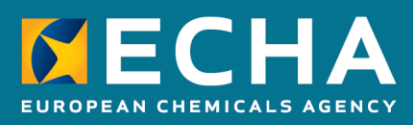

# How to prepare registration and PPORD dossiers

April 2024

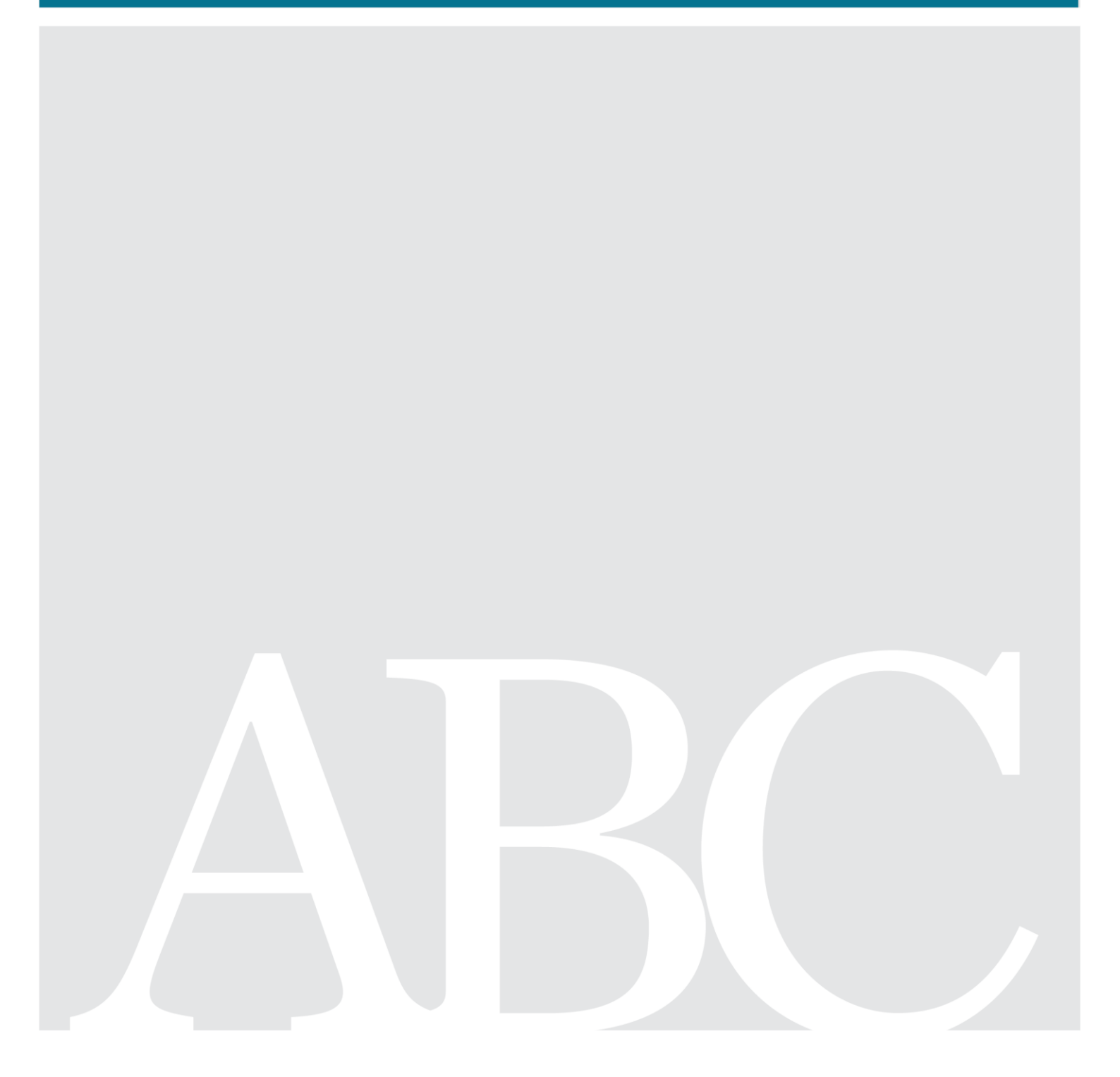

# **Changes to this document**

| Version | Changes                                                                                                    |
|---------|----------------------------------------------------------------------------------------------------|
| 15.0    | April 2024:<br>Chapter 8.4.1: New CLP hazard classes and information on the new field<br>'Reason for classification' added.<br>Chapter 8.5: Editorial changes to reflect the new naming of fields in IUCLID<br>section 3.5<br>Chapter 8.9.2: Opt-out information amended<br>Annex 2: Update on the overview of the completeness check performed by<br>ECHA on submitted dossiers. |
| 14.0    | October 2023:<br>Annex I and II: Update to cover new validation rules<br>Editorial changes                                                                                                    |
| 13.0    | May 2023:<br>Chapter 8.3.2: Update to reflect new validation rules checking information<br>provided in boundary compositions<br>Chapter 8.9.1 and Annex 2 have been updated to remove references to the<br>Annex III inventory<br>Annex I and Annex II: Update to cover new validation rules                                                                                      |
| 12.0    | October 2022:<br>Update to reflect the new functionalities of IUCLID 6.6                                                                                                    |
| 11.0    | October 2021:<br>Update to reflect the new functionalities of IUCLID 6.6                                                                                                    |
| 10.0    | April 2021:<br>Update to reflect the new functionalities of IUCLID 6.5                                                                                                    |
| 9.0     | October 2020:<br>Update to reflect the new functionalities of IUCLID 6.5                                                                                                    |
| 8.0     | April 2020:<br>Update to reflect the new functionalities of IUCLID 6.4 web user interface.<br>Annex 8: New TCC rules added                                                                                                    |
| 7.0     | October 2019:                                                                                                    |
|         | Update to reflect transition from IUCLID 6.3 to IUCLID 6.4, and from the classic                                                                                                    |

|     | user interface to the web user interface.                                                                                                    |
|-----|----------------------------------------------------------------------------------------------------|
|     | Annex 8: New annex added with information specific to nanoforms                                                                                                    |
| 6.0 | October 2018:                                                                                                    |
|     | Chapter 9.3.2: New table (Table 2) with an example of the manufacturing process description for a UVCB substance                                                                    |
|     | Chapter 9.3.2: Information on reporting the characterisation of polymers                                                                                                    |
|     | Chapter 9.3.9: Information on Assessment entity moved from Chapter 9.3                                                                                                    |
|     | Chapter 9.6.3: Update on how to report read-across in IUCLID                                                                                                    |
|     | Chapter 9.9.2: Update of instructions on how to opt-out information from REACH registration                                                                                         |
|     | Chapter 10.1.4: Clarification added on data sharing issues                                                                                                    |
|     | Chapter 10.2: New chapter on how to create a partial or full opt-out dossier for<br>a joint submission member registration and full opt-out dossier after a data<br>sharing dispute |
|     | Annex II: Clarification on TCC requirements added                                                                                                    |
|     | Annex VII: New Annex on opt-out justifications                                                                                                    |
|     | Further editorial changes                                                                                                    |
| 5.0 | November 2017:                                                                                                    |
|     | Chapter 9.7.6.2: New chapter about the IUCLID PNEC calculator                                                                                                    |
|     | Chapter 9.9.1: Update of instructions on how to fill in section 13.1 Chemical Safety Report                                                                                         |
|     | Chapter 9.9.2: Update of instructions on how to fill in section 13.2 Other as-<br>sessment reports                                                                                  |
|     | Annex II: Clarification on TCC requirements added                                                                                                    |
|     | Further editorial changes                                                                                                    |
| 4.0 | May 2017:                                                                                                    |
|     | Chapter 9.6.4.6: Clarification added on how to describe uses for Article 17/18                                                                                                    |

|     | intermediates                                                                                                    |
|-----|----------------------------------------------------------------------------------------------------|
|     | Chapter 9.9: Clarification on a CSR submission requirements and the justifica-<br>tion of the absence of a CSR, additional information on the IUCLID Report gen-<br>erator |
|     | Chapter 9.10.2: Reference to chapter 10.2                                                                                                    |
|     | Chapter 10.2: New chapter on how to create a full opt-out dossier for a joint submission members after a data sharing dispute                                              |
|     | Annex II: Clarification on TCC requirements in section 1.4 Analytical infor-<br>mation                                                                                     |
|     | Annex IV: Clarification added on how to update to become the lead of a joint submission                                                                                    |
|     | Further editorial changes                                                                                                    |
| 3.0 | January 2017:                                                                                                    |
|     | Links added to translated versions of this document.                                                                                                    |
|     | Chapter 1.5.1: Information on the manual completeness check                                                                                                    |
|     | Chapter 9.7.3: Clarification added on how to report read-across in IUCLID                                                                                                  |
|     | Chapter 9.7.4: New chapter on how to report testing proposals in IUCLID                                                                                                    |
|     | Chapter 9.7.6.1: New chapter with information on the new IUCLID tool the DNEL calculator                                                                                   |
|     | Chapter 9.10.1: Clarification added on Annex III criteria in relation to the fee waiver                                                                                    |
|     | Chapter 10.1.4: Clarification added on how to report a fee waiver in the dossier header                                                                                    |
|     | Further editorial changes                                                                                                    |
| 2.0 | September 2016:                                                                                                    |
|     | Chapters 6 and 9.4.1: Clarification added on how to specify a chemical name in the IUPAC name field.                                                                       |
|     | Annex 3: Changes due to amendments to the REACH Annexes concerning the requirements for skin sensitisation.                                                                |
|     | Further editorial changes.                                                                                                    |

|  | First version |
|--|---------------|
|--|---------------|

#### Legal notice

This document aims to assist users in complying with their obligations under the REACH Regulation. However, users are reminded that the text of the REACH Regulation is the only authentic legal reference and that the information in this document does not constitute legal advice. Usage of the information remains under the sole responsibility of the user. The European Chemicals Agency does not accept any liability with regard to the use that may be made of the information contained in this document.

Reproduction is authorised provided the source is acknowledged.

Title: How to prepare registration and PPORD dossiers

Reference: ECHA-16-B-13-EN ISBN: 978-92-9247-865-0 Cat. Number: ED-04-16-344-EN-N DOI: 10.2823/511034 Publ.date: April 2024 Language: EN

© European Chemicals Agency, 2024 Cover page © European Chemicals Agency

If you have questions or comments in relation to this document, please send them (quote the reference and issue date) using the information request form. The information request form can be accessed via the Contact ECHA page at: <a href="http://echa.europa.eu/contact">http://echa.europa.eu/contact</a>

#### **European Chemicals Agency**

P.O. Box 400, FI-00121 Helsinki, Finland

# **Table of Contents**

| Changes to this document 2                                           |
|----------------------------------------------------------------------|
| Table of Contents7                                                   |
| Table of Figures                                                     |
| Table of Tables                                                      |
| 1. Introduction                                                      |
| 1.1. Objective                                                       |
| 1.2. Overview of the preparation and the submission of a dossier     |
| 1.3. IUCLID dossier templates                                        |
| 1.4. Information requested for registration and PPORD notification15 |
| 1.5. Checks performed by ECHA on the submitted dossiers16            |
| 1.5.1. The Validation assistant                                      |
| 1.6. The main features of the IUCLID web user interface              |
| 1.6.1. The Dashboard                                                 |
| 1.6.2. The Substances list page                                      |
| 1.6.3. The Dataset page                                              |
| 1.6.4. The Dossier header                                            |
| 1.6.5. Confidentiality flags                                         |
| 1.7. Confidentiality requests and publication of information         |
| 1.7.1. The Dissemination preview                                     |
| 1.8. The functionalities of IUCLID                                   |
| 2. Legal entity 24                                                   |
| 2.1. How to update and synchronise the LEO information25             |
| 3. Legal entity sites (Sites)                                        |
| 3.1. Creating a Legal entity site                                    |
| 4. Contact                                                           |
| 4.1. Creating a contact                                              |
| 5. Reference substance 29                                            |
| 5.1. Creating a reference substance                                  |
| 6. Literature reference                                              |
| 6.1. Creating a literature reference                                 |
| 7. Test material                                                     |
| 7.1. Creating a test material                                        |
| 8. How to create a substance dataset                                 |
| 8.1. Templates                                                       |
| 8.2. Categories                                                      |
| 8.3. Section 1 General information                                   |
| 8.3.1. Section 1.1 Identification                                    |
| 8.3.2. Section 1.2 Composition                                       |

| 8.3.3. Section 1.3 Identifiers                                       |                                     |
|----------------------------------------------------------------------|-------------------------------------|
| 8.3.4. Section 1.4 Analytical information                            |                                     |
| 8.3.5. Section 1.5 Joint submission                                  |                                     |
| 8.3.6. Section 1.7 Suppliers                                         |                                     |
| 8.3.7. Section 1.8 Recipients                                        |                                     |
| 8.3.8. Section 1.9 PPORD                                             |                                     |
| 8.3.9. Section 1.10 Assessment approach (assessment entities)        |                                     |
| 8.4. Section 2 C&L and PBT assessment                                |                                     |
| 8.4.1. Section 2.1 GHS                                               |                                     |
| 8.4.1.1. C&L within a joint submission                               |                                     |
| 8.4.2. Section 2.3 PBT assessment                                    |                                     |
| 8.5. Section 3 Manufacture, use and exposure                         |                                     |
| 8.5.1. Section 3.2 Estimated quantities                              |                                     |
| 8.5.1.1. Special considerations for intermediate use(s)              | 71                                  |
| 8.5.1.2. Special considerations for PPORD use                        |                                     |
| 8.5.2. Section 3.3 Sites                                             |                                     |
| 8.5.3. Section 3.4 Information on mixtures                           |                                     |
| 8.5.4. Section 3.5 Use and exposure information relevant for all use | es73                                |
| 8.5.4.1. Overview (section 3.5.0)                                    | 73                                  |
| 8.5.4.2. Report uses and select regulatory status of ea              | ch use (sections 3.5.1 to 3.5.6).74 |
| 8.5.4.3. Describe uses of Article 10 substances for 10 t             | :/a and more77                      |
| 8.5.4.4. Provide exposure information for Article 10 su              | bstances > 10 t/a81                 |
| 8.5.4.5. Describe uses for Article 10 substances below               | 10 t/a88                            |
| 8.5.4.6. Describe uses for Article 17/18 intermediates .             |                                     |
| 8.5.5. Section 3.6 Uses advised against                              |                                     |
| 8.5.6. Section 3.7 Environmental assessment from aggregated sour     | rces91                              |
| 8.6. Sections 4, 5, 6, 7 and 8 - Endpoint sections                   |                                     |
| 8.6.1. Concepts                                                      |                                     |
| 8.6.2. How to complete endpoint study records                        |                                     |
| 8.6.2.1. Administrative data                                         |                                     |
| 8.6.2.2. Data source                                                 |                                     |
| 8.6.2.3. Materials and methods                                       |                                     |
| 8.6.2.4. Results and discussions                                     |                                     |
| 8.6.2.5. Overall remarks, attachments                                |                                     |
| 8.6.2.6. Applicant's summary and conclusion                          |                                     |
| 8.6.3. How to report read-across in IUCLID                           |                                     |
| 8.6.4. How to report testing proposals in IUCLID                     |                                     |
| 8.6.5. How to report a justification for weight of evidence approach | in IUCLID 109                       |
| 8.6.6. Examples of completing endpoint study records                 |                                     |
| 8.6.6.1. Key study                                                   |                                     |
| 8.6.6.2. Weight of evidence                                          |                                     |

| 8.6.6.3. Data waiving                                                                       | 115                     |
|---------------------------------------------------------------------------------------------|-------------------------|
| 8.6.6.4. Testing proposal                                                                   | 117                     |
| 8.6.7. How to complete endpoint summaries                                                   |                         |
| 8.6.7.1. Endpoint summaries at endpoint level                                               | 119                     |
| 8.6.7.2. Hazard assessment conclusions                                                      | 121                     |
| 8.6.7.3. Hazard conclusion for the environment (including PNECs)                            | 121                     |
| 8.6.7.4. Hazard conclusion for human health (including DN(M)ELs)                            | 121                     |
| 8.6.7.5. The IUCLID DNEL calculator                                                         | 122                     |
| 8.6.7.6. The IUCLID PNEC calculator                                                         | 123                     |
| 8.7. Section 11 Guidance on safe use                                                        | 123                     |
| 8.8. Section 13 Assessment reports                                                          |                         |
| 8.8.1. Section 13.1 Chemical Safety Report (CSR)                                            |                         |
| 8.8.2. Section 13.2 Other assessment reports                                                |                         |
| 8.9. Section 14 Information requirements                                                    | 126                     |
| 8.9.1. Section 14 Annex III criteria                                                        | 126                     |
| 8.9.2. Section 14 Opt-out information for REACH registration                                |                         |
| 9. How to create a Dossier                                                                  | 130                     |
| 9.1. Administrative information                                                             |                         |
| 9.1.1. Type of submission                                                                   |                         |
| 9.1.2. Tonnage band                                                                         | 132                     |
| 9.1.3. Specific submissions                                                                 |                         |
| 9.1.3.1. Spontaneous update                                                                 | 132                     |
| 9.1.3.2. Update following a completeness check failure                                      | 133                     |
| 9.1.3.3. Update following other request by the Agency                                       | 133                     |
| 9.1.4. Dossier specific information                                                         |                         |
| 9.1.4.1. Compulsory information for isolated intermediates                                  | 134                     |
| 9.2. How to include endpoint summaries in an opt-out dossier                                |                         |
| 10. How to export a Dossier                                                                 | 137                     |
| 11. Submit Dossier                                                                          | 137                     |
| 12. Update Dossier                                                                          | 137                     |
| Annex 1. Overview of the business rules checks performed by ECHA dossiers                   | on the submitted<br>138 |
| Annex 2. Overview of the completeness check performed by ECHA on<br>dossiers                | the submitted 148       |
| Annex 3. Overview of endpoints and information requirements                                 | 180                     |
| Annex 4. Minimum information required for updating a registration u<br>Directive 67/548/EEC | nder previous<br>195    |
| Annex 5. Assessment entities in IUCLID 6                                                    | 199                     |
| Annex 6. Overview of the tonnage fields in IUCLID                                           | 203                     |
| Annex 7. Opt-out justification                                                              | 206                     |
|                                                                                             |                         |

# **Table of Figures**

| Figure 1:       The Dashboard and its icons       1         Figure 2:       View of the main menu       1 | L7<br>L8       |
|----------------------------------------------------------------------------------------------------|----------------|
| Figure 3: The Substances list page1                                                                       | 19             |
| Figure 4: The Dataset page of a Substance dataset with the working context (submission                    |                |
| type) "REACH Registration above 1000 tonnes"                                                              | 20             |
| Figure 5: Add a remark to a Justification for deviation field                                             | 21             |
| Figure 6. Filling in repeatable blocks by downloading and importing CSV files                             | 21             |
| Figure 7. Field specific help                                                                             | 23             |
| Figure 8: Link to Sites inventory from within the dataset                                                 | 26             |
| Figure 9: Create a new Legal entity site                                                                  | 27             |
| Figure 10. Link to Contact inventory from within the dataset                                              | 28             |
| Figure 11: Create a new Contact                                                                           | 20             |
| Figure 12: Onen the list name for Reference substances                                                    | 20             |
| Figure 13: The list page for Reference substances                                                         | 70<br>31       |
| Figure 14: Create a new Literature reference (1)                                                          | 32             |
| Figure 15: Create a new Literature reference (2)                                                          | 22             |
| Figure 16: Create a new Literature reference (2)                                                          | 22             |
| Figure 17: Create a new test material (1)                                                                 | 25             |
| Figure 18: Create a new test material (2)                                                                 | 25             |
| Figure 10: Create a new test material (2)                                                                 | 26             |
| Figure 20: How to get further support on the use of fields                                                | 20             |
| Figure 21. Flow to get fulfiller support on the use of fields                                             | )/<br>)0       |
| Figure 221. Substances page - list of substances                                                          | 20             |
| Figure 22. New of substance utilities the template from the picklist                                      | 10             |
| Figure 23. All example of selecting the template from the picklist                                        | +U<br>1 0      |
| Figure 24: Degree of purity                                                                               | +ð<br>10       |
| Figure 25: Reporting constituent                                                                          | +ð<br>10       |
| Figure 20: Reporting unknown impunities                                                                   | +9             |
| Figure 27: Reporting additive                                                                             | 50             |
| Figure 28 Analytical determination                                                                        | 25             |
| Figure 29: Specify the nature and the route of exposure for reproductive toxicity                         | 2              |
| Figure 30: Specify the nazard of carcinogenity via innalation                                             | 2              |
| Figure 31: Specify the affected organ                                                                     | 22             |
| Figure 32: Specific concentration limits                                                                  | 54<br>56       |
| Figure 33: Specify the Environmental hazards                                                              | 26             |
| Figure 34: Labelling for section 2.1                                                                      | / נ<br>קר      |
| Figure 35: Linking the manufacture use to the manufacturing site                                          | /2             |
| Figure 36: Options for justification for no exposure assessment                                           | /4             |
| Figure 37: Reporting precursor use(s)                                                                     | 76             |
| Figure 38: information to be specified for each use when a substance is subject to                        |                |
| authorisation                                                                                             | 17             |
| Figure 39: Describing chemical reaction and its reaction products                                         | 77             |
| Figure 40: Contributing activities / techniques for environment and workers                               | 78             |
| Figure 41: Reporting on the extent of the use                                                             | 30             |
| Figure 42: Contributing scenarios for workers                                                             | 32             |
| Figure 43: Contributing scenarios for consumers                                                           | 32             |
| Figure 44: Example of section to report other conditions of use not suitable to report elsewher           | re             |
| 8                                                                                                    | 33             |
| Figure 45: Reporting effectiveness of a measure for a particular exposure route                           | 33             |
| Figure 46: Reporting technologies to minimise emissions                                                   | 35             |
| Figure 47: Reporting other technical and organisational conditions                                        | 35             |
| Figure 48: Describing chemical reaction and its reaction products                                         | 39             |
| Figure 49: Defining contributing activities techniques for workers                                        | <del>)</del> 0 |
| Figure 50: Where to attach further information on uses advised against                                    | €1             |
| Figure 51: Data waiving justification 'other' (1) select 'other:' from picklist (2) write the free        |                |

| text justification in th           | e below field marked 'Other'                           | 98      |
|------------------------------------|--------------------------------------------------------|---------|
| Figure 52: Example of filling in r | esults table for flammable solids in section 4.13 –    |         |
| Flammability, when a               | result was determined in the test                      |         |
| Figure 53: Example of filling in r | esults table for flammable solids in section 4.13 –    |         |
| Flammability, when n               | o result could be determined in the test               | 103     |
| Figure 54: How to reference (1)    | or create (2) endpoint study records and/or GHS reco   | ords in |
| opt-out member dose                | siers                                                  |         |
| Figure 55: Dossier header page     | with 'Create dossier' and 'Advanced settings' buttons. | 131     |
| Figure 56: Dossier creation: Sele  | ect documents tick-box                                 | 135     |
| Figure 57: Dossier creation: Sele  | ect the endpoint summaries                             | 136     |
| Figure 58: Dossier creation: Sele  | ect the endpoint summaries                             |         |
| Figure 59: More detailed illustrat | tion                                                   |         |
|                                    |                                                        |         |

# **Table of Tables**

| Table 1: Information requirements for registration and PPORD dossiers15                                                 |
|----------------------------------------------------------------------------------------------------|
| Table 2: Example of the manufacturing process of a UVCB substance that should be reported in<br>the 'Description' field |
| Table 3: Relevant parts of endpoint study record per approach       95                                                  |
| Table 4: Relevant fields under Administrative data, per approach95                                                      |
| Table 5: Relevant parts of endpoint study record for read-across source and target records 107                          |
| Table 6: Relevant parts of endpoint study record for weight of evidence source and weight of                            |
| evidence justification/conclusion110                                                                                    |
| Table 7: Key study record in section 4.7 – Partition coefficient                                                        |
| Table 8: Weight of evidence record #1 in section 4.7 – Partition coefficient: (Q)SAR112                                 |
| Table 9: Weight of evidence record #2 in section 4.7 – Partition coefficient: target record for                         |
| read-across from supporting substance114                                                                                |
| Table 10: Weight of evidence justification/conclusion record in section 4.7 – Partition                                 |
| coefficient                                                                                                    |
| Table 11: Data waiving in section 4.13 –Flammability, based on that the study is not                                    |
| technically feasible due to that the substance is a liquid                                                              |
| Table 12: Data waiving in section 5.1.2 – Hydrolysis, based on that the study is not technically                        |
| feasible due to high insolubility in water                                                                              |
| Table 13: Data waiving in section 7.3.1 – Skin irritation/corrosion, based on the fact that an in                       |
| vitro study is not scientifically necessary due to existing results from an in vivo                                     |
| study. Applicable when the in vivo study has been carried out under Annex VIII                                          |
| prior to the amenument to the REACH Annexes that makes the in vitro study the                                           |
| Table 14. Data waiving in section 7.2.2. Eve irritation based on the fact that the study is not                         |
| rable 14. Data waiving in section 7.3.2 - Eye initiation based on the fact that the study is not                        |
| Table 15: Data waiving in section 7.8.1 – Toxicity to reproduction based on the fact that the                           |
| study is not necessary as the 28-day or 90-day repeated dose toxicity study                                             |
| indicates no adverse effects on reproductive organs or tissues. Applicable for                                          |
| information required at Anney IX only                                                                                   |
| Table 16. Testing proposal in section 7.8.2 – Developmental toxicity 117                                                |
| Table 17: Testing proposal based on read-across in section 7.8.2 – Developmental toxicity, 117                          |
| Table 18: Assessment entity and composition information                                                                 |
|                                                                                                    |

# **1. Introduction**

## **1.1. Objective**

The purpose of this manual is to assist in the preparation of REACH registration and PPORD (product and process-oriented research and development) dossiers using IUCLID. The manual provides you with detailed and practical instructions on how to generate a substance dataset and outlines the IUCLID sections to be filled in, in order to prepare a valid dossier that can be submitted to ECHA through REACH-IT.

This manual assumes that IUCLID has been installed, that you are using the web user interface and that you have a valid ECHA account. Please note that the classic user interface (IUCLID client) is being phased-out.

More information about each field, the different functionalities in IUCLID and how to use those functionalities can be found in the help system of IUCLID (see chapter <u>Functionalities of IU-</u><u>CLID</u>).

The manual also assumes that you have decided on your registration approach and have all relevant information available. Please consult the Guidance documents for support on the information requirements for registration: <u>https://echa.europa.eu/support/guidance</u>.

For instructions on how to prepare REACH registration dossiers covering nanoforms, see the corresponding manual at <u>Manuals - ECHA (europa.eu)</u>.

## **1.2.** Overview of the preparation and the submission of a dossier

A IUCLID dossier is non-editable snapshot file of a substance dataset, containing the information to be submitted to ECHA. To generate a dossier and submit it you have to proceed through the following steps:

- **Step 1.** Sign-up in REACH-IT and create the Legal entity (<u>https://reach-it.echa.europa.eu</u>).
- **Step 2.** Create the reference substances in IUCLID related to your substance (see chapter <u>Reference substance</u>).
- **Step 3.** Create the substance dataset in IUCLID (see chapter <u>*How to create a substance da-*</u><u>*taset*</u>).
- **Step 4.** Enter information in the substance dataset in IUCLID (see the relevant sections of chapter <u>How to create a substance dataset</u>).

Include the chemical safety report (CSR) for all substances manufactured or imported above 10 tonnes unless exempted by REACH article 14(2)1.

A *Report generator* is available in IUCLID to support you generating your CSR. It compiles the information from your IUCLID dataset and generates a formatted document covering the CSR chapters 1 to 8. You may also use Chesar to perform your CSA. In this case, the full CSR can

<sup>&</sup>lt;sup>1</sup> Note that when you are exempted of CSA by Article 14(2) you have to provide an explanation in section 13 of IUCLID

be generated from Chesar. To generate a report click on the three dots button at the top of the substance dataset page and then select *Generate report* (See chapter <u>The Dataset page</u>). More information on Chesar is available on the Chesar website: <u>https://chesar.echa.europa.eu/</u>.

**Step 5.** Create a *dossier* in IUCLID (see chapter <u>*How to create a Dossier*</u>).

Step 6. Export a dossier from IUCLID (see chapter <u>How to export a Dossier</u>).

**Step 7.** Submit a dossier to ECHA via REACH-IT (see chapter <u>Submit a Dossier</u>).

Upon receipt of your dossier, ECHA will undertake a set of administrative and technical checks of your submission (see chapter <u>Checks performed by ECHA on the submitted dossiers</u>).

ECHA will also disseminate on its website information from the registration dossier. For more information on what is disseminated and possibilities to claim some information confidential, see chapter <u>Confidentiality requests and publication of information</u>.

## **1.3. IUCLID dossier templates**

Before creating a dossier from a substance dataset you have to select the appropriate template for the type of dossier that you need to submit from the types indicated below<sup>2</sup>:

REACH Registration 1 - 10 tonnes, physicochemical requirements; REACH Registration 1 - 10 tonnes, standard requirements; REACH Registration 10 - 100 tonnes; REACH Registration above 1000 tonnes; REACH Registration above 1000 tonnes; REACH Registration member of a joint submission – general case; REACH Registration member of a joint submission – intermediates; REACH Registration on-site isolated intermediates above 1 tonne; REACH Registration transported isolated intermediates 1 – 1000 tonnes; REACH Registration transported isolated intermediates above 1000 tonnes; REACH Registration transported isolated intermediates above 1000 tonnes; REACH Registration transported isolated intermediates above 1000 tonnes; REACH Registration transported isolated intermediates above 1000 tonnes;

The information requirements for a registration dossier depend on the registered tonnage band and the type of registration dossier prepared (Article 10 vs 17/18; joint submission member vs lead). This means that the information in the IUCLID dossier that will be checked for completeness varies depending on the type of submission. This manual gives a section-by-section overview of the information required for registration and PPORD dossiers. In addition, a summary of the completeness check rules applied can be found in the Annex 2, <u>Over-view of the completeness check performed by ECHA on the submitted dossiers</u>.

## **Registration or PPORD notification dossier?**

The most common type of dossier is the registration dossier. However, where your substance is subject to product and process-oriented research and development (PPORD) in quantities of one tonne or more per year, you can submit a **PPORD dossier** in order to be exempted from the obligation to register for a period of five years.

<sup>&</sup>lt;sup>2</sup> Tonnage bands referred to are per year.

For more information specific provisions under REACH for substances manufactured, imported or used in scientific Research and Development (SR&D) and Product and Process Orientated Research and Development (PPORD), consult the corresponding guidance available at <a href="https://echa.europa.eu/guidance-documents/guidance-on-reach">https://echa.europa.eu/guidance-documents/guidance-on-reach</a>.

### Individual registration or joint submission?

The REACH Regulation requires parties manufacturing/importing a substance to submit one registration for this substance (the so-called "One substance - one registration", or OSOR principle). Registrants of a substance are put in contact with other (potential) registrants after they submit to ECHA an inquiry. The registrants of the same substance have the collective responsibility to identify the substance, generate/collect relevant information according to the Annexes VI-X of REACH, and ultimately submit it in IUCLID format in fulfilment of the obligations.

This manual assumes that joint submission obligations have been determined by the submitting party and that all relevant information has been generated/collected and is available.

For more information on data sharing and joint submission obligations refer to the *Guidance* on data sharing and *Guidance on registration* available at <u>https://echa.europa.eu/guidance-documents/guidance-on-reach</u>.

### **On-site isolated intermediate or transported isolated intermediate?**

If you are a manufacturer or importer of an isolated intermediate in quantities of one tonne or more per year, you may benefit from reduced registration requirements. Note that the requirements for registration vary depending on whether the isolated intermediate is an on-site or a transported intermediate.

For more information on obligations related to registration of intermediates refer to the *Guidance on registration* available at <u>https://echa.europa.eu/guidance-documents/guidance-on-reach</u> or to the *Guidance on intermediates*.

## Notification made under Directive 67/548/EEC (NONS)?

According to Article 24 of the REACH Regulation all notifications made under Directive 67/548/EEC (NONS) are considered registrations under the REACH Regulation at the relevant tonnage band. These registrations need to be updated if at least one of the cases described in Article 22 or Article 24(2) of the REACH Regulation applies.

You can find detailed information on how to update your registration that was previously a notification under Directive 67/548/EEC (NONS) in the Annex 4 <u>Minimum information required</u> for updating a registration under previous Directive 67/548/EEC of this manual as well as the document Questions and answers for the registrants of previously notified substances available at:

https://echa.europa.eu/qa-display/-/qadisplay/5s1R/view/reach/nons-

registrantsofpreviouslynotifiedsubstances

## **1.4. Information requested for registration and PPORD notification**

Registrants of the same substance have to share data and submit information jointly to ECHA. A distinction is made between information to be submitted by the **lead registrant** and that to be submitted by the other **members of the joint submission**.

Each registrant (manufacturer, importer or only representative) has the obligation to submit his own **dossier** as a part of the joint registration. If you are preparing a dossier as the only registrant for that substance, and no joint submission exists, you need to provide all the information in your own dossier.

The table below shows the information that is submitted by the lead registrant on behalf of all members of the joint submission (joint information<sup>3</sup>) and the information that is submitted by each registrant in his own dossier (individual information).

#### Table 1: Information requirements for registration and PPORD dossiers

| Information requirements                                                                                                    | Lead                   | dossier                     | Member dossier              | PPORD                                 |
|----------------------------------------------------------------------------------------------------|------------------------|-----------------------------|-----------------------------|---------------------------------------|
|                                                                                                    | Joint infor-<br>mation | Individual infor-<br>mation | Individual infor-<br>mation |                                       |
| identity of the registrant (ECHA account)                                                                                                    |                        | х                           | Х                           | Х                                     |
| identity and composition of substance re-<br>ferred in Annex VI of REACH Regulation<br>(IUCLID section 1.1, 1.2)                                                             |                        | X                           | x                           | х                                     |
| analytical information of substance re-<br>ferred in Annex VI of REACH Regulation<br>(IUCLID section 1.4)                                                                    |                        | x                           | x                           | х                                     |
| information on the classification and label-<br>ling of the substance referred in Annex VI<br>of the REACH Regulation (IUCLID section 2)                                     | Х                      |                             |                             | x                                     |
| information on manufacture and uses of<br>the substance referred in Annex VI of<br>REACH Regulation (IUCLID section 3)                                                       |                        | x                           | x                           | if applicable<br>section 3.3<br>Sites |
| information on exposure for substance<br>registered in quantities between 1 and 10<br>tonnes per year referred in Annex VI of<br>REACH Regulation (IUCLID section 3)         |                        | X                           | X                           |                                       |
| scientific studies referred in Annexes VII to<br>X of the REACH Regulation (IUCLID sec-<br>tions 4-8)                                                                        | Х                      |                             |                             | if applicable                         |
| guidance on safe use of the substance reg-<br>istered in the quantities of 10 tonnes or<br>more per year referred in Annex VI of the<br>REACH Regulation (IUCLID section 11) | upon agreement         | upon agreement              | upon agreement              | if applicable                         |
| assessment reports referred in Article 14<br>of REACH Regulation, Chemical Safety                                                                                            | upon agreement         | upon agreement              | upon agreement              |                                       |

<sup>&</sup>lt;sup>3</sup> Article 11 of REACH Regulation allows members of the joint registration to opt-out for some of the information submitted jointly for a number of reasons. More information on opt-out and its consequences is available in the guidance on data sharing here: http://echa.europa.eu/guidance-documents/guidance-on-reach

15

| Report (IUCLID section 13)                                                                                                    |               |               |               |
|----------------------------------------------------------------------------------------------------|---------------|---------------|---------------|
| a confidentiality claim request for the in-<br>formation in Article 119(2) of REACH<br>which should be considered as confiden-<br>tial if any, including a justification | if applicable | if applicable | if applicable |

## **1.5. Checks performed by ECHA on the submitted dossiers**

All dossiers submitted to ECHA undergo initial technical and administrative checks in order to ensure that they can be handled properly and that the subsequent required regulatory processes can be successfully carried out. Such checks are called business rules (BR).

A dossier can be accepted for processing only if all of the relevant business rules, such as format verification and availability of administrative information are satisfied.

For more information on the business rules check refer to the Annex 1: <u>Overview of the business rules checks performed by ECHA on the submitted dossiers.</u>

After successfully passing the business rules step, registration and PPORD dossiers undergo the completeness check required by Article 20 of the REACH Regulation to ensure that the required information is provided.

For more information on the completeness check refer to the Annex 2: <u>Overview of the com-</u> pleteness check performed by ECHA on the submitted dossiers.

In addition, as part of the completeness check, certain data in the dossier will be checked manually to ensure that the required elements are present.

You can find more information on the manual verification at <u>https://echa.europa.eu/manuals</u> and at <u>https://echa.europa.eu/technical-completeness-check</u>

## 1.5.1. The Validation assistant

The *Validation assistant* (VA) has been developed to enable you to perform some checks on the dossier before you submit it to ECHA via REACH-IT.

Therefore, before the submission, we strongly advise you to use the *Validation assistant* in two steps:

- i. To check your substance dataset (before the IUCLID dossier is created) to be able to correct any failures reported at this level.
- ii. To check the final IUCLID dossier and address any issues identified in this step.

Using the *Validation assistant* in both steps is vital for you to minimise any unnecessary failures and potential rejection of your submission.

For instructions on how to run the Validation assistant, refer to the help system of IUCLID.

Please note that as of 21 June 2016 the technical completeness check includes additional verifications of the registration dossier by ECHA staff. These checks cannot be replicated using the Validation Assistant; the related completeness issues cannot be displayed by the tool. Information on the areas of the additional manual verifications can be found at <a href="https://echa.europa.eu/manuals">https://echa.europa.eu/manuals</a> and at <a href="https://echa.europa.eu/technical-completeness-check">https://echa.europa.eu/technical-completeness-check</a>

## **1.6.** The main features of the IUCLID web user interface

In this chapter an overview of the IUCLID web user interface's main new features is presented.

Please note that the features introduced here below are not an exhaustive representation of the IUCLID web user interface. Only the most used features of the web interface for preparing dossiers for submissions to ECHA are covered. For an overview of all the features included in the IUCLID web user interface please refer to the help system of IUCLID that can be accessed from

anywhere in the application by clicking the round question mark icon <sup>12</sup> displayed in the topleft corner of the screen (see chapter *The functionalities of IUCLID*).

## **1.6.1.** The Dashboard

The *Dashboard* is the page shown upon starting IUCLID with the web interface.

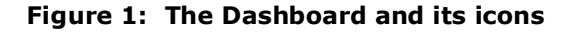

| Dashboard       |       | Q Search dossier, entities and documents by UUID                                                                                                    |
|-----------------|-------|----------------------------------------------------------------------------------------------------|
| Substances<br>4 | > Imp | Cont IUCLID file(s)<br>Overwrite settings : If newer than existing ▼<br>On import, datasets of type Substance, Mixture, Article and<br>Category will be converted into a dossier, to avoid conflicts<br>with data already in the IUCLID database. An editable dataset<br>can then be extracted from the dossier with a higher degree<br>of control than importing as a dataset. To import directly as a<br>dataset. To import directly as a |
| Mixtures<br>1   | >     |                                                                                                    |
| Articles<br>0   | >     | Drop file to import or Browse                                                                                                    |

The squared question mark icon allows you to easily access to a list of supporting material for IUCLID such as manuals, Q&As and video tutorials.

The round question mark icon next to the search bar opens the help system of IUCLID, a user manual presenting in detail the functionalities of IUCLID in the web interface.

The three dashes icon is the link to the Main menu, which contains direct links to list of entities and to functionalities that do not necessarily need the context provided by the data window.

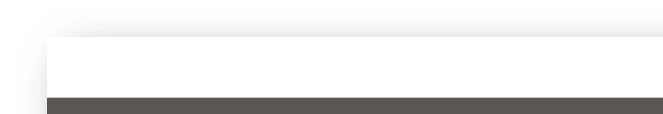

Figure 2: View of the main menu

| Dashboard      | Substances           | Mixtures / Products | Articles | Categori       | es |
|----------------|----------------------|---------------------|----------|----------------|----|
| Foolbox        | 😂 Inventory manager  | 🎝 User manage       | ment     | P About IUCLID |    |
| mplate         | Contact              | User Settings       |          | About          |    |
| anage Reports  | Legal entity         |                     |          | Help           |    |
| ckground tasks | Sites                |                     |          | English - EN   | •  |
|                | Reference substance  |                     |          |                |    |
|                | Test material        |                     |          |                |    |
|                | Literature reference |                     |          |                |    |
|                |                      |                     |          |                |    |
|                |                      |                     |          |                |    |
|                | Literature reference |                     |          |                |    |

5 Substances

Mixtures 1

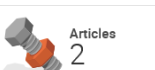

The widgets for Substance, Mix-

*tures* and *Articles* lead to lists of existing substances, mixtures and articles and the option to create new ones. The windows for *Substances*, *Mixture* and *Articles* that open by clicking on the widgets can each display either datasets or dossiers based on these entities.

## **1.6.2.** The Substances list page

#### Figure 3: The Substances list page

| shboa | ard > Substances    |                   |   |            |            |      |                           |               |                  |         |             |
|-------|---------------------|-------------------|---|------------|------------|------|---------------------------|---------------|------------------|---------|-------------|
| ⇒ S   | Substances          |                   |   |            |            |      |                           |               | + New s          | ubstand |             |
|       |                     |                   | 0 |            |            |      |                           |               |                  |         |             |
|       |                     |                   | ~ |            |            |      |                           |               | Data             | sets    | Dossiers    |
| - Adv | anced search        |                   |   |            |            |      |                           |               |                  |         |             |
|       | Select/Deselect all | 560 results found |   |            | Ł Export ( | CSV  |                           | Show results  | 25 🗸 Sort by     | New     | est first 🗸 |
|       |                     |                   |   |            |            |      |                           |               |                  |         |             |
|       | Propan 2 of         |                   |   |            |            |      |                           |               | 04/10/2022 14:11 | Ø       |             |
|       | Inventory number    | 200-641-7         |   | CAS number | 67-63-0    |      | IUPAC name                |               |                  |         |             |
|       | Legal Entity        | Test legal entity |   |            |            | UUID | a74dadbe-1754-4885-a339   | -8b40ed45e7db |                  |         | 6           |
|       | Test VLP            |                   |   |            |            |      |                           |               | 04/10/2022 12:58 | ß       |             |
|       | Inventory number    | 200-663-8         |   | CAS number | 67-66-3    |      | IUPAC name                | chloroform    |                  |         |             |
|       | Legal Entity        | Test legal entity |   |            |            | UUID | fe0e4a39-facb-4c9f-9baa-c | f8b45bed4c4   |                  |         | 6           |
|       | Cansiopeia          |                   |   |            |            |      |                           |               | 03/10/2022 18:28 | ß       |             |
|       | Inventory number    | 231-639-5         |   | CAS number | 30-01-1    |      | IUPAC name                | sulphuric aci | d                |         |             |
|       | Legal Entity        | Test legal entity |   |            |            | UUID | 6695bee1-8198-44e0-9f65   | -39a46f3cb477 |                  |         |             |

Datasets Dossiers This button displayed in the *Substances*, *Mixtures* and *Articles* list pages allows switching between the display of datasets and dossiers.

Export CSV This button allows you to export the full list of results in the substances list page as a CSV file.

In the *Substances* and *Mixtures* and *Articles* list pages, the orange icon with a bottle indicates datasets. The datasets represent the editable data related to a particular substance, mixture or article from which a dossier can be created.

The purple icon with a lock instead indicates dossiers. Dossiers represent the data related to a particular substance, mixture or article at a snapshot in time. Dossiers cannot be edited and are the format in which the data is submitted to ECHA.

The button labelled with three dots allows sharing, deleting and cloning an entity (substance, mixture or article) from the list. Please note that another button labelled with three dots is also displayed in the top of each *Dataset page*. For the functionalities included in the three dotted button of the *Dataset page* please see the following subchapter. ✓ test 2 By selecting the checkbox next to the datasets you will be able to export or delete the selected dataset. More than one dataset can be selected in one instance.

From the *Substances*, *Mixtures* and *Articles* list you can access both datasets and dossiers. To open a dataset click on the selected substance among those displayed in the list. The page that opens up is the Substance dataset page (see Figure below).

## 1.6.3. The Dataset page

Figure 4: The Dataset page of a Substance dataset with the working context (submission type) "REACH Registration above 1000 tonnes"

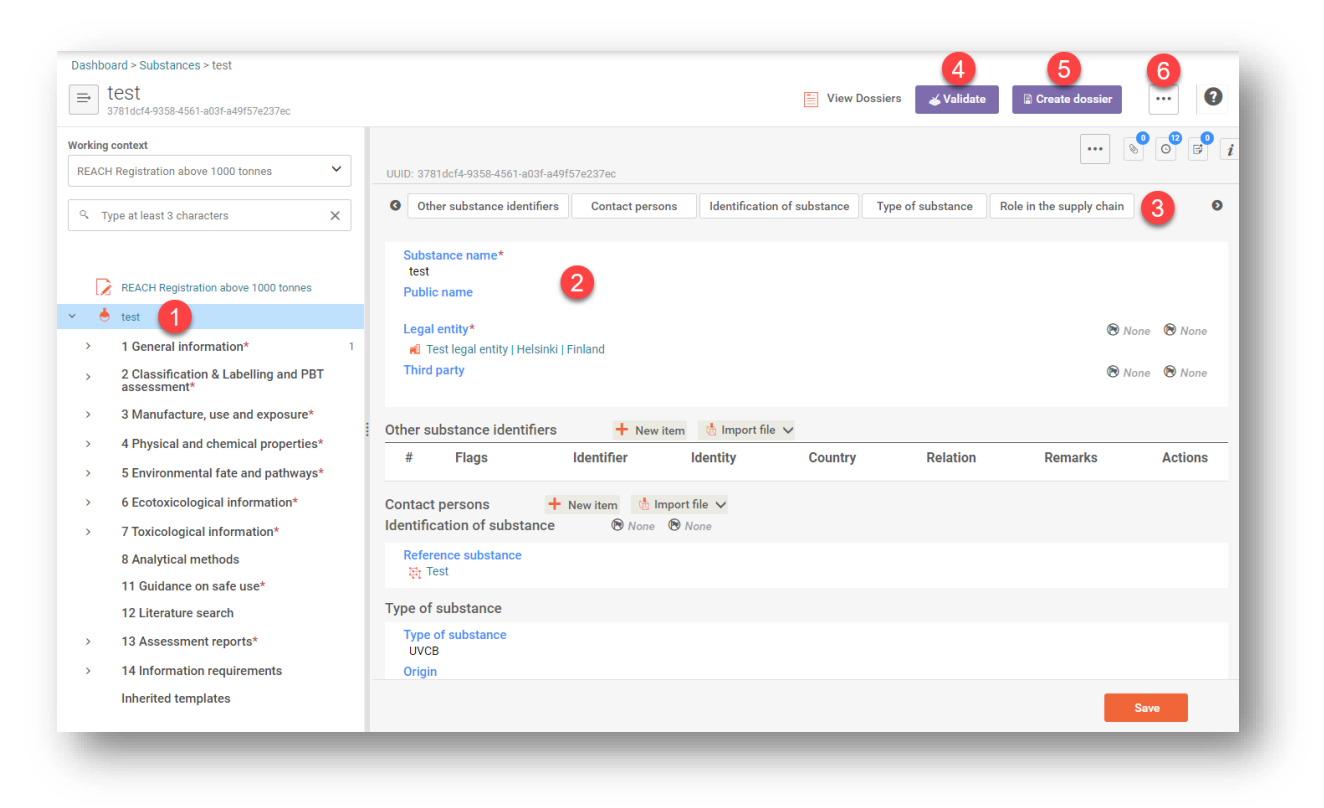

Depending on the *working context* (submission type) selected, IUCLID automatically displays the table of contents containing all sections that are relevant. The table of content is displayed as a navigation panel on the left hand side of the screen (1).

The content of the dataset can be modified by filling the data of the fields of the various sections (2). The tabs at the top of the dataset page help to navigate through the dataset page taking you to directly to the section indicated on the tab (3).

The fields to be filled in are either free-text fields or picklist fields.

Some picklist fields - when the option '*other'* is selected - the possibility to add a *remark* (See figure below).

#### Figure 5: Add a remark to a Justification for deviation field

|        | ~       |  |
|--------|---------|--|
| her:   | ×       |  |
| Other  |         |  |
| Remark |         |  |
|        |         |  |
|        | 0/32768 |  |

In certain free-text fields it is possible to insert a template containing suggestions on the information required for the field. To open the free-text template, click on the icon that shows the letter A with an arrow at the bottom right, displayed above the selected field A Insert existing templates

Repeatable blocks such Other IT system identifiers in figure 6 can be filled in:

- 1. By clicking the + New item button, clicking on the generated row and manually fields in the pop up window.
- 2. By downloading the CSV template for that specific repeatable block, filling in the excel file with your data and importing the excel file in the repeatable block. This option is recommended for those cases in which many rows need to be created.

#### Figure 6: Filling in repeatable blocks by downloading and importing CSV files

| # | Flags    | IT system | Download CSV templ | late | Remarks | Actions |
|---|----------|-----------|--------------------|------|---------|---------|
| 1 | <b>P</b> |           |                    |      |         |         |

🝝 Validate

The Validation assistant on a dataset is run by clicking on the button labelled Validate (4), which is shown at the upper right of the substance dataset page. The validation assistant can be run also on a dossier by clicking the Validate button on the dossier page.

Create dossier

Dossier creation is started by clicking on the button *Create dossier* (5).

...

With the button labelled with three dots (6) at the right top of the *Dataset page* the following functions can be accessed: *Export to i6z*, *Create document PDF/RTF*, *Create component PDF/RTF*, *Generate report*, *Compare*, *Clone* and *Copy data from* and *Bulk Deleting*.

Release date April 2024

## 1.6.4. The Dossier header

The page opening when clicking the *Create dossier* button is the *Dossier header*.

From the *Dossier header* page you can either use default settings and create your dossier by clicking on *Create dossier* at the foot of the page or access the *Advanced settings* for dossier creation by clicking on the related button Advanced settings displayed next to *Create dossier*. The *Advanced settings* allow for example to include or exclude the Legal entity that is attached to the *Substance, Mixture* or *Articles,* or to select the documents to be included in the dossier outside of the default based on the submission type.

## 1.6.5. Confidentiality flags

A flag icon to the left of the name of a field or section indicates whether a flag can be set, whether it has been set, and whether it involves confidentiality or is a regulatory programme flag for filtering information. The icons are described here below.

No flag is set;

A regulatory programme flag is set which does not involve confidentiality;

A flag is set that involves confidentiality.

## **1.7.** Confidentiality requests and publication of information

Certain IUCLID data can be flagged as confidential. If you wish to flag a document field, a section of a document, or an entire document as confidential, you must use the IUCLID *confidentiality request* flag for each request. Such requests are flagged by setting the confidentiality flags (<sup>R</sup>) on the field, section, or document that you wish to request as confidential and providing a justification for the request, explaining in detail why the publication of such information would be harmful to your business. You are strongly advised to use the justification template which appears after clicking the icon <sup>A</sup> Insert existing templates</sup>.

You can find more information on confidentiality requests and publication at <u>http://echa.eu-ropa.eu/manuals</u> or in the guide <u>How to protect your confidential business information</u>.

Any confidentiality requests on information falling under **REACH Article 119(1)** are disregarded, as such information is always published.

If a flag refers to information covered by **REACH Article 119(2)** a fee is incurred. Such requests must be accompanied by a full justification. If a flag refers to information not covered by REACH

Article 119(2), no fee is incurred.

To calculate the costs of confidentiality requests, you can use the Fee calculator. The *Fee calculator* is run from the application bar located at the top of the record for a Dossier. Click on the button labelled with three dots, and then select *Calculate Fee*. For more information on the Fee calculator, refer to the help\_system of IUCLID.

## **1.7.1.** The Dissemination preview

The *Dissemination preview* has been developed to offer you a possibility to check which information from your dossier will be made publicly available on the ECHA website. It is strongly recommended to use the *Dissemination preview* before submitting your dossier to simulate which information will be published.

The *Dissemination preview* is run from the application bar located at the top of the record for a Dossier. Click on the button labelled with three dots, and then select *Dissemination preview*. For more instructions on the *Dissemination preview* refer to the help system of IUCLID.

## **1.8.** The functionalities of IUCLID

The functionalities of IUCLID are described in detail in the help document Functionalities of IU-

*CLID in the web interface*. To access the *Functionalities of IUCLID* document, click the icon displayed on the top right corner of any page inside the interface and you will be able to open the IUCLID user manual. From there it is possible to navigate to the specific help required.

For specific support on how fields should be filled in within IUCLID, click on the question mark icons next to the field headers. Please note that the question mark icon will appear only after hovering with the cursor over the selected field, as shown here below.

#### Figure 7: Field specific help

| Type of compo | sition 🖭 👩                                                                                                    |                                                                                                    |                                                                                                    |
|---------------|----------------------------------------------------------------------------------------------------|----------------------------------------------------------------------------------------------------|----------------------------------------------------------------------------------------------------|
| Please select |                                                                                                    | ~                                                                                                    |                                                                                                    |
|               | Type of composition @^                                                                                                    |                                                                                                    |                                                                                                    |
|               | composition specific to the party carryin<br>composition specific to the party carryin<br>of the application/notification/registratic<br>of legal entity compositions A' compos<br>which has been produced by e.g. purifics<br>still corresponds to the same substance<br>classification and labelling or the chemic<br>specific guidance on how to use this fiel | or the application/rotification/registration A<br>a composition that has been collectively agreed to<br>m. A 'boundary composition of the substance' thu<br>ition of the substance generated upon use' refers<br>tition or grinding of a composition manufactured /<br>This type of composition may be reported when<br>cal safety assessment of the substance. Consult a<br>d. | boundary<br>reflect the scope<br>s captures a set<br>to a composition<br>imported, and<br>relevant for the<br>ny programme- |
|               | Please select                                                                                                    |                                                                                                    | $\checkmark$                                                                                                    |

# 2. Legal entity

Submissions to ECHA are done by *Legal entities* which have to be defined including contact details prior to submission. The contact details of the company are stored as a *Legal Entity Object (LEO)*. You can create a LEO both in IUCLID and in the *ECHA accounts* available at <a href="http://idp.echa.europa.eu/ui/">http://idp.echa.europa.eu/ui/</a>.

Note that ECHA will use only the contact details of the legal entity that you have registered in the ECHA accounts or in REACH-IT.

You have already created one legal entity when you installed IUCLID. You can add more legal entities either:

1. By clicking on *Legal entities* from the main Menu.

#### Figure 8: Add more legal entities from the main menu

| 合<br>Dashboard   | Substances N         | Tixtures / Products | Articles | Catego       | ries |
|------------------|----------------------|---------------------|----------|--------------|------|
| o° Toolbox       | 😂 Inventory manager  | 🎝 User mai          | nagement | About IUCLID |      |
| Template         | Contact              | User Settin         | gs       | About        |      |
| Manage Reports   | Legal entity         |                     |          | Help         |      |
| Background tasks | Sites                |                     |          | English - EN | 3    |
|                  | Reference substance  |                     |          |              |      |
|                  | Test material        |                     |          |              |      |
|                  | Literature reference |                     |          |              |      |

2. From the point where the Legal entity is referred to in a dataset.

Figure 9: Add more legal entities from the dataset

| ~ | 📥 test                      |   |   | UUI | D: f9358c88-d616-43ef-a45 | 53-d1dc7927ed59 |                     |                   |              |        |
|---|-----------------------------|---|---|-----|---------------------------|-----------------|---------------------|-------------------|--------------|--------|
|   | rest                        |   |   | G   | Other substance i         | Contact persons | Identification of s | Type of substance | Role         | in t O |
| · | 1.2 Composition*            | 1 |   |     |                           |                 |                     |                   |              |        |
|   | Composition.001             |   |   |     | Substance name*           |                 |                     |                   |              |        |
|   | 1.3 Identifiers             |   |   |     | test<br>Public name       |                 |                     |                   |              |        |
|   | 1.4 Analytical information* |   | L |     |                           |                 |                     |                   |              |        |
|   | 1.5 Joint submission        |   | I |     | Legal entity 0 ^ 0 ^      |                 |                     |                   |              |        |
|   | 1.6 Sponsors                |   | I |     | Third party               |                 |                     |                   | press Esc to | close  |
|   | 1.7 Suppliers               |   |   |     | time party                |                 |                     |                   | U            | U      |
|   | 1.9 Paciniante              |   | ш |     |                           |                 |                     |                   |              |        |

However, ECHA will not enforce the consistency between the IUCLID legal entity and the ECHA accounts legal entity.

Please note that by the default settings the legal entity is not included in the dossier. If you wish to include the legal entity in your dossier, you can change the default settings during the dossier creation (see chapter <u>How to create a Dossier</u>).

If you include a legal entity in the dossier which will be submitted to ECHA it may be beneficial to check if the legal entities in IUCLID and REACH-IT are the same. For further information on how to create a Legal Entity Object (LEO) and how to synchronise it between IUCLID and REACH-IT, refer to the next chapter.

## **2.1.** How to update and synchronise the LEO information

To register your legal entity, you should sign-up into the *ECHA accounts* where you can enter and administer your legal entity information.

When you create a LEO, a numeric identifier called Universal Unique Identifier (UUID) is generated. Example of a legal entity UUID: *IUC5-a620a92d-32c6-426a-b6ee-fc338cde0932*.

The UUID is different for each LEO, even within the *same company* in case the company has several LEOs.

You can synchronise the legal entity between IUCLID and REACH-IT by exporting your LEO from ECHA accounts or REACH-IT. You can then import the file into IUCLID. It may be beneficial that the UUID is identical between all the applications where the company identity appears (IUCLID, REACH-IT, any web forms submitted to ECHA). Alternatively, if you have not yet created your ECHA account, you may export the LEO from IUCLID and import the file to ECHA accounts when you create an account. Note that a LEO can be imported to ECHA accounts only while you create an account, and not to an existing ECHA account.

To compare the UUIDs between the applications, you can find them inside each application by following the below paths:

- IUCLID: Main Dashboard *menu > Legal entity >* find your legal entity.
- ECHA Accounts: Legal Entity tab > General information > Legal Entity UUID
- REACH-IT: Menu > Company information > General *information* > *UUID*

For more information on the ECHA account management refer to the ECHA accounts manual available at https://echa.europa.eu/manuals.

# 3. Legal entity sites (Sites)

A Legal entity site (Site) is an entity where you can indicate the site where manufacture or own use of your substance takes place. This information includes the name of the site, the address and other contact details of the site, and the possibility to include the identifiers of the site under *Other IT system identifiers*. The *Legal entity site* belongs to only one *Legal entity owner*.

Note that it is not possible to create a Legal entity site without linking it to a legal entity, but it is possible to modify the link between a *Site* and its legal entity owner by selecting another legal entity from your inventory. More than one Site can be associated with the same legal entity.

The creation and editing of a site is done either:

- 1. from the list page of Sites which can be accessed from the main menu;
- from the point where the *Site* is referred to in a dataset. To create a new site from the point where the *Site* is referred to in a dataset click on *Select* in the *Site* field as shown below. The link will take you to the *Site* inventory.

#### 2 Dashboard > Substances > test ⇒ test 📔 View Dossiers 🛛 💰 Validate 📓 Create doss .... 3781dcf4-9358-4561-a03f-a49f57e237ec Working context Sites.001 REACH Registration above 1000 tonnes UUID: a879c7b2-f339-40ad-98e6-1694f07a245 None None Q Type at least 3 characters × Manufacture / own use(s) Related mixture/pro REACH Registration above 1000 tonnes Site 0 ^ 0 ^ +Select 📥 test 1 General information\* 3 2 Classification & Labelling and PBT assessment\* Manufacture / own use(s) 3 Manufacture, use and exposure\* 2 Related manufacture / own 3.2 Estimated quantities\* Related mixture/product 3.3 Sites\* 1 cify to which mixture/product(s) it ap Sites.001 3.4 Information on mixtures\* 3.5 Use and exposure information\* 6 Uses advised against

#### Figure 10: Link to Sites inventory from within the dataset

## 3.1. Creating a Legal entity site

To create a new site:

- **Step 1.** In the pop-up window click on *New site / Create*.
- **Step 2.** Complete as many fields as possible under *General information* and *Contact address*. The minimum data required is the *Country* where the site is located.
- Step 3. Click Save.

| ashboard > Sites > Test<br>→ Test<br>3bc4ffbc-ef34-4f8e-99e0-0f02 | c802ac2c                                                               | 3            |
|-------------------------------------------------------------------|------------------------------------------------------------------------|--------------|
| ् Type at least 3 characters                                      | UUID: 3bc4ffbc-ef34-4f8e-99e0-0f02c802ac2c                             |              |
| 🎽 Test                                                            | Site flags     General information     Contact address                 | Ø            |
|                                                                   | General information Site name* Test Legal entity owner                 |              |
|                                                                   | # Flags IT system ID Rem Contact address None None Address 1 Address 2 | arks Actions |

### Figure 11: Create a new Legal entity site

# 4. Contact

In the *Contact* inventory you can insert the contact details of the relevant competent persons, such as person responsible for the safety data sheet (SDS), toxicologist, etc, which can be attached to the IUCLID dossier. This person may be contacted to provide assistance or ask about the information submitted.

Information on the contact person responsible for your submission must be specified and managed in REACH-IT.

A *Contact* can be either edited or created either from:

- 1. from the list page of *Contacts* which can be accessed from the main Menu;
- 2. from the place where the Contact is referred to in a dataset (for example in section 1.1). Typically, a link can be made to more than one Contact from the same place. To create a new contact from the place where the Contact is referred to in a dataset, click on Select within the link as shown below. The link will take you to the Contacts inventory.

#### Figure 12: Link to Contact inventory from within the dataset

| None None           Person @^           + Select | Contact persons        | T New Item |                    |
|--------------------------------------------------|------------------------|------------|--------------------|
| Person O^<br>+ Salact                            | 🕲 None 🔞 None          |            |                    |
| press Esc to close                               | 1 Person @^<br>+Select |            | press Esc to close |

## 4.1. Creating a contact

To create a new contact:

- **Step 1.** Click on New contact / Create.
- **Step 2.** Provide the '*Last name*' and the '*Organisation*' (Fields marked with the red asterisk are mandatory) and complete as many fields as possible under *General Information*.
- Step 3. Click Save.

Figure 13: Create a new Contact

| General information   |      |
|-----------------------|------|
| Contact type<br>None  |      |
| Last name*<br>Test    |      |
| First name<br>None    |      |
| Organisation*<br>ECHA |      |
| Department<br>None    |      |
| Title<br>None         |      |
| Phone<br>None         |      |
| Mobile<br>None        |      |
| Fax<br>None           |      |
| Email<br>None         |      |
| Address 1<br>None     |      |
| Address 2<br>None     |      |
| Postal code<br>None   |      |
| Town<br>None          |      |
|                       | Save |

## 5. Reference substance

A *Reference substance* enables you to store identification information on a given substance or a given constituent of a substance, such as chemical names (EC name, CAS name, IUPAC name, synonyms, etc.), identity codes (EC number, CAS number), molecular and structural information.

The *Reference substance inventory* gives the possibility to use the same information for the same chemical identity avoiding to re-type it and to ensure that the data is centrally managed and updated. The *Reference substance inventory* is directly maintained by you, in your IUCLID web user interface. Each *reference substance* can be linked to an unlimited number of *substance* or *mixture* datasets. For updating the information in a *reference substance*, you can open the *Reference substance inventory*, search for the relevant *reference substance* and update it. The modifications will impact every single dataset linked to that *reference substance*.

To extend the number of entries in your inventory, you can search, download and import available reference substances from the IUCLID website under the section <u>Support ->Get IUCLID</u> <u>data -> Reference substances</u> to your IUCLID web user interface. These pre-defined reference substances have been prepared to improve data quality and minimise data entry.

## **5.1. Creating a reference substance**

If you do not find a reference substance in the Reference substance inventory, you can create a

new reference substance.

There are two types of information that can be reported in a *reference substance*:

- 1. Information **specific** to the reference *substance*: such information exactly corresponds to the substance/constituent(s) covered by that reference substance;
- 2. Information **related** to the reference substance: this information does not accurately correspond to the substance/constituent(s) covered by that reference substance for any of the following reasons:
- The information is generic as it also covers other substances/constituents;
- The information only covers some of the constituents of a reference substance for a substance or a group of constituents;
- The information refers to a similar constituent/substance;
- The information is not the latest available information to identify the substance/constituent(s)

Related information should be reported under the *Identifiers of related substances* as it may create an ambiguity on the identity of substance or constituent(s) which a reference substance corresponds to.

The creation and editing of a *Reference substance* can be done from the point where the *Reference substance* is referred to in a dataset, or from the list page of *Reference substances*. Here below you find instructions on how to create a *Reference substance* from the inventory list page.

To open the list page for *Reference* substances click on the menu button in the top left corner of the Dashboard, and then click on *Reference* substance in the main menu as shown below.

#### Figure 14: Open the list page for Reference substances

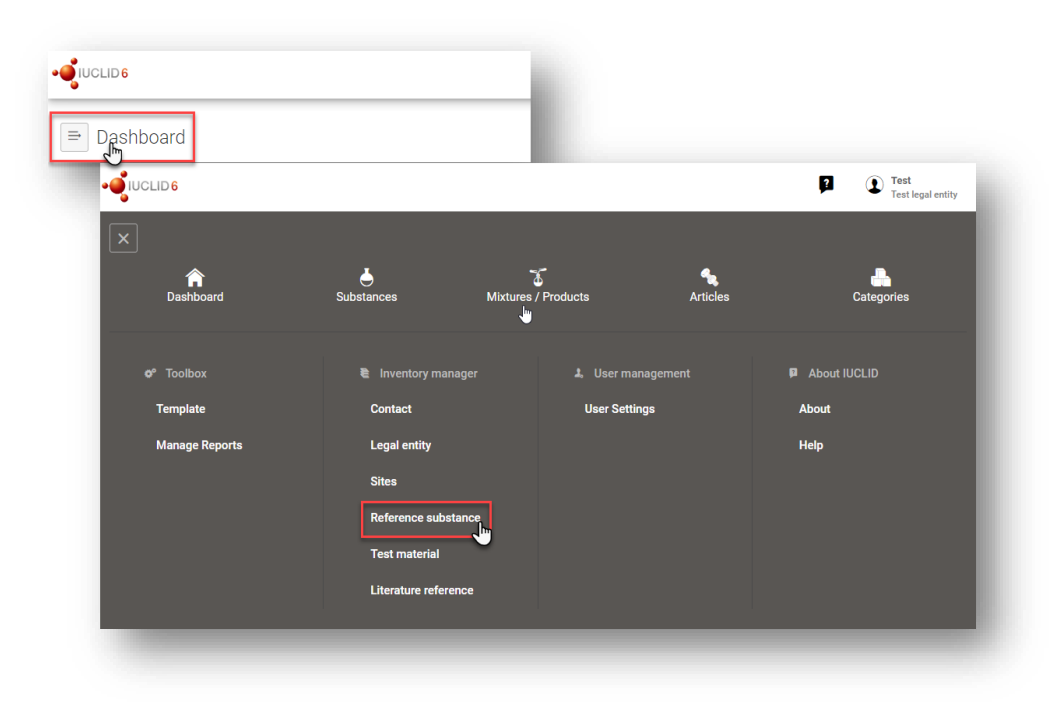

To create a new *Reference substance*:

**Step 1.** Click on *New reference substance*.

#### Figure 15: The list page for Reference substances

| Reference substance        | es                |                 | + New reference substance |
|----------------------------|-------------------|-----------------|---------------------------|
|                            | Q 2 results found |                 |                           |
|                            |                   |                 | Sort by Newer first 🗸     |
| urea                       |                   |                 | 06/08/2019 13:24 ***      |
| CAS number 57-13-6         |                   | IUPAC name urea |                           |
| Inventory number 200-315-5 |                   |                 |                           |

- **Step 2.** Enter a name for your new *Reference substance* and click *Create*. Once you receive the message that your Reference substance has been created click *Open*.
- **Step 3.** If the **reference substance is listed in the EC inventory** you can assign that entry by filling the Inventory number field.
- **Step 4.** If your **reference** *substance* **is not listed in the EC inventory**, select a justification from the picklist proposed under the *No inventory information available Justification*.
- **Step 5.** Complete as far as possible the remaining fields of the reference substance.

The following information, if available and/or applicable, should be submitted for the substance and any of the constituents, impurities and additives required to be reported:

- EC Inventory number,
- CAS number and CAS name,
- *IUPAC name* (Note that, if a name following the IUPAC nomenclature cannot be derived, you should still provide a name defining the chemical nature of the substance or the constituents/impurities/ which the reference substance describes),
- Description (Specify any additional information relevant for the description of the reference substance in this field. This is important especially when the reference substance does not correspond to a well-defined chemical substance. Attached files can be added if necessary.),
- Synonyms,
- Identifiers of related substances,
- Molecular formula (if a molecular formula cannot be derived from the reference substance, a justification should be indicated in the Remarks field at the bottom of the section);
- Molecular weight range,
- SMILES notation (the text must be limited to the SMILES notation itself. Do not include any other text in this field. Further information on the nomenclature is available at e.g. <u>https://www.daylight.com/dayhtml/doc/theory/theory.smiles.html</u>. SMILES translators are available from different websites such as <u>https://cactus.nci.nih.gov/translate/</u> and <u>https://pubchem.ncbi.nlm.nih.gov//edit3/index.html</u>)
- *InChI* (the text must be limited to the InChI itself. Do not include any other text in this field. Further information on the nomenclature and *a* software to generate InChI are available at <a href="https://iupac.org/who-we-are/divisions/division-details/inchi/">https://iupac.org/who-we-are/divisions/division-details/inchi/</a>).
- Upload an image file with the *Structural formula*.

**Step 6.** To save the *Reference substance* click on *Save*.

# **6. Literature reference**

In *Literature references* inventory you can insert and store different types of the bibliographic references, such as publications and the study reports which serve as the literature basis for the endpoint study records. Each literature reference stored in your inventory can be linked to the endpoint study records of sections 4 to 10 in IUCLID.

The creation and editing of a *Literature reference* is done either:

- 1. from the list page of Literature reference which can be accessed from the main Menu;
- 2. from the point where the *Literature reference* is referred to in a dataset.

## 6.1. Creating a literature reference

To create a new literature reference from the point where the *Literature reference* is referred to in a dataset (like an endpoint study record), click on *Select* in the *Reference* field under *Data source* (1). The link will take you to the Literature reference inventory. In the pop-up window click on *Create /New Literature reference* (2). Fill in the fields in the pop-up window (3) and click *Save* (4).

| Dashboard > Substances > test12                                                        |                                                                                                    |                    |
|----------------------------------------------------------------------------------------|----------------------------------------------------------------------------------------------------|--------------------|
| ⇒ test12<br>e53cbc67-6183-4bdf-bf6a-92fa492a01f0                                       | View Dossiers Validate Create dossier                                                              | 😧                  |
| /orking context                                                                        |                                                                                                    | 0 0 0              |
| REACH Registration above 1000 tonnes                                                   | Toxicity to soil macroorganisms except arthropods.001                                              |                    |
|                                                                                        | UUID: 3f5d75aa-607e-4d1d-848f-e84675bf8983                                                         |                    |
| Q Type at least 3 characters X                                                         |                                                                                                    |                    |
|                                                                                        | Administrative data     Data source     Materials and met     Results and discu     Overall remark | ks, a Apr 🛛        |
| REACH Registration above 1000 tonnes                                                   | Data source                                                                                        |                    |
| 📥 test12                                                                               | Reference @^ @^                                                                                    |                    |
| > 1 General information* 3                                                             | +Select                                                                                            | press Esc to close |
| 2 Classification & Labelling and                                                       | Data access                                                                                        |                    |
| PBT assessment*                                                                        | Data protection claimed                                                                            |                    |
| > 3 Manufacture, use and exposure* 1                                                   |                                                                                                    |                    |
| > 4 Physical and chemical properties*                                                  | Materials and methods                                                                              |                    |
| > 5 Environmental fate and pathways*                                                   | Test guideline + New Item 🖞 Import file 🗸                                                          |                    |
| <ul> <li>6 Ecotoxicological information* 1</li> </ul>                                  | # Qualifier Guideline Version / remarks Deviations                                                 | Actions            |
| > 6.1 Aquatic toxicity*                                                                | Principles of method if other than guideline                                                       |                    |
| 6.2 Sediment toxicity*                                                                 | · · · · · · · · · · · · · · · · · · ·                                                              |                    |
| <ul> <li>6.3 Terrestrial toxicity* 1</li> </ul>                                        | GLP compliance                                                                                     |                    |
| <ul> <li>6.3.1 Toxicity to soil 1<br/>macroorganisms except<br/>arthropods*</li> </ul> | Test material                                                                                      | тор                |
| <ul> <li>Toxicity to soil macroorganisms<br/>except arthropods 001</li> </ul>          |                                                                                                    | Save               |

#### Figure 16: Create a new Literature reference (1)

### Figure 17: Create a new Literature reference (2)

|                 |                 | 0                 |
|-----------------|-----------------|-------------------|
|                 | ۹ 0 items found |                   |
| Advanced search |                 |                   |
|                 |                 | Show results 25 🗸 |
|                 |                 |                   |

### Figure 18: Create a new Literature reference (3)

| neral inf                                                                     | formation (3)                                                                                       |                                                                        |                               |         |
|-------------------------------------------------------------------------------|----------------------------------------------------------------------------------------------------|------------------------------------------------------------------------|-------------------------------|---------|
| Referenc                                                                      | се Туре                                                                                             |                                                                        |                               |         |
| Title*                                                                        |                                                                                                    |                                                                        |                               |         |
| S Title                                                                       | e field is mandatory.                                                                               |                                                                        |                               |         |
| /ear                                                                          |                                                                                                    |                                                                        |                               |         |
| Bibliogra                                                                     | phic source                                                                                         |                                                                        |                               |         |
| lesting f                                                                     | acility                                                                                             |                                                                        |                               |         |
| Report da                                                                     | ate                                                                                                 |                                                                        |                               |         |
|                                                                               |                                                                                                    |                                                                        |                               |         |
| Report ni                                                                     | umber                                                                                               |                                                                        |                               |         |
| Report ni<br>Study sp                                                         | umber<br>onsor                                                                                      |                                                                        |                               |         |
| Report nu<br>Study spo<br>Study nu                                            | umber<br>onsor<br>mber                                                                              |                                                                        |                               |         |
| Report no<br>Study spo<br>Study nu<br>ther stu                                | umber<br>onsor<br>mber<br>idy identifier(s) +                                                       | New item 🔹 Import file 🕯                                               | v                             |         |
| Report no<br>Study spo<br>Study nu<br>ther stu<br>#                           | umber<br>onsor<br>mber<br>idy identifier(s) +<br>Study ID type                                      | New item 👌 Import file 💐                                               | ✓<br>Remarks                  | Actions |
| Report no<br>Study spo<br>Study nu<br>ther stu<br>#<br>ttachme                | umber<br>onsor<br>mber<br>dy identifier(s) +<br>Study ID type<br>ents + New item                    | New item tile Study ID                                                 | ✓<br>Remarks                  | Actions |
| Report no<br>Study spo<br>Study nu<br>ther stu<br>#<br>ttachme<br>#           | umber<br>onsor<br>mber<br>dy identifier(s) +<br>Study ID type<br>ents + New item<br>Attachment type | New item tile study ID                                                 | Remarks                       | Actions |
| Report n<br>Study sp<br>Study nu<br>ther stu<br>#<br>ttachme<br>#<br>Remarks  | umber<br>onsor<br>mber<br>dy identifier(s) +<br>Study ID type<br>ents + New item<br>Attachment type | New item Import file<br>Study ID<br>Import file<br>Attached confidenti | Remarks                       | Actions |
| Report n<br>Study spi<br>Study nu<br>ther stu<br>#<br>ttachme<br>#<br>Remarks | umber<br>onsor<br>mber<br>dy identifier(s) +<br>Study ID type<br>ents + New item<br>Attachment type | New item Import file Study ID                                          | Remarks . Attached (sanitised | Actions |

# 7. Test material

In the *Test material* record you can insert information on the identity of the material(s) used in the study(ies) reported in your dossier. *Test material* records stored in the inventory can be reused in each record where the same test material was used. A link can be made to a *Test material* entity from within an endpoint study record. In this way, the test material information can be centrally prepared and managed, and linked to the relevant endpoint study records.

Each *Test material* entry consists of a *Composition* to report the different constituents of the test material, similar to the information used to define a *Substance*. In addition, under *Other characteristics* the form of the test material can be provided as well as additional details on the test material.

The creation and editing of a test material is done either:

- 1. from the list page of *Test material* which can be accessed from the main Menu;
- 2. from the point where the *Test material* is referred to in a dataset. The link will take you to the *Test material* inventory.

## 7.1. Creating a test material

To create a new test material from the place where the *Test material* is referred to in a dataset:

- **Step 1.** Click *Select* in the *Test material* information field. Then click *Create / New test material*.
- **Step 2.** Enter the same *Name* which is given in the study record where the test on the material has been performed.
- **Step 3.** Use the table under the header *Composition* to report the *constituents*, *impurities*, *additives* of the test material. Identify the reported components by selecting the type of component (*Constituent*, *impurity* or *additive*) linking the corresponding *Reference substance* and insert their *Concentration*. To insert a new entry under the *Composition* click on *New item*. Alternatively you can import a CSV file.
- **Step 4.** If the details on the purity of the composition are not known, you can provide a qualitative statement by selecting the appropriate value from the *Composition / purity: other information* picklist.
- **Step 5.** When the *Test material* is used to identify the chemical structure used in a (Q)SAR prediction, information on the concentration is not relevant. Instead, the value *not applicable for in silico study* should be selected under *Composition / purity: other information* in addition to the specified *Composition*.
- **Step 6.** Under the *Other characteristics* header you should insert information about the form of the test material and more details as appropriate.
- **Step 7.** To save the test material click on *Save*.

Figure 19: Create a new test material (1)

| ashb | oard > Substances > 1                                             |    |                                                                                                    |                      |
|------|-------------------------------------------------------------------|----|----------------------------------------------------------------------------------------------------|----------------------|
| ₽    | 6a9539d2-e051-459c-b801-a7a288eb4f21                              |    | 📄 View Dossiers 🧉 Validate 📓 Create dossie                                                                                                    | • ••• •              |
|      | REACH Registration above 1000 tonnes                              |    | Acute toxicity: oral.001            UUID: 93df775b-2b25-4dd8-92a0-16c22defa181            Image: Comparison of the second second | <b>● ● ●</b>         |
| >    | 1 General information*                                            | 5  | Administrative data     Data source     Materials and met     Results and discu     C                                                                                                    | Overall remarks, a 0 |
| >    | 2 Classification & Labelling and<br>PBT assessment*               | 2  | Test material                                                                                                    |                      |
| >    | 3 Manufacture, use and exposure*                                  | 12 | + Select 1                                                                                                    | press Esc to close   |
| >    | 4 Physical and chemical<br>properties*                            | 2  | Additional test material information                                                                                                    |                      |
| >    | 5 Environmental fate and<br>pathways*                             | 2  | Specific details on test material used for the study                                                                                                    |                      |
| >    | 6 Ecotoxicological information*                                   | 4  | Specific details on test material used for the study (confidential) <b>A</b>                                                                                                    |                      |
| ~    | 7 Toxicological information*                                      | 5  | Test animals<br>Species                                                                                                    |                      |
|      | <ul> <li>Toxicological information<br/>(DNEL/DMEL).001</li> </ul> |    |                                                                                                    |                      |
| >    | 7.1 Toxicokinetics, metabolism and                                |    | Strain                                                                                                    | _                    |

### Figure 20: Create a new test material (2)

| Select Test material |   |               | 2 + Create | × |
|----------------------|---|---------------|------------|---|
|                      | ٩ | 0 items found |            |   |
| ► Advanced search    | - | _             |            | d |

## Figure 21: Create a new test material (3)

| Create new Test                     | Material Inf    | formation         |               |         | ×       |
|-------------------------------------|-----------------|-------------------|---------------|---------|---------|
| Name* 3                             | )               |                   |               |         |         |
| 8 Name field                        | l is mandatory  | у.                |               |         |         |
| Composition                         |                 |                   |               |         |         |
| Composition                         | + Nev           | v item 🛛 🖄 Import | file V 4      |         |         |
| # Тур                               | e               | Reference su      | Concentration | Remarks | Actions |
| Test material fo                    | rm              |                   |               |         |         |
| Other character<br>Test material fo | istics<br>rm    |                   |               |         |         |
| Details on test r                   | naterial        |                   |               |         |         |
| Confidential det                    | ails on test ma | aterial 🔺         |               |         |         |
|                                     |                 |                   |               |         |         |
|                                     |                 |                   |               |         |         |
|                                     |                 |                   |               |         |         |
|                                     |                 |                   |               |         |         |
|                                     |                 |                   |               |         |         |
|                                     |                 |                   |               | 5       | Save    |
|                                     |                 |                   |               |         |         |
# 8. How to create a substance dataset

This chapter outlines which information you have to provide in different sections of IUCLID, which depends on the type of submission that you wish to do via a IUCLID dossier.

When entering your data you can use the help system of IUCLID that can be opened by clicking on the round question mark icon <sup>(2)</sup> on the top-right corner of the screen.

For further support and to read specific help text that explains how each field should be used, click on a question mark icon displayed next to the field heading. Please note that the question mark icon will appear only after hovering with the cursor over the selected field.

#### Figure 22: How to get further support on the use of fields

| REACH Registration 100 - 1000 tonnes                                                                                                    | UU | ID: eff1e3cf-a63                                                           | 3f-44dd-a629-7609802                                                         | 61afa                                        |                                              |                               |                   |                      |
|----------------------------------------------------------------------------------------------------|----|----------------------------------------------------------------------------|------------------------------------------------------------------------------|----------------------------------------------|----------------------------------------------|-------------------------------|-------------------|----------------------|
| • Type at least 3 characters X                                                                                                    | 3  | Other subs                                                                 | ance i Conta                                                                 | act persons                                  | dentification of s                           | . Type of                     | f substance       | Role in the <b>O</b> |
| REACH Registration 100 - 1000 tonnes                                                                                                    | 1  | Substance na<br>The name of th<br>can easily ident<br>test5<br>Public name | ame* <b>0</b> ^ <b>0</b><br>e Substance dataset g<br>iffy it by when working | iven by the user. Ch<br>in IUCLID. If necess | noose a name that cl<br>sary, the name can b | early describes<br>e changed. | s the dataset and | d that you           |
| <ul> <li>&gt; 1 General information*</li> <li>&gt; 2 Classification &amp; Labelling and PBT<br/>assessment*</li> <li>&gt; 3 Manufacture, use and exposure*</li> </ul> | 1  | Legal entity*<br>Test legal<br>Third party                                 | entity   Helsinki   Fin                                                      | land                                         |                                              |                               | 🕲 Non             | e 🖻 None<br>e 🖻 None |
| A Physical and chemical properties*                                                                                                    | Ot | her substan                                                                | ce identifiers                                                               | + New ite                                    | m 🔥 Import file                              | e 🗸                           |                   |                      |
| <ul> <li>&gt; 5 Environmental fate and pathways*</li> <li>&gt; 6 Ecotoxicological information*</li> </ul>                                                             |    | # Flag                                                                     | gs Identifie                                                                 | er Identity                                  | Country                                      | Relation                      | Remarks           | Actions              |
| > 7 Toxicological information*                                                                                                    | _  |                                                                            |                                                                              |                                              |                                              |                               |                   |                      |

To create a IUCLID **dossier**, you first need to create a substance **dataset**. A substance dataset is a repository of administrative and scientific data for a substance. The information in the dataset can be modified: you can add, remove or change information in the dataset. **The dataset is used as basis for the dossier**. The dossier is a snapshot of the dataset at a certain moment; the information in the dossier cannot be modified.

To create a dataset:

- **Step 1.** Click on the button entitled *Substances* in the IUCLID Dashboard and then click *New substance* in the top right-hand corner of the screen.
- **Step 2.** Fill in the field *Name* for your new substance. Especially if your IUCLID contains several datasets, ensure to enter a name that you can easily use to distinguish the substance. Then click *Create*.
- **Step 3.** Once you receive the message that the substance has been successfully created, click *Open*.
- **Step 4.** You are now presented with a view of your substance dataset with the *Complete table*

of contents displayed as a navigation tree on the left-hand side of the screen.

Please note that all the datasets that you have created (or imported) can be accessed from the Substances page. To open a substance dataset, click on the selected substance among those displayed in the list. In case you have several datasets, you can search the substance you wish to view by typing into the query box either the substance name, the CAS or EC number of the substance, or its IUPAC name. Alternatively, the Advanced search can be used.

#### Figure 23: Substances page - list of substances

| Substances                                                                              |              |          |                                                | + New substance      |
|-----------------------------------------------------------------------------------------|--------------|----------|------------------------------------------------|----------------------|
|                                                                                         | م            |          |                                                | Datasets Dossiers    |
| Advanced search                                                                         |              |          |                                                |                      |
| results found   🗄 Export 🛛 Delete                                                       | 🛃 Export CSV |          |                                                | Sort by Newest first |
| test 2                                                                                  |              |          |                                                |                      |
|                                                                                         |              |          |                                                | 01/10/2020 16:13     |
| Inventory number<br>Legal Entity <b>test</b>                                            | CAS number   | UUID     | IUPAC name<br>7e825b2d-f5fb-4559-8302-105bd1d5 | a882                 |
|                                                                                         |              |          |                                                |                      |
| Andromeda nano                                                                          |              |          |                                                | 01/10/2020 15:28     |
| Inventory number 203-491-1                                                              | CAS number   | 107-45-9 | IUPAC name 203-491-                            | 1                    |
|                                                                                         | у            | UUID     | IUC5-45598d7f-d2c0-4da0-91c0-9bd               | 314d93e30            |
| Legal Entity European Chemicals Agence                                                  |              |          |                                                | 30/09/2020 15:05     |
| Legal Entity European Chemicals Agence                                                  |              |          |                                                |                      |
| Legal Entity European Chemicals Agence<br>test<br>Inventory number                      | CAS number   |          | IUPAC name                                     |                      |
| Legal Entity European Chemicals Agence<br>test<br>Inventory number<br>Legal Entity test | CAS number   | UUID     | IUPAC name<br>70accfbf-6314-4368-88ea-7c9bb08e | 2f8c                 |

| Dashboard > Substances > test5                        |                                                                                                    |                                                             |
|-------------------------------------------------------|----------------------------------------------------------------------------------------------------|-------------------------------------------------------------|
| ⇒ test5<br>eff1e3cf-a63f-44dd-a629-760980261afa       |                                                                                                    | View Dossiers                                               |
| Please select                                         | UUID: eff1e3cf-a63f-44dd-a629-760980261afa                                                                           |                                                             |
| <ul> <li>Type at least 3 characters</li> </ul>        | Other substance identifiers Contact persons Identification                                                           | n of substance Type of substance Role in the supply chain 0 |
|                                                       | Public name Legal entity*                                                                                            | ⊗ None ⊗ None<br>⊗ None ⊗ None                              |
| DOMAIN     EU PPP     NZ Hazardous Substances and New | # Flags Identifier Identity Contact persons + New item the big None ™ None Identification of substance ™ None ™ None | Country Relation Remarks Actions                            |
| > REACH                                               | Reference substance                                                                                                  |                                                             |
| nmented templates                                     | Type of substance                                                                                                    |                                                             |

Figure 24: View of substance dataset with complete table of content (TOC)

- **Step 5.** To view the table of contents that is relevant for the type of dossier that you are preparing, click on the *Working context* query box and then click on *New working context*.
- **Step 6.** A picklist of different submission types appears. Select the specific type of submission from the list and click *Apply*.

| Working context:        |                                                                                                    | ~                                                                                                    |
|-------------------------|----------------------------------------------------------------------------------------------------|----------------------------------------------------------------------------------------------------|
| complete table of conte | No results found                                                                                                    |                                                                                                    |
| CORE                    | + New working context                                                                                                    |                                                                                                    |
| ECD                     |                                                                                                    |                                                                                                    |
|                         | Legal New working context                                                                                                    | ×                                                                                                    |
|                         | Select working context                                                                                                    |                                                                                                    |
|                         | EU PPP Active substance in<br>EU PPP Basic substance in<br>EU PPP Microorganisms - a<br>EU PPP Other substance<br>HSNO Applicatin - a<br>EU PPP Other substance<br>HSNO Applicatin - full assessment<br>OECD Endpoints information<br>OECD Exchange of experim<br>OECD Charmonised template<br>OECD SIDS<br>REACH Annex XV - Restrict<br>REACH Application for subst<br>REACH Downstream user n<br>REACH Downstream user n<br>REACH Downstream user n<br>REACH Downstream user n<br>REACH Downstream user n<br>REACH Downstream user n<br>REACH Downstream user n<br>REACH Downstream user n<br>REACH Registration 1 - 101<br>REACH Registration 1 - 101<br>REACH Registration 10 - 10<br>REACH Registration 10 - 10<br>REACH Registration 10 - 10<br>REACH Registration 10 - 10<br>REACH Registration 10 - 10<br>REACH Registration member<br>REACH Registration member<br>REACH REGISTRICEN MEMBER<br>REACH REGISTRICEN MEMBER<br>REACH R | Information<br>crive substance information<br>crive substance information<br>ment<br>n<br>n<br>tental data<br>is<br>tion<br>orisation<br>isation<br>otification of authorised uses<br>aport<br>tance in article<br>tonnes, physicochemical requirements<br>tonnes, standard requirements<br>tonnes<br>000 nones<br>000 nones<br>Tool tonnes<br>or of a joint submission - general case<br>or of a joint submission - intermediates<br>included intermediates by the submission - intermediates<br>included intermediates by the submission - intermediates<br>included intermediates by the submission - intermediates |

#### Figure 25: An example of selecting the template from the picklist

Step 7. The sections relevant for the working context (submission type) are now displayed. Sections including mandatory information to complete are marked with the asterisk. Note that if you are creating a dataset but do not yet know the exact REACH dossier type that will be prepared, you can select the option REACH Complete. This will display the table of contents containing all sections that are relevant under the REACH Regulation.

For information on how to fill the data in the *Dossier header*, please see the dedicated section under the chapter '*How to create a Dossier'*.

Once you have created a dataset for your substance, you can enter data on the substance in this dataset. The following chapters describe what data should be entered into each section of IUCLID for the specific type of submission that this manual refers to. The sections are shown with their name and the numbering used with the relevant IUCLID table of contents view.

When filling in the different parts of a dataset it is important, that:

- when you create many rows in a table, you must fill in the relevant information in each row,
- when other is selected in a picklist the text field below marked with 'Other' must be

completed,

• when a field is associated with a unit, this must be filled in.

## 8.1. Templates

A Template allows data from multiple sections to be copied or linked to a *Substance* dataset all at once without having to manually recreate all sections and to retype the data. Its structure is very similar to that of a substance dataset. Templates can be accessed from the *Main menu*.

A template can be used in two different ways:

- **Inherit:** in this case a link is established between a substance and a template. The data managed in the template can only be edited in the template itself but is visible in the substance dataset together with the other data. When modifications are made in the template, they are immediately reflected in the substance dataset to which the template is linked. The same template can be linked to different substances which then share a common set of data.
- **Copy:** in this case the documents part of the template are copied to the substance dataset. There is no link between the documents in the template and the documents copied in the substance. After the copy, the documents in the template and in the substance dataset are not synchronised anymore. A document copied in this way can be modified in the substance to which it was copied. Even if the template is completely deleted the data in the substance dataset are not affected.

For more information on *Templates* refer to the help system of IUCLID.

## 8.2. Categories

For the substances whose physicochemical and toxicological properties are similar or follow a regular pattern as a result of structural similarity, a *Category* can be created in IUCLID and included in the dossier. These structural similarities may create a predictable pattern in any or all of the following parameters: physicochemical properties, environmental fate and environmental effects and human health effects.

Grouping the chemicals in terms of their similarity could be based on the following:

- common functional group (e.g. aldehyde, epoxide, ester, metal ion, etc.);
- common precursors or breakdown products (e.g. the "metabolic pathway approach" of examining related chemicals such as acid/ester/salt);
- incremental and constant change across the category (e.g. a chain-length category);
- common constituents or chemical class.

A chemical category is defined by a list of chemicals (the category members) and by a set of properties and/or effects for which experimental and or estimated data are available or can be generated (the category endpoints). For each category member, a separate substance dataset in IUCLID has to be created, in which all relevant data are entered.

Data gaps in a chemical category can be filled by using various approaches, including simple read-across, trend analysis (interpolation and extrapolation) and computational methods based

on SARs, QSARs or QAARs.

More information on how to use these methods to fill data gaps is available on the ECHA website: <u>https://echa.europa.eu/practical-guides</u>, <u>https://echa.europa.eu/support/grouping-of-substances-and-read-across</u> and <u>https://gsartoolbox.org/</u>.

For all information needed on how to create a dossier based on category refer to the help system built-in IUCLID.

The following chapters provide you with information on the different sections of IU-CLID relevant for a registration dossier.

# 8.3. Section 1 General information

In section 1, *General information*, enter information on substance identity and the submitting party in the different sections as explained below.

## 8.3.1. Section 1.1 Identification

Section 1.1 contains the identification of the substance, role in the supply chain and the type of (reference) substance. To complete this section, follow the steps:

- **Step 1.** In the *Substance name* field type a name for the substance which you are preparing the dossier for.
- **Step 2.** If you have any confidentiality concerns about the substance name, you need to fill in the *Public name* field. In this field you have to indicate a generic name suitable for publication, which appropriately describes the substance.

For more information on how to derive a *public name* for a substance for use under the REACH Regulation, refer to the manual *Dissemination and confidentiality under the REACH Regulation* available at <u>https://echa.europa.eu/manuals</u>.

**Step 3.** Assign a *Legal entity* to your substance dataset.

The legal entity that has subscribed to the web interface has automatically been attached in the IUCLID web interface.

**Step 4.** For REACH registration, Inquiry and PPORD dossiers you can indicate a *Third party* representative.

Information on the *Third party* representative for your submission must be specified and managed in REACH-IT prior to the submission. For more information on *Third party* representatives, please refer to the *Guidance on data sharing* available at: <u>https://echa.europa.eu/guidance-documents/guidance-on-reach</u>

## Identification of substance:

**Step 5.** Click in the *Reference substance* field under *Identification of substance* and then click *Select* to identify your reference substance.

**Step 6.** Search for your reference substance and click on it.

If you cannot find your reference substance because it has not been created yet, click *Create* and create it (see chapter <u>*Reference substance*</u>).

The information to be reported in your reference substance depends on the substance type:

## • Mono-constituent substances:

A **mono-constituent substance** is a **well-defined substance** for which one constituent is present at a concentration of at least 80 % (w/w). This constituent is the main constituent of the substance. The substance is named according to the chemical name of that main constituent.

If your substance is a **mono-constituent** substance, assign the *reference substance*<sup>4</sup> corresponding to the main constituent in section 1.1.

## • Multi-constituent substances:

A **multi-constituent substance** is a **well-defined substance** for which more than one constituent is present at a concentration between 10 % and 80 % (w/w). These constituents are the main constituents of the substance. A multi-constituent substance is normally named as a *reaction mass* of the main constituents.<sup>5</sup>

If your substance is a **multi-constituent** substance, assign the *reference substance*<sup>6</sup> corresponding to the reaction mass of the main constituents of your substance in section 1.1.

## • UVCB substances:

**UVCB substances** (i.e. substances of Unknown or Variable composition, Complex reaction products or Biological materials) are substances that cannot be sufficiently identified by their chemical composition.

If your substance is a **UVCB** substance, assign a *reference substance*<sup>7</sup> corresponding to the UVCB substance in section 1.1.

## Type of substance:

Step 7. Select the appropriate Type of substance from the picklist. For submissions of

<sup>&</sup>lt;sup>4</sup> Note that for the reference substance: *Molecular formula, Molecular weight range* and *Structural formula* must be provided. In addition, the *SMILES notation* should also be provided if available.

<sup>&</sup>lt;sup>3</sup> Certain multi-constituent substances corresponding to reaction masses of isomers may sometimes be more conveniently named using a chemical name where the isomeric form is not specified rather than as a "reaction mass".

<sup>&</sup>lt;sup>b</sup> Note that the chemical name of the multi-constituent substance must be reported in the IUPAC name field of the reference substance. This applies even if the naming convention "reaction mass of" does not follow the IUPAC nomenclature. Note also that the *Molecular formula*, *Molecular weight range* and *Structural formula* of the reference substance must be provided or a justification for not providing this information must be given in the *Remarks* field. In addition, the *SMILES notation* should also be provided if available.

<sup>&</sup>lt;sup>7</sup> Note that the chemical name of the UVCB substance must be reported in the IUPAC name field of the reference substance. This applies even if the naming conventions for UVCB substances do not follow the IUPAC nomenclature. Note also that the *Molecular formula*, *Molecular weight range* and *Structural formula* of the reference substance must be provided or a justification for not providing this information must be given in the *Remarks* field. In addition, the *SMILES notation* should also be provided if available.

registrations under REACH, you can only select between mono-constituent substance, multi-constituent substance and UVCB (the options *polymer* and *other:* are not relevant).

We also recommend you to read the *Guidance for identification and naming of substances under REACH and CLP* available at <u>https://echa.europa.eu/guidance-documents/guidance-on-reach</u>.

- **Step 8.** Select the *Origin*, e.g. organic or inorganic, from the picklist.
- **Step 9.** If relevant, you can include additional identifiers for your substance under *Other substance identifiers*. Such identifiers may include trade names of the substance, identifiers by which the substance was previously known but have later been replaced/refined, or identifiers which are used to identify the substance under other regulatory schemes. Chemical (scientific) synonyms should not be listed here, but should be indicated in the reference substance information.
- Step 10. You can add information of the contact person(s) for this substance from the previously defined contacts (see chapter <u>Contact</u>). A new contact can also be created by clicking Select on the Person field and then Create. An example of a contact to be added here is the competent person responsible for the Safety Data Sheet (SDS) of the registered substance.

## Role in the supply chain:

- **Step 11.** Select at least one checkbox in this section according to your role in the supply chain with regards to this substance.
- **Step 12.** To save the information click *Save*.

## 8.3.2. Section 1.2 Composition

In this section, you will report the identity and concentration of the constituents of the composition, including any impurities and additives. The state and form of your composition(s) is reported in this section.

Additionally, in this section you can indicate if your registration dossier cover nanoforms and fill in information on their characterisation parameters. For more information, please refer to the manual *How to prepare registration dossiers covering nanoforms* at <u>https://echa.eu-ropa.eu/manuals</u>.

You should ensure that the information included in IUCLID section 1.1 and section 1.2 is sufficient to clearly report your substance identity and is consistent between both sections. The information reported may not be so generic that it would describe more than one substance.

Each substance dataset must contain at least one composition record which refers to the composition manufactured, imported or used by the registrant/notifier/applicant. Depending on the type of substance and dossier to be prepared, it may be necessary to report more than one composition. This is in the specific case where compositional differences affect the hazard profile and classification of the substance.

Each composition is reported as a record in IUCLID. To create a new record:

**Step 1.** Click on the + button displayed in the navigation tree next to 1.2 Composition.

**Step 2.** Fill in the composition as described below.

#### **General information:**

**Step 1.** Provide a descriptive *Name* for the composition. This is especially relevant if you report multiple compositions.

For more information on how to name the substance, please refer to the *Guidance for identification and naming substances under REACH and CLP* available at: <u>https://echa.eu-</u> <u>ropa.eu/guidance-documents/guidance-on-reach</u>

- **Step 2.** The default selection in the *Type of composition* field is *legal entity composition of the substance*. This refers to a composition manufactured, imported or used by the registrant/notifier/applicant. Each dataset should contain at least one composition of this type. Only modify this value where you intend to report a composition with a different purpose. For more information on what composition types that can be reported for that submission please refer to the specific instructions for the submission type that you are preparing, you can find more explanations below.
- **Step 3.** You must indicate the physical *State/form* of the composition by selecting the appropriate value in the picklist. Where the substance covers different physical states or forms, a separate composition should be created for each of them. If case your composition covers nanoforms, you must select the value '*solid: nanoform'* in order to be able to insert their characterisation below (For more information please refer to the manual *How to prepare registration dossiers covering nanoforms* at <a href="https://echa.europa.eu/manuals">https://echa.europa.eu/manuals</a>.)
- **Step 4.** You can give more detailed information on the composition under the *Description* field. This is particularly important when several compositions are reported in order to clarify the differences between them. Providing further considerations on how the composition has been defined is also advisable when the composition covers wide concentration ranges or polymorphs or isomers. For substances that cannot be described with well-defined and quantified constituents (e.g. UVCB substances), further information to identify the composition is provided in this field, including the identity of the starting materials and a description of the production process used to manufacture the substance (see Table 2).

| Description                                                                                                    |                                                                                                    |
|----------------------------------------------------------------------------------------------------|----------------------------------------------------------------------------------------------------|
| Identity and ratio of starting materials                                                                                                    | Soybean oil (EC#232-274-4) and methanol (EC# 200-659-6, purity 99%) are used in a molar ratio of 1:4 respectively.                                                                                                    |
| Description of the relevant manu-<br>facturing steps in the order they oc-<br>cur (including information on the re-<br>action steps/mechanisms) | Step 1: loading of the reactants in the batch reaction vessel<br>Step 2: loading of the catalyst in the batch reaction vessel<br>Step 3: transesterification reaction<br>Step 4: extraction with water<br>Step 5: distillation of the organic phase<br>Step 6: collection of the residue from the distillation process. |
| The relevant operating parameters                                                                                                    | Step 1: no relevant parameter                                                                                                    |

# Table 2: Example of the manufacturing process of a UVCB substance that should be reported in the 'Description' field

| applied to control the composition<br>(e.g. temperature, pressure, sol-<br>vent, catalysis type) | <ul> <li>Step 2: the catalyst used is sodium hydroxide (EC# 215-185-5)</li> <li>Step 3: the reaction is carried out at 50oC and is monitored every 5 hours by gas chromatography (GC-FID). The reaction is stopped when the concentration in the methyl esters formed during the reaction represents at least 75% (w/w) of the reaction medium.</li> <li>Step 4: the extraction is carried out until the glycerol is removed in full. It involves a drying step of the organic phase. The drying method does not contaminate the organic fraction.</li> <li>Step 5: the distillation is carried out under vacuum (0.05 bars). Several distillates are collected. The last distillate fraction from the distillation column boils in the range corresponding to 335-350°C at atmospheric pressure. The residue from this process is the registered substance</li> <li>Step 6: no relevant parameter.</li> </ul> |
|--------------------------------------------------------------------------------------------------|----------------------------------------------------------------------------------------------------|
| Extraction/isolation steps (if appli-<br>cable)                                                  | The registered distillation residue is directly isolated from the distillation equipment.                                                                                                    |
| Clean-up/purification steps (if appli-<br>cable)                                                 | Not relevant. The substance is a waxy solid that is not further purified.                                                                                                    |

- **Step 5.** In the *Justification for deviations* field, provide where relevant, the justification for deviating from the rules for reporting the composition of substances as specified in the legal text and indicated in the *Guidance for identification and naming of substances under REACH and CLP* available at <u>https://www.echa.europa.eu/web/guest/guidance-documents/guidance-on-reach</u>.
- **Step 6.** You can provide supporting attachments under the *Attached description/ Justification*. Note that under *Attached description/ Justification* you can attach information that complements the description of the manufacturing process for a UVCB substance, for example reaction schemes and process workflows. Additionally, you can attach information that complements justifications for deviating from standard requirements for reporting your substance. However, in this case please be aware that the rationale must be provided in the *Justification for deviations* field.

## Types of composition

In IUCLID 6, the composition record contains the field *Type of composition*. This field allows users to indicate more precisely the nature of the composition they are providing. The field will be automatically populated with the value *legal entity composition of the substance* during migration or when creating a new record. This type of composition is expected to reflect the composition of the registered substance as manufactured/imported by the registrant and is an information requirement subject to completeness check. The first legal entity composition record will be used by REACH-IT to determine the substance identity of the registration.

Other composition types available are *boundary composition of the substance* (see below for more information), and *composition of the substance generated upon use*.

A composition generated upon use is a composition/form of the registered substance generated in the supply chain by processes other than manufacture such as purification or generation of nanoform from bulk form by mechanical process. This composition generated upon use should only be reported when it refers to the same substance. Identifying such compositions/forms enables transparent reporting of the properties of the various compositions (classification and labelling, fate and hazard assessment) when those are different. You may use assessment entities for that (see chapter <u>Assessment approach</u>). It also enables clear identification of the uses relevant for each composition. See also paragraph on connecting the compositions to the hazard information below.

#### • Boundary composition of the substance for lead registrants

IUCLID 6 enables registrants in a joint submission to report the substance identity information that should be common to the legal entity compositions for which they are jointly submitting the Annex VII-X information and the related classification and assessments. This information is reported in the format of a so-called *boundary composition of substance*. This type of composition is also known as the Substance identification profile (SIP, as published by Cefic<sup>8</sup>). The number of boundary compositions provided in one dossier will depend on the variability of the compositions registered by the different joint submission participants and the fate and hazard profiles of these compositions. If one information profile (physicochemical, fate and hazard information) covers all the compositions reported in **section 1.2 by all the participants of the joint submission**, it is sufficient that one *boundary composition* is defined in the lead registrant dossier, covering all the legal entity compositions in the joint submission.

Boundary compositions should be reported in the lead registrant dossier. Information provided in boundary composition records is extracted to the REACH-IT Joint submission page and displayed to participants of the joint submission. Boundary compositions are subject to certain business rule checks and completeness checks which verify that the minimum information is present and consistent with the substance type. The business rule checks and completeness checks are listed in Annexes 1 and 2 of this manual.

Registration dossiers for joint submission member registrants, or dossiers for a substance with no joint submission, are not expected to contain boundary compositions.

#### **Related composition:**

**Step 7.** Provide related compositions whenever relevant.

This *Related composition* functionality enables you to define the logic links existing between the compositions reported in a registration:

- If you are the **lead registrant**, for each legal entity composition you report, select the relevant boundary composition in the *Related composition* field by clicking the *Select* button.
- If you are a **member registrant**, for each legal entity composition you report, include the Name of the relevant boundary composition submitted by the lead registrant in the *Reference to related composition(s)* field.

The *Name* of a boundary composition submitted by the lead registrant is extracted to the REACH-IT Joint submission page and displayed to participants of the joint submission.

Please refer to the help system of IUCLID for more information on this section.

## Degree of purity:

**Step 8.** Provide the *degree of purity* of the composition, together with the unit of measurement. For instance, a substance with a purity of between 95-98% (w/w) will be given as shown below.

Note: The degree of purity should correspond to the overall concentration of the

<sup>&</sup>lt;sup>8</sup> http://www.cefic.org/Industry-support/Implementing-reach/Guidances-and-Tools1/

(main) constituents in the composition.

#### Figure 26: Degree of purity

| <b>0</b> ~ |        |           |  |  |
|------------|--------|-----------|--|--|
| > 🗸 95     | < 🗸 98 | % (w/w) 🗸 |  |  |
|            |        |           |  |  |

## **Constituents:**

- **Step 9.** Include the *constituents* for the composition. Each composition must have, as a minimum, one constituent. The number of constituents to be reported will depend on the type of substance. To add more constituents, click on *New item*, and then on the new rows will appear.
- **Step 10.** Assign a *reference substance* to the newly created constituent. Search for the appropriate reference substance by clicking *Select*. Once you have found the appropriate reference substance click on it to select it; alternatively, create a new reference substance to specify the constituent (see chapter <u>Reference substance</u>). Ensure that the reference substance contains a chemical name in the *IUPAC name* field, and the appropriate EC and CAS identifiers, as available. To create a new reference substance click *Create*.
- **Step 11.** Indicate the *Typical concentration* and the *Concentration range* (minimum and maximum values, and unit of measurement) for every constituent.

Alternatively, you can add constituents by uploading a CSV file.

#### Figure 27: Reporting constituent

| #. |                  | Referenc                                     | Typical c                | Concentr | Remarks | Action |   |
|----|------------------|----------------------------------------------|--------------------------|----------|---------|--------|---|
| 1  | ⊗ None<br>⊗ None | None                                         | None                     | None     | None    |        |   |
|    | Se               | t values                                     |                          |          |         |        | × |
|    |                  | None None I<br>Reference sul<br>testene   te | lone<br>ostance<br>stene |          |         |        |   |
|    |                  | Typical conce<br>ca. 98 % (v                 | ntration<br>//w)         |          |         |        |   |
|    |                  | Concentration                                | i range                  |          |         |        |   |
|    |                  | > 🗸 96                                       | <=                       | √ 99.5   | % (W/W) | ~      |   |

#### Impurities and additives:

- **Step 12.** To complete the information regarding *Impurities* and *Additives* follow the same procedure.
- Step 13. Where the impurity or additive is considered relevant for classification and labelling of the substance, the relevant checkbox must be selected.
- Step 14. The function of each additive has to be provided by making a selection in the picklist Function. Only selections beginning with the word stabiliser are applicable under REACH and CLP.

To report **unknown impurities**, create a generic reference substance (see chapter <u>Reference</u> substance) and insert in the IUPAC name field the phrase unknown impurities. In the Remarks field of the impurity block, specify the nature, number and relative amounts of the impurities as far as possible. Also provide the Typical concentration (with unit of measurement) and Concentration range (with unit of measurement) for the unknown impurities.

Similarly to *Constituents*, you can fill in the *Impurities* and *Additives* by importing a CSV file.

## Impurities + New Item 👘 Import file ± Refere... Typical... Conce... Remarks This im... Action This impurity is relevant for ÷ classification nd labelling of the substa Set values × None None Reference substance Unknown impurities Typical cond ca. 0.05 % (w/w) Concentration range >= 0.04 <= 0.08 % (w/w) emarks 0 ~ 3 unknown organic impurities for which the individual concentration does not exceed 0.03% according to the HPLC analysis (see section 1.4). Based on the fragmentation pattern in the HPLC-MS analysis (see also section 1.4), the structure of these impurities might include one e and two bromine atoms This impurity is considered relevant for the classification and labe alling of the substance

#### Figure 28: Reporting unknown impurities

#### Figure 29: Reporting additive

| r Ne | ew item           | 🖆 Imp | ort file                    |                                    |                             |                        |             |                                                                                                    |      |   |
|------|-------------------|-------|-----------------------------|------------------------------------|-----------------------------|------------------------|-------------|----------------------------------------------------------------------------------------------------|------|---|
| #    |                   | Ref   | Typl                        | Con                                | Fun                         | Det                    | Rem         | This Acti                                                                                                    | on   |   |
| 1    | B<br>None<br>None | None  | None                        | None                               | None                        | None                   | None        | This<br>additive is<br>considered<br>relevant for<br>the<br>classification<br>and labelling<br>of the<br>aubstance | •    |   |
|      |                   | s     | et values                   |                                    |                             |                        |             |                                                                                                    |      | × |
|      |                   |       | None<br>Referent<br>4-tert- | e 🕲 Non<br>nce subst<br>butylbenze | ence<br>ence<br>enc-1,2-dio | l / 4 tert-bi          | utylbenzen  |                                                                                                    |      |   |
|      |                   |       | Ca. 0.                      | l concentr<br>01 % (w/v            | retion<br>v)                |                        |             |                                                                                                    |      |   |
|      |                   |       | Concer<br>>= 0.0            | ntration ra                        | nge<br>)2 % (w/w            | r)                     |             |                                                                                                    |      |   |
|      |                   |       | Function<br>stabili         | <mark>xn</mark><br>ser: inhibit    | or                          |                        |             |                                                                                                    |      |   |
|      |                   |       | Details<br>The s            | of function<br>tabiliser is        | added to                    | position<br>styrene in | order to pr | event polymerisat                                                                                                  | tion |   |
|      |                   |       | Remark<br>None              | ks                                 |                             |                        |             |                                                                                                    |      |   |
|      |                   |       |                             |                                    |                             |                        |             |                                                                                                    |      |   |

When reporting information on the composition, where there is any deviation from the rules for identifying a mono-constituent, multi-constituent or UVCB substance, you will need to provide explanations for the deviations in the field *Justification for deviations*. Such deviations include, for example, reporting a mono-constituent composition that includes a main constituent with a concentration of less than 80 %.

The composition to be reported depends on the substance type:

#### Mono-constituent substances:

For mono-constituent substances, you have to provide the following information:

- Report only the main constituent under the *Constituents* in section 1.2. Assign the same reference substance for this constituent as in section 1.1;
- Report individually any impurities under the Impurities in section 1.2;
- Report any additive necessary to stabilise your composition under the Additives in section 1.2. Specify the stabilising function of the additive from the picklist *Function*;
- Report the concentration range (both minimum and maximum values) and the typical

concentration for the main constituent, any impurity and any additive; Note: The typical concentration and concentration range values reported for the main constituent of a mono-constituent substance should normally not be less than 80% $(w/w)^9$ ;

• Report a *degree of purity* for your composition corresponding to the *concentration range* of the main constituent.

## Multi-constituent substances:

For **multi-constituent** substances, you have to provide the following information:

- Report the main constituents under the *Constituents* in section 1.2. Note: The main constituents should be the same for all compositions reported;
- Report any other constituent below 10% under *Impurities* in section 1.2;
- Report any additive necessary to stabilise your composition under *Additives* in section 1.2. Specify the stabilising function of the additive from the picklist *Function*;
- Report the concentration range (both minimum and maximum values) and the typical concentration for the main constituents, any impurity and any additive. Note: The typical concentration and concentration range values of each main constituent should normally be ≥ 10 and < 80%<sup>10</sup>;
- Report a *degree of purity* for the composition corresponding to the overall concentration range of the main constituents.

#### Registration of individual constituents of a multi-constituent substance:

Under specific circumstances (see the <u>Guidance for identification and naming of substances</u> <u>under REACH and CLP</u>), you may register the individual constituents of multi-constituent substances instead of the multi-constituent substance itself.

In this case, select mono-constituent in the field *Type of substance*, and proceed as follows:

- Assign a reference substance corresponding to the constituent you are registering in section 1.1;
- For technical reasons, report the composition of the corresponding mono-constituent substance as the first composition with the composition type *legal entity composition* in section 1.2;
- If you also manufacture or import such a mono-constituent substance, you should report the composition of that substance as the first composition;
- If you do not manufacture or import such a mono-constituent substance, you still need to report a composition corresponding to the mono-constituent substance as the first composition in section 1.2. In this case we recommend you report a theoretical

<sup>&</sup>lt;sup>9</sup> Any deviation from the "80% rule" should not be applied unless a valid justification is provided. This justification should be provided in the Justification for deviations field for each composition where such a deviation is applied.

 $<sup>^{10}</sup>$  Any deviation from the "80% rule" should not be applied unless a valid justification is provided. This justification should be provided in the Justification for deviations field for each composition where such a deviation is applied.

composition where the main constituent is reported at a typical concentration of 100%(w/w). Select *legal entity composition* of the substance as the *type of composition*. Insert in the field *Description* the considerations for using the approach to register the multi-constituent substance through its individual constituents, as well as the following statement: "This composition is neither manufactured nor imported. It is only reported for technical reasons because the registration of the multi-constituent substances through their individual constituents is applied";

• Report all the multi-constituent compositions that you manufacture/import where the constituent, to which the registration dossier refers, is present. Include the following statement in the field *Justification for deviations*: "Composition of a multi-constituent substance covered by the registration of its individual constituents".

#### UVCB substances:

For **UVCB** substances, you have to provide the following information:

- Report the description of the manufacturing process, as well as other information relevant for the substance identification, in the field *Description*; Note: To facilitate the reporting of the manufacturing process, suggestions as to what to enter are provided in free text templates for the field *Description*. To open the free text templates, click on the icon that shows the letter A with an arrow at the bottom right,
   A pop-up window appears. Click *Option 2: Composition of a UVCB substance* or *Option 6: Composition of a petroleum UVCB substance* depending on the type of your UVCB substance. The text should then be edited so that it contains only the relevant data;
- Report the appropriate individual constituents or groups of constituents under *Constituents*. To provide compositional information, you must not reuse, in section 1.2, the reference substance already assigned for your substance in section 1.1, but instead report individual constituents or groups of generic constituents based on their chemical nature.
- Do not report any constituent under the *Impurities* of the composition (impurities are not considered relevant for UVCBs);
- Report any additive necessary to stabilise your composition under *Additives*. Specify the stabilising function of the additive;
- Report the concentration values of the individual constituents, groups of constituents and any additive as a concentration range (both minimum and maximum values) and typical concentration.
- Report the appropriate *degree of purity* for your UVCB substance (the degree of purity should normally be 100% for UVCBs which do not include any additive, as the concept of *impurity* is not considered relevant for these substances).

#### Reporting the characterisation of nanoforms:

This sub-section is filled in when '*solid: nanoform'* has been selected in the *State/form* picklist for that composition. It includes fields to report key characteristics of compositions that are nanoforms. For more information on how to fill in this section please to the manual *How to prepare registration dossiers covering nanoforms* at <a href="https://echa.europa.eu/manuals">https://echa.europa.eu/manuals</a>.

## Reporting the characterisation of polymers:

This sub-section should not be filled under REACH regulation at present.

# Connecting the composition(s) to the hazard information when several fate/hazard profiles are covered by the registration.

When more than one composition is reported in section 1.2, it is important to clarify whether they correspond to one or more fate/hazard profiles (properties of the substance reported in sections 2 and 4 to 7 of the IUCLID dossier).

If the registration covers more than one fate/hazard profile, in order to transparently report the properties for the various compositions, it is strongly recommended to define assessment entities (see chapter <u>Assessment approach – assessment entities</u>). In addition, in such case, it is important that you create the relevant links between the various IUCLID records to make clear which fate/hazard data are relevant for which compositions. For that you should link the following records to the composition:

- A Classification and Labelling record in section 2.1;
- A PBT summary in section 2.3 (if a CSR is required);
- One or more assessment entity records in section 1.10.

For joint submissions several boundary compositions should be defined in the lead dossier, each covering those legal entity compositions sharing the same fate/hazard profile. The links mentioned above have to be made to the boundary compositions.

For individual submissions, those links have to be made to the legal entity compositions.

If a composition generated upon use is part of a substance dataset those links have to be made to it as for the cases above.

## 8.3.3. Section 1.3 Identifiers

In this section you can insert identifiers for regulatory programmes. In particular, this section should be used to report the following identifiers when available: REACH registration number, REACH pre-registration number, REACH inquiry number, notification number (NCD), CLP notification number.

To enter your data:

- **Step 1.** Click the *New item* button under Regulatory *programme identifiers and* then click on the generated row.
- **Step 2.** Depending on the type of submission, select the appropriate identifier from the *Regulatory programme* picklist.
- **Step 3.** Enter the relevant number in the *ID* field.
- **Step 4.** If you need to provide more than one programme identifier, create a new item by repeating the previous steps. Alternatively, you can import a CSV file.
- **Step 5.** To save the information click *Save*.

## 8.3.4. Section 1.4 Analytical information

Section 1.4 is for the inclusion of analytical information such as spectra or chromatograms to enable the identity of your substance to be verified, including the compositions specified in the dossier. It is also the place to include the descriptions of the methods used to generate this information.

In this section you can create several records to include analytical information you consider sufficient to verify the identity of your substance. To create a new record:

**Step 1.** In the navigation panel click on + next to *1.4 Analytical information*.

To complete this section, follow the steps:

#### Methods and results of analysis:

- **Step 2.** Use the table *Analytical determination* to provide analytical information used to verify the identity of the substance.
- **Step 3.** Fill in the information on the analytical methods and results of the analysis.

You can populate the repeatable block content by clicking on <sup>the Import file</sup> and uploading a csv file. Alternatively, you can manually create a *New item* for each analytical determination and then click on the generated row: enter the *Purpose* of analysis for which the analysis was carried out, select the *Analysis type* (e.g. *spectral, chromatographic), Type of information provided*, and any *Remark* you consider relevant. For each method, you should attach the file containing the method and the result of the analysis. If you cannot provide results for the indicated analysis type, select the reason from the picklist *Rationale for no results* and fill in the explanation in the *Justification* field. Note that several analysis types can be reported for one determination.

You can choose to enter *identification* or *quantification* as purpose of an analysis. Both identification and quantification analyses are expected to be submitted to verify the composition of a substance.

*Identification* refers to any analysis carried out to establish the identity of the constituents, including their chemical functionalities, present in the composition of a substance. Examples of analyses used for identification are spectroscopic analyses such as UV, IR, NMR, MS or XRD.

*Quantification* refers to any analysis carried out to establish the concentration of the constituents in the composition. Examples of analyses used for quantification are chromatographic analyses, elemental analyses, titration.

Some analyses may be carried out both for identification and quantification purposes.

| #          | Purpose of analysis                  | Analysis type                                      | Type of information | Attached methods/r           | Rationale for no res         | Justification         | Remarks | Actions |
|------------|--------------------------------------|----------------------------------------------------|---------------------|------------------------------|------------------------------|-----------------------|---------|---------|
| <b>∷</b> 1 | identification and quantification    | ✓ other: migrated<br>information                   | methods             |                              | other: provide rationale     | provide justification |         |         |
| ₿2         | identification and<br>quantification | ✓ other: migrated<br>information                   | results             |                              | other: provide<br>rationales | provide justification |         |         |
| ₿3         | quantification                       | ✓ ion<br>chromatography                            | methods             | Doc_3_second_test.docx       |                              |                       |         |         |
| ₿4         | identification                       | <ul> <li>nuclear magnetic<br/>resonance</li> </ul> | methods and results | Doc_4_third_test<br>(2).docx |                              |                       |         |         |

- **Step 4.** Indicate whether your substance is optically active by selecting the appropriate value from the picklist under *Optical activity*.
- **Step 5.** Provide information on the optical activity, whenever applicable in the *Remarks* field.

## Related composition(s):

**Step 6.** You can link the reported analytical information to the relevant *Composition* from section *1.4*. This is especially relevant when you have reported several compositions in section 1.2. To link reported analytical information to the relevant *Composition* from section *1.4* click *Select* in the *Related composition(s)* field. In the pop-up window select the composition among those displayed in the list.

In addition, in this section you can provide analytical data for nanoforms under the heading *Analytical determination for nanoforms*, for more information refer to the manual *How to prepare registration dossiers covering nanoforms* at <u>https://echa.europa.eu/manuals</u>.

## 8.3.5. Section 1.5 Joint submission

In this section you (regardless of if you are the lead or a member of a joint submission) may wish to indicate, for your own administrative purposes, the name and some further details of the joint submission that this substance refers to in the corresponding fields. To enter your data, you must first create a new record.

## 8.3.6. Section 1.7 Suppliers

If the checkbox *Only representative* is selected in section 1.1 *Identification*, then you are advised to attach clear documentation of your appointment as the only representative (e.g. a copy of the appointment letter which was sent to importers) in the field *Assignment from non-EU manufacturer*. In this case, you are also advised to indicate the list of the importers' names covered by your registration in the table *Other importers*. To enter your data, you must create a new record.

## 8.3.7. Section 1.8 Recipients

This section only needs to be provided for **PPORD notification dossiers**. You can indicate the

identity of all the customers in the PPORD activity, including their names and addresses. To enter your data, you must create a new record.

## 8.3.8. Section 1.9 PPORD

This section only needs to be provided for **PPORD notifications dossiers**. When you are creating a dataset for PPORD notification you must create a new record and fill in the following information:

- **Step 1.** Enter the *Name* for the PPORD activities for which the notification is prepared.
- **Step 2.** Report the *Estimated quantity* of the substance to be manufactured, imported or used in the production of an article for the purpose of PPORD for the calendar year of the notification.
- **Step 3.** This estimation can be provided as an exact or approximate tonnage, or as a tonnage range. However, it is important to provide as specific tonnage information as possible.
- **Step 4.** In the *Remarks* field you can provide additional information you consider relevant for the PPORD notification dossier, such as the Research and Development programme or other relevant information (as information related to requirements under Article 9.4 provided because of a request decision or spontaneously provided).
- **Step 5.** You can provide an attachment for any other information you consider relevant for the PPORD notification dossier. For example, you can attach a document justifying the request for extension of a PPORD.

## 8.3.9. Section 1.10 Assessment approach (assessment entities)

To prepare your registration dossier you need to have an understanding on the properties and the life cycle of your substances in order to determine your assessment approach. This is particularly relevant if you are registering a substance above 10 tonnes per year, and therefore have to perform a Chemical Safety Assessment. In a standard safety assessment, the fate and effect properties of a substance are characterised by one set of values. However, there are cases where more than one set of values for the fate and effect properties may be needed (for more details see the *Guidance on Chemical Safety Assessment part D*, chapter D.2). If several sets of properties are needed to assess your substance, then to transparently report the information in your registration dossier you are advised to create assessment entities (see *Annex 5: Assessment entities in IUCLID 6* for more information). For that:

- **Step 1.** Open section 1.10 Assessment approach (assessment entities).
- **Step 2.** Provide information on the assessment approach to fate/hazard followed, describing the overall reasoning used for the definition of the assessment entities.
- **Step 3.** Select the relevant type(s) of assessment entity and create a new record. Provide all necessary information and links to better understand your substance.

In any case, you are advised to provide information in the field *Approach to fate/hazard assessment* in section 1.10 even if no assessment entities need to be created. Such information will be reported in section 1 of the CSR.

## 8.4. Section 2 C&L and PBT assessment

There is one section in IUCLID for entering information relating to classification and labelling: 2.1 GHS. In addition, the section 2.3 PBT assessment will allow you to store the outcome of the PBT assessment performed under the REACH Regulation.

**GHS** is the abbreviation for the United Nations Globally Harmonised System.

**The CLP Regulation** is the Regulation (EC) No 1272/2008 on the classification, labelling and packaging of substances and mixtures (CLP Regulation), which implements the GHS in the EU. Further information on CLP is available on our website at <u>Understanding CLP - ECHA (europa.eu)</u>.

Once you have included the classification and labelling information in your registration dossier, or accepted the information included in the lead registrant's dossier, you do not need to submit a separate C&L notification (Article 40 of CLP).

## 8.4.1. Section 2.1 GHS

Use this section to specify the classification and labelling (C&L) information of your substance resulting from the application of the criteria of the CLP Regulation (1272/2008).

It is necessary to consult Annex I of the CLP Regulation for the classification criteria and the CLP Guidance documents for more detailed instructions on its application. The Guidance documents are available at <a href="http://echa.europa.eu/web/guest/guidance-documents/guidance-on-clp.">http://echa.europa.eu/web/guest/guidance-documents/guidance-on-clp.</a>

If your substance has more than one classification, for example, due to different compositions and forms, you can report these by creating several records.

To create a new record:

- **Step 1.** In the navigation tree on the left-hand side of the screen click on the 🕂 button next to 2.1 *GHS*.
- **Step 2.** A new record to report the classification and labelling information is created.

A CLP Annex VI Harmonised classification has to be respected and you should report those harmonised hazard classes/differentiations accordingly. Exception is made when there is a "minimum classification" in Annex VI, marked with an asterisk. In this case, if there is data on which a stricter classification (hazard classes and/or differentiations) could apply, you should use that. If there is data available for a stricter classification, but the one in Annex VI to CLP is not such a "minimum classification", you should report it to your relevant Member State competent authority. Please see further information in point **Re-assessment of the harmonised classification** at <a href="https://echa.europa.eu/regulations/clp/harmonised-classification-">https://echa.europa.eu/regulations/clp/harmonised-classification</a>

## and-labelling.

Note that all other hazard classes not listed in an Annex VI entry must also be assessed, and if the data shows that additional hazard classes apply, you should report them in the same record with the harmonised classification. Please also remember that your substance may be covered by one or more group entry in Annex VI that may not come up in a search for the name and identity numbers of the substance.

To complete each created record, follow the steps:

#### **General information:**

- **Step 1.** Enter a descriptive *Name* for the GHS record. This is particularly relevant in the case that multiple GHS records are created, to easily distinguish the different records.
- **Step 2.** If you submit a dossier for a substance which is not classified, you should select the checkbox *Not classified.* In this case, you should not enter any *Hazard category* or *Hazard statement* in the GHS record.
- **Step 3.** Specify the *Implementation* by selecting from the picklist.
- **Step 4.** In the field *Type of classification*, indicate whether the reported classification corresponds to a harmonised classification as per Annex VI of the CLP regulation, or to a self-classification. Note that if for the same composition or form of the substance certain hazard classes are based on a harmonised classification and others are self-classified, you should report all classifications in the same record and select *harmonised classification*.
- **Step 5.** Enter any additional information in the *Remarks* field.
- **Step 6.** Select a composition(s) in the *Related composition* field for which the GHS record is relevant by clicking the *Select* button.

If you have several compositions (several records in section 1.2) and several GHS records (i.e. several classification and labelling pairs), then it is mandatory that you link each GHS record to the related composition(s) by using the *Related composition* field.

Several compositions can be linked to the same C&L record if they have the same classification.

#### **Classification:**

Under this header you can select a *Hazard category*, *Hazard statement* and *Reason for classification* for each hazard class or differentiation. Otherwise, you must fill in the *Reason for no classification*.

Note that when reporting hazards, the fields *Reason for no classification* have the default selection *data lacking*. The fields to report hazard categories are only available for editing when the option *Not classified* is unticked, and when the field *Reason for no classification* is cleared of a selection.

As of IUCLID 6 version 8, a new field *Reason for classification* is available to report the reason(s) for classification per each hazard class. In the field, there are several options to select and it is possible to select more than one entry from the picklist.

- If a harmonised classification based on Annex VI of the CLP regulation exists for the hazard class, you should always select *EU harmonised classification* as the *Reason for classification*.
- If there is no harmonised classification but you are self-classifying based on the available data, specify if the classification is driven by a particular component of the substance (constituent/impurity/additive), by a particular physical state, size or form of the substance, or by the substance itself.

## IUCLID 6 v.8 includes new CLP hazard classes

The CLP Regulation has been amended in 2023 to introduce the following new hazard classes:

- ED HH in Category 1 and Category 2 (Endocrine disruption for human health)
- ED ENV in Category 1 and Category 2 (Endocrine disruption for the environment)
- PBT (persistent, bioaccumulative, toxic), vPvB (very persistent, very bioaccumulative)
- PMT (persistent, mobile, toxic), vPvM (very persistent, very mobile)

Following the entry into force of the Delegated Regulation different transition periods apply for reporting the new classifications during which manufacturers, importers, downstream users and distributors are not yet required to classify or label their substances or mixtures in accordance with the new hazard classes. However, during these periods, the new hazard classes can already be applied on a voluntary basis.

More information on the ECHA website: <u>https://echa.europa.eu/new-hazard-classes-2023</u>

Delegated Regulation 2023/707 amending the CLP Regulation (EC) No 1272/2008

If no classification is reported for a specific hazard class, the *Reason for no classification* should be selected according to the following principles:

- *data lacking* should be selected if you do not have relevant data or other adequate and reliable information that can be compared with the classification criteria;
- data inconclusive should be selected if you have data or other information which is not reliable (e.g. data of poor quality) or if you have several equivocal study results or information. In these cases, the available data/information cannot be regarded as a firm basis for classification;

data conclusive but not sufficient for classification should be selected in cases where a substance has been tested with the appropriate high quality or where other high quality information is available, and based on that, it is concluded that the classification criteria are not fulfilled.

• *hazard class not applicable* should be selected in cases where a substance has a physical state which is not compatible with the physical hazard class under evaluation (e.g. Flammable Solid when the substance is placed on the market as a liquid).

• *hazard class not assessed* can be selected if the hazard class has not been assessed yet, e.g. if a transition period applies to the hazard class.

For each of the classifications, or the reasons for no classifications, reported in this section, a justification should be provided in the field *Justification for (no) classification*. This field is available in the endpoint summary for some specific endpoints:

- 4.13 Flammable
- 4.14 Explosives
- 4.15 Oxidising properties
- 6 Ecotoxicological information
- 7.2 Acute Toxicity
- 7.3 Irritation / corrosion
- 7.4 Sensitisation
- 7.5 Repeated dose toxicity
- 7.6 Genetic toxicity
- 7.7 Carcinogenicity
- 7.8 Toxicity to reproduction
- 7.9.1 Neurotoxicity
- 7.9.2 Immunotoxicity.

#### The CLP regulation foresees certain waivers:

If a substance is classified for certain physical hazards, it does not need to be classified for certain others. For example: explosives, organic peroxides, self-reactive substances, and mixtures as well as pyrophoric or oxidising solids should not be considered for classification as flammable solids since flammability is an intrinsic hazard in these classes.

In case the above classification waivers apply, you should select conclusive, but not sufficient for classification as a reason for no classification.

#### and interconnections:

If a substance is classified for *Skin corrosion Cat.1*, the risk of severe damage to eyes is considered implicit (but not vice versa). In this case, the substance should be classified also for *serious eye damage 1*.

#### Classification - Physical hazards:

**Step 7.** Specify the Hazard category (e.g. Expl. Div. 1.1), Hazard statement (e.g. H201: Explosive; mass explosion hazard) and Reason for classification (e.g. based on the substance itself) for the Physical hazards by selecting the appropriate values from the picklists.

The CLP Regulation implements the Globally Harmonized System of Classification and Labelling of Chemicals (GHS). However, not all the hazard categories and corresponding hazard statements from the GHS have been implemented in the CLP Regulation. Therefore, please note when populating IUCLID section 2.1 - GHS that not all the available entries are relevant for CLP (e.g. Flammable liquids/Flammable liquid 4/H227: Combustible liquid).

#### **Classification - Health hazards:**

**Step 8.** Specify *Hazard category* (e.g. *Acute Tox.* 1), *Hazard statement* (e.g. *H300: Fatal if swallowed*) and *Reason for classification* (e.g. EU harmonised classification) for the *Health hazards* by selecting the appropriate values from the picklists.

The nature of *Reproductive toxicity* effects (i.e. *damage to fertility and/or the unborn child*), should be indicated in the field *Specific effect* by including the appropriate additional *Hazard statement* code(s).

The following additional codes are specified in Annex VI, 1.1.2.1.2: to the CLP Regulation:

- H360F May damage fertility.
- H360D May damage the unborn child.
- H360FD May damage fertility. May damage the unborn child.
- H360Fd May damage fertility. Suspected of damaging the unborn child.
- H360Df May damage the unborn child. Suspected of damaging fertility.
- H361f Suspected of damaging fertility.
- H361d Suspected of damaging the unborn child.
- H361fd Suspected of damaging fertility. Suspected of damaging the unborn child.

For more instructions on the selection of these codes, please consult the Guidance on the application of the CLP criteria available at <u>http://echa.europa.eu/web/guest/guidance-docu-</u><u>ments/guidance-on-clp</u>.

The route of exposure for *Reproductive toxicity* should only be specified if it is conclusively proven that no other routes of exposure cause the hazard. Supporting evidence should be attached in section 13 (unless it is already specified in Annex VI to the CLP Regulation).

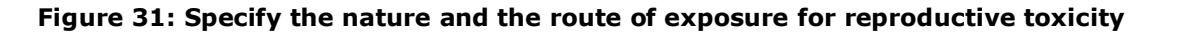

| Reproductive toxicity                         |                                                                                                    |                              |                                                             |
|-----------------------------------------------|----------------------------------------------------------------------------------------------------|------------------------------|-------------------------------------------------------------|
| Hazard category<br>Repr. 1A                   | Hazard statement<br>H360: May damage fertility or the unborn child <state<br>specific effect if known &gt; <state exposure="" if="" it<br="" of="" route="">is conclusively proven that no other routes of exposure<br/>cause the hazard&gt;.</state></state<br> | Reason for no classification | Reason for classification<br>✓ EU harmonised classification |
| Specific effect<br>H360F May damage fertility |                                                                                                    |                              |                                                             |
| Route of exposure                             |                                                                                                    |                              |                                                             |

In case you have conclusive data which enables you to explicitly specify the hazard of *Carcinogenicity* via inhalation (or it is specified in Annex VI to the CLP Regulation) you should include the corresponding additional hazard statement code (*H350*) in the free text field *Remark*.

The route of exposure for *Carcinogenicity* should only be specified if it is conclusively proven that no other route of exposure causes the hazard. Supporting evidence should be attached in section 13 (unless it is already specified in Annex VI to the CLP Regulation).

#### Figure 32: Specify the hazard of carcinogenity via inhalation

| arcinogenicity                          |                                                                                                    |                         |                                                             |
|-----------------------------------------|----------------------------------------------------------------------------------------------------|-------------------------|-------------------------------------------------------------|
| <mark>azard category</mark><br>Carc. 1A | Hazard statement Reaso<br>H350: May cause cancer <state exposure="" if="" it<br="" of="" route="">is conclusively proven that no other routes of exposure<br/>cause the hazard&gt;.</state> | n for no classification | Reason for classification<br>✓ EU harmonised classification |
| oute of exposure Ø^                     |                                                                                                    |                         |                                                             |
|                                         | <b>`</b>                                                                                                    |                         |                                                             |
| inhalation                              | ×                                                                                                    |                         |                                                             |
| H350                                    |                                                                                                    |                         |                                                             |
|                                         | 4/255                                                                                                    |                         |                                                             |

**Step 9.** For the following hazard class or differentiation: *Specific target organ toxicity - single exposure (STOT SE)* and *Specific target organ toxicity - repeated exposure (STOT RE)* you should fill in *Hazard category*, *Hazard statement*, *Reason for classification* and *Affected organs*. Otherwise, the field *Reason for no classification* should be filled in.

For practical reasons, it is not recommended to include more than three primary target organs. If more target organs are affected, it is recommended that the overall systemic damage should be reflected by the phrase *damage to organs*.

If the affected organ is unknown, indicate *unknown* in the field *Affected organs*. For these and other classes/differentiations, you are also advised to indicate the *Route of exposure*, where

applicable.

You can specify more than one STOT SE / STOT RE by adding additional entries. To add additional entries, click New item.

The route of exposure should only be specified if it is conclusively proven that no other route of exposure causes the hazard. Supporting evidence should be attached in IUCLID section 13 (unless it is already specified in Annex VI to the CLP Regulation).

#### Figure 33: Specify the affected organ

| Specific target organ toxicity - si                                                                                                    | ngle (STOT-SE)                                                                                                    |                              |                                                             |
|----------------------------------------------------------------------------------------------------|----------------------------------------------------------------------------------------------------|------------------------------|-------------------------------------------------------------|
| Hazard category<br>STOT Single Exp. 1                                                                                                    | Hazard statement<br>H371: May cause damage to organs <or all<br="" state="">organs affected, if knowm- <state exposure<br="" of="" route="">if it is conclusively proven that no other routes of<br/>exposure cause the hazard&gt;</state></or>                                                                     | Reason for no classification | Reason for classification<br>✓ EU harmonised classification |
| System                                                                                                    |                                                                                                    |                              |                                                             |
| Affected organs<br>V kidney                                                                                                    |                                                                                                    |                              |                                                             |
| Route of exposure                                                                                                    |                                                                                                    |                              |                                                             |
| <ul> <li>oral</li> <li>cific target organ toxicity - repeated</li> <li>New item</li> </ul>                                                                                                    | d (STOT-RE)                                                                                                    |                              |                                                             |
| oral     cific target organ toxicity - repeater     New item     Specific target organ toxicity - re                                                                                             | d (STOT-RE)<br>peated (STOT-RE)                                                                                                    |                              |                                                             |
| <ul> <li>oral</li> <li>cific target organ toxicity - repeater</li> <li>Heavitem</li> <li>Specific target organ toxicity - repeater</li> <li>Hazard category</li> <li>STOT Rep. Exp. 1</li> </ul> | d (STOT-RE)<br>Hazard statement<br>H372: Causes damage to organs <or all<br="" state="">organs affected, if known- through prolonged or<br/>repeated exposure <state exposure="" if="" is<br="" it="" of="" route="">conclusively proven that no other routes of exposure<br/>cause the bazardo.</state></or>       | Reason for no classification | Reason for classification<br>✓ EU harmonised classification |
| oral     cific target organ toxicity - repeater     New item     Specific target organ toxicity - re     Hazard category     STOT Rep. Exp. 1     System                                         | d (STOT-RE)<br>Hazard statement<br>H372: Causes damage to organs <or all<br="" state="">organs affected, if known&gt; through prolonged or<br/>repeated exposure <state exposure="" if="" is<br="" it="" of="" route="">conclusively proven that no other routes of exposure<br/>cause the hazard&gt;.</state></or> | Reason for no classification | Reason for classification<br>✓ EU harmonised classification |
| voral      orific target organ toxicity - repeated     New item      Specific target organ toxicity - re     Hazard category     STOT Rep. Exp. 1      System      Affected organs     v liver   | d (STOT-RE)<br>Hazard statement<br>H372: Causes damage to organs <or all<br="" state="">organs affected, if known&gt; through prolonged or<br/>repeated exposure «state route of exposure if it is<br/>conclusively proven that no other routes of exposure<br/>cause the hazard».</or>                             | Reason for no classification | Reason for classification<br>✓ EU harmonised classification |

The CLP Regulation implements the Globally Harmonized System of Classification and Labelling of Chemicals (GHS). However, not all the hazard categories and corresponding hazard statements from the GHS have been implemented into the CLP regulation. Therefore, please note when populating IUCLID section 2.1 - GHS that the following entries under the health hazards have not been transposed to CLP.

| Hazard class                | Hazard cate-<br>gory | Hazard state-<br>ment |
|-----------------------------|----------------------|-----------------------|
| Acute toxicity - oral       | Acute Toxicity 5     | H303                  |
| Acute toxicity - dermal     | Acute Toxicity 5     | H313                  |
| Acute toxicity - inhalation | Acute Toxicity 5     | H333                  |

| Skin corrosion / irritation         | Skin Mild Irrita-<br>tion 3 | H316 |
|-------------------------------------|-----------------------------|------|
| Serious eye damage / eye irritation | Eye Irritation 2A           | H320 |
|                                     | Eye Irritation 2B           |      |
| Aspiration hazard                   | Asp. Toxicity 2             | H305 |
| Germ cell mutagenicity              | Muta. 1*                    | *    |
| Carcinogenicity                     | Carc. 1*                    | *    |
| Reproductive toxicity               | Repr. 1*                    | *    |

\* Please note that for the purposes of classification, the CLP Regulation requires the hazard categories *Muta. 1*, *Carc. 1* and *Repr. 1* to be further distinguished on the basis of whether the evidence for classification is primarily from human data (Category 1A) or from animal data (Category 1B).

## **Classification - Specific concentration limits:**

**Step 10.** If your substance has harmonised *Specific concentration limits*, you need to specify them by filling in at least one of the two range fields in the *Concentration range* (%). In addition, you also need to indicate the relevant *Hazard categories*.

You can specify more than one concentration limit by adding additional entries. To add additional entries, click *New item*.

If you propose to set specific concentration limit(s) under the strict condition of Article 10 of the CLP Regulation, you have to provide a scientific justification in section 13.

For each specific concentration limit (SCL), you should specify:

- a concentration range (at least one of the two range fields);
- at least one hazard statement related to the SCL.

#### Figure 34: Specific concentration limits

| + New item    | the Import file 🗸 |  |
|---------------|-------------------|--|
| Concentration | range (%)         |  |
| Hazard catego | ories<br>e 1      |  |

The CLP Regulation implements the Globally Harmonized System of Classification and Labelling of Chemicals (GHS). However, not all the hazard categories and corresponding hazard statements from the GHS have been implemented into the CLP regulation. Therefore, please note when populating IUCLID section 2.1 - GHS that the following hazard categories under the specific concentration limits are not relevant for CLP.

| Hazard category                     |
|-------------------------------------|
| Flammable Liquid 4                  |
| Acute Toxicity 5                    |
| Skin Mild Irritation 3              |
| Eye Irritation 2A                   |
| Eye Irritation 2B                   |
| Asp. Toxicity 2                     |
| Chemicals under pressure 1, 2 and 3 |

## **Classification – Acute Toxicity Estimates (ATE)**

**Step 11.** If you have reported an acute toxicity hazard classification, provide an acute toxicity estimate for all the relevant routes of exposure. For the calculation, see Table 3.1.1 and notes in Annex I or the CLP regulation.

#### **Classification - Environmental hazards:**

**Step 12.** Specify Hazard category (e.g. Aquatic Acute 1), Hazard statement (e.g. H400: Very toxic to aquatic life) and Reason for classification (e.g. EU harmonised classification) for the Environmental hazards by selecting the appropriate values from the picklists.

The CLP Regulation implements the Globally Harmonized System of Classification and Labelling of Chemicals (GHS). However, not all the hazard categories and corresponding hazard statements from the GHS have been implemented into the CLP regulation. Therefore, please note when populating IUCLID section 2.1 - GHS that the following entries under the environmental hazards have not been transposed to CLP.

| Hazard class                         | Hazard cate-<br>gory | Hazard state-<br>ment |
|--------------------------------------|----------------------|-----------------------|
| Hazardous to the aquatic environment | Aquatic Acute 2      | H401                  |
|                                      | Aquatic Acute 3      | H402                  |

If a substance meets the criteria for classification to the aquatic environment as both, Aquatic

Acute 1 and Aquatic Chronic 1 (or other category):

- select from the picklist in the field *Hazardous to the aquatic environment (acute / short-term)*, the category *Aquatic Acute 1* and the hazard statement *H400*;
- select from the picklist in the field *Hazardous to the aquatic environment (long-term)*, the category *Aquatic Chronic 1* (or relevant category) and the hazard statement *H410* (or relevant hazard statement).

When a substance is classified as *Aquatic Acute 1* and/or *Aquatic Chronic 1*, multiplying factor(s) (*M-factor*) has/have to be assigned. Where appropriate, *M-factors* shall be set for acute and long-term hazards separately. This means that there can be two different *M-factors* for one substance.

If you propose to set such *M*-factors you have to provide a scientific justification in section 13.

#### Figure 35: Specify the Environmental hazards

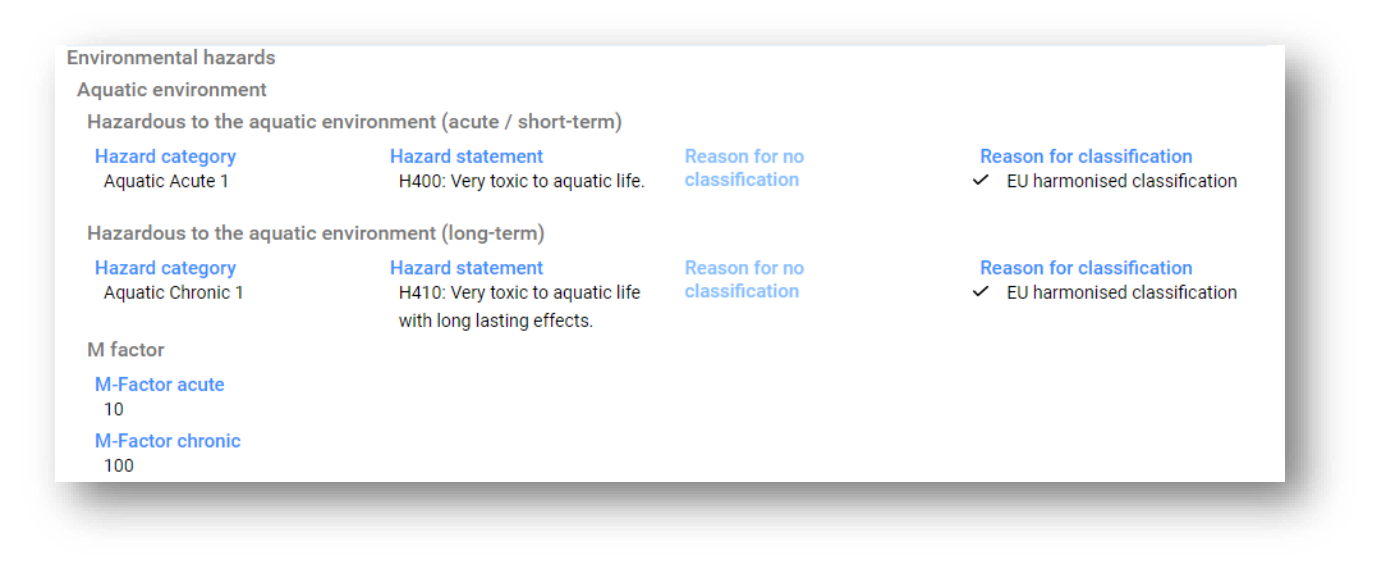

#### **Classification – Ozone layer:**

**Step 13.** Select *Hazardous to the ozone layer 1* in the field *Hazard category* and the *Hazard statement H420* if the substance is classified as such.

You can specify *Additional hazard classes* in the free text fields *Additional hazard classes* and *Additional hazard statements*.

#### Labelling:

- **Step 14.** Specify the *Signal word* by selecting the appropriate value from the picklist. If no signal word applies to your substance, then you need to select *No signal word* from the picklist.
- Step 15. If applicable, please select a Hazard pictogram from the picklist. You can select more

than one pictogram by adding a New item.

**Step 16.** You should select at least one *Hazard statement* from the picklist and provide *Additional text* where applicable. If no hazard statement applies to your substance, then you need to select *No hazard statement*.

You can always specify more than one hazard statement for the labelling by adding a New item.

#### Figure 36: Labelling for section 2.1

| Signal word                                                                                                    |  |
|----------------------------------------------------------------------------------------------------|--|
| Danger                                                                                                    |  |
| łazard pictogram                                                                                                    |  |
| 🕂 New item 🔹 Import file 💙                                                                                                    |  |
|                                                                                                    |  |
| Code                                                                                                    |  |
| Code<br>GHS01: exploding bomb                                                                                                    |  |
| Code<br>GHS01: exploding bomb<br>lazard statements                                                                                                    |  |
| Code<br>GHS01: exploding bomb<br>Hazard statements<br>★ New item                                                                                      |  |
| Code<br>GHS01: exploding bomb<br>Hazard statements<br>↑ New item ∰ Import file ✓<br>Hazard statement<br>H200: Unstable explosives.<br>Additional text |  |

The principles of precedence for the hazard pictograms are stated in Art. 26 of CLP Regulation. For example, if the hazard pictogram 'GHS06' applies, the hazard pictogram 'GHS07' should not appear on the label. Please consult CLP Regulation and the Guidance on the application of the CLP criteria to ensure consistency between the classification and labelling sections.

According to Art. 27 of CLP Regulation, some hazard statements are not required in the label as they would be redundant. A few examples are listed below. For additional information please consult the Guidance on the application of the CLP criteria.

| Hazard classification         | Associated haz-<br>ard statement(s) | Associated haz-<br>ard statement<br>that should ap-<br>pear on the label |
|-------------------------------|-------------------------------------|--------------------------------------------------------------------------|
| Skin Corr. 1B and Eye Dam. 1  | H314; H318                          | H314                                                                     |
| Aquatic Acute 1 and Chronic 1 | H400; H410                          | H410                                                                     |
| Aquatic Acute 1 and Chronic 2 | H400; H411                          | H410                                                                     |

The CLP Regulation implements the Globally Harmonized System of Classification and Labelling of Chemicals (GHS). However, not all the hazard categories and corresponding hazard statements from the GHS have been implemented into the CLP regulation. Therefore, please note when populating IUCLID section 2.1 GHS that the following hazard statements for labelling are not relevant for CLP.

| Hazard statement (in Labelling section):                                     |
|------------------------------------------------------------------------------|
| H227: Combustible liquid                                                     |
| H303: May be harmful if swallowed                                            |
| H305: May be harmful if swallowed and enters airways                         |
| H313: May be harmful in contact with skin                                    |
| H316: Causes mild skin irritation                                            |
| H320: Causes eye irritation                                                  |
| H401: Toxic to aquatic life                                                  |
| H402: Harmful to aquatic life                                                |
| H303+H313: May be harmful if swallowed or in contact with skin               |
| H303+H333: May be harmful if swallowed or if inhaled                         |
| H313+H333: May be harmful in contact with skin or if inhaled                 |
| H303+H313+H333: May be harmful if swallowed, in contact with skin or inhaled |
| H315+H320: Causes skin and eye irritation                                    |

Step 17. If applicable, please select a Precautionary statements from the picklist.

**Step 18.** If applicable, please specify the *Additional labelling requirements*. These include supplemental CLP hazard statements and additional labelling elements resulting from the application of CLP Article 25. Please consult the CLP Regulation and Guidance for further information on the additional labelling requirements.

## Notes (EU CLP)

Step 19. If applicable, you can select *note(s)* from the picklist. These *notes* are mandatory for

harmonised classifications listed in Annex VI to CLP. If your substance has a harmonised classification, and the entry has any of them, you need to include them in your dossier.

## 8.4.1.1. C&L within a joint submission

The dossiers of the lead and the members of a joint submission have to be clear and transparent as to which classification belongs to which composition.

The lead registrant dossier contains the information on the collectively registered substance, namely information on the intrinsic properties of the substance, and the resulting classification and labelling agreed among the members. The lead dossier also contains the boundary composition(s) of the substance, outlining the compositions and forms of the substance covered by the joint registration. It is therefore expected, that in the lead dossier, the C&L information is related to the boundary composition(s).

When multiple C&L records exist in section 2.1, and multiple compositions (of any type) exist in section 1.2, then the relations between these must be made explicit by linking them.

Joint submission member dossiers, where the forms and compositions registered by the member fall within the boundary compositions of the lead dossier, and therefore are covered by the agreed classification provided by the Lead, are not expected to contain C&L information.

There may be situations where joint submission participants (member or lead) wish to provide C&L information that is not in line with that agreed by the members and provided in the lead dossier for the collectively registered substance. In this case, the party wishing to provide the differing C&L should provide it in his own dossier as opted-out information (see chapter <u>Opt-out information for REACH registration</u>), and link each of the C&L records to the particular composition(s) it relates to. Such a composition would be of the type *legal entity composition of the substance*, if it is a particular composition manufactured or imported by that registrant, but not covered by the *boundary composition* of the substance. In specific cases, it could also be a *composition of the substance generated upon use*, if the composition is not manufactured/imported, but subsequently produced by e.g. purification or physical processing of the substance.

## 8.4.2. Section 2.3 PBT assessment

In this section, all registrants who need to conduct a chemical safety assessment (CSA) and report the relevant scientific data in the chemical safety report (CSR) should provide an assessment on whether the substance is persistent, bioaccumulative and toxic (PBT) and very persistent and very bioaccumulative (vPvB) (see chapter <u>Assessment reports</u>).

The PBT endpoint study record (•) is the place where to report the assessment of the PBT properties of the substance itself, or of one or a group of constituents or a transformation product if relevant. To report a PBT assessment for any of the above a new record has to be created:

**Step 1.** In the navigation panel click on + next to 2.3 PBT assessment.

**Step 2.** Select *PBT assessment - EU*. A new record to report a new PBT assessment is created.

You have to repeat the operation if you need to create several records for several (group of)

constituents/impurities/additives or transformation products.

When filling in the endpoint study record please ensure that the conclusions reported for each individual property (P,B and T) are consistent with the conclusion reported for the substance (or (group of) constituents or transformation product) assessed in the record. If the conclusion is that the substance is not PBT then ensure that there is at least the justification that one of the criteria is not met (e.g. the substance is not persistent).

In case PBT assessment does not apply for that substance (e.g. inorganic substances), there is no need to create an endpoint study record but to report this in an endpoint summary (see below).

The final conclusion on the PBT assessment is to be reported and summarised in the endpoint summary (9).

**Step 3.** In the navigation panel click on + next to 2.3 PBT assessment.

**Step 4.** Select <sup>1</sup> *PBT assessment*. A new record to report a new PBT summary is created.

In the endpoint summary, you must select the appropriate option from the *PBT status* picklist. If you select option *PBT assessment does not apply*, then you must provide the relevant information in the *Justification* field.

In case you select the option 'the substance is PBT/vPvB' or 'the substance is handled as if it were a PBT/vPvB substance', it is important to remember that the next step of the PBT assessment is to characterise the emissions and demonstrate minimisation of releases in your CSR. In addition, the likely routes of exposure by which humans and environment are exposed to the substances should be summarised in the field *Likely routes of exposure*.

Ensure that the final conclusion reported in the endpoint summary takes into account, and is consistent with, the conclusions for the substance itself, for all the constituents or transformation products when relevant, reported in the endpoint study record(s).

When different compositions have different PBT status, several PBT summaries can be created. A link from the PBT summary to the composition record is then to be made to clearly identify the PBT status of the various compositions (see also the section 8.3.2 on composition).

The objective of the PBT Section 2.3 in IUCLID is not to repeat information already provided in other IUCLID sections and therefore a reference to other sections can be made in the justification fields for the various criteria.

In case of a joint submission, the PBT assessment (records and summary) should be submitted by the lead registrant on behalf of the members, unless the Chemical safety report is not submitted by the lead on behalf of (some of the) members of the joint submission. In that case, each member should submit their own PBT assessment. When submitted in the lead dossier, the PBT information is to be related to the boundary composition(s).

More information on the different fields of this section is available in the help system of IUCLID.

## 8.5. Section 3 Manufacture, use and exposure

This chapter contains information on how to report the manufacture and uses of the substance as well as information on conditions of use in a IUCLID dossier as specified under section 3 of Annex VI of REACH Regulation. Each section of IUCLID is explained in a separate subchapter including practical instructions.

When preparing a **PPORD notification dossier** you can use this section to indicate the *Sites* where the PPORD activity of the notifier takes place.

## 8.5.1. Section 3.2 Estimated quantities

Use this section to report the information of the tonnage manufactured, imported and used as such or in articles that is a subject to registration per calendar year.

To enter your data, you must create a new record per each calendar year that you want to report.

You can refer to the help system of IUCLID for more explanation on what each tonnage field means.

Where you are a part of a **joint submission** for the substance, you cannot submit a dossier for a higher tonnage band than the maximum tonnage band of the joint submission (defined by the template of the lead dossier) unless you opt-out from the tonnage band of the joint submission. To increase the tonnage band of the joint submission, the lead has to update the lead dossier.

The estimated quantities reported in this section 3.2 should be consistent with the tonnages reported for each use in section 3.5 and the tonnages in the dossier header (tonnage bands) for both the tonnage requiring a full registration (Article 10) and the tonnage registered under article 17/18. More information on reporting tonnages is available in <u>Annex 6 Overview of tonnage fields in IUCLID</u>.

## 8.5.1.1. Special considerations for intermediate use(s)

Please note that uses of intermediates for which strictly controlled conditions in the meaning of REACH Articles 17 and 18 cannot be demonstrated, should be reported as any other use in a full registration (REACH Article 10) in both IUCLID sections 3.2 *Estimated quantities* and 3.5 *Use and exposure information* and should also be accounted for in the exposure assessment and risk characterisation in the Chemical Safety Report. Hence, the fields *Tonnage used as intermediate under strictly controlled conditions (transported)* and *Tonnage used as intermediate under strictly controlled conditions (on-site)* in IUCLID section 3.2 should only be filled with the tonnage of the intermediate used under the conditions as set out in Articles 17 and 18.

If you have decided to cover in the same dossier both uses requiring a full registration (Article 10) and uses of intermediates under strictly controlled conditions (Articles 17 and 18) it is very important that the different uses are clearly identified in the field *Registration status or Registration / Report status*. You are also expected to report a tonnage for use as intermediate in IUCLID section 3.2 and, additionally, exclude the intermediate tonnage under strictly controlled conditions from the exposure assessment. More aspects to consider when submitting one dossier covering intermediate and non-intermediate uses, are explained in the chapter 9 *How to create a dossier*.

## 8.5.1.2. Special considerations for PPORD use

If part of the tonnage is used for the purpose of **PPORD** and covered by **PPORD notification dossier** it should not be included here. If it is not covered by a PPORD notification, it should be reported as part of the total tonnage manufactured or imported and included in the tonnage used for the determination of the information requirements.

## 8.5.2. Section 3.3 Sites

In this section you can specify the information on your substance manufacture and use sites.

To report the data, click on the + button in the navigation panel next to 3.3 *Sites* and create an endpoint. You can change the name of the endpoint on the top of the endpoint page. You can create several records and each of them must have one of the existing *Legal entity owner* linked to it.

List all the sites where your legal entity manufactures or uses the registered substance. If the legal entity site is not yet available in the inventory, create a new legal entity site by clicking *Select* in the *Site* field and then *Create* in the pop-up window.

The uses taking place at the site can be specified by linking them using the *Select* button under *Manufacture / own use(s)*. Uses previously created in section 3.5 are displayed and can be selected.

If you indicated in section 1.1 that your *Role in the supply chain* is *Manufacturer*, then you must provide at least one production site in this section. To this end, you must create a record and link it using the field *Related manufacture/own use* to at least one manufacture use in section 3.5.1. For manufacturing sites, the country of the site is normally expected to be the same as the country of the submitting legal entity.

#### Figure 37: Linking the manufacture use to the manufacturing site

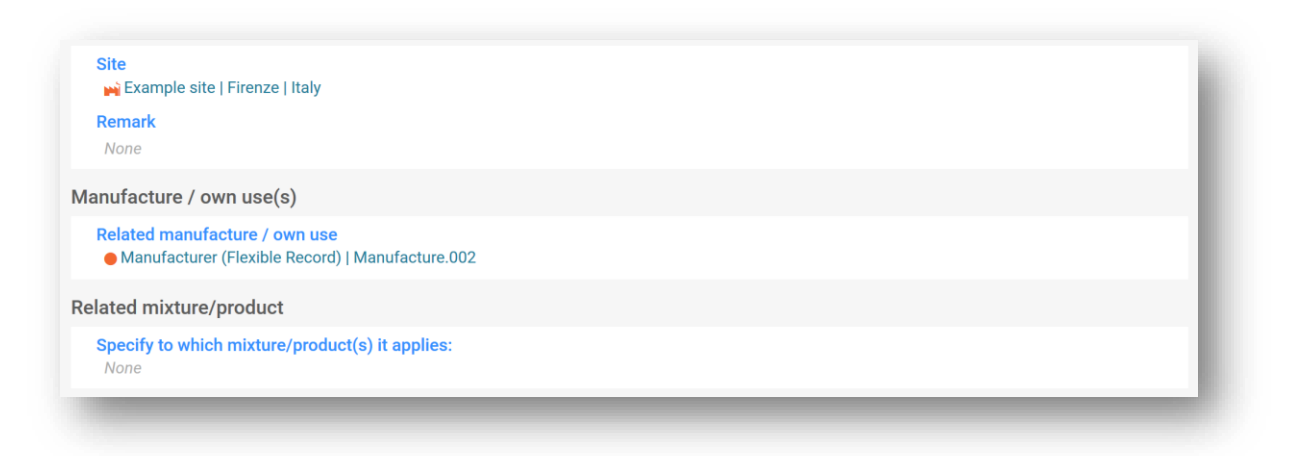

Note that in IUCLID sites are connected to legal entities. If you change the legal entity in section *1.1 Identification* of the substance dataset, any site(s) linked in section 3.3 that belonged to that legal entity will be removed from the substance dataset. After changing the legal entity in section 1.1, you need to go to section 3.3 and manually link the appropriate sites of the new legal entity.
# 8.5.3. Section 3.4 Information on mixtures

This section can be used to report information on mixtures including the substance, which is subject to the registration. To enter your data, you must create a new record for each mixture you wish to report. You can then indicate the information on the mixture such as trade name or the typical concentration of the substance in the mixture.

## 8.5.4. Section 3.5 Use and exposure information relevant for all uses

According to Annex VI section 3.5 of the REACH Regulation, registrants have to provide a brief general description of their identified use(s). This information on manufacture and use of the substance is to be reported in this section.

For substances > 10 t/a and which are meeting the criteria to be classified as hazardous or being considered a PBT/vPvB, an exposure assessment is required to be submitted to ECHA as part of the CSR document (see chapter <u>Assessment reports</u>). You can also report information on the exposure assessment of each of the identified uses here in this section. This option will be particularly useful if you intend to demonstrate that the uses and the conditions of use of your substance do not give rise to any concern and thus no action by authorities would be needed.

Use and exposure information (including tonnage) is used by Authorities to assess the need for further regulatory actions for a given substance under REACH and to support corresponding priority setting. Having use and exposure information correctly reflected in the registration dossier ensures that decisions can be made on well-founded basis. ECHA advises you to ensure in particular that:

- the uses reported reflect your current supply chain (e.g. ceased uses should not be reported, product categories to reflect the current market);
- each use is correctly assigned to the appropriate life cycle stage;
- tonnage information, if available, is provided (in particular tonnage per use);
- uses having specific regulatory status (e.g. intermediate), uses taking place in a limited number of sites and uses taking place in rigorously contained conditions are reported as explained below.

Note that if Chesar is used for carrying out the CSA, the IUCLID fields for use and exposure information can be directly populated via export from Chesar.

# 8.5.4.1. Overview (section 3.5.0)

In this section you can report use and exposure information that is relevant across all uses.

In the rare case where no uses are reported, select a justification in the field *Justification for no uses reported*. This could be the case if the substance is directly exported or if the registered substance is a monomer in an imported polymer as uses of the polymer do not need to be described unless you are waiving information requirements on the basis of exposure based adaptations (Annex XI).

If no exposure assessment has been performed for any of the uses reported, select the justification in the field *Justification for no exposure assessment*.

#### Figure 38: Options for justification for no exposure assessment

|   | 2.5.0 Lise and exposure information                                            | 2  |    | Justi | fication for no exposure assessment 0 ^ 0 ^                                                                                                    | , |
|---|--------------------------------------------------------------------------------|----|----|-------|----------------------------------------------------------------------------------------------------|---|
| ~ | information relevant for all uses*                                             | 1  |    |       | ·                                                                                                    |   |
|   | <ul> <li>Use and exposure information<br/>relevant for all uses.001</li> </ul> |    |    |       | Select/Deselect all                                                                                                    |   |
| ~ | 3.5.1 Manufacture*                                                             | 1  | Cu |       | substance registered under REACH Article 17/18 only                                                                                                    |   |
|   | Manufacture.001                                                                |    |    |       |                                                                                                    |   |
|   | 3.5.2 Formulation or re-packing*                                               |    |    |       | substance total tonnage manufactured/imported < i utonnes/year per registrant                                                                                      |   |
|   | 3.5.3 Uses at industrial sites*                                                |    |    |       | substance is only imported in mixture(s) where the concentrations is below those in                                                                                |   |
|   | 3.5.4 Widespread uses by profession<br>workers*                                | al |    |       | REACH Article 14(2)                                                                                                    |   |
|   | 3.5.5 Consumer uses*                                                           |    |    |       | substance does not meet the criteria for classification as hazardous, nor is assessed to be a PBT or vPvB, as per REACH Article 14(4) during its entire life cycle |   |
|   | 3.5.6 Service life*                                                            |    |    |       |                                                                                                    |   |

Note that if you are exempted from performing a CSA by REACH Article 14(2), you should indicate here that no assessment has been performed and you still need to provide information in section 13 of IUCLID (see chapter <u>Assessment reports</u>).

In this section you can also report the cumulative tonnages of the substance in each of the following Life cycle stages: Uses at industrial site, Widespread uses by professional workers, Consumer uses or Service life. The overall tonnage per Life cycle stage may be of particular relevance if you want to demonstrate that the amounts ending up in widespread uses and/or articles are very low. Cumulative tonnages can be reported here as ranges in tonnes/year. If the cumulative tonnage represents the EU tonnage for the substance (and not just your own supply chain tonnage), you should select the checkbox *Cumulative EU tonnage* where relevant. Details such as the source of the values reported or the methods used to estimate the volumes can be indicated in the fields *Details on cumulative tonnage*.

Where information on the tonnage for each individual use is available, we advise you to report it in the dedicated fields available in section 3.5, rather than reporting the cumulative tonnage in this section only.

More information on the fields to report tonnage information is available in <u>Annex 6 Overview of</u> <u>tonnage fields in IUCLID</u>.

# 8.5.4.2. Report uses and select regulatory status of each use (sections 3.5.1 to 3.5.6)

You need to describe the identified uses in section 3.5.1. to 3.5.6. For each use, you have to create a record under the corresponding life cycle stage:

- 3.5.1 Manufacture;
- 3.5.2 Formulation or re-packing;
- 3.5.3 Uses at industrial site;
- 3.5.4 Widespread uses by professional workers;
- 3.5.5 Consumer uses;
- 3.5.6 Service life.

Depending on the life cycle stage under which you have created a record, a set of fields will be displayed for describing the use. This set includes general fields (relevant for all life cycle stages) and fields that are specific to the selected life cycle stage.

The current IUCLID manual is meant to provide an overview of the information in this section, for more detailed explanation consult the help system of IUCLID, which provides an explanation of which type of information is expected for each field. To access the field specific help text, click on the question mark icons next to the field headers. Please note that the question mark icon will appear only after you have clicked on the selected field.

To report a new use:

- **Step 1.** Click on the + button corresponding to the relevant life cycle stage where you want to add a new use.
- **Step 2.** Provide an intuitive name for the record by clicking on the field on the top of the record, so that you can easily recognise it later as this name is what is shown in the table of content. This name can be the same as the use name or at least consistent with it.
- Step 3. Provide a use name which should be representative for the use, and preferably not too long; in case an exposure assessment is performed, the use name becomes the exposure scenario name in the Chemical Safety Report (CSR) and Exposure Scenario (ES). This is to say that the correspondence between the name of each use reported in section 3.5 of the IUCLID dossier and its corresponding Exposure Scenario in the Chemical Safety Report should be easy to recognise.
- **Step 4.** Report further details in the field *Further description of the [use]* to further explain the process(es) covered by the use, or the type of (sub)product(s) used in the case of a consumer use.
- **Step 5.** Select the *Registration status* or *Registration / Report status* for the use from the picklist. This selection will determine the type of fields provided for entering information, it is therefore **very important to fill it as first**. You will still see the non-relevant fields, visually identified as non-editable.

The *Registration status* or *Registration / Report status* mainly identifies whether the use belongs to a registration for a substance below 10 tonnes/year or not, whether it is registered according to REACH article 17/18. For uses at industrial sites it also enables to differentiate uses as intermediate. Further explanation on the relevant fields for these three types of registration status is provided in the chapters below.

#### Linking use information

There are a number of relationships (links) among fields which can be reported in a IUCLID dataset: i.) between uses and other information in the dossier, namely the composition and manufacture/use site and ii.) between uses of different life cycle stages.

I. Link between uses and composition and sites

When describing a use, you may link it to a certain composition, reported in section 1.2 of IUCLID under *Related composition(s)*. This may be particularly relevant if the composition supplied to one use has a hazard profile different from the compositions in other uses e.g. most hazardous compositions are not supplied to consumer uses.

You can also link a use to one of the sites listed in the IUCLID section 3.3. (see chapter <u>Sites</u> for more information).

II. Link between uses of different life cycle stages

There are several situations where links between uses apply:

- The first situation is when an end use leads to the inclusion of the substance in an article, this use should be linked to the relevant subsequent service life. To enable this linking, select *yes* in the picklist *Subsequent service life relevant for this use* to flag whether the substance is included into an article during the use. Then set a link to the relevant subsequent use(s) described in the section 3.5.6 *Service life* once they have been created;
- The second situation is when the Registration / Report status of a use at industrial site
  has been set to registration according to REACH Article 17/18, it is possible to link this
  use to use records in earlier life cycle stages that have led to this intermediate use e.g.
  previous formulation step. To enable such linking you need to click on Link to the precursor use(s) and then select the relevant use(s); the precursor use(s) may be entitled to
  the same exemptions.
- The third situation is when the use is registered under article 10, and has a particular *regulatory status* that impacts on the required use and exposure information e.g. the chemical safety assessment of cosmetic uses does not need to address human health. The regulatory status of a *Use at industrial site*, *Use by professional workers* and *Consumer uses* may trigger a related particular status of uses in previous life cycle stages that have led to this use e.g. formulation of the cosmetic use. To enable such linking you need to click on *Link to the precursor use(s)* and then select the relevant use(s) at earlier Life cycle stages.

| Select U | Cross Reference                                         | × |
|----------|---------------------------------------------------------|---|
|          | Q Type at least 3 characters                            | × |
|          | REACH Registration above 1000 tonnes                    |   |
|          | 3 Manufacture, use and exposure                         |   |
|          | 3.5 Use and exposure information                        |   |
|          | 3.5.1 Manufacture + Add new                             |   |
|          | Manufacture.001                                         |   |
|          | 3.5.2 Formulation or re-packing + Add new               |   |
|          | Formulation or re-packing.001                           |   |
|          | 3.5.3 Uses at industrial sites + Add new                |   |
|          | Uses at industrial sites.002                            |   |
|          | 3.5.4 Widespread uses by professional workers + Add new |   |
|          | Widespread uses by professional workers.001             |   |
|          |                                                         |   |

#### Figure 39: Reporting precursor use(s)

# 8.5.4.3. Describe uses of Article 10 substances for 10 t/a and more

For uses in some life cycle stages, you can select, if applicable, a *Regulatory status* from the picklist and provide a justification in the *Explanation for the regulatory status* field. Otherwise, do not select any item in the picklist *Regulatory status*. Such information will support the authorities deciding on the need/no need for further regulatory action for the use under REACH.

In addition, if your substance is subject to authorisation, you should inform that in the *Regulatory status* field. If the use does not correspond to a lead's supply chain use, then you should not select the tick box *Own supply chain*. The authorisation number should also be provided in the relevant field.

#### Figure 40: information to be specified for each use when a substance is subject to authorisation

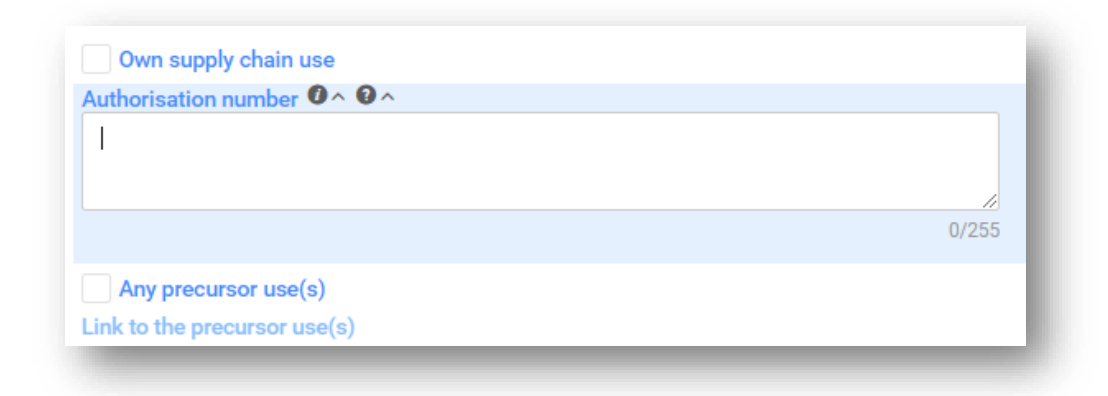

For a use at industrial site, if the *Registration / Report status* is *use as intermediate in a registration according to REACH Article 10; total tonnage manufactured/imported > = 10 tonnes/year*, you need to confirm the intermediate status with providing information under the heading *Relevant chemical reactions and reaction products*. Create one block per chemical reaction in which the substance is involved as intermediate. Create then one block per each product or residue resulting from the chemical reaction.

#### Figure 41: Describing chemical reaction and its reaction products

| Description of chemical reaction<br>None |            |               |        |  |
|------------------------------------------|------------|---------------|--------|--|
| Additional information on chemical None  | reaction   |               |        |  |
| Identity of the reaction product(s)      | + New item | 🗄 Import file | $\sim$ |  |

Additional information such as schemas or structures can be provided as an attachment in the field *Additional information on chemical reaction*.

#### Describe the use in more detail

A use may consist of one or more contributing activities describing processes, tasks or unit

operations. Such contributing activities are to be defined from environmental perspective and from the human health perspective. Each use needs to include as a minimum a *Contributing activity / technique for the environment* and a *Contributing activity /technique for workers or consumers* (depending on the life cycle stage to which the use belongs to). Each contributing activity needs to have as a minimum a use descriptor assigned e.g. PROC, ERC.

**Note:** a use is usually characterised by one (more broad) contributing activity for the environment and a set of contributing activities for workers (defined by tasks) or for consumers (defined by specific product types).

#### Figure 42: Contributing activities / techniques for environment and workers

|         | Name of activity / technique None                                                                           |          |
|---------|----------------------------------------------------------------------------------------------------|----------|
|         | Environmental release category (ERC) None                                                                   |          |
|         |                                                                                                    |          |
| on      | ntributing activity / technique for workers + New item the Import file V                                    | Ŵ        |
| on<br>) | Attributing activity / technique for workers + New item Import file<br>Name of activity / technique<br>None | <u> </u> |

Start the description of the use by adding (repeatable) blocks of information for each *Contributing activity / technique for the environment*:

- Provide a Name of the activity/technique, to facilitate the understanding on the process, technique, product or article addressed in this contributing activity. Standard names may be available from downstream sector organisations via use maps. In case an exposure assessment is performed this name also becomes the contributing scenario name.
- Select a suitable *Environmental release category (ERC)* from the picklist. Only relevant ERCs for the life cycle stage are available.

**Note** that the ERCs carry intrinsic properties of the use (life cycle stage, indoor or outdoor use) but also information on the technical fate of the substance in the use, whether it will be included in an article matrix or not. Consequently, whenever the uses are described with the *ERC 5*, *ERC 8c* and *ERC 8f*, a Service life use record is required in IUCLID section 3.5.6 (even if the substance transforms during the use, see Q&A 1669 on *When is the description of article service life expected and why?* at <a href="https://echa.europa.eu/support/qas">https://echa.europa.eu/support/qas</a>).

When you describe a **worker use**, complete the description of the use by adding (repeatable) blocks of information for *Contributing activity / technique for worker*:

- Provide a Name of the activity/technique, to facilitate the understanding of the task or process step carried out by a worker. Standard names may be available from downstream sector organisations via use maps. In case an exposure assessment is performed, this name becomes also the *contributing scenario name*;
- Select a suitable *Process category (PROC)* from the picklist;
- Add further contributing activity/technique for worker if relevant. Note: the same PROC

may be assigned to more than one activity, if needed. In this case, the contributing activity name can provide further specificity.

When you describe a **consumer use** complete the description of the use by adding (repeatable) blocks of information for *Contributing activity / technique for consumers*:

- Provide a Name of the activity/technique, to facilitate the understanding on the type of
  product the consumer uses. Standard names may be available from downstream sector
  organisations via use maps. In case an exposure assessment is performed, this name becomes also the contributing scenario name;
- Select a suitable *Product category (PC)* [or suitable *Article Category (AC)* for Service life by consumers] from the picklist;
- Add further contributing activity/technique for consumer if relevant. Note: the same PC may be assigned to various (sub)product types. In this case, the contributing activity name can provide further specificity.

Alternatively, you can fill in the *Contributing activity / technique for the environment* and a *Contributing activity /technique for workers or consumers* by importing a pre-filled *CSV* file (see more details in the IUCLID user manual).

For more information on how to describe a use and the concepts of contributing activity and use descriptors refer to *Guidance on use description* (R.12) and *Guidance Part D: Framework for Exposure Assessment* available at <u>https://echa.europa.eu/guidance-documents/guidance-on-reach</u>.

Once the use and its contributing activities are defined, further details should be added:

- Provide more information on the market where the use takes place by selecting one (or more if needed) relevant use descriptor(s) in the following fields, where applicable: *Product category used*, *Sector of end use*. This information may also be available from downstream user organisations via use maps; Please note that the field *Product category used* is mandatory for uses reported in sections 3.5.3 *Uses at industrial sites* and 3.5.4 *Widespread uses by professional workers*. This rule does not apply for uses as intermediates in section 3.5.3, however in that case the *Registration / Report status* should be set as 'use as intermediate'.
- If the substance has a particular technical function during a use, select one (or more if needed) entry(ies) in the picklist *Technical function of the substance during use*. If the substance has no specific technical function during this particular use, select *no specific technical function* which is the last entry in the picklist; The technical function reported needs to be specific to the use described.
- Select Substance supplied to this use in form of: as such or in a mixture.
- Provide, when possible, the Concentration of the substance in the product/mixture supplied for this use for Uses at industrial sites, Widespread uses by professional workers and Consumer uses.

**Note**: the fields for characterising the market *Product Category used* (PC), *Sector of end use* (SU), *Article Category* (AC), the technical function of the substance during use, the form of supply and the relevance of subsequent service life are not available for all life cycle stages, as this information is not always relevant for each stage e.g. *Sector of end use* is not relevant for consumer uses as the "sector" is the general public.

#### Add information on the extent of the use

Information on the extent of the use, such as the tonnage or the number of sites where the substance is used, provides (together with other criteria<sup>11</sup>) an indication on the wide-dispersiveness of the use. For example, uses with low tonnage and/or low number of sites may not be of concern for authorities when prioritising substances for further scrutiny or regulatory action. At the same time, tonnage information is also an input to the environmental exposure assessment.

Quantify the *Tonnage of substance for this use (tonnes/year)* and provide some explanation in the related table, enabling the interpretation of the tonnage figure. If the tonnage represents the EU tonnage for the substance (and not just the tonnage from your own supply chain), you should select *total tonnage within EU for this use* under *Coverage*. Details, such as those on the tonnage reported or the methods used to estimate the volumes, can be indicated in the fields *Details on tonnage reported*.

If the use only takes place in a limited number of sites in the EU, *EU* should be selected in the field *Limited number of sites for this use in* and provide any justification on why this number is limited in the field *Details on limited number of sites*. This option is only available in the life cycle stages *Formulation* and *Uses at industrial sites*.

You can also provide an indication of the *Number of workers using the substance for this use* within EU for the life cycle stages *Manufacture*, *Formulation*, *Uses at industrial sites* and *Widespread uses by professional workers*.

| #                            | Tonnage (tonnes/year)                                     | Coverage                          | Details on tonnage reported                    | Actions |
|------------------------------|-----------------------------------------------------------|-----------------------------------|------------------------------------------------|---------|
| 1                            | <= 10                                                     | total tonnage within EU fo<br>use | r the                                          |         |
| Limited nu<br>EU             | mber of sites for this use in                             |                                   |                                                |         |
| Details on                   | limited number of sites                                   |                                   |                                                |         |
| 2 sites in                   | EU                                                        |                                   |                                                |         |
| 2 sites in<br>Number of      | workers using the substance                               | e for this use 🕂 New ite          | m 🔥 Import file 🗸                              |         |
| 2 sites in<br>Number of<br># | workers using the substance<br>Number of workers using t. | e for this use + New ite          | m the Import file V Details on number of worke | Actions |

#### Figure 43: Reporting on the extent of the use

#### Add information on related exposure assessment

Indicate in the field *Related assessment* whether an exposure assessment has been carried out for this use. If an exposure assessment has been carried out, select among the available options whether this assessment:

• is part of the CSR submitted by the lead registrant on behalf of all the co-registrants

(joint CSR);

- is part of the CSR submitted by the lead registrant on behalf of all the co-registrants (joint CSR) but it corresponds to a use not relevant to the lead registrant's supply chain; This can only be selected by the lead registrant.
- is only part of your own CSR submitted with your registration dossier. `

If no exposure assessment is carried out for any use, you can flag that under section 3.5.0. Otherwise you should specify *Use not assessed* in the *Related assessment* field for each use.

#### Demonstrate that the use takes place under rigorously contained conditions

You may want to demonstrate that the *use takes place under rigorously contained conditions,* and thus that the potential for exposure is negligible. This may be relevant for adapting information requirements or for convincing authorities that the use is not of priority concern for regulatory action. If you want to make such claim, select the relevant checkboxes:

- *Rigorously contained system with strict control for manual interventions;*
- *Rigorously contained system with minimisation of release to the environment.*

You can then describe the *non-technical means for strict control* (measures supporting the implementation of the rigorously contained system which are related to non-technical aspects such as management controls, monitoring and procedures).

Describe the *technologies to minimise emissions* and the *technical means for rigorous containment* in each contributing scenario as they may be specific to each activity (see section below).

#### Particular information only relevant for uses under life cycle stage Service life

For uses reported under service life (section 3.5.6) the following particularities exist:

- In the field *Article used by* you need to specify whether the use describes the use of articles by workers or by consumers. Depending on this choice the use description fields are displayed with different options e.g. if article is used by workers, the relevant use descriptor for the contributing activity is the PROC;
- You also need to flag whether *the Substance is intended to be released from articles.* "Intended" means that it is not only foreseeable, but also that the release is intended to deliver the technical function of the substance during the use.
- Provide, when possible, the *Concentration of the substance once included in the article* as well as an *Explanation on low concentration* when relevant.

# 8.5.4.4. Provide exposure information for Article 10 substances > 10 t/a

#### General structure of exposure information

If the use is subject to **exposure assessment**, information on conditions of use and the related release/exposure estimates can be reported for each contributing activity. This information should correspond to a risk characterisation concluding that the risks resulting from the use are adequately controlled.

#### Notes:

- This manual does not provide support on how to perform a chemical safety assessment, but rather how to report the outcome of it. For more information on CSA, please refer to the guidance: <u>https://echa.europa.eu/guidance-documents/guidance-on-information-requirements-and-chemical-safety-assessment</u>
- The risk characterisation itself as documented in the CSR is not reported in IUCLID.

There are two Contributing Scenarios available for each use:

- Contributing scenario for the environment (related to activities at a site / related to widespread activities) for reporting the conditions of use driving the release to the environment during a use by workers [consumers];
- *Contributing scenario for the workers [consumers]* for reporting the conditions of use driving the direct exposure of workers [consumers].

#### Figure 44: Contributing scenarios for workers

| Contributing scenario for the environ   | ment (related to activities at a      | site)      |
|-----------------------------------------|---------------------------------------|------------|
| Contributing scenario for the environme | ent (related to activities at a site) | + New item |
| Contributing scenario for the workers   | 6                                     |            |
| Contributing scenario for the workers   | + New item                            |            |

#### Figure 45: Contributing scenarios for consumers

| Contributing scenario for the environment (for widespread uses) + New item Contributing scenario for the consumers Contributing scenario for the consumers | Contributing scenario for the environme   | ent (related to widespr | ead activities) |
|----------------------------------------------------------------------------------------------------|-------------------------------------------|-------------------------|-----------------|
| Contributing scenario for the consumers                                                                                                    | Contributing scenario for the environment | (for widespread uses)   | + New item      |
| Contributing scenario for the consumers + New item                                                                                                    | Contributing scenario for the consumer    | S                       |                 |
|                                                                                                    | Contributing scenario for the consumers   | + New item              |                 |

Create a *Contributing scenario for the environment related to activities at a site / related to widespread activities*) under the relevant heading by clicking the *New item* button. Link to the corresponding contributing activity to which this contributing scenario refers to by clicking on the *Linked contributing activity* field selecting among the previously defined contributing activities for environment.

Create also a *Contributing scenario for the workers [consumers]* under the relevant heading by clicking the *New item* button. Link with the contributing activity to which this contributing scenario refers to by clicking on the *Linked contributing activity* field and selecting among the previously defined contributing activities for workers [consumers]. Repeat the operation to create as many contributing scenarios as needed.

Each of the contributing scenarios consists of different parts such as the conditions of use (operational conditions or risk management measures), the related releases (environment) and the exposure estimates.

A few conditions of use are pre-defined (fixed) e.g. *Percentage (w/w) of substance in the mix-ture/article*, or *Place of use* so that you can only select among or insert some relevant values. If there are other relevant conditions of use you need to define them by yourself, or report them as documented in sector use maps and/or in the exposure estimation tools you apply.

The conditions of use are grouped under fixed subheadings. For more explanation on these sub headings consult the *Guidance Part D: Framework for Exposure Assessment* available at <u>https://echa.europa.eu/guidance-documents/guidance-on-reach</u>.

Where the pre-defined conditions are listed under a subheading, usually also a field *Other conditions* is available to allow you to report as many relevant conditions of use as relevant for your assessment. IUCLID provides you with repeatable blocks of information for that.

#### Figure 46: Example of section to report other conditions of use not suitable to report elsewhere

| Other condition | ons related to amounts, frequency and duration of use characteristic |  |
|-----------------|----------------------------------------------------------------------|--|
| None            |                                                                      |  |
| Additional de   | tails                                                                |  |
| None            |                                                                      |  |

For all the *conditions of use* a field *Additional details* is available. Here you can enter explanation to assist the recipient of the dossier (e.g. ECHA) in understanding the information provided.

For risk management measures (i.e. conditions of use aiming to limit release/exposure) the effectiveness of the measure (i.e. reduction of release/exposure in %) and the route of release/exposure affected by the measure as well as some explanations can be reported.

Figure 47: Reporting effectiveness of a measure for a particular exposure route

| Effectiveness (%)                                                      |
|------------------------------------------------------------------------|
| 90                                                                     |
| Route affected<br>inhalation                                           |
| Details on effectiveness                                               |
| The effectiveness of this measure for inhalation is based on the study |

The release to the environment and the corresponding exposure estimates are to be reported per release route and per subsequently exposed compartment. For each estimate the applied method and tool used should be selected.

When a substance consists of various constituents, forms, or transformation products occur during use, the release or exposure estimates may be related to certain constituents or transformation products. If relevant for the assessment, link the release and/or exposure data-set to a certain assessment entity (see chapter <u>Assessment approach (assessment entities)</u> via the field *Exposure related to*.

For more information *on exposure assessment, please refer to Guidance on information requirements and chemical safety assessment part D* at <u>https://echa.europa.eu/guidance-doc-</u> <u>uments/guidance-on-reach</u>.

The next sections explain in more detail how to report exposure information such as conditions of use, releases or exposure estimates.

#### Conditions of use driving the environmental release

**Note:** The type of conditions driving the environmental release are different between workers and consumers. *Technical and organisational conditions and measures* limiting releases to the environment are usually not available for consumer uses. The same applies for particular *conditions and measures related to Biological Sewage Treatment Plant*. Therefore, the corresponding sub-headlines or pre-defined conditions are not displayed for consumer uses.

Report *Product (article) characteristics* having an impact on environmental releases. Information to be reported here includes concentration of the substance in the product used, package design affecting releases, etc. Create a block by clicking *New item* for each of the *Product (article) characteristics*, provide a short description in the corresponding field and give any additional details in the *Additional details* field.

Report Amounts used (or contained in articles), frequency and duration of use/exposure: The Daily [annual] use amount [at a site] is the highest amount of substance used in a day [year] at a generic site (industrial site or standard town with 10,000 inhabitants for widespread uses by workers or consumers). Together with the emission factors, they determine the release rate to the local [regional] environment. You can also indicate the Number of emission days. Note that you should always provide an explanation on how the number of emission days is taken into account in the assessment.

Report the *Technical and organisational conditions and measures* limiting or minimising releases to the environment by clicking *New item*. This should include i) any process design and/or organisation that has an impact on environmental releases and ii) any treatment of exhaust air, waste water or waste before release, except for Biological waste water treatment (which is reported in a section on its own).

If you claim the use to take place under strictly controlled conditions (checkbox *Rigorously contained system with minimisation of releases* selected) you need to describe the process design and integrated measures, including containment in the field *Technologies to minimise emissions*. To activate this field click on *New item* under the heading *Technical and organisational conditions* 

#### and measures.

The field *Additional information* related to the *Technologies minimising emissions* provides an opportunity for an attachment (e.g. to report process schemes).

#### Figure 48: Reporting technologies to minimise emissions

| Techno          | logies to minimise emissions      |                     |         |  |
|-----------------|-----------------------------------|---------------------|---------|--|
| None            |                                   |                     |         |  |
| Additio<br>None | nal details                       |                     |         |  |
|                 |                                   |                     |         |  |
|                 |                                   |                     |         |  |
| Additional in   | formation related to the technolo | ogies minimising em | issions |  |

Otherwise, add your information in *Other technical and organisational conditions*. In this block any measure to control release except for those related to biological sewage treatment can be reported including its effectiveness on one or more routes.

#### Figure 49: Reporting other technical and organisational conditions

| Technical and o  | rganisational con | ditions and mea | sures not re | lated to biologi | cal sewage treat | tment |
|------------------|-------------------|-----------------|--------------|------------------|------------------|-------|
| None             |                   |                 |              |                  |                  |       |
| Additional detai | ls                |                 |              |                  |                  |       |
| None             |                   |                 |              |                  |                  |       |
| Effectiveness    | ➡ Now itom        | Munnart file    | $\sim$       |                  |                  |       |

Report *Conditions and measures related to Biological Sewage Treatment Plant*. In this set of predefined fields you can report the relevant information from your assessment regarding the biological waste water treatment.

Report *Conditions and measures related to external treatment of waste (including article waste)*: You can provide any *particular considerations on the waste treatment operations* by selecting among the options in the picklist. If the substance properties and/or the use pattern do not call for a particular assessment of the waste life stage, select *no*, and explain the reasoning in *Details on waste treatment*. Examples for such reasoning can be found in the *Guidance on environmental assessment* R.16 available at <u>https://echa.europa.eu/guidance-documents/guidance-on-information-requirements-and-chemical-safety-assessment</u>. Report any *Other conditions of use affecting environmental exposure* that do not fit under any of the fixed subheadings. This section includes two pre-defined conditions: *Place of use* (indoor or outdoor with implications on potential direct release to soil or water) and the *receiving surface water flow rate* (which may be set to a site-specific value if relevant for the assessment).

#### Environmental release and exposure

Report the *Releases to waste and the environment* predicted or measured for the reported conditions of use. Click on *New item* to open a repeatable block. When a substance consists of various constituents or forms transformation products during use, the release may be related to certain constituents or transformation products. If relevant for the assessment, link the release dataset to the previously defined assessment entity to which the releases relate to via the field *Release related to*.

Report the *Release to the environment* for each release route separately by clicking on the *New item* button under the *Release to the environment* heading. Start with selecting a release route in the field *Release from site to* and then enter the relevant information in the pre-defined fields. Alternatively, you can fill in the fields by uploading a CSV file. **Note:** The *Release factor from site after on-site risk management* refers to releases before biological sewage treatment (regardless whether this takes place onsite or in the municipal STP). Repeat the reporting for each relevant release route.

Report the *Release to external waste.* Report the *Release factor to external waste*. This is the percentage of the use amount leaving the site as waste for external treatment (disposal or recovery). This figure is, together with other information, the basis for determining whether a particular assessment for the waste life stage is required.

Report the *Exposure of the environment*. When a substance consists of various constituents, forms, or transformation products occur during use, link the exposure dataset to the previously defined assessment entity to which the exposure relates to via the field *Exposure related to* as explained for the release.

Report the *Exposure to the environment* for each compartment separately. Start with clicking on the *New item* button next to the field *Predicted exposure concentration* and then selecting the *Exposed compartment*. Then enter the *predicted exposure concentration*, select the correct *unit* and provide information related to the *exposure estimation method*. This may include attaching documents such as export files of exposure estimation tools<sup>12</sup>. For measured exposure the number of measured points, standard deviation and reliability scores should be provided in the relevant fields. Repeat the reporting for each relevant compartment. Alternatively, you can fill in the fields by uploading a CSV file.

Report *Exposure of humans via the environment.* When relevant, link the exposure data-set to the previously defined assessment entity to which the exposure relates to via the field *Exposure related to* as for the exposure to the environment. Enter a value for the *daily intake via food consumption* and select the right unit. For each estimate, the applied method/tool used should be selected.

#### Conditions of use related to workers activities driving human exposure

Report the relevant *Product (article) characteristics* having an impact on workers' exposure. This includes the *Percentage (w/w) of the substance in the mixture/article*, and the *Physical form of the used product* during the contributing activity. If the used mixture is *solid*, select the relevant level of dustiness from the picklist in the field *Physical form of the used product*. Note: The form of the used product is not necessarily identical with the physical state of the substance as derived

 $<sup>^{12}</sup>$  Export files from exposure estimation tools may also be attached to section 13 if covering more than one use

from manufacture (e.g. solid substances may be dissolved or dispersed in liquids). Also, forms may change during use, and this may significantly have an impact on the exposure (e.g. milling of granules into powder).

Report Amounts used (or contained in articles) frequency and duration of use/exposure. This includes the duration of each contributing activity (in hours/day) as assumed for the exposure estimate and risk characterisation. If this duration is shorter than 8h, you may provide under *Details on duration of activity* whether the shorter duration is required to control risks for a worker.

Report the *Technical and organisational conditions and measures* limiting or minimising exposure to workers:

- If you claim the use to take place under strictly controlled conditions (check box *Rigor-ously contained system with strict control for manual intervention* selected) you need to describe how the technical equipment ensures rigorous containment. Provide this information in the field *Technical means for rigorous containment and strict control for manual intervention*. The field *Additional details* provides an opportunity for supporting information.
- Otherwise, report under the heading *Technical and organisational conditions and measures*, any process design or engineering controls having an impact on workers' exposure e.g. local exhaust ventilation, technical barriers for dermal protection, etc. The organisational measures that support the implementation of these technical measures should be described here as well e.g. maintenance of the equipment.

Report *Conditions and measures related to personal protection, hygiene and health evaluation,* such as respiratory protective equipment or dermal protective equipment. The organisational measures necessary to achieve the reported effectiveness when using the protective equipment should be described as well e.g. training.

Report Other conditions affecting workers exposure. This includes two pre-defined conditions The Place of use (indoor, outdoor) and the operating temperature.

# Conditions of use related to consumers activities driving human exposure

Report *Product (article) characteristics* having an impact on consumers' exposure. This includes the *Percentage (w/w) of the substance in the mixture/article*, and the physical form of the used product during the contributing activity. If the used mixture is *solid*, select the relevant level of dustiness from the picklist in the field *Physical form of the used product*. Note: The form of the used product is not necessarily identical with the physical state of the substance as derived from manufacture (e.g. solid substances may be dissolved or dispersed in liquids).

Report Amounts used (or contained in articles) frequency and duration of use/exposure. This may include the amount of product used per event, the duration of exposure event or the frequency of use.

Report *Information and behavioural advice for consumers,* required to ensure safe use. This includes for example instructions on safe use and in very exceptional cases also personal protective measures.

Report Other conditions affecting consumers exposure. These can include information on the place of use (indoor/outdoor), or room size assumed in the assessment.

#### Exposure of workers or consumers

Report the *Exposure of workers* or *consumers* predicted or measured for the reported conditions

of use.

When a substance consists of various constituents, forms, or transformation products occur during use, the exposure may be related to certain of these constituents or transformation products. If relevant for the assessment, link the exposure data-set to the previously defined assessment entity to which the exposure relates to via the field *Exposure related to*.

Report the *Exposure estimation* for each *type of exposure* separately by creating several blocks. To create a block click on *New item*. Start with selecting a *Type of exposure*, enter the *Exposure estimate* and select the correct unit and provide information on the method/tool used to generate the exposure estimation in the field *Exposure estimation method*.

For measured exposure estimates the *number of measured data points, geometric standard deviation* and *reliability scores of measured data set* should be provided in the relevant fields.

# 8.5.4.5. Describe uses for Article 10 substances below 10 t/a

For substances manufactured or imported up to a volume of 10 tonnes per year a few particularities apply regarding the reporting of use and exposure information. Otherwise follow the explanation in section above (Describe uses for Article 10 substances above 10 t/a).

- There is no need to indicate the *related assessment* as no exposure assessment is required in this tonnage band. This should be indicated in section 3.5.0 in the field *Justification for no exposure assessment*.
- You can demonstrate that a use takes place under rigorously contained conditions, by filling in the three text-fields are available in the use description: *Description of non-technical means for strict controls, Technologies to minimise emissions, Technical means for rigorous containment and strict control for manual intervention.* This may be relevant for convincing authorities that the use is not of priority concern for regulatory action.
- To claim that exposure via one or more routes of release/exposure is insignificant, a set of particular fields is available for this tonnage band: *Insignificant exposure via the following route* and *Insignificant release via the following route*. These fields can be used both when a substance is not used under rigorous containment, but nevertheless you consider the exposure is negligible for other reasons, or to provide quantification of residual releases in case of use in rigorous containment. In this case, select for which route(s) insignificant exposure (or release) is expected for this use. Provide explanations supporting the selection in the subsequent field.

# 8.5.4.6. Describe uses for Article 17/18 intermediates

An intermediate substance under REACH is a substance that is manufactured/imported for and consumed in chemical processing, in order to be transformed into another substance. Intermediates being manufactured and used under strictly controlled conditions can benefit from a particular registration regime as described in REACH Article 17 and 18.

For uses with a **Registration status or Registration / Report status** for the *registration according to REACH Article 17/18*, information needs to be given to support both the intermediate status (details on chemical reactions and reaction products) as well as to support the strictly controlled conditions.

Note that you can only claim the status of intermediates for uses of the registered substance in the life cycles that describe the manufacture (if your registration covers the manufacture of the intermediate substance), the formulation or re-packing of the intermediate (if such activity takes place) and the chemical process where the substance is transformed into another substance.

These uses should be reported in IUCLID sections:

- 3.5.1 Manufacture
- 3.5.2 Formulation on re-packaging
- 3.5.3 Uses at industrial sites

In addition, for uses at industrial sites, a checkbox appears to give the possibility to further specify the type of intermediate registration. Select the checkbox if the use is *Use as on-site isolated intermediate* registered according to REACH Article 17(3). This is important as on-site intermediates are exempted from Evaluation and Authorisation.

- **Step 1.** Confirm the intermediate status by providing information under the heading *Relevant chemical reactions and reaction products*. Create one block per chemical reaction in which the substance is involved as intermediate by clicking on *New item*.
- **Step 2.** Create also one block per product or residue resulting from the chemical reaction. Additional information such as schemas or structures can be provided as an attachment in the field *Additional information on chemical reaction*.

#### Figure 50: Describing chemical reaction and its reaction products

| De   | scription of chemical reaction             |
|------|--------------------------------------------|
| Ad   | ditional information on chemical reaction  |
| lder | tity of the reaction product(s) + New item |
| •    | Product or residue                         |
|      | Regulatory status of the reaction product  |

**Step 3.** For all uses registered under Article 17/18 you may define the *Contributing activities/techniques for workers* to describe which activities take place with the substance. This will be useful to confirm the fact that the use takes place under strictly controlled conditions. Describing the contributing activities includes giving the activity an intuitive name and assigning a suitable process category (PROC).

#### Figure 51: Defining contributing activities techniques for workers

| Name of activity / technique |  |
|------------------------------|--|
| None                         |  |
| Process category (PROC)      |  |
| None                         |  |

**Step 4.** You may also specify the sector of industry (*Sector of end use*) in which the intermediate is used.

**Note:** This would be usually a sector where manufacturing of substances takes place. If not, please cross check whether your substance indeed fulfils the criteria for being treated under REACH as an intermediate.

- **Step 5.** Select whether the substance is supplied: as such or in a mixture under Substance supplied to that use in form of.
- Step 6. Quantify the Tonnage of substance for this use and provide some explanation in the related field enabling the interpretation of the tonnage figure. If the tonnage represents the EU tonnage for the substance (and not just your own individual tonnage), you should select total tonnage within EU for this use. Details such as the source of the values reported or the methods used to estimate the volumes can be indicated in the field Details on tonnage reported.
- Step 7. Next, you need to describe the strictly controlled conditions for both the conditions at workplace and the conditions related to environmental release. This information is to be entered under the header Use takes place under rigorously contained conditions. For the Technical means for rigorous containment including strict control for manual intervention provide such descriptions per process step or task.
- **Step 8.** You may want to provide some additional information supporting the description in the textboxes (e.g. graphical schemes, flow charts). You can attach documents in the field *Additional information on the conditions of strict control.*
- **Step 9.** Finally, you should provide *Contact details of the downstream users*, who have confirmed intermediate use and strictly controlled conditions to you under Article 18.4, unless you have already described their uses and conditions in the following fields:
  - Chemical reactions and reaction products;
  - Use takes place under rigorously contained conditions.

For more information on registration of intermediates refer to the *Guidance on intermediates* available at <u>https://echa.europa.eu/guidance-documents/guidance-on-reach</u>

# 8.5.5. Section 3.6 Uses advised against

According to Annex VI section 3.7 of the REACH Regulation, registrants have to provide information of their uses advised against.

If no uses advised against have been identified then you should not enter any information in this

#### section.

If you have identified use(s) advised against, then you must add a record for each use advised against in the corresponding life cycle stage subsections:

- 3.6.1 Formulation or re-packing advised against;
- 3.6.2 Uses at industrial sites advised against;
- 3.6.3 Widespread uses by professional workers advised against;
- 3.6.4 Consumer uses advised against;
- 3.6.5 Service life advised against.

The fields in this section are similar to the ones described above for other uses, however the number of fields is lower to report uses in this section. Please refer to the explanations above and IUCLID for support.

Registrants should also report the justification why the use(s) are advised against. Provide such justification in the *Remarks* field per use. Additional details can be provided as an attachment by clicking on the paperclip icon displayed on the top right corner of the record.

#### Figure 52: Where to attach further information on uses advised against

|            | u - Substances -                                                                                            |          |                                                                                                    |                            |
|------------|----------------------------------------------------------------------------------------------------|----------|----------------------------------------------------------------------------------------------------|----------------------------|
| •<br>6a9   | 539d2-e051-459c-b801-a7a288eb4f21                                                                           |          | View Dossiers                                                                                       |                            |
| >          | 3.5.4 Widespread uses by professional workers*                                                              | 1 🔺<br>1 | Formulation or re-packing advised against.001                                                       |                            |
| >          | 3.5.6 Service life*                                                                                         | 1        |                                                                                                    | Attachments                |
| × ,        | <ul> <li>3.6 Uses advised against*</li> <li>3.6.1 Formulation or re-packing<br/>advised against*</li> </ul> | 1        | Contributing activity / technique for the environment Contributing activity / technique for workers | C <sub>a</sub> Upload file |
|            | <ul> <li>Formulation or re-packing<br/>advised against.001</li> </ul>                                       |          | Use number                                                                                          |                            |
|            | 3.6.2 Uses at industrial sites advis-<br>against*                                                           | d        | Use name                                                                                            | No files added             |
|            | 3.6.3 Widespread uses by professi<br>workers advised against*                                               | onal     | Further description of the use                                                                      |                            |
|            | 3.6.4 Consumer uses advised agai                                                                            | nst*     | Substitution activities                                                                             |                            |
|            | 3.6.5 Service life advised against*                                                                         | 1        | Regulatory status                                                                                   |                            |
| , <u>,</u> | 3.7 Environmental assessment from<br>aggregated sources<br>4 Physical and chemical properties               |          | Explanation for the regulatory status                                                               |                            |
|            | 5 Environmental fate and pathways <sup>3</sup>                                                              | - 11     | Own supply chain use                                                                                |                            |
| . (        | 6 Ecotoxicological information*                                                                             |          | Authorisation number                                                                                |                            |
|            |                                                                                                    |          |                                                                                                    |                            |
|            |                                                                                                    |          |                                                                                                    |                            |

# 8.5.6. Section 3.7 Environmental assessment from aggregated sources

This section is to report exposures aggregated from the different life cycle stages. The regional exposure consists in the background exposure when taking into account all sources, i.e. all uses in all the life cycle stages. The combined widespread exposure relates to a predicted exposure concentration in a local environment (standard municipal town) when releases from all widespread uses, i.e. consumers uses and uses widespread uses by professionals as well as service life, are taken into account. For more information refer to <u>Guidance R16</u>.

You have to create a record for reporting this information. You may have to create several records if:

- You have created assessment entities for your assessment (see <u>section 8.3.9</u>). In this case, make a reference to the relevant assessment entity in the field *Exposure related to* (select an assessment entity if relevant);
- You are the lead and you are submitting two CSRs: one joint CSR covering part of the uses in the joint registration and one CSR for your own uses not covered by the joint CSR. In this case select whether the values are corresponding to your own CSA or the joint CSA in the *field Exposure related to (select a CSA type if relevant).*

Report the *Total Releases* to water, air and soil. They correspond to the releases from all the uses at the regional scale, before biological sewage treatment is applied, as this corresponds to a standard output of an environmental assessment using the release estimation tool EUSES.

Report then the Predicted Exposure Concentrations (*PEC*) regional for each compartment in the subsequent fields. For each PEC, indicate which method has been used to estimate this value.

At the end, report the PECs for water and soil obtained when combining the local releases from all widespread uses.

# 8.6. Sections 4, 5, 6, 7 and 8 - Endpoint sections

This chapter guides you through the most relevant aspects of filling in sections 4 to 8. You will find here instructions on how to enter information for the scientific studies carried out following Annexes VII to X (and their adaptations according to Annex XI) of the REACH Regulation, into the sections 4 to 8 of IUCLID:

- Section 4 Physico-chemical properties;
- Section 5 Environmental fate and pathways;
- Section 6 Ecotoxicological information;
- Section 7 Toxicological information;
- Section 8 Analytical methods.

## **Further information**

- For further support on the different fields and sections of IUCLID, access the help system in IUCLID by pressing the question mark icon to the right of a field heading, which will allow you to:
- i. read the field-specific help text that explains how each field should be used;
- ii. find information on the different functionalities of IUCLID that relate to these sections, such as the literature reference and test material inventories.
- To see the endpoint requirements per REACH Annex (tonnage band) and the information verified during the completeness check, please refer to the Annexes <u>Overview</u> <u>of the completeness check performed by ECHA on the submitted dossiers</u> and <u>Overview</u> <u>of endpoints and information requirements</u> of this manual.
- In addition, you can find detailed description of the information requirements under REACH in:
- Guidance on information requirements and chemical safety assessment: (<u>https://echa.europa.eu/guidance-documents/guidance-on-information-require-ments-and-chemical-safety-assessment</u>);
- ii. Practical guides: (<u>https://echa.europa.eu/web/guest/practical-guides</u>).
  - If your registration dossier covers nanoforms, please refer to the manual *How to prepare registration dossiers covering nanoforms* at <u>https://echa.europa.eu/manuals</u> for more information.

# 8.6.1. Concepts

REACH prescribes that the registration dossier must contain, in the form of study summaries or robust study summaries, the physicochemical, ecotoxicological and toxicological information that results from the application of Annexes VII-X, as well as all relevant available information. In IUCLID, (robust) study summaries are reported in electronic formats called endpoint study records, which are based on the harmonised templates developed by the OECD. The following concepts will be used throughout this chapter:

Robust study summary (RSS)<sup>13</sup>

A robust study summary is a detailed summary of the objectives, methods, results and conclusions of a full study report providing sufficient information to make an independent assessment of the study, minimising the need to consult the full study report.

Study summary<sup>14</sup>

A study summary is a summary of the objectives, methods, results and conclusions of a full study report providing sufficient information to make an assessment of the relevance of the study.

Endpoint study record 🥊

An endpoint study record is a IUCLID document that stores the information from a robust study summary or study summary, or the proposal or waiving of a test.

Endpoint summary 🧕 🧕

An endpoint summary is the IUCLID document that summarises the information from endpoint study records to give an appraisal of all data compiled in a given endpoint section.

# 8.6.2. How to complete endpoint study records

The IUCLID endpoint study records provide a structured way to fill in the information for each endpoint. Depending on the approach chosen to fulfil the information requirements under REACH Annexes VII-X, and the available data, different parts of the endpoint study record may be relevant. As a starting point, three types of approaches can be identified:

*Study, including alternative methods*: The information requirement is fulfilled by one or more study summaries or robust study summaries that either directly or indirectly (through an adaptation) provide information on the endpoint.

*Testing proposal*: For studies required under REACH Annexes IX and X, a testing proposal must be submitted if a valid test result is not available and no adaptation method applies. Whenever testing proposals on vertebrate animals are submitted, to demonstrate the use of animal testing as a last resort, the considerations for adaptations according to Column 2 of the REACH Annexes on information requirements, and Annex XI must be provided.

*Data waiving*: For studies that have been waived according to the specific rules for adaptation in Annexes VII-X, columns 1 and 2 or Annex XI, sections 2 and 3 principles. Data waiving usually relates to a property of the substance, or its use and exposure information, that should be demonstrated in the same or a different section of the registration dossier. It is not enough to refer in your data waiving justification to information provided elsewhere in the dossier. The main argument of your justification for data waiving must be reported in the field *Justification for type of information*.

Each information requirement must be fulfilled by one of the above approaches. Table 3 shows the relevant parts of the endpoint study record that need to be filled in for each approach.

<sup>&</sup>lt;sup>13</sup><sub>14</sub> Article 3(28) of REACH

<sup>&</sup>lt;sup>14</sup> Article 3(29) of REACH

Each endpoint study record must correspond to exactly one of the above approaches; it is not possible to combine several approaches in one record.

| Table 3: Relevant parts | of endpoint study | record per | approach |
|-------------------------|-------------------|------------|----------|
|-------------------------|-------------------|------------|----------|

|     | Endpoint study record              | Study summary | Data waiving | Testing proposal |
|-----|------------------------------------|---------------|--------------|------------------|
| i   | Administrative data                | х             | х            | х                |
| ii  | Data source                        | х             |              |                  |
| iii | Materials and methods              | х             |              | х                |
| iv  | Test material                      | х             |              | х                |
| v   | Results and discussion             | х             |              |                  |
| vi  | Overall remarks, attachments       | х             |              |                  |
| vii | Applicant's summary and conclusion | х             |              |                  |

For reporting of read-across refer to chapter 8.6.3 *How to report read-across in IUCLID*.

# 8.6.2.1. Administrative data

The Administrative data section of the endpoint study record is used to summarise the purpose of the record – whether it contains information from a study, it is a testing proposal or data waiving – and the main contextual information for the chosen approach. Table 4 shows the fields in the Administrative data section and their relevance to the approaches outlined in Table 3.

Conditional formatting of the fields will prevent major inconsistencies; e.g. if the endpoint study record has been indicated as a study, the fields for reporting data waiving become in-active.

#### Table 4: Relevant fields under Administrative data, per approach

|                                                                 | Study summary | Data waiving | Testing proposal |
|-----------------------------------------------------------------|---------------|--------------|------------------|
| Endpoint                                                        | х             | х            | х                |
| Type of information                                             | х             |              | Х                |
| Adequacy of study                                               | х             |              |                  |
| Robust study summary<br>Used for classification<br>Used for SDS | х             |              |                  |
| Study period                                                    | х             |              |                  |
| Reliability                                                     | х             |              |                  |
| Rationale for reliability incl. defi-<br>ciencies               | x             |              |                  |
| Data waiving                                                    |               | Х            |                  |

How to prepare registration and PPORD dossiers

| Justification for data waiving        |   | х |   |
|---------------------------------------|---|---|---|
| Justification for type of information | х | х | Х |
| Attached justification                | х | х | Х |
| Cross-reference                       | х | х |   |

For reporting of read-across refer to chapter 8.6.3 *How to report read-across in IUCLID*.

## Endpoint

For all endpoint study records created, whether they represent study summaries, data waiving or testing proposals, you must indicate the *Endpoint* that is addressed. Several IUCLID sections cover more than one information requirement under REACH; this field allows you to refer to the specific information requirement in the REACH Annexes.

## Type of information

The field *Type of information* is used to specify what kind of information the (robust) study summary reported in the endpoint study record is based on: experimental data, read-across, weight of evidence justification/conclusion or QSAR, for example. The field is also used to indicate if the endpoint study record refers to a testing proposal, for which you should select *experimental study planned* or *experimental study planned* (*based on read-across*), as appropriate.

## Adequacy of study

Use the picklist field *Adequacy of study* to indicate how the (robust) study summary reported in the endpoint study record is used to fulfil the information requirements for the registered substance and the subsequent hazard assessment. To do this, select one of the following:

- key study is a study that has been identified as most suitable to describe an endpoint from the perspective of quality, completeness and representativeness of data. A key study is expected to correspond to a robust study summary that is used in the hazard assessment. When several results are available for a given information requirement there can also be several key studies. For substances with more than one study available, the study/ies giving rise to the highest concern should normally be used as the key study/ies for the assessment of the substance. In case another study is used as key study the reasons should be clearly documented (see selection *disregarded due to major methodological deficiencies*).
- *supporting study* provides some additional information to support the conclusions from the key study/ies.
- weight of evidence is selected to indicate that an endpoint study record contributes to a weight of evidence approach. A weight of evidence approach relies on the submission of multiple endpoint study records for the same endpoint. Using the weight of evidence implies that no single study of sufficient quality and reliability exists and that information from several independent sources is required to conclude on a particular property of the substance. Short reasoning for why a given record is used in this respect can be provided in the field *Justification for type of information*. When using a *weight of evidence* approach you should provide, as a minimum, two separate endpoint study records for an endpoint (REACH Annex XI, 1.2). In addition, one endpoint study record (per weight of evidence justification/conclusion' must be provided (see section Justification for type of information).

- *disregarded due to major methodological deficiencies* is a study that demonstrates a higher concern than the key study/ies but is not used as key study because of flaws in the methodology or documentation. This picklist value should be selected for justifying why a potentially critical result has not been used for the hazard assessment. The lines of argumentation should be provided in field *Rationale for reliability incl. deficiencies*, accompanied by the appropriate reliability score.
- other information is other available information which does not directly contribute to the conclusions for the endpoint, and which does not fall under the criteria for *disregarded due to major methodological deficiencies*, e.g. because the disregarded study does not demonstrate a higher concern that the key study/ies.

All endpoint study records in sections corresponding to the REACH Annexes that are indicated as key study or as weight of evidence are subject to a full completeness check. Other types of study summaries should be filled in as much as possible to support the assessment of the endpoint.

#### Reliability and Rationale for reliability incl. deficiencies

Indicate in the field *Reliability* the reliability score for the (robust) study summary reported in the endpoint, and support the selection by providing the rationale for reliability in the field *Ra-tionale for reliability incl. deficiencies*.

## Data waiving

If you waive the information requirement according to the provisions of REACH Annexes VII-X (columns 1 or 2) or Annex XI (sections 2 or 3), you must indicate this in the field *Data waiving*.

Select the reason for waiving from the picklist, e.g. *study technically not feasible* when the nature of the substance does not allow it to be tested for that endpoint; or *study scientifically not necessary / other information available* when information exists that suggest that the study is not needed/relevant.

In the picklist field *Justification for data waiving* provide a detailed justification for why the study was not performed. The picklist contains standard phrases to justify data waiving, which are endpoint-specific and mostly based on the specific rules of column 2 under REACH Annexes VII-X. The availability of standard phrases does not mean that a data waiving justification in the picklist is necessarily applicable to your substance. The phrases are provided to assist you in documenting your decision. It is always up to the registrant to analyse their situation and decide whether waiving is applicable.

If you consider that data waiving is possible for a certain information requirement, but a suitable standard phrase is not available, select the option *other:* from the *Justification for data waiving* picklist. When choosing this option, ensure to clearly document the main basis for waiving in accordance with the REACH regulation in the below free text field named '*Other*'. Additional information can be provided in the *Remark* field. See the picture below.

If you intend to waive based on Annex XI, section 2 (testing is technically not possible), the omission of testing should be thoroughly justified and the technical limitations explained in the field *Justification for data waiving* under the picklist option *other*. The data waiving justification needs to include the test method that has been attempted and the property of the substance that has impeded the testing. This property must be relevant for the endpoint.

Figure 53: Data waiving justification 'other' (1) select 'other:' from picklist (2) write the free text justification in the below field marked 'Other'

|          | ~       |
|----------|---------|
| other: 1 | ×       |
| Other 2  |         |
| Remark   |         |
|          |         |
|          | 0/32768 |

#### Justification for type of information

Use the field *Justification for type of information* and the subsequent *Attached justification* field to store documentation specifically relevant for the type of information provided. The field provides free text templates that help the user in addressing the relevant points. In particular, the field is expected to be populated when the *Type of information* of the endpoint study record is the following:

- *experimental study planned*: in the case of proposing a test on vertebrates, mandatory considerations for adaptation possibilities. Note that this information will always be published.
- *experimental study planned (based on read-across)*: endpoint-specific documentation on the read-across approach.
- (Q)SAR: endpoint-specific documentation on the prediction.
- *read-across based on grouping of substances (category approach)*: endpoint-specific documentation on the read-across approach.
- *read-across from supporting substance (structural analogue or surrogate)*: endpoint-specific documentation on the read-across approach.
- *weight of evidence justification/conclusion:* endpoint-specific documentation on the weight of evidence approach.

In addition, for an endpoint study record where *Adequacy of study* has been set to *weight of evidence*, a short reasoning for why the record is relevant for this can be provided in this field.

#### Cross-reference

Use the table *Cross reference* to link the endpoint study record to other records in the same IUCLID section, or to other sections that belong to the same dataset. For example, use the field:

- in a data waiving record to refer to the endpoint study record which provides the relevant information that is used as a basis for the data waiving (Data waiving: *study scientifically not necessary / other information available*). Note that the main argument of a data waiving must be reported in the field *Justification for data waiving* in the IUCLID section that is being waived.
- to link a read-across target record to the source record (Type of information: read-across from supporting substance (structural analogue or surrogate), see chapter <u>How to report</u> read-across in IUCLID).
- in a record marked as *weight of evidence justification/conclusion* in the field *Type of information*: to link weight of evidence source records that contribute to the conclusion of the weight of evidence approach.

# The following basic conventions apply when completing endpoint studies provided under the REACH Annexes VII to XI:

- Each requirement indicated in columns 1 of REACH Annexes VII-X must correspond to at least one complete endpoint study record in IUCLID;
- If no data waiving, no testing proposal, no key study and no weight of evidence study are provided for a required endpoint, then the endpoint will be considered as incomplete;
- All data waiving, testing proposals, weight of evidence and key studies must be complete. As a consequence, if there is more than one key study or weight of evidence record per endpoint then all of these records must be complete; this applies even if the endpoint is not required for that Annex;
- It is not possible to combine several approaches in one record. An endpoint study record cannot be at the same time a data waiving, a testing proposal and/or a study summary.

# 8.6.2.2. Data source

The Data source part of the endpoint study record captures information on the bibliographic reference of the data and on the data access (see also chapter <u>Literature reference</u>).

#### Reference

To insert a *Reference*, click on the *Reference* field and then click the button *Select*.

- i. This action will open a dialogue window, where you can search for existing references in your IUCLID database by entering search criteria, such as Author or Report date, in the open dialogue or by typing at least three characters in the search field. Select the relevant reference in the list of search results.
- ii. Alternatively, you can create a new reference by clicking the *Create* button at the top of the window, entering the information and clicking *Save*.

Ensure to provide sufficient information about the reference to enable it to be verified.

100

#### Data access

Use the field *Data access* to indicate your right to use the provided study information; e.g. whether you are the data owner, or you have a Letter of Access to the information. If you select *data submitter has permission to refer*, then you must provide in the *Remark* field below the statement according to instructions you received from ECHA together with the permission to refer.

# 8.6.2.3. Materials and methods

The information on the materials and methods is relevant for (robust) study summaries and testing proposals.

#### Test guideline

Both for endpoint study records that represent (robust) study summaries and testing proposals, the test guideline (to be) used in the study must be indicated in the *Guideline* field under the table *Test guideline*. If no test guideline can be specified (e.g. because the study is a non-guideline study, or (Q)SAR was applied), or if you deviate from the indicated guideline, a description of the principles of the test protocol or the method must be provided in the field *Principles of method if other than guideline*. Templates are available to support entering the information.

#### GLP compliance

For the endpoint study records that have the *Type of information* indicated as experimental study in sections 5 *Environmental fate and pathways*, 6 *Ecotoxicological information* and 7 *Toxicological information*, it must be indicated whether the study is compliant or not with the principles of Good Laboratory Practice (GLP) provided for in Directive 2004/10/EC. This is done by selecting one of the following options: *yes (incl. QA statement)*, *yes, no* or *not specified* from the picklist *GLP compliance*.

Note that according to REACH Article 13(4), ecotoxicological and toxicological tests performed after 1 June 2008 for REACH purposes should be carried out in compliance with GLP.

For each endpoint study record where the study has been indicated as GLP compliant, the contact details of the testing laboratory must be provided. Therefore at least one entry under *Reference* under *Data source* heading must contain information on the name, address and country in the *Testing facility* field.

# *Type of method, Test type, Type of study, Type of assay, Type of study / information, Application method,* (section-dependent)

Report in these fields the specific type of method used, or test performed.

#### 8.6.2.3.1. Test material

The fields below the sub-heading *Test material* are relevant for endpoint study records that represent (robust) study summaries and testing proposals.

The field *Test material information* is a link field where a test material corresponding to the test material that was used in the study is linked (or is planned to be used in a proposed study). (see chapter <u>*Test material*</u>).

The information provided in the test material record should cover the test material as it was used in the study as starting material for the test system, prior to any preparatory steps to convert it to the form actually used in the experiment. For the purposes of each experiment, the test material may have been further processed before used or administered to test animals. The details of this further processing are study specific and should therefore be given in the corresponding endpoint study record, in the field *Specific details on test material used for the study* or the relevant fields related to study design.

To link a test material information record:

Click the button *Select* in the *Test material information* field.

- i. This action will open a dialogue window, where you can search for existing test material records in your IUCLID database by entering search criteria or by typing at least three characters in the search field. Select the relevant test material information record in the list of search results.
- ii. Alternatively, you can create a new test material information record by clicking the *Create* button at the top of the window, entering the information and clicking *Save*.

The test material record consists of a table in which to report the composition of the test material by using linked reference substances and concentration range fields. It also contains fields to report the test material form, and the details on the test material.

The test material should be reported to the level of detail available and relevant; however as a minimum, at least one constituent must be provided by linking a reference substance containing standard identifiers (EC, CAS and/or IUPAC).

- For an *experimental robust study summary*, it is expected that detailed compositional information on the test material exists and is provided, while for a *study summary based on handbook information*, less details on the test material may be available.
- When reporting the results for a *QSAR study*, the test material should correspond to the structure for which the prediction was made. QSAR predictions are typically made with discrete molecular structures and hence there is no need to define the concentration range. Instead, the registrant may indicate in the field *Composition / purity: other information* that the purity concept is *not applicable for an in silico study*. Moreover, in the case of QSAR studies typically only one reference substance would be expected to be linked to the test material. This reference substance should contain the *SMILES notation* or *InChI* with which the prediction was carried out.
- For a read-across target record (see chapter <u>How to report read-across in IUCLID</u>), the test material should refer to the target of the read-across approach (i.e, the registered substance). The experimentally tested material(s) should be identified in the source study summary record (analogue) or in the category member substance records (category).
- For a record corresponding to a *testing proposal* the test material should be identified to the extent known.

It is important to note that any deviations in the test material from the registered substance should be listed (e.g. different amount of impurities) and all possible effects that such a deviation

may have on the obtained test results should be analysed and reported under the *Overall re*marks, attachments heading of the endpoint study record.

Use the field *Specific details on test material used for the study* to report any study-specific information on the test material, such as the batch number and treatment of the test material prior to testing.

Use the field *Specific details on test material used for the study (confidential)* to report any confidential study-specific information on the test material.

Provide all available information on the study design, test animals, test systems and other subheadings of the *Materials and methods* section.

# 8.6.2.4. Results and discussions

The *Results and discussion* part must be filled in for all endpoint study records that correspond to a (robust) study summary. The structure of the results part varies depending on the endpoint section; in general it consists of one or more tables where the results are summarised, together with fields that capture other observations related to the particular endpoint.

You must always fill in the results table. The minimum fields required for each section can be seen in *Annex 2. <u>Overview of the completeness check performed by ECHA on the submitted dossiers</u>, of this manual. Whenever a result was determined in the test, this must be provided, together with the relevant information on the parameters and test conditions, such as pH and temperature. When the test was performed (i.e. the information requirement was not waived), but a result could not be determined, this must be explained in the field <i>Remarks on result*. The fields can also be filled by importing a CSV file.

Figure 54: Example of filling in results table for flammable solids in section 4.13 – Flammability, when a result was determined in the test

| ŧ | Key result | Test procedure                                      | Burning time | Moisture (wt %) | Remarks on re | Action |
|---|------------|-----------------------------------------------------|--------------|-----------------|---------------|--------|
|   |            | burning rate test:<br>preliminary<br>screening test | > 90 < 95 s  | None            | None          | Ŵ      |

Figure 55: Example of filling in results table for flammable solids in section 4.13 – Flammability, when no result could be determined in the test

| # | Key result | Test procedure                                      | Burning time | Moisture (wt %) | Remarks on re Action                                                                                                    |
|---|------------|-----------------------------------------------------|--------------|-----------------|----------------------------------------------------------------------------------------------------|
| 1 |            | burning rate test:<br>preliminary<br>screening test | None         | None            | substance does<br>not ignite and<br>propagate<br>combustion<br>either by burning<br>with flame or<br>smouldering<br>along 200 mm of<br>the powder train<br>within the 2<br>minutes test<br>period |

Report in the field *Any other information on results incl. tables* any further information on the results, e.g. the individual measurements behind the reported key result, and when relevant, any concentration/dose response relationship.

All results of the study are to be provided under *Results and discussion* heading. The information should not include interpretation of the obtained results, or analysis for the purposes of classification etc.

# 8.6.2.5. Overall remarks, attachments

Under this heading, provide the interpretation or analysis of the obtained results, e.g. due to deviations in the test guideline, relationship of the substance properties to the applicability boundaries of the test method, or other factors that may have influenced the obtained results or their quality. Include an explanation on the reasoning for which the test results need to be interpreted in a particular way. Additional information may be provided under the table *Attachments*.

# 8.6.2.6. Applicant's summary and conclusion

Report the main conclusions from the study under *Applicant's summary and conclusion* heading. Use the field *Interpretation of results* (section-dependent), where available, to indicate how any effects observed in the study relate to classification and labelling criteria. Depending on the section, explain how the results impact the distribution of the test material in the environment and body (e.g. surface tension), and their influence on the risk assessment. In the field *Validity criteria fulfilled* (section-dependent), state whether the validity (or quality/repeatability) criteria of the applied testing method were fulfilled as per the OECD and EC test guideline used. Note that the details included in the endpoint study record should support the selection.

# 8.6.3. How to report read-across in IUCLID

The approach of read-across implies that endpoint information from one or several chemicals (the **source**) is used to predict information for another chemical (the **target**) for the same endpoint, when the properties of the chemicals are considered to be similar. Using read-across to fulfil an information requirement requires the reporting of both the experimental information on the source chemical(s), as well as the outcome of the read-across prediction on the target chemical.

In IUCLID, the **source records** are normally endpoint study records with the *Type of information* selection *experimental study*. They must be provided as directly linked to the substance dataset (analogue approach), or as part of category member datasets (category approach). Endpoint study records indicated with the *Type of information* field to be *read-across based on grouping of substances (category approach)* or *read-across from supporting substance (structural analogue or surrogate)* are **target records**. The target records document the outcome of reading across from the source substance(s) (analogue approach) or from the chemical group (category approach).

Both target and source information must be present in a IUCLID dossier containing a read-across approach<sup>15</sup>. Below, instructions are given for the reporting of category and analogue read-across, and for the completion of read-across target records.

Read-across based on grouping of substances (category approach)

- **Target data**: You must indicate each endpoint study record linked to the registered substance, which provides the outcome of reading across information from the category to the registered substance, with the *Type of information* set to *read-across based on grouping of substances (category approach).* See below for more detailed instructions on how to fill in a target endpoint study record.
- **Source data**: To provide the source information for the read-across, you must include at least one *Category* object in the dossier, and ensure that all reported category objects are complete:
- i. Provide information on the category hypothesis, applicability domain and category justification in the field *Category rationale* (insert existing templates A Insert existing templates ) or attached in the table *Reports*.
- ii. Link the *Category members*, i.e. the substance datasets that form part of the chemical category underlying the read-across, to the category object. The category member substance datasets that are not in scope of the registration should contain as a minimum all the relevant information on substance identification and property/endpoint data to support the category approach.
- iii. In addition, you must select the *Category documents* that are used in the read-across approach.

*Read-across from supporting substance (structural analogue or surrogate)* 

<sup>&</sup>lt;sup>15</sup> As reporting of read-across in IUCLID 5 did not strictly follow the analogue or category approach, and as analogue read-across has so far been reported with a mix of source and target information in the same record, existing read-across records are migrated to IUCLID 6 with an indication in the *Type of information* field that the value was migrated from a previous version of IUCLID. In line with this, migrated read-across records will be checked according to general completeness check rules for endpoint study records, and will not require the source-target approach described above. It is however advisable, for the sake of transparency and consistency, to adapt the read-across reporting to the new approach as soon as feasible.

- **Target data**: You must indicate each endpoint study record, which provides the outcome of reading across information from the analogue to the registered substance, with the *Type of information* set to *read-across from supporting substance (structural analogue or surrogate)*. See below for more detailed instructions on how to fill in a target endpoint study record in the IUCLID web user interface.
- **Source data**: For each target record, you must include at least one source record in the same IUCLID section. The source endpoint study record (ESR) must consist of a (robust) study summary of the experimental study done on the source substance. It must be filled in as any other ESR that documents an experimental study and will be subject to full completeness check. Endpoint study records that are used as source documentation for read-across are expected to be reliable (1 or 2) studies and should therefore be reported with the *Adequacy of study* set to *key study* (exceptionally, the adequacy could be set to *weight of evidence*, if justified).

#### Read-across target records

Target endpoint study records are subject to a limited completeness check as it is not meaningful for the target record to contain information related to an experimental study, such as the guideline or reliability. Table 5 shows an example of how to fill in a target record for read-across from a supporting substance. Target records must be filled in as follows:

## Administrative data:

- *Endpoint*: Indicate the endpoint as appropriate; generally it is the same as in the source study/ies
- Adequacy of study: Indicate the adequacy as appropriate, according to how you will use the target information to fulfil the information requirement in the registration dossier. Note that indicating a read-across target endpoint study record with the field Adequacy of study flagged as supporting study, other information or disregarded due to major methodological deficiencies means that it is not used to fulfil the information requirement and only provides additional information to the main body of data.
- *Justification for type of information*: Provide here the endpoint-specific justification for the read-across.
  - i. For read-across from a supporting substance it is possible to load a text template that can be further adapted and extended, as needed, to report the necessary justification for the particular read-across hypothesis.
  - ii. For read-across based on category this field should contain endpoint specific considerations, it is possible to load a text template. The category justification should be provided in the category object in the field *Category rationale*. For category readacross: if multiple category objects exist in the dossier, it is also useful to mention the category name supporting this read-across outcome.
- *Cross-reference*: The field is only relevant for analogue read-across; provide here a link to the endpoint study record(s) in the same IUCLID section used as source study/ies for the read-across.

#### Materials and methods:

*Test material information*: Specify here the material that is the *target* of the read-across. While

the test material information of the read-across target record usually reflects the substance that is in scope of the registration, explicit reporting of the read-across target material is important for the following reasons:

- i. As the registered substance often represents a wider range of concentrations than a particular test material, and as several purity profiles may be covered in the registration, it is essential to indicate the assumed composition of the read-across target material, so that its relevance for the registered substance can be assessed.
- ii. Read-across may also take place from one form of a test material to another. In this case, the form of the read-across target material should be clearly indicated.
- iii. In the case of a multi-constituent or UVCB substances, the target material may also refer to a (group of) constituent of such a substance, depending on what approach the registrant takes in fulfilling the information requirement.
- iv. Read-across may be applied to generate results on another substance than the registered substance (e.g. transformation product), which is relevant for the safety assessment.

## Results and discussion:

- Each IUCLID section has its own structure to report the results of the study. Click *New Item* to create the results table of the read-across target record and provide all the relevant information on the result as generated through the read-across approach.
- The results in the target record may be identical to the source endpoint study record if read-across is truly one-to-one. However, there may be differences between the source and target chemicals, which influence the numerical result (e.g. molecular weight). In the case of chemical categories, the property to be predicted may not be stable within the chemical group but follows a trend. Therefore, it is important that the result you report in the target endpoint study record corresponds to the value estimated for the read-across target substance after applying any such corrections.
- You should only report results that have been generated by the read-across approach in the target record. The source endpoint study record may also contain results which are not used in the read-across approach; these should not be present in the target endpoint study record.

# Applicant's summary and conclusion (optional but recommended)

- Present under this heading the main conclusions of the approach.
- The information should reflect the target material; provide an indication of how the estimated effects relate to classification and labelling criteria for the target material, if available in that section, and explain whether the results impact the distribution of the target material in the environment and body.
- In the *Executive summary* field, you may briefly summarise the justification for the readacross approach and the applicability of the result (please refer to the example in Table 8).

Table 5 below highlights the relevant parts of the endpoint study record for read-across source and target records. Mandatory chapters and fields are indicated in bold; parentheses refer to information that may be useful to report depending on the case.

|     | Endpoint study record                                           | Source record | Target record     |
|-----|-----------------------------------------------------------------|---------------|-------------------|
| i   | Administrative data                                             | x             | x                 |
|     | Endpoint                                                        | x             | x                 |
|     | Type of information                                             | x             | x                 |
|     | Adequacy of study                                               | x             | x                 |
|     | Robust study summary<br>Used for classification<br>Used for SDS | x             | x                 |
|     | Study period                                                    | x             |                   |
|     | Reliability                                                     | х             |                   |
|     | Rationale for reliability incl. deficiencies                    | х             |                   |
|     | Data waiving                                                    |               |                   |
|     | Justification for data waiving                                  |               |                   |
|     | Justification for type of information                           | (X)           | х                 |
|     | Attached justification                                          | (X)           | х                 |
|     | Cross-reference                                                 |               | X (analogue only) |
| ii  | Data source                                                     | х             |                   |
| iii | Materials and methods                                           | x             |                   |
| iv  | Test material                                                   | x             | х                 |
| v   | Results and discussion                                          | x             | x                 |
| vi  | Overall remarks, attachments                                    | x             | (X)               |
| vii | Applicant's summary and conclusion                              | x             | x                 |

#### Table 5: Relevant parts of endpoint study record for read-across source and target records

More information on the read-across approach:

- Read-across Assessment Framework (<u>https://echa.europa.eu/support/registra-tion/how-to-avoid-unnecessary-testing-on-animals/grouping-of-substances-and-read-across</u>)
- Guidance document: QSARs and grouping of chemicals; Chapter R.6 of the REACH Guidance on information requirements and chemical safety assessment (https://echa.europa.eu/guidance-documents/guidance-on-information-requirements-and-chemical-safety-assessment)
- Practical Guides (<u>https://echa.europa.eu/web/guest/practical-guides</u>)
- Video tutorial: How to report read-across using the analogue approach in IUCLID? (<u>https://www.youtube.com/watch?v=uKk7c0BLCgo&t=1s</u>)
- Video tutorial: How to report read-across using the category approach in IUCLID? (<u>https://www.youtube.com/watch?v=sLskhHjgZJU&t=4s</u>)

# 8.6.4. How to report testing proposals in IUCLID

For studies required under REACH Annexes IX and X, a testing proposal must be submitted if a valid test result is not available. A testing proposal is indicated by setting the field *Type of information*, to *experimental study planned*, or *experimental study planned (based on read-across)*, and should be completed as follows:

#### Standard testing proposal, where the test is proposed on a test material that corresponds with the registered substance

- *Endpoint*: Indicate the endpoint to be addressed by the proposed test.
- *Type of information*: Select the value *experimental study planned*.
- Justification for type of information: If the proposed test concerns testing on vertebrate animals, load the available text template *Experimental study planned / Testing proposal* on vertebrate animals and fill in the point-by-point considerations for why the different adaptation possibilities provided by the REACH Regulation cannot be used to address the information requirement, and why animal testing is necessary. This information will always be published on the ECHA website and linked to the third party consultation on the testing proposal.
- *Materials and methods:* under the *Test guideline* heading, provide information on the *Guideline* and the *Test material* of the proposed test, as described in chapter 8.6.2 *How to complete endpoint study records.*
- In addition, for testing proposals concerning sections 7.8.1 and 7.8.2, enter information in the fields *Justification for study design* and *Species*, respectively.

# Testing proposal based on read-across, where the test is proposed on a substance different from the registered substance, to be used as a source for read-across to the registered substance

- *Endpoint*: Indicate the endpoint to be addressed by the proposed test.
- *Type of information*: Select the value *experimental study planned (based on read-across).*
- Justification for type of information: load the available text template 'Read-across (analogue)' or 'Read-across (category)'and provide the endpoint-specific justification for the read-across approach (see also chapter <u>How to report read-across in IUCLID</u> for links to further information on the application of read-across to fulfil information requirements).
- *Materials and methods:* under *Test guideline* heading, provide information on the *Guideline* and the *Test material* of the proposed test, as described in chapter 8.6.2 *How to complete endpoint study records*.
- In addition, for testing proposals concerning sections 7.8.1 and 7.8.2, enter information in the fields *Justification for study design* and *Species*, respectively.
- If the substance on which testing is proposed is subject to registration under REACH,
ensure to include a standard testing proposal in the corresponding registration dossier according to the above instructions.

Note that if you have received a decision from ECHA requiring you to carry out studies for one or more endpoints, and you have a need to update your dossier before you have available all the information requested by the decision, you should not submit a testing proposal for the ongoing studies. Instead, in the corresponding IUCLID section, create an endpoint study record with the appropriate selection in the field *Endpoint* and indicate the option *other justification* in the field *Data waiving*. Select the checkbox *other:* in the field *Justification for data waiving* and include the following sentence in the text field below "This information will be submitted later based on ECHA decision number TPE/CCH-D-xxxxxxxx-xx-xx" (insert the appropriate decision number).

# 8.6.5. How to report a justification for weight of evidence approach in IUCLID

Standard information requirements under Annexes VII-X can be addressed with an adaptation according to Annex XI Section 1.2 Weight of evidence. A weight of evidence approach implies that information from several independent sources enable through a reasoned justification, a conclusion on the information requirement. A guide on what needs to be considered in a weight of evidence approach can be found in the "Weight of Evidence/uncertainty" template available at: Formats and templates - ECHA (europa.eu)

In IUCLID, the conclusion of the weight of evidence approach is reported in a record with the *Type of information* set to *weight of evidence justification/conclusion*, and must be filled in as follows:

- *Endpoint*: Indicate the endpoint for which the justification/conclusion is applied.
- *Type of information*: Select weight of evidence justification/conclusion.
- Justification for type of information: Provide here the endpoint-specific justification for the weight of evidence approach; a rationale for using this evidence instead of standard testing. It is possible to load a text template that can be further adapted and extended, as needed. Further information in support of the weight of evidence approach can be provided in the field Attached justification.
- *Cross-reference*: In this table, link all the endpoint study record(s) that contribute as sources to the weight of evidence approach. The linked records can be from the same or different IUCLID sections.
- *Results and discussion*: Summarise in this table the results enabled by the assessment of all the weight of evidence sources. The structure of the table captures the results and other observations and varies depending on the endpoint.

# Table 6: Relevant parts of endpoint study record for weight of evidence source and weight of evidence justification/conclusion

|     | Endpoint study rec-<br>ord                                      | Source record | Weight of evi-<br>dence justifica-<br>tion/<br>conclusion record |
|-----|-----------------------------------------------------------------|---------------|------------------------------------------------------------------|
| i   | Administrative data                                             | Х             | Х                                                                |
|     | Endpoint                                                        | х             | Х                                                                |
|     | Type of information                                             | Х             | Х                                                                |
|     | Adequacy of study                                               | Х             |                                                                  |
|     | Robust study summary<br>Used for classification<br>Used for SDS | x             |                                                                  |
|     | Study period                                                    | Х             |                                                                  |
|     | Reliability                                                     | Х             |                                                                  |
|     | Rationale for reliability incl. deficiencies                    | х             |                                                                  |
|     | Data waiving                                                    |               |                                                                  |
|     | Justification for data waiving                                  |               |                                                                  |
|     | Justification for type of information                           | (X)           | x                                                                |
|     | Attached justification                                          | (X)           | (X)                                                              |
|     | Cross-reference                                                 |               | Х                                                                |
| ii  | Data source                                                     | X             |                                                                  |
| iii | Materials and methods                                           | Х             |                                                                  |
| iv  | Test material                                                   | Х             |                                                                  |
| v   | Results and discussion                                          | Х             | Х                                                                |
| vi  | Overall remarks, attach-<br>ments                               | Х             |                                                                  |
| vii | Applicant's summary<br>and conclusion                           | x             |                                                                  |

# 8.6.6. Examples of completing endpoint study records

In this chapter you can find examples of how to document in IUCLID different approaches to fulfil the information requirements, i.e. which fields are relevant and the type of information to be filled in. For information on what the different approaches entail and how to use them to fulfil the information requirements, please refer to the following documents:

- Guidance on information requirements and chemical safety assessment (<u>https://echa.eu-ropa.eu/guidance-documents/guidance-on-information-requirements-and-chemical-safety-assessment</u>)
- Practical guides (<u>https://echa.europa.eu/web/guest/practical-guides</u>)

Note that the examples aim at illustrating how to use the IUCLID structure to report certain type of information. They are not exhaustive in content, and do not offer guidance on how to use the different approaches to fulfil the information requirements in a compliant way. The fields indicated below represent the minimum information expected when entering the information in IUCLID; all available information that is relevant for the interpretation of the results should be provided.

### 8.6.6.1. Key study

To prepare an endpoint study record corresponding to a key study, detailed information on the applied methodology, test materials, the study results and conclusions must be provided in the respective fields of IUCLID. An example is given on how to report a key study for section 4.7 – *Partition coefficient*. Note that the fields indicated below represent the minimum information expected when preparing an endpoint study record corresponding to a key study; all available information that is relevant for the interpretation of the results should be provided.

| Table 7: Key study | record in s | section 4.7 | - Partition | coefficient |
|--------------------|-------------|-------------|-------------|-------------|
|                    |             |             |             |             |

| Administrative data                                  |                                                                                                    |  |
|------------------------------------------------------|----------------------------------------------------------------------------------------------------|--|
| Endpoint                                             | partition coefficient                                                                                                    |  |
| Type of information                                  | experimental study                                                                                                    |  |
| Adequacy of study                                    | key study                                                                                                    |  |
| Robust study summary                                 | <checked></checked>                                                                                                    |  |
| Reliability                                          | 1 (reliable without restriction)                                                                                                    |  |
| Rationale for reliability incl. defi-<br>ciencies    | guideline study                                                                                                    |  |
| Data Source                                          |                                                                                                    |  |
| Reference                                            | <link a="" literature="" record.="" reference="" to=""/>                                                                                                    |  |
| Data access                                          | data submitter is data owner                                                                                                    |  |
| Materials and methods                                |                                                                                                    |  |
| Test guideline                                       | EU Method A.8 (Partition coefficient – Shake Flask Method)                                                                                                    |  |
| Other quality assurance                              | ISO/IEC 17025 (General requirements for the competence of testing and calibration laboratories)                                                                                                    |  |
| Type of method                                       | flask method                                                                                                    |  |
| Partition coefficient type                           | octanol-water                                                                                                    |  |
| Test material information                            | [The example substance is a mono-constituent substance, tested with a representa-<br>tive sample.]<br><link material="" record:="" test="" to=""/><br>-Composition: Type 'Constituent'; <link describing="" mate-<br="" reference="" substance="" test="" to=""/> rial with standard identifiers (EC/CAS/chemical name)>; Concentration: ca 98.5 %<br>(w/w)<br>-Test material form: solid: flakes |  |
| Specific details on test material used for the study | <ul> <li>Batch nr: xxxx</li> <li>Storage conditions: xxxx</li> </ul>                                                                                                    |  |
| Analytical method                                    | high-performance liquid chromatography                                                                                                    |  |

| Results and discussion                        |                                                                                                    |  |
|-----------------------------------------------|----------------------------------------------------------------------------------------------------|--|
| Key result                                    | <checked></checked>                                                                                                    |  |
| Туре                                          | log Pow                                                                                                    |  |
| Partition coefficient                         | 3.3                                                                                                    |  |
| Temp.                                         | 20.0°C                                                                                                    |  |
| рН                                            | 7.0                                                                                                    |  |
| Any other information on results incl. tables | RESULTS TABLE:<br>- Concentrations, phase 1<br>- Concentrations, phase 2<br>- Calculated partition coefficients P (mean + SD)                                                                                                    |  |
| Overall remarks, attachments                  |                                                                                                    |  |
| Overall remarks                               | The test was carried out according to the guideline, without deviations. The test ma-<br>terial is representative of the registered substance, and no significant differences in<br>the purity profile exist.                                                                                            |  |
| Applicant's summary and conclusion            |                                                                                                    |  |
| Conclusions                                   | The partition coefficient (log Pow) of the test item was determined to be 3.3 at $20^{\circ}$ C and pH 7.                                                                                                    |  |
| Executive summary                             | The partition coefficient was determined using the Shake-flask method according to the EU A.8 test guideline and using HPLC as the analytical method. The partition coefficient was determined in triplicate, at 20°C and pH 7, obtaining a mean value (log Pow) of 3.3 and a standard deviation of 0.1. |  |

# 8.6.6.2. Weight of evidence

When using a *weight of evidence* approach you should provide as a minimum two separate endpoint study records for the endpoint (REACH Annex XI, 1.2). You can provide in the field *Justification of type of information* an explanation on how the information in the endpoint study record contributes to the weight of evidence.

In addition, you must create one endpoint study record per weight of evidence approach with the type of information set to *'weight of evidence justification/conclusion'*.

Below you can see an example of two different weight of evidence records for section 4.7 – *Partition coefficient and the* 'weight of evidence justification/conclusion' record. The fields indicated below represent the minimum information expected when preparing weight of evidence records; all available information that is relevant for the interpretation of the results should be provided.

| Administrative data             |                                                                                      |
|---------------------------------|--------------------------------------------------------------------------------------|
| Endpoint                        | partition coefficient                                                                |
| Type of information             | (Q)SAR                                                                               |
| Adequacy of study               | weight of evidence                                                                   |
| Reliability                     | 2 (reliable with restrictions)                                                       |
| Rationale for reliability incl. | results derived from a valid (Q)SAR model and falling into its applicability domain, |

#### Table 8: Weight of evidence record #1 in section 4.7 - Partition coefficient: (Q)SAR

| deficiencies                                  | with adequate and reliable documentation/justification                                                                                                    |  |
|-----------------------------------------------|----------------------------------------------------------------------------------------------------|--|
| Justification for type of information         | Load the available text template 'QSAR prediction':<br>1. SOFTWARE:<br>2. MODEL (incl. version number):<br>3. SMILES OR OTHER IDENTIFIERS USED AS INPUT FOR THE MODEL:<br>4. SCIENTIFIC VALIDITY OF THE (Q)SAR MODEL:<br>5. APPLICABILITY DOMAIN:<br>6. ADEQUACY OF THE RESULT:<br>This endpoint study record is part of a Weight of Evidence approach comprising a<br>read-across (this study) and a QSAR prediction. Both data sources agree in the esti-<br>mated value of log Pow and are sufficient to fulfil the information requirements as<br>further explained in the provided weight of evidence justification/conclusion. |  |
| Attached justification                        | <attached qmrf=""></attached>                                                                                                    |  |
| Data source                                   |                                                                                                    |  |
| Reference                                     | <link a="" literature="" record.="" reference="" to=""/>                                                                                                    |  |
| Data access                                   | data submitter is data owner                                                                                                    |  |
| Materials and methods                         |                                                                                                    |  |
| Principles of method if other than guideline  | <details (q)sar="" for="" model="" references="" the=""></details>                                                                                                    |  |
| Test material information                     | [The example substance is a mono-constituent substance; the prediction is done on<br>the constituent.]<br><link material="" record="" test="" to=""/> :<br>-Composition: Type 'Constituent'; <link of="" reference="" structure<br="" substance="" the="" to=""/> used as input for the prediction; include standard identifiers (EC/CAS/chemical name)<br>and the SMILES notation or InChI.><br>- Composition / purity: other information: not applicable for in silico study                                                                                                    |  |
| Results and discussion                        |                                                                                                    |  |
| Key result                                    | <checked></checked>                                                                                                    |  |
| Туре                                          | log Pow                                                                                                    |  |
| Partition coefficient                         | 3.0                                                                                                    |  |
| Temp.                                         | <indicate and="" empty="" field="" if="" in="" known.="" leave="" otherwise,="" re-<br="" state="" the="" value,="">marks on results of the same table row that the temperature value is not specified by<br/>the QSAR model.&gt;</indicate>                                                                                                    |  |
| рН                                            | <indicate and="" empty="" field="" if="" in="" known.="" leave="" otherwise,="" re-<br="" state="" the="" value,="">marks on results of the same table row that the pH value is not specified by the QSAR<br/>model.&gt;</indicate>                                                                                                    |  |
| Any other information on results incl. tables | <when a="" analysis="" and="" detailed="" estimations="" for="" leading="" multi-constituent="" of="" provide="" qsar="" result="" substances,="" the="" to="" using="" uvcb="">.</when>                                                                                                    |  |
| Overall remarks, attachments                  |                                                                                                    |  |
| Overall remarks                               | (Q)SAR model is a valid model for this endpoint and it has been used within its applicability domain. The substance used for the prediction is representative of the reg-<br>istered substance.                                                                                                    |  |
| Applicant's summary and conclusion            |                                                                                                    |  |
| Conclusions                                   | The partition coefficient (log Pow) of the test item was estimated to be 3.0.                                                                                                    |  |
| Executive summary                             | The partition coefficient was estimated using the (Q)SAR model X. This is a valid model for this substance which falls into its applicability domain as explained in the attached reports. The partition coefficient was estimated to be 3.0.                                                                                                    |  |

#### 114

# Table 9: Weight of evidence record #2 in section 4.7 – Partition coefficient: target record for read-across from supporting substance

| Administrative data                   |                                                                                                    |  |
|---------------------------------------|----------------------------------------------------------------------------------------------------|--|
| Endpoint                              | partition coefficient                                                                                                    |  |
| Type of information                   | read-across from supporting substance (structural analogue or surrogate)                                                                                                    |  |
| Adequacy of study                     | weight of evidence                                                                                                    |  |
| Justification for type of information | Load the available text template 'Read-across (analogue)':<br>1. HYPOTHESIS FOR THE ANALOGUE APPROACH<br>2. SOURCE AND TARGET CHEMICAL(S)<br>3. ANALOGUE APPROACH JUSTIFICATION<br>4. DATA MATRIX<br>This endpoint study record is part of a Weight of Evidence approach comprising a<br>read-across (this study) and a QSAR prediction. Both data sources agree in the esti-<br>mated value of log Pow and are sufficient to fulfil the information requirements as<br>further explained in the provided weight of evidence justification/conclusion. |  |
| Cross-reference                       | <under 'endpoint="" 'related="" and="" heading,="" information'="" link="" record'="" sec-<br="" select="" study="" to="">tion 4.7 endpoint study record that contains the source study; indicate the Rea-<br/>son/purpose of the link as read-across source&gt;</under>                                                                                                    |  |
| Materials and methods                 |                                                                                                    |  |
| Test material information             | [The example substance is a mono-constituent substance; the read-across target is<br>the constituent.]<br><link material="" record="" test="" to=""/> :<br>-Composition: Type 'Constituent'; <link corresponding="" reference="" substance="" the="" to="" to<br=""/> the target of the read-across; include standard identifiers (EC/CAS/chemical name).><br>- <provide and<br="" as="" form="" further="" information="" material,="" on="" read-across="" such="" target="" the="">concentration, as relevant.&gt;</provide>                        |  |
| Results and discussion                |                                                                                                    |  |
| Key result                            | <checked></checked>                                                                                                    |  |
| Туре                                  | log Pow                                                                                                    |  |
| Partition coefficient                 | 2.8                                                                                                    |  |
| Temp.                                 | 20.0°C                                                                                                    |  |
| рН                                    | 7.0                                                                                                    |  |
| Overall remarks, attachments          |                                                                                                    |  |
| Overall remarks                       | <as relevant=""></as>                                                                                                    |  |
| Applicant's summary and conclusion    |                                                                                                    |  |
| Conclusions                           | The partition coefficient (log Pow) of the constituent indicated in the test material in-<br>formation was estimated to be 2.8 at conditions of 20°C and pH 7.                                                                                                    |  |
| Executive summary                     | The partition coefficient was estimated to be 2.8 at 20°C and pH 7 from the partition coefficient of source study X. As explained in the justification for type of information, the differences in molecular structure between the target and the source are unlikely to lead to differences in the partition coefficient that are higher than the typical experimental error of the test method.                                                                                                    |  |

### Weight of evidence justification/conclusion record

| Table 10: | Weight of evidence | e justification/conclusion | record in section 4.7 | - Partition coeffi- |
|-----------|--------------------|----------------------------|-----------------------|---------------------|
| cient     |                    |                            |                       |                     |

| Administrative data                   |                                                                                                    |  |
|---------------------------------------|----------------------------------------------------------------------------------------------------|--|
| Endpoint                              | partition coefficient                                                                                                    |  |
| Type of information                   | weight of evidence justification/conclusion                                                                                                    |  |
| Justification for type of information | <ul> <li>Load the available text template 'Weight of Evidence justification':</li> <li>Relevance (including coverage) and reliability of each source of information compared with the study normally required for the information requirement.</li> <li>Weighing of the sources of information (including overall coverage) to reach an overall conclusion for the information requirement.</li> <li>Assessment of the uncertainty in the conclusion compared with the study normally required for the information requirement.</li> <li>This endpoint study record summarises the Weight of Evidence approach comprising of the above read-across study and QSAR prediction. Based on the above template, the justification explains why both data sources are sufficient to fulfil the information requirement.</li> </ul> |  |
| Cross-reference                       | <under `reason="" `weight="" cross-reference',="" evidence="" for="" of="" purpose="" select="" source';<br="">under 'Related information' heading, link the endpoint study records that contain the<br/>source studies &gt;</under>                                                                                                    |  |
| Results and discussion                |                                                                                                    |  |
| Key result                            | <checked></checked>                                                                                                    |  |
| Туре                                  | log Pow                                                                                                    |  |
| Partition coefficient                 | 2.8                                                                                                    |  |
| Temp.                                 | 20.0°C                                                                                                    |  |
| рН                                    | 7.0                                                                                                    |  |

# 8.6.6.3. Data waiving

Data waiving records should not contain information on study results; any supporting information on the data waiving should be provided in separate endpoint study records and indicated with the appropriate selection in the *Adequacy of study* field. Cross-references should be added, if relevant.

# Table 11: Data waiving in section 4.13 –Flammability, based on that the study is not technically feasible due to that the substance is a liquid

| Administrative data            |                                                                                                    |
|--------------------------------|----------------------------------------------------------------------------------------------------|
| Endpoint                       | flammable liquids: obsolete as covered by section 'Flash point'                                                                                                    |
| Data waiving                   | study technically not feasible                                                                                                    |
| Justification for data waiving | the study does not need to be conducted because the substance is a liquid                                                                                                    |
| Cross-reference                | <under 'flexible="" 'related="" 1.2="" a="" and="" be="" composition="" describing="" heading,="" information'="" link="" liquid.="" record="" record'="" registered="" section="" select="" select<="" substance="" th="" the="" to=""></under> |

| 'Endpoint Study Record' and link to section 4.11 endpoint study record (key study or |
|--------------------------------------------------------------------------------------|
| weight of evidence records) for results of the flash point – the corresponding end-  |
| point for liquids.>                                                                  |

# Table 12: Data waiving in section 5.1.2 – Hydrolysis, based on that the study is not technically feasible due to high insolubility in water

| Administrative data            |                                                                                                    |
|--------------------------------|----------------------------------------------------------------------------------------------------|
| Endpoint                       | hydrolysis                                                                                                    |
| Data waiving                   | study technically not feasible                                                                                                    |
| Justification for data waiving | the study does not need to be conducted because the substance is highly insoluble in water                                                                                                    |
| Cross-reference                | < Under 'Related information' heading, select 'Endpoint Study Record' and link to sec-<br>tion 4.8 endpoint study record (key study or weight of evidence records) that demon-<br>strate low water solubility.> |

Table 13: Data waiving in section 7.3.1 – Skin irritation/corrosion, based on the fact that an in vitro study is not scientifically necessary due to existing results from an in vivo study. Applicable when the in vivo study has been carried out under Annex VIII prior to the amendment to the REACH Annexes that makes the in vitro study the standard information requirement at all Annexes

| Administrative data            |                                                                                                    |  |
|--------------------------------|----------------------------------------------------------------------------------------------------|--|
| Endpoint                       | skin irritation: in vitro / ex vivo                                                                                                    |  |
| Data waiving                   | study scientifically not necessary / other information available                                                                                                    |  |
| Justification for data waiving | an in vitro skin irritation study does not need to be conducted because adequate data from an in vivo skin irritation study are available                                                             |  |
| Cross-reference                | < Under 'Related information' heading, select 'Endpoint Study Record' and link to sec-<br>tion 7.3.1 endpoint study record (key study or weight of evidence records) for in vivo<br>skin irritation.> |  |

# Table 14: Data waiving in section 7.3.2 – Eye irritation based on the fact that the study is not scientifically necessary due to existing classification

| Administrative data            |                                                                                                    |  |
|--------------------------------|----------------------------------------------------------------------------------------------------|--|
| Endpoint                       | eye irritation: in vitro / ex vivo                                                                                                    |  |
| Data waiving                   | study scientifically not necessary / other information available                                                                                                    |  |
| Justification for data waiving | other: "the study need not be conducted because the substance is classified as irrita ing to eyes with risk of serious damage to eyes" [free text to be entered by registran |  |
| Cross-reference                | < Under 'Related information' heading, select 'Flexible record' and link to section 2.1 GHS record that includes the relevant classification.>                               |  |

Table 15: Data waiving in section 7.8.1 – Toxicity to reproduction based on the fact that the study is not necessary as the 28-day or 90-day repeated dose toxicity study indicates no adverse effects on reproductive organs or tissues. Applicable for information required at Annex IX only

| Administrative data |                                                                             |
|---------------------|-----------------------------------------------------------------------------|
| Endpoint            | extended one-generation reproductive toxicity – basic test design (Cohorts) |

| Data waiving                   | study scientifically not necessary / other information available                                                                                                    |  |
|--------------------------------|----------------------------------------------------------------------------------------------------|--|
| Justification for data waiving | other: "the study does not need to be conducted because results from a 28/90-day study indicates no adverse effects on reproductive organs or tissues" [free text to be entered by registrant]                                  |  |
| Cross-reference                | < Under 'Related information' heading, select 'Endpoint Study Record' and link to sec-<br>tion 7.5.X Repeated dose toxicity endpoint study record(s) that demonstrate absence<br>of effects on reproductive organs or tissues.> |  |

# 8.6.6.4. Testing proposal

For studies required under REACH Annexes IX and X, a testing proposal must be submitted if a valid test result is not available. In some cases, the need to submit a testing proposal may be also triggered by results of tests performed at a lower tonnage band.

The fields indicated below represent the minimum information needed to submit a testing proposal; any further information relevant to support the testing proposal should be provided in the relevant fields. For testing proposals in sections 7.8.1 and 7.8.2, additional information in the fields *Justification for study design* and *Species*, respectively, are required (see example below).

| Administrative data                   |                                                                                                    |  |
|---------------------------------------|----------------------------------------------------------------------------------------------------|--|
| Endpoint                              | developmental toxicity                                                                                                    |  |
| Type of information                   | experimental study planned                                                                                                    |  |
| Justification for type of information | <include adaptation="" and="" considerations="" for="" is="" necessary="" possibilities<br="" test="" this="" why="">are not adequate to generate the necessary information. Load the text template<br/>available for this field in IUCLID and ensure to address all points listed.&gt;<br/>Note that this information will always be published on the ECHA website.</include> |  |
| Materials and methods                 |                                                                                                    |  |
| Test guideline                        | EU Method B.31 (Prenatal Developmental Toxicity Study)                                                                                                    |  |
| Test material information             | <identify as="" be="" far="" in="" material="" planned="" possible="" test="" test.="" the="" to="" used=""></identify>                                                                                                    |  |
| Test animals                          |                                                                                                    |  |
| Species                               | <indicate be="" on="" performed.="" species="" test="" the="" which="" will=""></indicate>                                                                                                    |  |

#### Table 16: Testing proposal in section 7.8.2 – Developmental toxicity

If you propose to test a substance other than the registered substance and read-across from the result to fulfil the information requirement for the registered substance, this should be reported as a testing proposal based on read-across. Indicate the *Type of information* as *'experimental study planned (based on read-across)'*. Ensure that you specify in the test material information a substance other than the registered substance.

#### Table 17: Testing proposal based on read-across in section 7.8.2 – Developmental toxicity

| Administrative data                   |                                                                                                    |
|---------------------------------------|----------------------------------------------------------------------------------------------------|
| Endpoint                              | developmental toxicity                                                                                                    |
| Type of information                   | experimental study planned (based on read-across)                                                                                                    |
| Justification for type of information | <include ana-<br="" be="" case="" for="" hypothesis,="" in="" justifications="" of="" performed.="" read-across="" the="" to="">logue approach provide source and target chemicals, data matrix.<br/>Load the text template available for this field in IUCLID and ensure to address all<br/>points listed.</include> |

|                           | Indicate if further information is included as attachment to the same record, or else-<br>where in the dataset (insert links in 'Cross-reference' table).><br>Note that this information will always be published on the ECHA website.        |  |
|---------------------------|----------------------------------------------------------------------------------------------------|--|
| Materials and methods     |                                                                                                    |  |
| Test guideline            | OECD Guideline 414 (Prenatal Developmental Toxicity Study)                                                                                                    |  |
| Test material information | <identify as="" be="" ensure<br="" far="" in="" material="" planned="" possible="" test="" test.="" the="" to="" used="">that you specify in the test material information a substance other than the registere<br/>substance.&gt;</identify> |  |
| Test animals              |                                                                                                    |  |
| Species                   | <indicate be="" on="" performed.="" species="" test="" the="" which="" will=""></indicate>                                                                                                    |  |

When reporting a testing proposal(s) for nanoforms of substances additional instructions apply. Please consult Chapter 4.7: *How to report testing proposals* of the manual *How to prepare registration and PPORD dossiers covering nanoforms* for more detailed instructions.

## 8.6.7. How to complete endpoint summaries

Endpoint summaries are created by clicking + next to the corresponding IUCLID section. Except for situations where several sets of data are relevant for the assessment of the substance (see chapter <u>Assessment approach - assessment entities</u> or Annex 5 <u>Assessment Entities in IUCLID</u> <u>6</u>), there should not be more than one endpoint summary per section.

In the context of REACH, the endpoint summaries are important for the IUCLID Report generator for generating the Chemical safety report (CSR). In addition, selected key values are intended to serve as input parameters to feed specific software used for assisting in the risk assessment process, e.g. any exposure estimation tool or the REACH-specific ECHA Chemical Assessment and Reporting Tool (Chesar).

Endpoint summaries are available for all endpoints in IUCLID. There are three types of endpoint summaries:

- Endpoint summaries at endpoint level (e.g. section 6.1.1 Short-term toxicity to fish), to identify and justify what is(are) the key study(ies) to be used for the further assessment. Hence, an endpoint summary addresses, in a very condensed form, the most relevant and reliable data. The summary may be confined to the highlights of one key study, if only one is available, or give a justification as to why the results of a given study are considered as key data in case several studies are available.
- Endpoint summaries for main sections, in which no endpoint data can be entered directly. For instance, Endpoint sections 6.1.1 *Short-term toxicity to fish*, 6.1.2 *Long-term toxicity to fish*, 6.1.3 *Short-term toxicity to aquatic invertebrates*, etc., are grouped in section 6.1 *Aquatic toxicity*. The template for such endpoint summary usually only consists of two rich text fields: *Description of key information* and *Additional information*, which are included at the beginning of CSR sections as a conclusion on an endpoint. In some cases, a field for justifying the classification and labelling is also included (see chapter <u>Section 2.1 GHS</u>).
- Hazard conclusions for the environment and for human health. At the main heading level of section 6 *Ecotoxicological Information* and section 7 *Toxicological information*

specific fields are provided for recording more integrated information on hazard assessment conclusion, e.g. PNECs, DNELs respectively, including relevant input parameters but also more qualitative hazard conclusions. The fields for the hazard conclusion summary are further explained later in this chapter. A DNEL and PNEC calculator has been implemented in IUCLID to support registrants in deriving long term systemic DNELs or PNECs (see chapters on The IUCLID DNEL calculator and on The IUCLID PNEC calculator).

The next paragraphs explain the different endpoint summary types in more detail.

## 8.6.7.1. Endpoint summaries at endpoint level

Endpoint summaries at endpoint level are meant to identify the key information from the endpoint for the assessment. They consist of a set of information:

#### Link to relevant study record(s)

Provide here the link to the most relevant study (or studies) from which the key value for chemical safety assessment is extrapolated. The key information from those studies will be visible on the IUCLID user interface within the link.

#### Description of key information

You may provide here a short summary of the relevant values for the endpoint with some contextual information on the origin of the value. For the physico-chemical properties reported in IUCLID sections 4 the description of key information corresponds to the information reported in the CSR section 1 by the Report generator. However, the characterisation of the endpoint data should be kept as concise as possible.

# Table 18 : Examples of what could be reported in the Description of key information field of different summaries for different IUCLID sections

| Melting point    | 54.6-55.8 °C at 1,013 hPa (EEC Guideline A.1: Thermal analyses (Differential scanning calorimetry (DSC))partition coefficient) |
|------------------|----------------------------------------------------------------------------------------------------|
| Water solubility | completely miscible (EEC Guideline A.6)                                                                                        |
| Explosiveness    | Lower explosion limit: 3% by volume of air                                                                                     |

#### Key value for chemical safety assessment.

The key value(s) reported in this section may subsequently be used in the chemical safety assessment as input parameters for exposure estimation or for deriving (eco)toxicological hazard conclusions, classification and labelling. In order to enable the use of any specific software, only a minimum number of structured fields are provided.

Key values are intended to condense the data summarised in field *Description of key information* to one single numeric value or a concluding remark (e.g. negative / positive) chosen from a picklist. Where a numeric field is provided, it is possible to also report a *less than* or *greater than* qualifier for it. You are advised to only use the qualifier when you lack information enabling you to derive a value, to inform about the uncertainty on the result. Conversion to a predefined unit or temperature may be required, if indicated in the field label (e.g. Koc at 20 °C), although in most cases the unit can be specified in a separate unit field.

Assessment tools such as Chesar depend on the availability of key values entered in IUCLID endpoint summaries (e.g. molecular weight, vapour pressure, water solubility, biodegradability). The rationale for any user-derived values should be described in the rich text field Additional information for the sake of transparency.

- For physico-chemical and environmental fate properties, the key value is usually a value • which may be used for the estimation of a deterministic exposure value. Therefore select leading the value to realistic worst case exposure estimate. а As an example of a user-derived parameter, if for water solubility the substance is completely miscible: enter an appropriate concentration value (e.g. 1 g/L) which falls in the highest solubility category used in the relevant assessment tool;
- For environmental hazard endpoints, the key value usually is usually a dose descriptor (e.g. LC50 or NOEC) which may be used for the derivation of a PNEC. Therefore, select the lowest relevant value.
   As an example of user-derived parameter, if for aquatic long-term toxicity to fish a LOEC of 1 mg/L is available (corresponding to >10% and <20% effect): calculate NOEC as LOEC/2 and enter 0.5 mg/L in the field for NOEC;
- For human health endpoints, the key value is further differentiated into a set of structured data which may be used for the derivation of a DNEL (therefore select the lowest relevant value) or a qualitative conclusion (e.g. irritant). The structure may vary depending on the endpoint. The following information can be reported as it is useful to identify the appropriate assessment factors for the derivation of a DNEL when relevant:

*Justification for classification or non-classification* Available for some endpoints (see chapter <u>Section 2.1 GHS</u>).

#### Additional information

In this rich text field, describe the interpretation of the key information you have made for the given endpoint. This includes for example:

- Discussion on the potential data gaps.
- Relevance of the results for the risk assessment. For example for human health, the extent to which the results from an animal study are relevant.
- The rationale for the choice of the key study(ies) and the choice of the key value that, according to your judgment, characterises the endpoint. This includes a discussion of the most relevant information identified and in some instances of studies which are considered to be unreliable, but give critical results. A discussion as to why they were discarded in favour of other studies should then be included. Vice versa, a weight of evidence analysis based on less reliable data or use of published data, the reliability of which cannot be judged because of limited reporting, should be justified.
- If several studies were identified to be relevant for the assessment, discuss possible reasons for differing results if any, e.g. differences in purity / impurities of the test substance used, differences in the methods and test conditions, etc.
   Such discussion may not be needed for simple endpoints in standard situation, for example water solubility.

In addition, for a few endpoints for human health (7.5 *Repeated dose toxicity*, 7.6 *Genetic toxicity*, 7.7 *Carcinogenicity*, 7.8 *Toxicity to reproduction*, 7.9.1 *Neurotoxicity*, 7.9.2 *Immunotoxicity*) you may report an analysis of the mode of action of your registered substance in the field *Mode of action analysis / Human relevance framework*. In order to properly complete this field, it is advised to refer to the templates based on the WHO/IPCS Mode of Action Framework published at <u>https://echa.europa.eu/web/guest/support/guidance-on-reach-and-clp-implementation/formats</u>. It is recommended to make use of the HTML formats of these templates which is already suitable for inclusion in the related IUCLID toxicological endpoint summaries.

# 8.6.7.2. Hazard assessment conclusions<sup>16</sup>

For dossiers with a tonnage above 10 tonnes, a CSR must be provided (Annex I of REACH). This CSR should contain a hazard assessment where PNECs and DNELs should be derived when possible. In case the substance meets the classification criteria for at least one hazard, or is assessed as being PBT or vPvB, an exposure assessment is to be carried out. In this case the scope of exposure assessment under REACH and the type or risk characterisation to be carried out can be deducted from the hazard assessment conclusion for each protection target for the environment and each route and type of effect for human health:

- If the conclusion is that there is no hazard identified, then there is no need to carry out an exposure assessment;
- If a PNEC or a DNEL has been derived, a quantitative risk characterisation has to be carried out;
- If a DMEL or another toxicological threshold has been derived, a semi quantitative assessment has to be carried out;
- In all the other cases a qualitative risk characterisation is to be carried out.

For more information refer to Guidance Part D: Framework for Exposure Assessment available at <u>https://echa.europa.eu/guidance-documents/guidance-on-reach</u>.

# 8.6.7.3. Hazard conclusion for the environment (including PNECs)

In the endpoint summary of section 6 *Ecotoxicological information*, for each protection target (e.g. *Freshwater, Marine water, STP, Sediment (freshwater), Sediment (marine water), Air, Soil, Secondary poisoning*), a selection must be made in the picklist *Hazard assessment conclusion*.

Based on the outcome of the hazard assessment, either a PNEC must be selected providing a numerical value and a unit, or a reason why no PNEC is available must be chosen from the list. If a PNEC was derived, provide additional information on the PNEC derivation in the fields *Assessment factor* and *Extrapolation method*.

When no PNEC is derived an explanation should be provided in the field *Explanation for hazard conclusion*.

# 8.6.7.4. Hazard conclusion for human health (including DN(M)ELs)

In the endpoint summary of section 7 *Toxicological information*, for each hazard under *Workers* and *General population*, a selection must be made in the picklist *Hazard assessment conclusion*. The conclusions include:

- Derivation of DNELs or DMELs from the dose descriptors giving rise to the highest concern (usually the lowest NOAEL/LOAEL) per route of exposure and type of effect;
- Derivation of a qualitative description of the level and type of hazard (low, medium or high hazard) for threshold effects like irritation or sensitisation if no dose descriptor is available. This also applies for non-threshold effects for which no DMEL can be derived (e.g. mutagenicity);
- The statement no hazard identified for a route of exposure and type of effect, if no

 $<sup>^{16} \ {\</sup>rm Guidance\ available\ at:\ http://echa.europa.eu/guidance-documents/guidance-on-information-requirements-and-chemical-safety-assessment$ 

adverse effects have been observed at the limit dose in the reported studies;

- Statements related to the conclusion that the available information does not support a conclusion on the hazards of the substance for a certain route of exposure or type of effect. This may include two assessment cases:
- i. *Hazard unknown but no further hazard information necessary as no exposure expected*: this is to be selected when the generation of hazard information is waived on the basis that no exposure is expected. In such case the exposure assessment should describe the use conditions under which exposure is prevented;
- ii. *Insufficient hazard data available (further information necessary)*: to report that testing is proposed.

If a DNEL was derived, provide additional information on the DNEL derivation under *DNEL related information*.

When a deviation from a standard assessment factor is made your justification should specify how the following factors in REACH Annex I, Section 1.4.1. have been taken into account:

- the uncertainty arising, among other factors, from the variability in the experimental information and from intra- and inter-species variation;
- the nature and severity of the effect;
- the sensitivity of the human (sub-)population to which the quantitative and/or qualitative information on exposure applies;
- and that the DNELs reflect the likely route(s), duration and frequency of exposure.

Read the field-specific help text in IUCLID for more information.

### 8.6.7.5. The IUCLID DNEL calculator

IUCLID 6 includes a *DNEL calculator* functionality. The aim of the IUCLID DNEL calculator is to support the derivation of Workers and General Population Derived No-Effect Levels for long-term systemic effects for oral, dermal and inhalation routes based on the <u>ECHA Guidance on Information Requirements and Chemical Safety Assessment, Chapter R.8</u>.

The current version of the *DNEL calculator* only supports the derivation of DNELs for long-term systemic effect based on dose-dependent effects on repeated dose toxicity or reproductive toxicity. It does not support the calculation of DNELs for acute toxicity or local effects, nor the use of human data and the derivation of DNEL for threshold carcinogens. Finally, the *DNEL calculator* does not support the calculation of Derived Minimal Effect Levels (DMELs) for non-threshold hazards.

The *DNEL calculator* is available by clicking on the *Calculate DNEL* button in the endpoint summary under section '7 Toxicological information' in a substance data set or template. The *DNEL calculator* will calculate default DNEL values based on the selection of the data provided in the dataset related to the endpoint summaries of section 7.1, 7.5 and 7.8. The registrant should always check that all needed information is added to the DNEL calculator window, so that the calculator can then perform the algorithm to select the starting dose descriptor(s) for the specific route. The registrant can modify some parameters of the default calculations if needed, providing a justification. The outcome is automatically reported in the endpoint summary of section 7. The hazard conclusions for local effects and for acute effects have to be manually reported by the

registrant directly in the endpoint summary of section 7.

For more information on the IUCLID DNEL calculator, refer to the help system of IUCLID.

### 8.6.7.6. The IUCLID PNEC calculator

IUCLID 6 includes a *PNEC calculator* functionality. The aim of the IUCLID PNEC calculator is to support the derivation of Predicted No-Effect Concentration for the aquatic, sediment and terrestrial environmental protection targets based on the <u>ECHA Guidance on Information Requirements and Chemical Safety Assessment, Chapter R.10</u>.

The current version of the *PNEC calculator* does not support the calculation of PNECs for microorganisms in sewage treatment plants and the PNEC oral used for the assessment of secondary poisoning.

The *PNEC calculator* is available by clicking on the PNEC button in the endpoint summary under section '6 Ecotoxicological information' in a substance data set or template. The *PNEC calculator* will calculate default PNEC values based on the selection of the data provided in the dataset related to the endpoint summaries of section 5.4.1 (*Adsorption / desorption*), 6.1.1 to 6.1.6 (*Aquatic toxicity*), 6.2 (*Sediment toxicity*) and 6.3.1 to 6.3.4 (*Terrestrial toxicity*). The registrant should always check that all needed information is added to the DNEL calculator window, so that the calculator can then perform the algorithm to select the starting dose descriptor(s) for the specific protection targets. The registrant can modify some parameters of the default calculations if needed, providing a justification. The outcome is automatically reported in the endpoint summary of section 6. The hazard conclusions for microorganisms in sewage treatment plants and for the secondary poisoning have to be manually reported by the registrant directly in the endpoint summary of section 6.

For more information on the IUCLID PNEC calculator, refer to the help system of IUCLID.

# 8.7. Section 11 Guidance on safe use

According to section 5 of Annex VI of REACH Regulation you need to provide a guidance on safe use with the following information:

• First aid measures; Fire-fighting measures; Accidental release measures; Handling and storage; Transport information.

In cases where CSR is not required, you need to report the additional information, such as:

- Exposure controls / personal protection;
- Stability and reactivity;
- Disposal considerations.

For joint submissions, the guidance on safe use can be provided jointly by the Lead registrant on behalf of all members, or separately by each member individually.

The reported information must be consistent with that in the safety data sheet (SDS), where an SDS is required.

## 8.8. Section 13 Assessment reports

This is the section where the chemical safety report is attached, if needed. Article 14 of the REACH Regulation requires a chemical safety assessment (CSA) and its documentation in a chemical safety report (CSR). This applies to the substances manufactured or imported at 10 tonnes or more per year per registrant with some exemptions listed in Article 14.2.

## 8.8.1. Section 13.1 Chemical Safety Report (CSR)

To attach a CSR:

- **Step 1.** Create a record in section 13.1 by clicking on +.
- Step 2. Select the Type of CSR: if you are a lead registrant, select whether it is a Joint CSR (joint uses) that you submit on behalf of all members, or if it is an Own CSR (own uses). You can also indicate if your own CSR is based on a jointly prepared CSR Own CSR initially prepared jointly within the consortium.
- **Step 3.** Select the content of the attached CSR in the picklist *CSR contains* i.e. whether the CSR contains part A, or part B section 1 to 8 with hazard assessment, or part B section 9 and 10 with exposure assessment, or a combination of them.
- **Step 4.** Indicate the type of tool used for performing the CSA and generating the CSR in the field *Chemical safety assessment/report tool used* (e.g. if you have used Chesar).
- **Step 5.** Attach the CSR in the field *Chemical safety report (CSR)*.
- **Step 6.** If you used a tool for performing your assessment and generating the report, you can also attach the export file from this tool in the field *Export file (safety assessment / exposure estimation tool)*.
- **Step 7.** In the subsequent fields you can provide additional details on the attached files (for example if you attach an assessment tool export file, you may want to indicate the version used) or other explanations.

#### Joint chemical safety report

In case of a joint submission, the members can agree that the lead registrant submits a joint CSR on behalf of some or all of the members of the joint registration. The hazard assessment should always be done collectively within the joint submission. Submitting a joint CSR is also advised in case the exposure assessment is expected for the substance to be registered. The lead registrant dossier should include in section 3.5 all the uses covered by the joint CSR, and document for each use, in the section 3.5.X field *Related assessment*, whether:

- i. it is assessed in the joint CSR, or
- ii. it is assessed in the joint CSR but is not a lead's own supply chain use

The member registrants include their uses in section 3.5, and indicate in section 3.5.X field *Related assessment*, that the uses are assessed in the joint CSR. The joint CSR should be

submitted by the lead only. It is advisable that the lead provides a documentation to the members detailing how the uses covered in the joint CSR have been described in IUCLID section 3.5. The document could be provided as an export file from IUCLID.

In addition, the lead and member registrants may report and assess particular uses relevant only to themselves. In this case, they can submit a partial CSR Part B, containing only chapter 1, 2, 9 and 10, and add the corresponding uses in section 3.5. In the *Related assessment* field it should be flagged that the use are assessed in an own CSR.

It is essential that each registrant reports for each use in section 3.5.X whether it is assessed in a joint CSR or an own CSR, or is exempted from assessment.

If a CSR including exposure assessment is provided by the lead on behalf of the members, each member registrant should still provide part A of the CSR, where the member certifies that he applies the identified risk management measures at his own site, and has also communicated the required risk management measures relevant to his customers.

#### Waiving the chemical safety report

Article 14(2) of REACH specifies certain conditions under which a chemical safety assessment does not need to be conducted. If your substance fulfils the conditions under Article 14(2), in order for the dossier to be considered complete, you must create a record in section 13.1 and justify the absence of a CSR by including an explanation in the field *Discussion*. In the justification, you must clearly document how the substance fulfils the conditions in Article 14(2), i.e. that the substance is imported in a mixture or material where it is present at a value below the cut-off value relevant for that substance. The justification must be specific to the registered substance; a generic reference to Article 14(2) is not sufficient to omit the CSR.

#### IUCLID Report generator

If you provide information under CSR Part A in section 13.1 *Chemical Safety Report (CSR),* the IUCLID *Report generator* will use this information to complete part A of your CSR. This part includes the following three text fields:

- A summary of risk management measures: there is no need to repeat the description of the risk management measures included in the part B. A reference to the relevant exposure scenarios in Part B should be sufficient.
- The declaration that these measures have been implemented: this refers to the registrant's manufacture and own uses.
- The declaration that these measures have been communicated to customers via the extended safety data sheets.

Once the CSR has been generated with the IUCLID *Report generator*, it must be attached to section 13.1, as explained above. For information on how to access the *Report generator* see chapter <u>The Dataset page</u>.

# 8.8.2. Section 13.2 Other assessment reports

This section allows the attachment of different reports, other than the chemical safety report. For example, reports in response to dossier evaluation or measured exposure data reports can be attached here.

To attach a report:

- **Step 1.** Create a record in section 13.2.
- **Step 2.** Select the *Type of report*.
- **Step 3.** Attach the report in the field *Document/report*.
- **Step 4.** Provide additional information on the report in the *Further information on the attachment / remarks* field, as relevant.

# 8.9. Section 14 Information requirements

## 8.9.1. Section 14 Annex III criteria

The standard information requirements for the 1-10 tonnes/year registrations under REACH are defined in REACH Annex VII, which is divided into two types of information:

- Information on physicochemical properties required for all 1-10 tonnes/year substances; and
- Information on toxicological and eco-toxicological properties for all substances that do
  not meet the criteria of a phase-in substance, and those phase-in substances that fulfil
  the Annex III criteria of REACH.

If you are registering a substance at 1-10 tonnes/year which meets the criteria of a phase-in substance according to REACH Article 3(20), and which does not have any properties of concern as described in REACH Annex III, you can benefit from the reduced information requirements and submit your registration dossier with physicochemical information only (see also the Annex *Overview of endpoints and information requirements*). In this scenario, you will need to fill in *Annex III criteria under Section 14 Information requirements* in IUCLID to justify your approach. This is applicable for individual, lead and member dossiers relying only on physicochemical information:

- **Step 1.** In the navigation panel, click on the + button next to Annex III criteria.
- **Step 2.** A new record with a set of questions is created.

The questions/points appearing in the record will guide you, in a step by step mode, to the different possibilities for a substance falling under REACH Annex III, in order for you to demonstrate the non-applicability of its criteria to your substance. You will need to reply to all of the questions choosing *Yes* or *No* from the respective picklists. You will be able to justify your conclusion by a free text explanation and by attaching supporting documents, if necessary.

ECHA has developed support material outlining an effective step by step procedure for companies to consider REACH Annex III in the context of their registration. For more information please visit the Annex III dedicated webpage at <u>https://echa.europa.eu/support/registration/what-information-you-need/reduced-information-requirements</u>.

# 8.9.2. Section 14 Opt-out information for REACH registration

In this section, you indicate that you submit all or part of the registration dossier data separately, i.e., opt out from the commonly agreed data of the joint submission in line with at least one of the reasons listed in REACH Article 11(3) or 19(2). Whether you opt out for part or all of the jointly submitted data, you must be part of the same joint submission.

There are two ways to gain access to the joint submission:

- The lead registrant provides you with a token to access the joint submission in REACH-IT. In this case, you can opt out for part of the data (a 'partial opt-out') or all of the jointly submitted data (a 'full opt-out').
- You can claim an ECHA full opt-out token through your REACH-IT account to access the joint submission. As a consequence, you must opt out for all of the data that is normally submitted jointly (a 'full opt-out'). Also, you must select the checkbox *Data sharing issues* in the dossier header during dossier creation step (see section 9.1.4).

As a member registrant with a partial opt-out, you can decide what data to opt out for, e.g., only a specific study or several studies.

As a member registrant with a full opt-out, you must submit all the information specified in Article 10(a)(iv), (vi), (vii) and (ix) of REACH; your dossier must contain all the information required at your registered tonnage band. You cannot rely on the data submitted jointly.

As a lead registrant with an opt-out, you must provide all the information required to be submitted jointly as specified in Article 10(a) of REACH. This is because the dossier submitted by the lead registrant will be relied upon by the other registrants for fulfilling their data requirements under REACH. You can decide what additional data to opt out for. For example, when the joint submission covers a lower tonnage than the lead's own tonnage band, the lead may opt out with the data required for this higher tonnage.

All the data provided, whether jointly or opted out, must be complete.

### In order to prepare your dataset for opt-out:

- Step 1. Go to section 14 Information requirements in the navigation panel and click on the
   button next to Opt-out information for REACH registration.
- **Step 2.** Select *New item* next to the *Data selected for opt-out* heading.
- **Step 3.** Click in the *Documents* field. You can then choose whether you are adding an existing endpoint study record or GHS record, or creating a new record.

Note that when using a joint submission member working context, new endpoint study records or GHS records can be created exclusively through section 14 (see picture below) and not from the Table of Content (TOC). Existing endpoint study records or GHS records (if created using a different working context) can be referenced by ticking their corresponding box.

All the records linked in section 14 will be automatically included in the dossier. However, the endpoint summaries (e.g., for sections 6 and 7) can only be included in your dossier during the

dossier creation step through the *Advanced settings* functionality. For advice on how to include such data please see section <u>9.2</u> of this manual.

# Figure 56: How to reference (1) or create (2) endpoint study records and/or GHS records in opt-out member dossiers

| ioss Relefence                                          | ~      |
|---------------------------------------------------------|--------|
| • Type at least 3 characters                            | ×      |
| REACH Registration above 1000 tonnes                    |        |
| 2 Classification & Labelling and PBT assessment         |        |
| 2.1 GHS + Add new                                       |        |
| <ul> <li>4 Physical and chemical properties</li> </ul>  |        |
| 4.1 Appearance / physical state / colour + Add new      |        |
| ✓ 4.2 Melting point / freezing point + Add new          |        |
| 1 Melting point / freezing point.001                    |        |
| 4.3 Boiling point + Add new                             |        |
| 4.4 Density + Add new                                   |        |
| 4.5 Particle size distribution (Granulometry) + Add new |        |
| 4.6 Vapour pressure + Add new                           |        |
| 4.7 Partition coefficient + Add new                     |        |
|                                                         | Select |

- **Step 4.** Opt-out must be justified. For this, select at least one of the five reasons available in the field *Justification* in section 14 *Opt-out information for REACH registration*, and answer all the questions associated with the chosen opt-out reason. Select 'data sharing dispute' as the opt-out reason <u>only</u> if you have lodged a formal data-sharing dispute with ECHA under Article 27 of REACH and have received a positive decision. See examples below.
- **Step 5.** Different blocks should be created if the opt-out data is justifiable based on different provisions in REACH Article 11(3) or 19(2). To add additional data blocks, click on *New item* again and repeat the abovementioned steps.

For example, if you are opting out to provide available existing information on physicochemical, human health or environmental properties of an intermediate (Article 17(2)(d) or 18(2)(d) of REACH) or other information that is not required by any registrant in the joint submission you should use the reason '*disagreement on the selection of the Annex VII-X information'*.

If you are opting out to provide your own classification and labelling data, you should use the reason '*disagreement on the jointly submitted classification and labelling information'*.

If you have lodged a data-sharing dispute with ECHA under Article 27 of REACH and have received a positive decision, select 'data sharing dispute' as the opt-out reason and provide the dispute decision number DSH-XX-X-XXXX-XXXX in the associated free text field. The 'X' characters in the reference DSH-XX-X-XXXX-XXXX must be replaced with the actual number of the dispute. Any data for which you have not received the 'permission to refer' under the dispute decision, must be provided under a separate block with a separate justification.

If you have joined the joint submission with the ECHA token but you have not formally lodged a data-sharing dispute with ECHA under Article 27 of REACH with a positive final decision, you must not use the 'data sharing dispute' as the opt-out reason. In this case, choose one of the other four reasons.

More information on the opting out possibilities and mechanisms can be found in the *Guidance on data sharing* available at <u>https://echa.europa.eu/guidance-documents/guidance-on-reach</u>.

A Q&A section on the joint submission of data by multiple registrants is available at <a href="https://echa.europa.eu/support/qas-support/browse/-//qa/70Qx/view/scope/REACH/Joint+submission+of+data+by+multiple+registrants">https://echa.europa.eu/support/qas-support/browse/-///qa/70Qx/view/scope/REACH/Joint+submission+of+data+by+multiple+registrants</a> (see section Joint submission opt-out).

Information on how to include the endpoint summaries in an opt-out dossier can be found in chapter 9.2 of this manual.

The opt-out reasons with the associated questions (as available in the justification picklist in section 14), see <u>Annex 7</u> of this manual.

# 9. How to create a Dossier

Once you have included all relevant information in your substance dataset, the next step is to create a dossier.

Before creating a dossier you are advised to check the completeness of your substance dataset by running the *Validation assistant*. For more information on how to run the *Validation assistant* refer to the help system of IUCLID.

- **Step 1.** To create a dossier open the list of available subtance datasets by clicking on the button *entitled* Substances in the IUCLID Dashboard.
- **Step 2.** All available substances will be displayed in the *Substances* list page. If a substance does not appear in the list you can search for it using the search field.
- **Step 3.** Click on the substance for which you want to create a dossier.
- **Step 4.** Before creating a *Dossier* a *Working context* (submission type) must be selected. Click on the *Working context* field and select the right submission type from the picklist. Choosing the correct dossier template by selecting the *Working context* is essential for a successful submission. Before exporting your dossier you have to make sure that the selected template corresponds with the intended submission.
- **Step 5.** Click on *Create Dossier* in the top right-hand corner of the screen.

The selection of the *Working context* allows the IUCLID interface to present to the user at the start of Dossier creation, either a pre-filled or blank *Dossier header* of the correct type. **For instructions on how to fill the administrative information in the** *Dossier header***, <b>please see the following subchapters**.

Information contained in the *Dossier header* is crucial for business rules checking when you submit your dossier. Missing or incorrect information can result in that your submission cannot be accepted for further processing and will be automatically removed from the system. In this case you need to create a new dossier with corrected information and submit it again. For more information refer to the Annex: *Overview of the business rules checks performed by ECHA on the submitted dossiers*.

**Step 6.** From the *Dossier header* page you can either use default settings and create your dossier by clicking on *Create dossier* at the foot of the page, or access the *Advanced settings* for dossier creation by clicking on the *Advanced settings* button.

#### Figure 57: Dossier header page with 'Create dossier' and 'Advanced settings' buttons.

| REACH Registration above 1000 tonnes                               |                                |
|--------------------------------------------------------------------|--------------------------------|
|                                                                    |                                |
| Dossier name (given by user)                                       |                                |
| Dossier submission remark                                          |                                |
| Type of submission                                                 |                                |
| Joint submission                                                   |                                |
| Tonnage band(s) of the registrant                                  |                                |
| On-site isolated intermediates tonnage band (REACH Article 17)     |                                |
| Transported isolated intermediates tonnage band (REACH Article 18) |                                |
| Specific submissions                                               |                                |
| The submission is an update                                        |                                |
| Dossier specific information                                       |                                |
| Phase-in status*<br>not specified                                  |                                |
|                                                                    | Create dossier Advanced settin |

- Step 7. From the Advanced settings window you can define the confidentiality level by selecting the data protection flags. If you have included any confidentiality or regulatory programme flags in your substance dataset, please make sure that the relevant information is included in your dossier by selecting the appropriate flags in this step. If you are unsure, it is recommended to select the defaults option. ECHA will assess the confidentiality of the information and the justifications provided. You can find more information on the publication of part of the dossier on the ECHA website at <a href="http://echa.europa.eu/manuals">http://echa.europa.eu/manuals</a>.
- **Step 8.** From the *Advanced settings* window you can select whether the annotations should be included in the dossier.
- **Step 9.** By ticking the checkbox *Select documents to be included* and clicking *Next* you can verify and select which documents and entities will be included in your dossier. Certain documents, such as section 1.1, will always be included in a dossier, and cannot be excluded in this step. Likewise, depending on the submission type, some documents will not appear in the list and cannot be included as they are not relevant for the selected submission type. If you are unsure of the information to be included, you can rely on the default settings for that submission type.
- **Step 10.** To finalise *the* creation of your dossier click on Create dossier at the bottom of the *Advanced settings* window.

# 9.1. Administrative information

*Dossier name:* Choose a name for your dossier which enables you to easily identify it in your database. You are advised not to use confidential information in the dossier name; it will be seen by anyone you share the dossier with.

*Dossier submission remark:* This field is optional and can be used for additional remarks on the submission reasons, e.g. in the case of an update, what motivated it.

# 9.1.1. Type of submission

**Individual registrant:** The checkbox *Joint submission* should not be selected if you are not part of a joint submission with your substance.

**Lead registrant:** The checkbox *Joint submission* should be selected only if your dossier will be submitted as the lead dossier of a joint submission. Select the relevant checkboxes if you are providing information on behalf of the members, such as *Chemical safety report, Guidance on safe use* and/or *Review by an assessor.* 

**Member registrant:** If you are a member of a joint submission, make sure you have selected one of the two following *Working contexts* (Submission types):

Member of a joint submission - general case;

Member of a joint submission - intermediates.

As a member of a joint submission you can indicate in the dossier header if information is provided by the lead on your behalf. This applies to the *Chemical safety report, Guidance on safe use* and *Review by an assessor.* 

### 9.1.2. Tonnage band

In the field *Tonnage band(s) of the registrant* select your own tonnage band. The tonnage band of the joint submission is established by the type of dossier template that you have selected. If the dossier is a combined submission for non-intermediate and intermediate use, then indicate also the intermediate tonnage bands.

### 9.1.3. Specific submissions

Identify whether the dossier should be submitted as an initial submission or as an update of a previous submission.

An update can be submitted only in the following cases:

- Spontaneous update, when you have successfully registered this particular substance and you wish to update your dossier with new information;
- Requested update, following a failure of the technical completeness check (TCC) in your previous submission, or a request or decision by the Agency.

They are further explained in the next chapters.

### 9.1.3.1. Spontaneous update

Submit a spontaneous update if you wish to update your dossier on your own initiative in order to keep your dossier up to date as per REACH Article 22, or in response to an informal communication from the Agency such as a screening campaign. Indicate in the dossier header that *The submission is an update* and enter the submission number of the last successful submission in

the corresponding field. Select the checkbox *Spontaneous update*. Select an appropriate reason for updating from the picklist in the *Justification* field. If you select *other*, then the free text field needs to be filled with an appropriate reason for updating. If you wish to indicate more than one reason for updating the dossier, you should create an additional repeatable block for each reason. Please note that a *Justification* has to be provided in all the blocks.

# 9.1.3.2. Update following a completeness check failure

**Submit a requested update if you are updating your dossier due to a completeness check failure(s) in your previous submission.** Indicate that *The submission is an update* and enter the submission number of the submission that failed the completeness check in the corresponding field. Select the checkbox *Further to a request/decision from regulatory body* and enter the communication number in the field *Number*. The communication number can be found in the completeness check failure letter under the Key documents tab of the Submission page in REACH-IT.

# 9.1.3.3. Update following other request by the Agency

Submit a requested update if it was so requested by the Agency e.g., resulting from a compliance check or confidentiality claim assessment outcome in a letter sent to your REACH-IT account. Indicate in the dossier header that *The submission is an update* and enter the submission number of your last successful submission in the corresponding field. Select the checkbox *Further to a request/decision from a regulatory body* and enter the communication number linked to the request by the Agency that motivated the update in the field *Number*.

# 9.1.4. Dossier specific information

**Reviewed by an assessor:** The checkbox *Reviewed by an assessor* is not compulsory, but in accordance to REACH Article 10 (a) (viii) if the dossier, or parts of it, have been reviewed by an assessor it must be indicated here.

**Confidentiality claims:** Confidentiality claim on registration number and Confidentiality claim on tonnage band should be selected if you want to claim the relevant data confidential. The claim needs to be followed by a justification. Also, these claims may trigger an invoice.

The confidentiality claim flag in the dossier header needs to be re-introduced every time the dossier is resubmitted. Once you have received the registration number, you can also put the confidentiality flag on the registration number in IUCLID section 1.3. The flag will remain there in the subsequent updates.

The checkbox for the *confidentiality claim on the tonnage band* is the only location in the dossier where you can request confidentiality on your registered tonnage band. The confidentiality flag in IUCLID section 3.2 relates to the actual tonnage manufactured/imported, which is always treated as confidential information.

**Data sharing issues:** When joining a joint submission using a token provided by the Agency, it is mandatory to select the checkbox *Data sharing issues* in the dossier header while creating the dossier. Provide an explanation in the *Justification* field, or your Data sharing dispute number (DSH-XX-X-XXXX-XXXX) in case you have received the 'permission to refer' following a Data sharing dispute. The 'X' characters in the reference DSH-XX-X-XXXX-XXXX must be replaced with the actual number of the dispute.

When the checkbox *Data Sharing Issues* in the dossier header is selected, the submission cannot rely on the jointly submitted documents.

**Fee waiving (1-10 tonnes, not fulfilling Annex III criteria and voluntarily providing full Annex VII):** You can claim a fee waiver in the dossier for 1-10 tonnage band (including intermediates) only if you, or the joint submission lead, voluntarily provide the full information indicated in Annex VII of REACH and your substance is phase-in and considered of low risk (i.e. does not meet the Annex III criteria of REACH).

Please see also Chapter <u>Section 14 Annex III criteria</u> of this document for background information.

Note that in order to refer to the full Annex VII data of the lead dossier you need to have a prior agreement with the lead registrant during the data sharing negotiations. If the lead submission does not cover the full Annex VII (e.g. lead dossier with reduced information requirements/physicochemical information only), as a member you can provide the information as an opt-out.

When submitting a registration using the template REACH Registration 1 - 10 tonnes, physicochemical requirements the registrant is not entitled to waive the fee.

# 9.1.4.1. Compulsory information for isolated intermediates

If your dossier covers a registration for intermediates then one or both of the checkboxes referring to the conditions of the use in accordance with REACH Article 17 and 18 need to be selected as appropriate.

# 9.2. How to include endpoint summaries in an opt-out dossier

All the records linked in section 14 will be automatically included in the dossier (see chapter 8.9.2). However, the endpoint summaries, including section 6 'Ecotoxicological information' and section 7 'Toxicological information', can only be included in your dossier during the dossier creation step through the Advanced settings functionality.

In order to include all relevant information proceed as follows:

- **Step 1.** Click *Create dossier*. Fill in all the administrative information as instructed in previous chapter.
- **Step 2.** Click on the *Advanced settings* button (in the bottom right).
- **Step 3.** Select the tick box *Select documents to be included* (in the bottom of the pop-up window) and then click *Next*.

#### Figure 58: Dossier creation: Select documents tick-box

| Advanced Settings<br>Working Context: REACH Registration member of a joint submission - general case                                | ×    |
|----------------------------------------------------------------------------------------------------|------|
| Include legal entity                                                                                                    |      |
| Include legal entity                                                                                                    |      |
| Detail level of document fields                                                                                                    |      |
| ✓ Detailed fields (e.g. needed for robust study summaries)                                                                          |      |
| Fields marked "confidential"                                                                                                    |      |
| Flags for confidentiality                                                                                                    |      |
| Select information to be included*<br>✓ Data for which a confidentiality flag may be set, but it is not.<br>✓ CBI                   |      |
| Flags for regulatory programme                                                                                                    |      |
| Select information to be included* <ul> <li>EU: BPR</li> <li>EU: CLP</li> <li>EU: PPP</li> <li>EU: REACH</li> <li>other:</li> </ul> |      |
| Annotations                                                                                                    |      |
| Include annotations                                                                                                    |      |
| Reduced category content                                                                                                    |      |
| Reduced category content                                                                                                    |      |
|                                                                                                    |      |
| Select documents to be included                                                                                                    | Next |
|                                                                                                    |      |

**Step 4.** Add the endpoint summary records and click *Create dossier*.

#### Figure 59: Dossier creation: Select the endpoint summaries

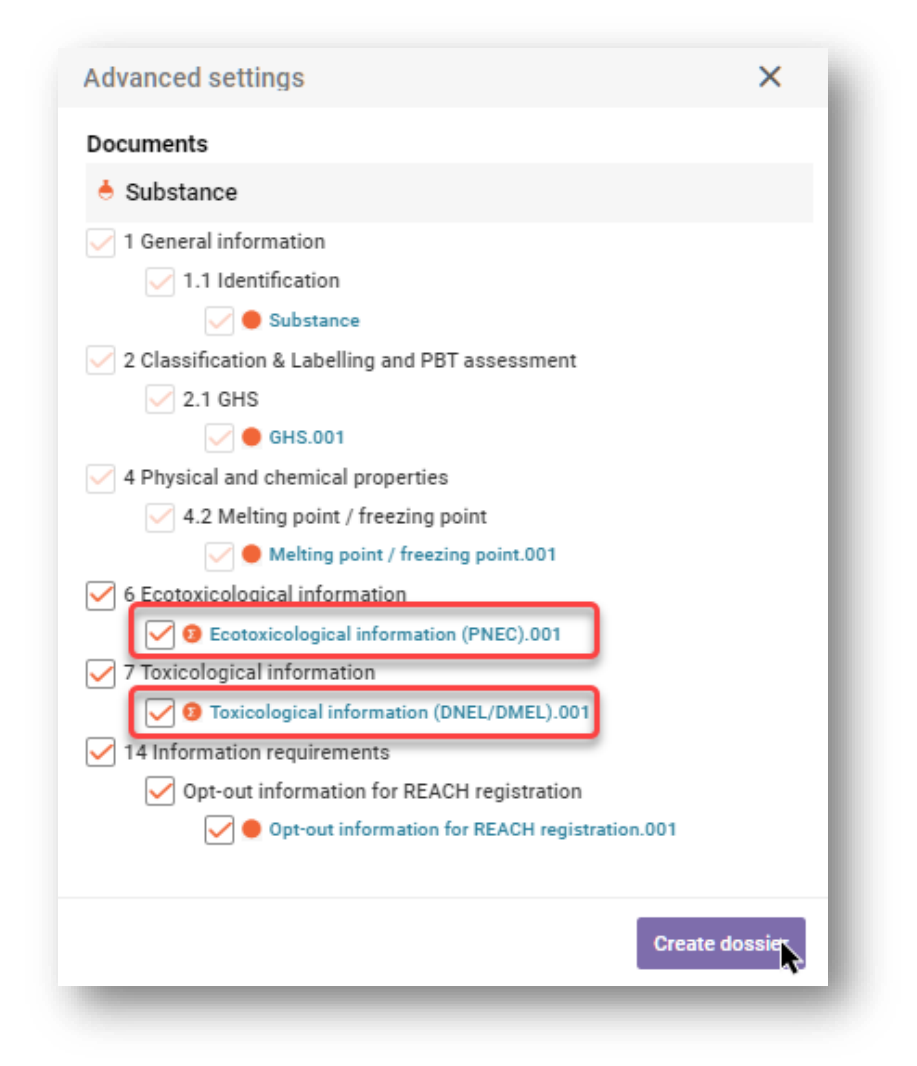

**Step 5.** Make sure that the additional documents you selected are present in the final dossier by verifying manually the table of content.

IUCLID tutorial videos:

How to opt-out in IUCLID https://www.youtube.com/watch?v= lhcs270KQg&t=12s How to opt-out in IUCLID Cloud https://www.youtube.com/watch?v=FQIBW5W6dBA

# **10.** How to export a Dossier

To start the export process, first search for the *Dossier* by clicking on *Substances* on the IUCLID Dashboard. In the *Substances* page, click the *Dossiers* button in the top right-hand corner of the screen and then select the relevant dossier among those displayed in the list by clicking on it. A *Dossier* is indicated by a lock icon at the lower right of the entry in the list.

Once your *Dossier* screen is open click on the icon with three dots is displayed in the top righthand corner of the screen. To export your dossier click *Export to i6z*.

# **11. Submit Dossier**

To submit your dossier to ECHA you must sign-up in REACH-IT with the legal entity details of the submitting entity, and follow the instructions provided there for your specific type of submission.

You can access REACH-IT from ECHA website: <u>http://www.echa.europa.eu/</u>or go directly to the REACH-IT website: <u>https://reach-it.echa.europa.eu/</u>.

# **12. Update Dossier**

If you need to update your dossier, you do not need to re-type again all your substance data. Instead you can update the information in the *Substance dataset*. To edit the *Substance dataset*, select it from the *Substances list* page and fill in or update the relevant data. When the dataset is ready you can create a dossier (see chapter <u>How to create a Dossier</u>).

Once a registration dossier has been submitted to ECHA and accepted for processing, any resubmission of the dossier has to be identified as an update for technical reasons and it is the responsibility of registrant. If the information is the part of the joint submission, the lead registrant have to update the registration on behalf of the members.

There are two types of updates for registration dossier: *requested* and *spontaneous update*. When updating a dossier refer to the <u>chapter 9</u> of this manual.

For more information how to update a registration refer to the *Guidance on registration* available at <u>https://www.echa.europa.eu/web/guest/guidance-documents/guidance-on-reach</u>.

# Annex 1. Overview of the business rules checks performed by ECHA on the submitted dossiers

Business rules are a set of dossier format and administrative pre-requisites that must be fulfilled before ECHA can establish that the dossier can be handled properly and that the required regulatory processes can be successfully carried out. Business rules do not assess the completeness or compliance of the data provided. If the dossier submission fails at the business rule level, the dossier will be automatically removed from the system, and a new submission is required before any regulatory processes can be initiated. You can see the outcome of the business rules check in the submission report in REACH-IT.

This document will guide you through the basic requirements of creating the substance dataset and the IUCLID dossier header. In addition, it is recommended to use the IUCLID Validation Assistant on the substance dataset and also on the final dossier before exporting it from IUCLID and submitting it to REACH-IT. Click on your substance dataset or on the dossier in the IUCLID navigation panel and select *Validate*. The *Validation Assistant* will check most of the business rules. However, some of the business rules depend on the information that is stored within the REACH-IT database, and therefore the plugin cannot simulate all the business rules checked by the Agency.

| Location<br>(IUCLID/REACH-IT)                                        | Rule description                                                                                                    | Relevance         |
|----------------------------------------------------------------------|----------------------------------------------------------------------------------------------------|-------------------|
| IUCLID<br>substance dataset                                          | A REACH dossier must be created from a substance da-<br>taset. It cannot be created out of a mixture or product da-<br>taset.                                                                                                    | All dossier types |
| IUCLID<br>section 1.1 – Identification                               | A reference substance must exist in section 1.1                                                                                                    | All dossier types |
| IUCLID<br>section 1.1 – Identification;<br>section 1.2 – Composition | Each reference substance in section 1.1 and 1.2 must con-<br>tain a substance identifier. An acceptable substance iden-<br>tifier is:<br>EC/List number<br>CAS number<br>IUPAC name<br>Any EC/List number defined in section 1.1 and 1.2 of IU-<br>CLID must exist in the REACH-IT EC inventory.<br>If you use a reference substance to report unknown con-<br>stituents/impurities, they must be "identified" by inserting<br>"Unknown constituent/impurity" in the IUPAC name field.<br>If categories are used, this rule is applied to all the cate-<br>gory member substances. | All dossier types |

# Business rules applicable for PPORD and for registration dossiers (full registration, on-site isolated intermediate, transported isolated intermediate)

| IUCLID<br>section 1.1 – Identification                               | The reference substance must be marked as one of the<br>following:<br>Mono-constituent substance<br>Multi-constituent substance<br>UVCB                                                                                                    | All registration dossiers and<br>PPORD           |
|----------------------------------------------------------------------|----------------------------------------------------------------------------------------------------|--------------------------------------------------|
| IUCLID<br>section 1.1 - Identification                               | The 'Only representative' as a role in the supply chain can-<br>not be marked together with 'Manufacturer' or 'Importer'.<br>Separate legal entities and registrations/notifications are<br>required for each non-EU manufacturer represented.                                                                                                    | All registration dossiers and PPORD              |
| IUCLID<br>section 1.1 - Identification                               | The 'Downstream user' as a role in the supply chain can-<br>not be marked together with 'Manufacturer', 'Only repre-<br>sentative' or 'Importer'. Separate legal entities and regis-<br>trations/notifications are required for each non-EU manu-<br>facturer represented.                                                                                                    | All registration dossiers and PPORD              |
| IUCLID<br>section 1.1 - Identification                               | For an update submission, you must always specify an EC<br>number in the reference substance that is assigned to IU-<br>CLID section 1.1. The EC number must correspond to the<br>one used in your previous submissions for this substance.<br>If your initial submission did not contain an EC number,<br>you must use the EC number that REACH-IT has created<br>for this substance. In this case, you need to go to REACH-<br>IT and download the EC entry that REACH-IT created for<br>your substance. Import the EC entry into your IUCLID in-<br>stallation and assign it to your reference substance. | All registration dossiers and<br>PPORD - Updates |
| IUCLID<br>section 1.2 – Composition                                  | At least one composition must be defined in section 1.2.<br>The following requirements are also to be fulfilled:<br>All created compositions must contain at least one constit-<br>uent.<br>All constituents must be linked to a reference substance.                                                                                                    | All dossier types                                |
| IUCLID<br>section 1.2 – Composition                                  | All compositions created in section 1.2 must have the composition type indicated. At least one of the compositions in section 1.2 must reflect the composition of the substance manufactured/imported by the registrant. This composition must be marked as the "Legal entity composition of the substance".<br>If the composition type "other" is selected from the list, the relevant information must be provided in the below text field.                                                                                                    | All dossier types                                |
| IUCLID<br>section 1.1 – Identification;<br>section 1.2 – Composition | If the substance is defined as mono-constituent, the first<br>'legal entity composition of the substance' in section 1.2<br>has to have a matching substance identity when com-<br>pared with the reference substance in section 1.1.                                                                                                    | All dossier types                                |
| IUCLID<br>section 1.1 - Identification;<br>section 1.2 – Composition | If the substance is defined as a multi-constituent sub-<br>stance, the reference substance in section 1.1 cannot be<br>identical to any of the constituents defined in the first<br>composition of type 'legal entity composition of the                                                                                                    | All dossier types                                |

|                                     | substance' in section 1.2.                                                                                                    |                                                  |
|-------------------------------------|----------------------------------------------------------------------------------------------------|--------------------------------------------------|
| IUCLID<br>section 1.2 – Composition | All constituents of a multi-constituent or of a UVCB sub-<br>stance must identify distinct reference substances.                                                                                                    | All dossier types                                |
| IUCLID<br>section 3.3 - Sites       | Assign a site for each record in IUCLID section 3.3. You<br>must also provide a contact address for the site; 'Country'<br>is the minimum information required.                                                                                                    | All registration dossiers and PPORD              |
| IUCLID<br>dossier header            | Once a reference number for a registration/notification is<br>granted, it is not allowed to submit another initial submis-<br>sion for the same substance from the same legal entity. If<br>you need to modify/add data, an update submission is re-<br>quired.                                                                                                    | All registration dossiers and<br>PPORD           |
| IUCLID<br>dossier header            | Updates can be submitted in the following cases:<br>Following the successful registration / notification of this<br>particular substance, after having received a reference<br>number (spontaneous update).<br>Following a technical completeness check (TCC) failure (re-<br>quested update).<br>Following a request for further information by the Agency<br>(spontaneous or requested update as specified in the re-<br>quest).<br>In any other case, an initial submission is required.                                                                                                    | All dossier types - Updates                      |
| IUCLID<br>dossier header            | Reason for updating must be indicated in the dossier header.                                                                                                    | All registration dossiers - Up-<br>dates         |
| IUCLID<br>dossier header            | If you wish to submit a spontaneous update then the fol-<br>lowing conditions must be fulfilled:<br>In the dossier header select the checkboxes 'The submis-<br>sion is an update' and 'Spontaneous update'.<br>Insert the submission number to the last successful sub-<br>mission as the 'Last submission number'.<br>Select an appropriate justification for updating by first cre-<br>ating a block under 'Spontaneous update' and then mak-<br>ing a selection in the pick-list. If you selected 'other:', you<br>are required to give the reason in the below text field.                                                                                                    | All registration dossiers and<br>PPORD - Updates |
| IUCLID<br>dossier header            | If you wish to update your dossier following a TCC failure<br>then the below conditions are to be fulfilled:<br>In the dossier header select the checkboxes 'The submis-<br>sion is an update' and 'Further to a request from a regula-<br>tory body'.<br>Insert the submission number of the dossier that failed<br>TCC as the 'Last submission number'.<br>Provide the annotation number in the field 'Number'. The<br>annotation number can be found in REACH-IT under the<br>Key documents in the letter that motivated the update.<br>A requested update following a TCC failure must be sub-<br>mitted within the given deadline. Missing this deadline<br>leads to the decision made on the original submission. No<br>other submission can be made for the given substance un-<br>til a final decision has been communicated to the | All registration dossiers and<br>PPORD - Updates |

|                                                                                                    | registrant.                                                                                                    |                                                  |
|----------------------------------------------------------------------------------------------------|----------------------------------------------------------------------------------------------------|--------------------------------------------------|
| IUCLID<br>dossier header                                                                                                    | If you wish to update your dossier following a request by<br>the Agency (except when following a TCC failure) then the<br>below conditions must be fulfilled:<br>In the dossier header select the checkboxes 'The submis-<br>sion is an update' and 'Further to a request from a regula-<br>tory body'.<br>Insert the submission number to the last successful sub-<br>mission as the 'Last submission number'.<br>Provide the annotation number in the field 'Number'. The<br>annotation number can be found in REACH-IT under the<br>Key documents in the letter that motivated the update. | All registration dossiers and<br>PPORD - Updates |
| IUCLID<br>section 1.3 – Identifiers                                                                                                    | For an update submission, a reference number must be<br>given in IUCLID section 1.3. If you are updating your dos-<br>sier because your initial submission failed TCC then there<br>is no reference number available yet.                                                                                                    | All registration dossiers and<br>PPORD - Updates |
| IUCLID<br>dossier template                                                                                                    | The dossier template used in IUCLID must correspond with the intended submission type in REACH-IT.                                                                                                    | All dossier types                                |
| IUCLID<br>dossier header                                                                                                    | Legal entity change cannot be performed by submitting<br>and update to the dossier. The 'Legal entity change' mod-<br>ule in REACH-IT is to be used to carry out the administra-<br>tive changes related to ownership of the registration/noti-<br>fication.                                                                                                    | All registration dossiers and<br>PPORD - Updates |
| REACH-IT                                                                                                    | Parallel submissions are not allowed for the same annota-<br>tion number. You cannot submit a dossier quoting the<br>same annotation number while another dossier is still be-<br>ing processed.                                                                                                    | All registration dossiers and<br>PPORD - Updates |
| REACH-IT                                                                                                    | A new dossier cannot be submitted when the previous submission for the same substance is still being processed.                                                                                                    | All dossier types - Updates                      |
| REACH-IT                                                                                                    | No submissions can be made from the account of a legal<br>entity, which at the time of submission undergoes the le-<br>gal entity change (merge) process.<br>Legal entity change functionality is available in REACH-IT.                                                                                                    | All dossier types                                |
| REACH-IT                                                                                                    | The same IUCLID dossier cannot be submitted more than once.                                                                                                    | All registration dossiers and PPORD              |
| Business rules applicable for the registration dossiers (full registration, on-site iso-<br>lated intermediate, transported isolated intermediate) |                                                                                                    |                                                  |
| IUCLID<br>section 1.3 - Identifiers                                                                                                    | When submitting an update to a previously notified sub-<br>stance (NONS) then both the Registration number and the<br>NCD number must be indicated.                                                                                                    | All registration dossiers                        |

| IUCLID<br>section 1.1 – Identification;<br>section 3.3 - Sites       | When 'Manufacturer' is selected as a role in the supply<br>chain then at least one manufacturing site must be pro-<br>vided in section 3.3. To this end, you must create a record<br>in section 3.3 and assign a 'Site' to this record. In addition<br>you must assign at least one manufacture use from sec-<br>tion 3.5.1 using the field 'Related manufacture/own use'. | All registration dossiers  |
|----------------------------------------------------------------------|----------------------------------------------------------------------------------------------------|----------------------------|
| IUCLID<br>section 1.1 – Identification;<br>section 1.3 – Identifiers | The EC number indicated in IUCLID section 1.1 has to be in line with the one indicated in the result of your previous inquiry on this substance.                                                                                                    | All registration dossier   |
| IUCLID<br>dossier header<br>section 1.1 – Identification             | If the reference substance in section 1.1 corresponds to an EINECS or NLP substance (200, 300 or 500 EC number), then the substance must not be indicated as 'non phase-in' in the dossier header.                                                                                                    | All registration dossiers  |
| IUCLID<br>substance dataset                                          | If you wish to include a category in the dossier, you need<br>to create the dossier from a substance dataset that has<br>been assigned to the category.                                                                                                    | All registration dossiers  |
| IUCLID<br>section 1.1 – Identification                               | The reference substance in section 1.1 has to have a chemical name provided in the IUPAC name field.                                                                                                    | All registration dossiers  |
| IUCLID<br>section 1.2 – Composition                                  | In a lead dossier, at least one of the compositions in sec-<br>tion 1.2 must be marked as the 'boundary composition of<br>the substance'. This composition is to describe the collec-<br>tively agreed boundaries of the substance and correspond<br>to the data submitted on the substance properties.                                                                    | All registration dossiers  |
| IUCLID<br>section 1.2 – Composition<br>General information           | For compositions indicated as 'boundary composition of<br>the substance', the 'State/form' of a composition must be<br>specified by selecting the appropriate value in the picklist.                                                                                                    | Lead registration dossiers |
| IUCLID<br>section 1.1 – Identification,<br>section 1.2 – Composition | If the substance is defined as mono-constituent, the first<br>composition in section 1.2 indicated as 'boundary compo-<br>sition of the substance' must have a matching substance<br>identity when compared with the reference substance in<br>section 1.1.                                                                                                    | Lead registration dossiers |
| IUCLID<br>section 1.1 – Identification,<br>section 1.2 – Composition | If the substance is defined as multi-constituent, the first<br>composition in section 1.2 indicated as 'boundary compo-<br>sition of the substance' cannot contain constituents iden-<br>tical to the reference substance in section 1.1.                                                                                                    | Lead registration dossiers |
| IUCLID<br>section 1.2 – Composition                                  | For UVCB substances, all composition in section 1.2 indi-<br>cated as 'boundary composition of the substance' must in-<br>clude details on the source material and the type of pro-<br>cess used for production in the field 'Description'.                                                                                                    | All registration dossiers  |
| IUCLID<br>section 1.2 – Composition                                  | Provide the full concentration range (lower and upper<br>value together with a unit) for each constituent, impurity<br>and additive of a composition indicated as 'boundary com-<br>position of the substance'.                                                                                                    | All registration dossiers  |

| IUCLID<br>section 1.2 – Composition                       | All impurities and additives in compositions that are indi-<br>cated as 'boundary composition of the substance' must be<br>linked to a reference substance. The reference substance<br>must be identified by one of the following:<br>EC/List number<br>CAS number<br>IUPAC name                                                                                                    | All registration dossiers |
|-----------------------------------------------------------|----------------------------------------------------------------------------------------------------|---------------------------|
| IUCLID<br>section 1.2 – Composition                       | For compositions indicated as a 'boundary composition of<br>the substance' in IUCLID section 1.2, you must identify<br>each additive by assigning it a reference substance. In the<br>reference substance you must provide information on the<br>EC, CAS and/or IUPAC identifiers, as available, in the desig-<br>nated fields.                                                                                                    | All registration dossiers |
| IUCLID<br>section 1.2 – Composition;<br>section 2.1 - GHS | When you report multiple 'legal entity compositions' in<br>section 1.2 then all of them must be assigned to the corre-<br>sponding classification and labelling record in section 2.1.<br>This is done through the field 'Related composition' in sec-<br>tion 2.1.                                                                                                    | All registration dossiers |
| IUCLID<br>section 2.1 - GHS                               | The classification and labelling information must be pro-<br>vided in the GHS format in section 2.1.                                                                                                    | All registration dossiers |
| IUCLID<br>section 2.1 – GHS                               | For each 'Specific concentration limit' entry that is created<br>in a C&L record in IUCLID section 2.1, at least one of the<br>two fields under 'Concentration range (%)' must be pro-<br>vided. In addition, at least one selection must be made un-<br>der 'Hazard categories'.<br>If no classification is given in a C&L record, the checkbox<br>'Not classified' should be marked and no specific concen-<br>tration limits should be indicated in that record.                                                                     | All registration dossiers |
| IUCLID<br>section 2.1 – GHS                               | If the substance is classified, a 'Hazard category' and a<br>'Hazard statement' must be provided, or a 'Reason for no<br>classification' for each hazard class in IUCLID section 2.1<br>should be indicated.<br>If the substance is not classified, the checkbox 'Not classi-<br>fied' should be marked and no classification should be<br>provided in that record.                                                                                                    | All registration dossiers |
| IUCLID<br>section 2.1 – GHS                               | If the substance is classified, at least one entry for 'Specific<br>target organ toxicity – single (STOT-SE)' and 'Specific tar-<br>get organ toxicity – repeated (STOT-RE)' must be provided<br>in IUCLID section 2.1. For each entry, a 'Hazard category',<br>a 'Hazard statement', and 'Affected organs' must be pro-<br>vided, or indicate a 'Reason for no classification'.<br>If the substance is not classified, the checkbox 'Not classi-<br>fied' should be marked and no classification should be<br>provided in that record. | All registration dossiers |
| IUCLID                                                    | If the substance is classified as Carcinogenic, Mutagenic or                                                                                                    | All registration dossiers |

144

| section 2.1 – GHS                                                           | Toxic for Reproduction the hazard classes Mutagenicity,<br>Carcinogenicity and Reproductive toxicity must be distin-<br>guished between Category 1A, Category 1B or Category 2.<br>Hazard Category 1 not accepted under CLP.                                                                                                    |                           |
|-----------------------------------------------------------------------------|----------------------------------------------------------------------------------------------------|---------------------------|
| IUCLID<br>section 1.2 – Composition;<br>section 2.1 – GHS                   | As lead registrant if you report several classification and<br>labelling (C&L) records in IUCLID section 2.1 then each of<br>these records must be assigned to the corresponding com-<br>position of the type 'boundary composition of the sub-<br>stance' in section 1.2. This linking is done through the<br>field 'Related composition' in section 2.1.                                                                                                    | All registration dossiers |
| IUCLID<br>section 2.3 – PBT assessment                                      | If a Chemical Safety Report (CSR) is required for your dos-<br>sier, the PBT assessment summary is also to be provided<br>in section 2.3. Make a selection in the field 'PBT status. If<br>the 'PBT assessment does not apply' option is selected, a<br>justification must be provided. If multiple PBT assessment<br>summaries are provided, they all have to be complete.                                                                                                    | All registration dossiers |
| IUCLID<br>section 1.2 – Composition;<br>section 2.3 – PBT assessment        | When multiple PBT assessment summaries are provided,<br>all of them need to be connected to the matching compo-<br>sition of the type 'boundary composition of the substance'<br>through the field 'Assessed composition(s)' in section 2.3.                                                                                                    | All registration dossiers |
| IUCLID<br>section 1.2 – Composition;<br>section 2.3 – PBT assessment        | When multiple compositions are provided in section 1.2, all of them need to be connected to the matching PBT assessment summary through the field 'Assessed composition(s)' in section 2.3.                                                                                                    |                           |
| IUCLID<br>section 14 – Opt-out infor-<br>mation for REACH registra-<br>tion | If you decide to submit certain or all the data on your<br>own, i.e. opt-out the jointly submitted information, then a<br>data block has to be created in section 14 for each piece<br>of information that you wish to opt-out. A justification to<br>explain why the information can be submitted separately<br>in accordance with Article 11(3) or 19(2) of the REACH<br>Regulation must be provided. For this, you must select at<br>least one of the five reasons available in the field 'Justifi-<br>cation', and answer all the questions associated with the<br>chosen opt-out reason. | All registration dossiers |
| IUCLID<br>dossier header - 'Data Shar-<br>ing Issues'                       | When joining a joint submission using a token provided by<br>the Agency following a 'Joint submission dispute', it is<br>mandatory to select the checkbox 'Data sharing issues" in<br>the dossier header while creating the dossier. Provide an<br>explanation in the 'Justification' field.<br>When the check box 'Data Sharing Issues' in the dossier<br>header is marked, the submission cannot rely on the<br>jointly submitted documents (Guidance on Safe Use /<br>Chemical Safety Report).                                                                                             | All registration dossiers |
| IUCLID<br>dossier template;<br>REACH-IT                                     | In order to submit a member dossier the submitting legal entity has to be part of a joint submission for that substance.                                                                                                    | All registration dossiers |
| IUCLID<br>dossier template                                                                                    | The following IUCLID templates are relevant for member<br>registrants only:<br>REACH Registration member of a joint submission – gen-<br>eral case.<br>REACH Registration member of a joint submission – inter-<br>mediates.                                                                                                    | All registration dossiers |
|----------------------------------------------------------------------------------------------------|----------------------------------------------------------------------------------------------------|---------------------------|
| IUCLID<br>dossier template;<br>dossier header                                                                 | When you are a part of a joint submission you cannot sub-<br>mit a dossier for a higher tonnage band than the maxi-<br>mum tonnage band of the joint submission (defined by<br>the template of the lead dossier) unless you opt-out from<br>the joint submission. To increase the joint submission ton-<br>nage band the lead has to update his dossier.                                                                          | All registration dossiers |
| IUCLID<br>dossier template;                                                                                   | A lead of a joint submission cannot lower the tonnage<br>band of the joint submission, as members might be relying<br>on the data. If such change is required, contact the<br>Agency.                                                                                                    | All registration dossiers |
| IUCLID<br>dossier header;<br>section 11 – Guidance on safe<br>use;<br>section 13 - Chemical Safety<br>Report' | As member registrant you can mark the 'Chemical Safety<br>Report' and/or 'Guidance on Safe Use' provided by the<br>lead only if the lead has confirmed that you have the right<br>to reference them.                                                                                                    | All registration dossiers |
| IUCLID<br>dossier header;<br>section 11 – Guidance on safe<br>use;<br>section 13 - Chemical Safety<br>Report' | When you update your lead dossier, verify that all the<br>documents that you previously submitted jointly (Chemi-<br>cal Safety Report, Guidance on Safe Use) are correctly<br>marked in the dossier header. If earlier indication of joint<br>submission was done erroneously, contact the Agency.                                                                                                    | All registration dossiers |
| IUCLID<br>substance dataset;<br>dossier header                                                                | When including a chargeable confidentiality claim in the dossier a justification must be provided in the designated field.<br>If a confidentiality claim is placed on the IUPAC name then the phase-in status must be indicated and cannot be set to "not specified".                                                                                                    | All registration dossiers |
| IUCLID<br>dossier header                                                                                      | A fee waiver for registrations in the 1-10 tonnes full regis-<br>tration tonnage band can only be granted, if all the data<br>required in Annex VII of REACH is voluntarily provided and<br>the substance is considered of low risk (i.e. does not meet<br>the Annex III criteria of REACH). Consequently, if the joint<br>submission does not cover that information threshold, a<br>member cannot request the fee to be waived. | All registration dossiers |
| IUCLID<br>dossier header                                                                                      | As lead registrant for the given substance you have to se-<br>lect the checkbox 'Joint submission' in the dossier header<br>during the dossier creation wizard.                                                                                                    | All registration dossiers |

| IUCLID<br>dossier header                                            | It is not allowed to modify one or mo<br>characteristics, when submitting a re<br>lowing a TCC failure:<br>Dossier template<br>Status within a joint submission (part<br>or not)<br>Tonnage band.                                                                                                    | ore of the following<br>equested update fol-<br>t of a joint submission                                                                                                    |
|---------------------------------------------------------------------|----------------------------------------------------------------------------------------------------|----------------------------------------------------------------------------------------------------|
| REACH-IT                                                            | If you register or update your substan<br>submission then the correct joint sub<br>be indicated in the submission wizard                                                                                                    | ance as part of a joint All registration dossiers bmission name must rd in REACH-IT.                                                                                              |
| REACH-IT                                                            | If a joint submission exists for your su<br>tion type (full or intermediate) then y<br>submit your dossier (initial or update<br>submission.                                                                                                    | Substance and registra-<br>you are expected to<br>e) as part of that joint                                                                                                    |
| REACH-IT                                                            | It is not possible to submit a full regis<br>part of a joint submission that is crea<br>use only.                                                                                                    | istration dossier as All registration dossiers ated for intermediate                                                                                                    |
| REACH-IT                                                            | You cannot submit a dossier to a join expired. A new joint submission has t                                                                                                    | nt submission that has All registration dossiers to be created.                                                                                                    |
| REACH-IT                                                            | You cannot update a dossier that is c or has been revoked.                                                                                                    | currently deactivated All registration dossiers                                                                                                    |
| Business rules ap                                                   | icable for PPORD notificatio                                                                                                    | ons                                                                                                    |
| IUCLID<br>section 1.1 – Identifica-<br>tion;<br>section 3.3 - Sites | you indicate in IUCLID section 1.1 that yo<br>nain' is manufacturer, then you must prov<br>uction site in section 3.3. To this end, you<br>section 3.3 and assign a 'Site' to this reco                                                                                                    | our 'Role in the supply PPORD notifications vide at least one pro-<br>u must create a record ord.                                                                                 |
| IUCLID<br>Section 1.8 - Recipients                                  | ach record provided in section 1.8 must h<br>gned to it. The legal entity must contain a<br>ast a country provided.                                                                                                    | nave a legal entity as-<br>an address with at                                                                                                    |
| IUCLID<br>section 1.9 - PPORD                                       | justification must be provided in section<br>a update notification to request PPORD estimates and the properties of the provided section of the provided section of the provided | 1.9 when submitting PPORD notifications exemption extension.                                                                                                    |
| Business rules applicable for full registration dossiers            |                                                                                                    |                                                                                                    |
| IUCLID<br>dossier template                                          | then submitting an individual registration<br>1-10 tonnes, you are only allowed to use<br>EACH Registration 1 – 10 tonnes, physico<br>ents' if the substance meets the criteria of<br>ance according to REACH Article 3(20). The<br>eeds to be indicated in the dossier header<br>on phase-in substances can only be regist<br>nnes/year with the full Annex VII information<br>mandatory to use the 'standard requirem                                                                                                    | h in the tonnage band<br>e the template<br>ochemical require-<br>of a phase-in sub-<br>he phase-in status<br>er.<br>tered at 1-10<br>hation of REACH, i.e. it<br>ments' template. |

| IUCLID<br>dossier template;<br>dossier header                                   | <ul> <li>When submitting a registration using the template 'REACH Registration 1 – 10 tonnes, physicochemical requirements' the registrant is not entitled to waive the fee, therefore the 'Fee waiver' check box cannot be marked.</li> <li>You can claim a fee waiver in the 1-10 tonnage band only if you voluntarily provide the full information indicated in Annex VII of REACH, and the substance meets the criteria of a phase-in substance and is considered of low risk (i.e. does not meet the Annex III criteria of REACH). The phase-in status needs to be indicated in the dossier header.</li> </ul>                                                                                                    | Full Registration                                                                                               |
|---------------------------------------------------------------------------------|----------------------------------------------------------------------------------------------------|----------------------------------------------------------------------------------------------------|
| IUCLID<br>dossier template;<br>dossier header                                   | You cannot combine the IUCLID dossier template 'REACH Regis-<br>tration 1-10 tonnes, physicochemical requirements' with the<br>tonnage band 'Transported isolated intermediates tonnage<br>band over 1000 tonnes/year'.                                                                                                    | Full Registration                                                                                               |
| IUCLID<br>section 1.1 – Identifica-<br>tion;<br>section 3.5.6 – Service<br>life | Downstream users can only submit a registration dossier in case<br>they are producers/importers of articles (detailed criteria in<br>REACH Article 7(1)). When in section 1.1 under the 'Role in the<br>supply chain' 'Downstream user' is the only selection, it is man-<br>datory to provide an identified use under the 'Service life name'<br>in Section 3.5.6.                                                                                                    | Full Registration                                                                                               |
| Business rules ap                                                               | plicable for intermediate registration dossier                                                                                                    | S                                                                                                    |
| IUCLID<br>dossier template;<br>dossier header                                   | When submitting a dossier with intermediate tonnage band in-<br>dicated (Art 17 or 18) then 'Downstream user' as the 'Role in<br>the supply chain' cannot be selected.                                                                                                    | On-site isolated intermediate<br>registration dossiers;<br>Transported isolated intermedi-<br>ate registrations |
| IUCLID<br>dossier template;<br>dossier header                                   | When submitting an individual registration for transported iso-<br>lated intermediate the tonnage band selected in the dossier<br>header has to match with the dossier template. The following<br>template and tonnage band combinations are allowed:<br>'REACH Registration transported isolated intermediate 1 – 1000<br>tonnes' template + transported isolated intermediates tonnage<br>band 1 to 10 tonnes/year.<br>'REACH Registration transported isolated intermediate 1 – 1000<br>tonnes' template + transported isolated intermediates tonnage<br>band 1 to 100 tonnes/year.<br>'REACH Registration transported isolated intermediates tonnage<br>band 10 to 1000 tonnes/year.<br>'REACH Registration transported isolated intermediate above<br>1000 tonnes' template + transported isolated intermediate above<br>1000 tonnes' template + transported isolated intermediates tonnage<br>band 10 to 1000 tonnes/year. | Transported isolated intermedi-<br>ate registrations                                                            |

## Annex 2. Overview of the completeness check performed by ECHA on the submitted dossiers

This Annex compiles the minimum elements to be reported in a registration or PPORD dossier. The checks described below do not provide an indication of the quality or compliance of the dossier.

Also note that the completeness check performed by ECHA may include additional checks than the ones listed below, to ascertain that all the required elements have been provided. These additional checks include manual verification by ECHA staff of certain elements in the dossier that cannot be automatically determined. They could potentially lead to different conclusions from those indicated by this Annex. For more information on the areas of manual verification refer to the document <u>'Information on manual verification at completeness check'</u>: <u>https://echa.europa.eu/manuals</u>

The below checks are included in the IUCLID Validation assistant. The Validation assistant includes some more detailed logic on when certain rules are verified. This is not reflected in the list below as it would increase its complexity. It is strongly recommended to use the Validation assistant when preparing the Substance dataset, and also on the final dossier, before submitting it to ECHA.

The following conventions apply and are not separately stated for each of the checks below:

- Whenever the value *other:* is selected in any picklist field, the below text field displaying the word '*Other'* must be provided;
- Wherever a check applies to a repeatable field structure such as a repeatable block or table: each created entry must be complete;
- Whenever a field is associated with a unit, this must be filled in.

You are advised to consult the main part of this manual for further information on how to provide information under REACH for each of the sections listed below.

| IUCLID section           | Check                                                                                                    | Relevance              |
|--------------------------|----------------------------------------------------------------------------------------------------|------------------------|
| Substance identification |                                                                                                    |                        |
| 1.1 – Identification     | At least one 'Role in the supply chain' must be selected.                                                                                                    | PPORD and registration |
| 1.1 – Identification     | The substance must be identified by linking a reference substance in section 1.1.                                                                                                    | PPORD and registration |
| 1.1 – Identification     | The reference substance in section 1.1 must be identified. As a mini-<br>mum, one of the following must be provided:<br>-EC number;<br>-CAS number and CAS name;<br>-IUPAC name.<br>The identifiers must be inserted in the corresponding fields of the<br>linked reference substance. | PPORD and registration |
| 1.1 – Identification     | The reference substance in section 1.1 must contain molecular and structural information.<br>For a mono-constituent substance, the molecular formula, molecular                                                                                                    | PPORD and registration |

| 149 |
|-----|
|     |

|                                                | weight and structural formula of the reference substance must be indi-<br>cated in the designated fields.                                                                                                    |                            |
|------------------------------------------------|----------------------------------------------------------------------------------------------------|----------------------------|
|                                                | For a multi-constituent substance, the molecular formula, molecular<br>weight and structural formula of the reference substance must be indi-<br>cated in the designated fields or a justification for not providing this in-<br>formation must be given in the 'Remarks' field.                                                                                                    |                            |
|                                                | For a UVCB substance, the molecular formula and molecular weight of<br>the reference substance must be indicated in the designated fields or a<br>justification for not providing this information must be given in the 'Re-<br>marks' field.                                                                                                    |                            |
| 1.2 – Composition (LE)                         | Each substance must be identified by at least one registrant-specific composition. To this end, there must be in section 1.2 at least one composition record of the type 'legal entity composition'.                                                                                                    | PPORD and registration     |
| 1.2 – Composition (LE),<br>General information | <ul> <li>'State/form' of a composition must be specified by selecting the appropriate value in the picklist.</li> <li>If a substance covers different physical states or forms, a separate composition should be created for each of them.</li> <li>If a composition covers nanoforms, then 'solid: nanoform' must be selected in the picklist. Note that an incorrect indication in this field will not enable to provide the information on nanoforms under the Characterisation of nanoforms heading.</li> </ul>                                                                                | PPORD and registration     |
| 1.2 – Composition (LE)                         | Each composition must contain at least one value and a unit for the 'Degree of purity'.                                                                                                    | PPORD and registration     |
| 1.2 – Composition (LE),<br>Constituents        | For each composition at least one constituent must be defined. All con-<br>stituents must be identified by linking a reference substance.                                                                                                    | PPORD and registration     |
| 1.2 – Composition (LE),<br>Constituents        | Each constituent must be identified by providing as a minimum one of<br>the following:<br>-EC number;<br>-CAS number and CAS name;<br>-IUPAC name.<br>The identifiers must be inserted in the corresponding fields of the sec-<br>tion 1.2 constituent reference substance.                                                                                                    | PPORD and registration     |
| 1.2 – Composition (LE),<br>Constituents        | <ul> <li>The constituent reference substances in section 1.2 must contain molecular and structural information.</li> <li>For a mono-constituent substance, or a multi-constituent substance, the molecular formula, molecular weight and structural formula of the reference substance must be indicated in the designated fields.</li> <li>For a UVCB substance, the molecular formula and molecular weight of the reference substance must be indicated in the designated fields, or a justification for not providing this information must be given in the related 'Remarks' field.</li> </ul> | PPORD and registration     |
| 1.2 – Composition (BC),<br>Constituents        | For compositions indicated as 'boundary composition of the substance'<br>the constituent reference substances in section 1.2 must contain mo-<br>lecular and structural information.<br>For a mono-constituent substance, or a multi-constituent substance,<br>the molecular formula, molecular weight and structural formula of the<br>reference substance must be indicated in the designated fields.                                                                                                    | Lead registration dossiers |

|                                         | For a UVCB substance, the molecular formula and molecular weight of<br>the reference substance must be indicated in the designated fields, or a<br>justification for not providing this information must be given in the re-<br>lated 'Remarks' field.                                                                                                    |                            |
|-----------------------------------------|----------------------------------------------------------------------------------------------------|----------------------------|
| 1.2 – Composition (LE),<br>Constituents | For each constituent, the full 'Concentration range' must be provided (lower and upper value), together with a unit. If you are reporting a constituent at exactly 0% or 100%, provide this value, together with the unit, in the field 'Typical concentration' and leave the 'Concentration range' fields empty.                                                                                                    | PPORD and registration     |
| 1.2 – Composition (LE),<br>Impurities   | Each impurity must be identified by providing as a minimum one of the<br>following:<br>-EC number;<br>-CAS number and CAS name;<br>-IUPAC name.<br>For impurities that cannot be identified with any of the above types of<br>identifiers, the phrase "unknown impurities" should be inserted in the<br>'IUPAC name' field, and the nature, number and relative amounts of<br>the impurities should be specified as far as possible in the 'Remarks'<br>field of the impurity block. | PPORD and registration     |
| 1.2 – Composition (LE),<br>Impurities   | For each impurity, the full 'Concentration range' must be provided<br>(lower and upper value), together with a unit. If declaring the absence<br>of a specific impurity, link the appropriate reference substance and in-<br>dicate the value "0", together with the unit, in the field 'Typical concen-<br>tration'. Leave the 'Concentration range' fields empty.                                                                                                    | PPORD and registration     |
| 1.2 – Composition (LE),<br>Additives    | Each additive must be identified by providing as a minimum one of the<br>following:<br>-EC number;<br>-CAS number and CAS name;<br>-IUPAC name.<br>The identifiers must be inserted in the corresponding fields of the sec-<br>tion 1.2 additive reference substance.                                                                                                    | PPORD and registration     |
| 1.2 – Composition (LE),<br>Additives    | The molecular formula, molecular weight and structural formula of<br>each additive reference substance must be indicated in the designated<br>fields, or a justification for not providing this information must be given<br>in the related 'Remarks' field.                                                                                                    | PPORD and registration     |
| 1.2 – Composition (LE),<br>Additives    | For each additive, the full 'Concentration range' must be provided<br>(lower and upper value), together with a unit. If declaring the absence<br>of a specific additive, link the appropriate reference substance and indi-<br>cate the value "0", together with the unit, in the field 'Typical concen-<br>tration'. Leave the 'Concentration range' fields empty.                                                                                                    | PPORD and registration     |
| 1.2 – Composition (LE),<br>Additives    | For each additive, the stabilising function must be confirmed by select-<br>ing the relevant value with 'stabiliser' in the picklist 'Function'. Further<br>details on the mechanism of stabilisation can be provided under 'De-<br>tails of function in composition'.                                                                                                    | PPORD and registration     |
| 1.2 – Composition (BC),<br>Additives    | For compositions indicated as 'boundary composition of the substance'<br>the molecular formula, molecular weight and structural formula of<br>each additive reference substance must be indicated in the designated<br>fields, or a justification for not providing this information must be given<br>in the related 'Remarks' field.                                                                                                    | Lead registration dossiers |
| 1.2 – Composition (BC),                 | For compositions indicated as 'boundary composition of the substance'                                                                                                    | Lead registration          |

| Additives                                                                    | for each additive, the stabilising function must be confirmed by select-<br>ing the relevant value with 'stabiliser' in the picklist 'Function'. Further<br>details on the mechanism of stabilisation can be provided under 'De-<br>tails of function in composition'.                                                                                                    | dossiers                        |
|------------------------------------------------------------------------------|----------------------------------------------------------------------------------------------------|---------------------------------|
| 1.2 – Composition (LE),<br>mono-constituent subs-<br>tance                   | For a mono-constituent substance, the main constituent is expected to<br>be present in the composition as a minimum at 80%. When deviating<br>from this rule, a justification must be given in the 'Justification for devi-<br>ations' field, or alternatively, a 'Typical concentration' must be pro-<br>vided, with unit, demonstrating that the main constituent is typically<br>present as a minimum at 80%.                                          | PPORD and registration          |
| 1.2 – Composition (LE),<br>mono-constituent subs-<br>tance                   | For a mono-constituent substance, impurities are expected to be pre-<br>sent in the composition as a maximum at 20% (concentration range).<br>When deviating from this rule, a justification must be given in the 'Jus-<br>tification for deviations' field, or alternatively, a 'Typical concentration'<br>must be provided, with unit, demonstrating that the impurity is typi-<br>cally present as a maximum at 20%.                                   | PPORD and registration          |
| 1.2 – Composition (LE),<br>mono-constituent subs-<br>tance                   | For a mono-constituent substance, each composition is expected to contain only one constituent. When deviating from this rule, a justifica-<br>tion must be given in the 'Justification for deviations' field.                                                                                                    | PPORD and registration          |
| 1.2 – Composition (BC),<br>Constituents,<br>mono-constituent subs-<br>tance  | For a mono-constituent substance, each composition indicated as<br>'boundary composition of the substance' is expected to contain only<br>one constituent. When deviating from this rule, a justification must be<br>given in the 'Justification for deviations' field.                                                                                                    | Lead registration dossi-<br>ers |
| <b>1.2 – Composition (LE),</b><br>multi-constituent subs-<br>tance           | For a multi-constituent substance, the main constituent is expected to<br>be present in the composition as a maximum at 80% (concentration<br>range). When deviating from this rule, a justification must be given in<br>the 'Justification for deviations' field, or alternatively, a 'Typical concen-<br>tration' must be provided, with unit, demonstrating that each main<br>constituent is typically present as a maximum at 80%.                    | PPORD and registration          |
| 1.2 – Composition (LE),<br>multi-constituent subs-<br>tance                  | For a multi-constituent substance, impurities are expected to be pre-<br>sent in the composition as a maximum at 10% (concentration range).<br>When deviating from this rule, a justification must be given in the 'Jus-<br>tification for deviations' field, or alternatively, a 'Typical concentration'<br>must be provided, with unit, demonstrating that the impurity is typi-<br>cally present as a maximum at 10%.                                  | PPORD and registration          |
| 1.2 – Composition (LE),<br>multi-constituent subs-<br>tance                  | For a multi-constituent substance, each composition is expected to contain at least two constituents. When deviating from this rule, a jus-tification must be given in the 'Justification for deviations' field.                                                                                                    | PPORD and registration          |
| 1.2 – Composition (BC),<br>Constituents,<br>multi-constituent subs-<br>tance | For a multi-constituent substance, each composition indicated as<br>'boundary composition of the substance' is expected to contain at least<br>two constituents. When deviating from this rule, a justification must be<br>given in the 'Justification for deviations' field.                                                                                                    | Lead registration dossiers      |
| 1.2 – Composition (LE),<br>UVCB substance                                    | For UVCB substances, composition-specific details on the source of the substance and the process used must be provided in the 'Description' field of each legal entity composition. These should include, as appropriate:<br>- identity of starting materials/source (and ratio)<br>- reaction steps/mechanisms<br>- plant operating parameters (e.g. temperatures/pressures)<br>- solvents/reagents used<br>- details of any clean-up/purification steps | PPORD and registration          |

| 1.2 – Composition (LE),<br>UVCB substance                           | For a UVCB substance, it is expected that each composition is described<br>with constituents other than the section 1.1 reference substance. All<br>individual constituents present at >10%, or relevant for C&L and/or PBT<br>assessment, must be reported separately. Other constituents should be<br>identified as far as possible, as separate constituents or as groups of<br>generic constituents. UVCB substances are not considered to contain<br>impurities; all constituents should be reported under the 'Constituents'<br>heading.<br>If it is not possible to identify separate constituents, a justification must<br>be given in the 'Justification for deviations' field.                                                                                                    | PPORD and registration                                            |
|---------------------------------------------------------------------|----------------------------------------------------------------------------------------------------|-------------------------------------------------------------------|
| 1.2 – Composition (BC),<br>Constituents,<br>UVCB substance          | For a UVCB substance, each composition indicated as 'boundary com-<br>position of the substance' is expected to contain more than one con-<br>stituent. When deviating from this rule, a justification must be given in<br>the 'Justification for deviations' field.                                                                                                    | Lead registration dossi-<br>ers                                   |
| 1.4 – Analytical infor-<br>mation                                   | At least one record must be created in section 1.4. under the 'Analyti-<br>cal determination' heading and must contain at least one entry, and<br>each entry created must be filled in as follows:<br>- a selection must be made in the 'Purpose of analysis' picklist<br>- at least one selection must be made in the 'Analysis type' picklist<br>- at least one selection must be made in the 'Analysis type' picklist<br>- either an attachment must exist in the 'Attached methods/results'<br>field, or a reason for not providing a method/result must be indicated<br>by making a selection in the field 'Rationale for no results' and by in-<br>serting a further explanation in the 'Justification' field.<br>The 'Analysis type' field is a multi-select list; if several selections are<br>made, the corresponding results or justifications for all must be pro-<br>vided in the same entry.<br>Analysis results must be provided for at least one identification, and<br>one quantification approach, as indicated in the 'Purpose of analysis'<br>field. | PPORD;<br>registration except Art.<br>17/18 intermediates<br>only |
| PPORD only                                                          |                                                                                                    |                                                                   |
| 1.8 – Recipients                                                    | If the notification is done in cooperation with customers (REACH Article 9), then these shall be indicated in section 1.8. For each Recipient record created in section 1.8, a Legal entity must be linked under the field 'Name'. In the Legal entity tab 'Contact information', the 'Address ' must be provided. As a minimum, the recipient 'Country' and 'Town' must be indicated.                                                                                                    | PPORD                                                             |
| 1.9 – Product and process<br>orientated research and<br>development | At least one record must be provided in section 'Product and process<br>orientated research and development'. For each record, the 'Estimated<br>quantity' must be provided, with unit.                                                                                                    | PPORD                                                             |
| Classification and labelling                                        |                                                                                                    |                                                                   |
| 2.1 – GHS                                                           | At least one record must be created in section 2.1 – GHS.                                                                                                    | Registration, individual and JS lead.                             |
| 2.1 - GHS                                                           | Each created GHS record must have a complete 'Classification' part:<br>-For each hazard class or differentiation, a 'Hazard category' and a<br>'Hazard statement', or a 'Reason for no classification' must be given.<br>-For 'Specific target organ toxicity – single (STOT-SE)' and 'Specific tar-<br>get organ toxicity – repeated (STOT-RE)', if a classification is provided<br>also the 'Affected organs' must be indicated.                                                                                                    | Registration                                                      |
| 2.1 – GHS                                                           | Each created GHS record must have a complete 'Labelling' part:                                                                                                    | Registration except Art.                                          |

|                                       | <ul> <li>A selection must be made in the field 'Signal word', under 'Labelling'.</li> <li>If at least one 'Hazard category' has been indicated under the 'Classification' heading then at least one hazard statement must be indicated under the 'Labelling' heading of the same GHS document. To provide a hazard statement, create an entry under 'Hazard statements' or 'Additional labelling requirements' and select the appropriate 'Hazard statement' or 'CLP supplemental hazard statement'.</li> </ul>                                                                                                    | 17/18 intermediates<br>only                             |
|---------------------------------------|----------------------------------------------------------------------------------------------------|---------------------------------------------------------|
| Estimated quantitie                   | es and sites                                                                                                    |                                                         |
| 3.2 – Estimated quantities            | As a minimum the estimated quantities for one year must be provided<br>by creating a record in section 3.2. In each record, the 'Year' and as a<br>minimum, the total tonnage 'Manufactured' or 'Imported' must be pro-<br>vided.                                                                                                    | Registration except Art.<br>17/18 intermediates<br>only |
| 3.3 – Sites                           | If you indicated in section 1.1 that your 'Role in the supply chain' is<br>'Manufacturer', then you must provide at least one production site in<br>section 3.3. To this end, you must create a record in section 3.3 and link<br>a 'Site' to it. The contact address of each site must be provided; as a<br>minimum the fields 'Site name', 'Address', 'Town' and 'Country' must<br>be filled in.<br>Note for registration dossiers: to indicate the site as a production site,<br>you must link it using the field 'Related manufacture/own use' to at<br>least one record created in section 3.5.1 – 'Manufacture'. | PPORD and registration                                  |
| 3.3 – Sites                           | Each site record created in section 3.3 must contain a linked 'Site'. For each site, the fields 'Address', 'Postal code', 'Town' and 'Country' must be filled in.                                                                                                    | PPORD and registration                                  |
| Life cycle description                | on                                                                                                    |                                                         |
| 3.5 – Life cycle description          | At least one use must be described in any of the following sections:<br>3.5.2 – Formulation or re-packing<br>3.5.3 – Uses at industrial sites<br>3.5.4 – Widespread uses by professional workers<br>3.5.5 – Consumer uses<br>3.5.6 – Service life<br>If there are no uses identified in any of the above sections a selection<br>must be made in section 3.5.0, in the picklist 'Justification for no uses<br>reported'.                                                                                                    | Registration except Art.<br>17/18 intermediates<br>only |
|                                       |                                                                                                    |                                                         |
| 3.5.1 – Manufacture                   | For each record created in section 3.5.1 – 'Manufacture' the field 'Man-<br>ufacture name' must be filled in. In addition, at least one contributing<br>activity / technique for the environment and one contributing activity /<br>technique for workers must be provided, and described with the ap-<br>propriate 'Environmental release category' and 'Process category'<br>codes.                                                                                                    | Registration except Art.<br>17/18 intermediates<br>only |
| 3.5.2 – Formulation or re-<br>packing | For each record created in section 3.5.2 – 'Formulation or re-packing' the fields 'Use name' and 'Technical function of the substance during formulation' must be filled in. In addition, at least one contributing activity / technique for the environment and one contributing activity / technique for workers must be provided, and described with the appropriate 'Environmental release category' and 'Process category' codes.                                                                                                    | Registration except Art.<br>17/18 intermediates<br>only |
| 3.5.3 – Uses at industrial<br>sites   | For each record created in section 3.5.3 – 'Uses at industrial sites' the fields 'Use name', 'Technical function of the substance during use', 'Product category used' and 'Subsequent service life relevant to this use' must be filled in. In addition, at least one contributing activity /                                                                                                    | Registration except Art.<br>17/18 intermediates<br>only |

|                                                    | technique for the environment and one contributing activity / tech-<br>nique for workers must be provided, and described with the appropri-<br>ate 'Environmental release category' and 'Process category' codes.                                                                                                    |                                                                                                    |
|----------------------------------------------------|----------------------------------------------------------------------------------------------------|----------------------------------------------------------------------------------------------------|
| 3.5.4 – Widespread uses<br>by professional workers | For each record created in section 3.5.4 – 'Widespread uses by profes-<br>sional workers' the fields 'Use name', 'Technical function of the sub-<br>stance during use', 'Product category used' and 'Subsequent service life<br>relevant to this use' must be filled in. In addition, at least one contrib-<br>uting activity / technique for the environment and one contributing ac-<br>tivity / technique for workers must be provided, and described with the<br>appropriate 'Environmental release category' and 'Process category'<br>codes.                                                                                                    | Registration except Art.<br>17/18 intermediates<br>only                                                                                           |
| 3.5.5 – Consumer uses                              | For each record created in section 3.5.5 – 'Consumer uses' the fields<br>'Use name', 'Technical function of the substance during use' and 'Sub-<br>sequent service life for that use' must be filled in. In addition, at least<br>one contributing activity / technique for the environment and one con-<br>tributing activity / technique for consumers must be provided, and de-<br>scribed with the appropriate 'Environmental release category' and<br>'Product category' code.                                                                                                    | Registration except Art.<br>17/18 intermediates<br>only                                                                                           |
| 3.5.6 – Service life                               | For each record created in section 3.5.6 – 'Service life' the fields 'Service life name' and 'Technical function of the substance during use' must be filled in. In addition, at least one contributing activity/technique for the environment, and at least one contributing activity/technique for consumers or workers must be provided, and described with the appropriate 'Environmental release category' and 'Article category'/'Process category' codes.                                                                                                    | Registration except Art.<br>17/18 intermediates<br>only                                                                                           |
| 3.5.1. 3.5.2, 3.5.3, 3.5.4,<br>3.5.5, 3.5.6        | In any of the use record in sections 3.5.1, 3.5.2, 3.5.3, 3.5.4, 3.5.5 or 3.5.6 an appropriate Environmental release category (ERC) according to the life cycle stage of the reported use must be provided.                                                                                                    | Registration except Art.<br>17/18 intermediates<br>only                                                                                           |
| 3.5.6 – Service life                               | If any use record in sections 3.5.1, 3.5.2, 3.5.3, 3.5.4 or 3.5.5 contains a selection 'yes' in the field 'Subsequent service life relevant to this use', at least one record must be created in section $3.5.6 -$ 'Service life'.                                                                                                    | Registration except Art.<br>17/18 intermediates<br>only                                                                                           |
| 3.5.6 – Service life                               | If any use record in sections 3.5.1, 3.5.2, 3.5.3, 3.5.4 or 3.5.5 contains a contributing activity/technique for the environment which is described with the environmental release category 5 (ERC5), 8c (ERC8c) or 8f (ERC8f) at least one record must be created in section 3.5.6 – 'Service life'.                                                                                                    | Registration except Art.<br>17/18 intermediates<br>only                                                                                           |
| 3.5.1, 3.5.2, 3.5.3                                | If under the heading 'Use takes place under rigorously contained condi-<br>tions' you have selected the checkbox 'Rigorously contained system<br>with strict control for manual interventions', then further details must<br>be provided to substantiate this claim. To this end, the field 'Descrip-<br>tion of non-technical means for strict control' must be filled in.<br>In addition, depending on the selection in the field 'Registration / Re-<br>port status', the following must be provided:<br>- For a 'use as intermediate in a registration according to REACH Article<br>10; total tonnage manufactured/imported <10tonnes/year per regis-<br>trant', the field 'Technical means for rigorous containment and strict<br>control for manual intervention' (under the same heading) must be<br>provided.<br>- For a 'use as intermediate in a registration according to REACH Article<br>10; total tonnage manufactured/imported >=10tonnes/year per regis-<br>trant' (or no selection), under the heading 'Contributing scenario for<br>the workers' of the same use record, you must create a contributing<br>scenario entry, and under the heading 'Technical and organisational<br>conditions and measures', create an entry and provide information in<br>the field 'Technical means for rigorous containment and strict control<br>for manual intervention'. | Registration except Art.<br>17/18 intermediates<br>only. Applies to all JS<br>lead dossiers which<br>provide the CSR for the<br>joint submission. |

| 3.5.1, 3.5.2, 3.5.3        | If under 'Use takes place under rigorously contained conditions' you<br>have selected the checkbox 'Rigorously contained system with minimi-<br>sation of release to the environment', then further details must be pro-<br>vided to substantiate this claim. To this end, the field 'Description of<br>non-technical means for strict control' must be filled in.<br>In addition, depending on the selection in the field 'Registration / Re-<br>port status', the following must be provided:<br>- For a 'use as intermediate in a registration according to REACH Article<br>10; total tonnage manufactured/imported <10tonnes/year per regis-<br>trant', the field 'Technologies to minimise emissions' (under the same<br>heading) must be provided.<br>- For a 'use as intermediate in a registration according to REACH Article<br>10; total tonnage manufactured/imported >=10tonnes/year per regis-<br>trant' (or no selection), under the heading 'Contributing scenario for<br>the environment (related to activities at a site)' of the same use record,<br>you must create a contributing scenario entry, and under the heading<br>'Technical and organisational conditions and measures', create an entry<br>and provide information in the field 'Technologies to minimise emis-<br>sions'. | Registration except Art.<br>17/18 intermediates<br>only. Applies to all JS<br>lead dossiers which<br>provide the CSR for the<br>joint submission. |
|----------------------------|----------------------------------------------------------------------------------------------------|----------------------------------------------------------------------------------------------------|
| Endpoint study rec         | ord - general                                                                                                    |                                                                                                    |
| 4 – 7, Administrative data | The 'Endpoint' addressed by the study record must be indicated.                                                                                                    | Registration                                                                                                    |
| 4 – 7, Administrative data | <ul> <li>Each endpoint study record must be indicated either as a study summary, data waiving, testing proposal or a weight of evidence justification/conclusion.</li> <li>To provide a (robust) study summary, make a selection in the field 'Adequacy of study'. Only study summaries with the adequacy set to 'key study' or 'weight of evidence' can be used to fulfil the data requirement.</li> <li>To waive the data requirement, make a selection in the field 'Data waiving'.</li> <li>To make a testing proposal, select 'experimental study planned' or 'experimental study planned (based on read-across)' in the field 'Type of information'.</li> <li>To provide a justification/conclusion for a weight of evidence approach, select 'weight of evidence justification/conclusion' in the field 'Type of information'.</li> </ul>                                                                                                    | Registration                                                                                                    |
| 4 – 7, Administrative data | An endpoint study record cannot be at the same a study summary,<br>data waiving, testing proposal, and/or a weight of evidence justifica-<br>tion/conclusion.                                                                                                    | Registration                                                                                                    |
| 4 – 7, Administrative data | For a standard information requirement addressed with a weight of ev-<br>idence approach, in line with REACH Annex XI, section 1.2, a justifica-<br>tion is required explaining why the sources of information together<br>provide a conclusion on a specific information requirement. To this<br>end, you must create a record with the 'Type of information' marked as<br>'weight of evidence justification/conclusion' in the endpoint where you<br>apply the weight of evidence adaptation.                                                                                                    | Registration                                                                                                    |
| 4 – 7, Administrative data | If you want to submit a data waiver then the rationale for waiving the information requirement must be indicated in the field 'Data waiving' and an appropriate justification must be selected in the field 'Justification for data waiving'. If none of the available justifications in the picklist apply, select 'other:' and provide the justification in the below free-                                                                                                    | Registration: data<br>waiver                                                                                                    |

|                            | text field.                                                                                                    |                                                                         |
|----------------------------|----------------------------------------------------------------------------------------------------|-------------------------------------------------------------------------|
| 4 – 7, Administrative data | As per section 3.1 of REACH Annex XI and per section specific waiving possibilities mentioned in column 2 of REACH Annex VIII, exposure-<br>based waiving can only be submitted for information required in REACH Annexes IX and X, and in sections 8.6 and 8.7 of Annex VIII. End-<br>point study records in other endpoints must not have the selection 'ex-<br>posure considerations' in the field 'Data waiving'.                                                                                                    | Registration: data<br>waiver                                            |
| 4 – 7, Administrative data | A testing proposal can only be submitted for information required in Annexes IX and X of REACH.                                                                                                    | Registration: testing<br>proposal                                       |
| 5 – 7, Administrative data | A testing proposal on vertebrate animals must document the consider-<br>ations for why the adaptation possibilities provided by the REACH Reg-<br>ulation cannot be used to address the information requirement. The in-<br>formation must be provided in the field 'Justification for type of infor-<br>mation' and will be published on the ECHA website. You are advised to<br>use the text template available for the field to ensure that all the rele-<br>vant information has been provided.                                                                                                    | Registration: testing<br>proposal on the regis-<br>tered substance      |
| 4 – 7, Administrative data | For each endpoint study record indicated as 'experimental study<br>planned (based on read-across)' in the field 'Type of information', the<br>endpoint-specific justification for the read-across approach must be<br>provided in the field 'Justification for type of information'. The field<br>contains free-text templates to support the documentation of the justi-<br>fication.                                                                                                    | Registration: testing<br>proposal based on<br>read-across               |
| 4 – 7, Administrative data | For each endpoint study record marked as 'key study' or 'weight of evi-<br>dence', the field 'Type of information' must be provided.                                                                                                    | Registration: key study<br>or weight of evidence<br>record              |
| 4 – 7, Administrative data | For each record marked as 'weight of evidence justification/conclusion',<br>you must provide in the field 'Justification for type of information' an<br>endpoint-specific justification explaining why the sources of information<br>together provide a conclusion on the information requirement. The field<br>contains a free-text template to support the documentation of the justi-<br>fication.<br>You can provide additional information in support of the weight of evi-<br>dence approach under the 'Attached justification' heading.                                                                                                    | Registration: weight of<br>evidence justification/<br>conclusion        |
| 4 – 7, Administrative data | For each key study or weight of evidence record with the 'Type of infor-<br>mation' indicated as '(Q)SAR', adequate and reliable documentation of<br>the applied method must be provided. The documentation must be in-<br>serted in the field 'Justification for type of information' using the availa-<br>ble free-text template, or attached in the field 'Attached justification'.<br>In the case that some parts of the documentation (QMRF) apply to<br>more than one endpoint study record, provide a link to the record in<br>which this common documentation is attached under 'Cross-reference'<br>heading and indicate the type of document in the field 'Reason/pur-<br>pose'. However, the specific information for each prediction must al-<br>ways be provided separately for each (Q)SAR record. | Registration: key study<br>or weight of evidence<br>record; QSAR        |
| 4 – 7, Administrative data | For each key study or weight of evidence record indicated as read-<br>across in the field 'Type of information', the endpoint-specific justifica-<br>tion for the read-across approach must be provided in the field 'Justifi-<br>cation for type of information'. The field contains free-text templates<br>to support the documentation of the justification.<br>In addition, further information in support of the read-across approach<br>can be provided in the field 'Attached justification'. To point to sup-<br>porting documentation elsewhere in the dataset, provide a link to the<br>record(s) containing this information under 'Cross-reference' heading<br>and indicate the type of information linked in the field                                                                              | Registration: key study<br>or weight of evidence<br>record; read-across |

4 – 7, Administrative data

4 – 7, Administrative data

4 – 7, Administrative data

4 – 7, Administrative data

| 'Reason/purpose'.                                                                                                    |                                                                         |
|----------------------------------------------------------------------------------------------------|-------------------------------------------------------------------------|
| For each key study or weight of evidence record indicated as 'read-<br>across from supporting substance (structural analogue or surrogate)' in<br>the field 'Type of information', the source endpoint study record(s)<br>must be provided.                                                                                                    | Registration: key study<br>or weight of evidence<br>record; read-across |
| To this end, there must exist in the same section at least one other<br>endpoint study record with the 'Adequacy of study' set to 'key study' or<br>'weight of evidence' which contains the source study that the read-<br>across target record is based on. The read-across record must link to<br>each source endpoint study record under the 'Cross-reference' head-<br>ing.                                                                                                    |                                                                         |
| All records with the field `Type of information' set to 'weight of evidence justification/conclusion' must contain link(s) to the weight of evidence sources under the 'Cross-reference' heading.                                                                                                    | Registration: weight of<br>evidence justification/<br>conclusion        |
| In the field 'Reason/purpose for cross-reference', select 'weight of evi-<br>dence source' and link all the source records contributing to the weight<br>of evidence approach in the field 'Related information'. At least one<br>linked source document must have the 'Adequacy of study' marked as<br>'weight of evidence' or 'key study'.                                                                                                    |                                                                         |
| If at least one key study or weight of evidence record has been indi-<br>cated as 'read-across based on grouping of substances (category ap-<br>proach)' in the field 'Type of information', at least one category object<br>must be linked to the substance. In each category, information on the<br>category hypothesis, applicability domain and category justification<br>must be included, in the field 'Category rationale' or as an attachment<br>under 'Reports'. In addition, the 'Category members' must be linked<br>and the 'Category documents' listed. | Registration: key study<br>or weight of evidence<br>record; read-across |
| For each endpoint study record marked as 'key study' or 'weight of evi-<br>dence', the field 'Reliability' must be provided.                                                                                                    | Registration: key study<br>or weight of evidence<br>record              |
| For each endpoint study record marked as 'key study' or 'weight of evi-<br>dence', at least one entry under 'Reference' must be completed. For<br>each reference, the 'Year' or the 'Report date' must always be indi-<br>cated. In addition, as a minimum, the following must be provided:                                                                                                    | Registration: key study<br>or weight of evidence<br>record              |
| - If the data is from a study report, the field 'Testing facility' (with the full address of the testing laboratory, including city and country) and ei-                                                                                                    |                                                                         |

|                    | dence', the field 'Reliability' must be provided.                                                                                                    | or weight of evidence<br>record                            |
|--------------------|----------------------------------------------------------------------------------------------------|------------------------------------------------------------|
| 4 – 7, Data source | <ul> <li>For each endpoint study record marked as 'key study' or 'weight of evidence', at least one entry under 'Reference' must be completed. For each reference, the 'Year' or the 'Report date' must always be indicated. In addition, as a minimum, the following must be provided:</li> <li>If the data is from a study report, the field 'Testing facility' (with the full address of the testing laboratory, including city and country) and either 'Report no.', 'Study no.' or 'Title' must be provided.</li> <li>If the data is from a company, either the field 'Report no.' or the field 'Study no.' must be provided. In addition, information must be given under 'Author', 'Study sponsor' and/or 'Title'.</li> <li>If the data is from a literature source, the field 'Bibliographic source' must be provided. Sufficient information should be given to be able to identify the literature source.</li> </ul> | Registration: key study<br>or weight of evidence<br>record |
| 5 – 7, Data source | For each endpoint study record marked as 'key study' or 'weight of evi-<br>dence' where the study has been indicated as GLP compliant, the con-<br>tact details of the testing laboratory must be provided. To this end, at<br>least one entry under 'Reference' must contain information on the<br>name, address and country in the 'Testing facility' field.                                                                                                    | Registration: key study<br>or weight of evidence<br>record |
| 4 – 7, Data source | For each endpoint study record marked as 'key study' or 'weight of evi-<br>dence', the field 'Data access' must be provided.                                                                                                    | Registration: key study<br>or weight of evidence<br>record |

|                                                                                                    | provide in the below field the statement according to instructions you received from ECHA together with the permission to refer.                                                                                                    |                                                                                                    |
|----------------------------------------------------------------------------------------------------|----------------------------------------------------------------------------------------------------|----------------------------------------------------------------------------------------------------|
| 4 – 7, Materials and methods                                                                                                    | For each endpoint study record marked as 'key study' or 'weight of evi-<br>dence', or indicated as a testing proposal, the test guideline (to be)<br>used in the study must be indicated in the 'Guideline' field of the 'Test<br>guideline' table. If you add several entries, then the 'Guideline' must be<br>specified for each of them. If the test guideline applied is not found in<br>the picklist, select 'other:' and provide information on the guideline in<br>the below free-text field.<br>If no test guideline can be specified (e.g. because the study is a non-<br>guideline study, or (Q)SAR was applied), a description of the principles<br>of the test protocol or the method must be provided in the field 'Princi-<br>ples of method if other than guideline'. | Registration: key study<br>or weight of evidence<br>record, testing proposal                                    |
| 5 – 7, Materials and meth-<br>ods                                                                                                    | For each endpoint study record marked as 'key study' or 'weight of evi-<br>dence', the field 'GLP compliance' must be provided.                                                                                                    | Registration: key study<br>or weight of evidence<br>record                                                      |
| 4 – 7, Materials and methods                                                                                                    | For each record marked as 'key study' or 'weight of evidence', or indi-<br>cated as a testing proposal, the test material (to be) used in the study<br>must be identified by linking a test material information (TMI) record in<br>the field 'Test material information'.<br>The TMI record should contain sufficient information to allow the un-<br>derstanding of the identity of the tested substance. As a minimum, un-<br>der 'Composition' at least one 'Constituent' must be reported. Each<br>created component must contain at least one of the following identifi-<br>ers in the designated fields: EC number, CAS number, IUPAC name.<br>For a read-across target record, the test material information should<br>identify the target substance of the read-across.     | Registration: key study<br>or weight of evidence<br>record, testing proposal                                    |
| Endpoint study rec                                                                                                    | ord – section 4                                                                                                    |                                                                                                    |
| <ul> <li>4.2 - Melting point/freezing point</li> <li>4.3 - Boiling point</li> <li>4.4 - Density</li> <li>4.5 - Particle size</li> <li>4.6 - Vapour pressure</li> <li>4.7 - Partition coefficient</li> <li>4.8 - Water solubility</li> <li>4.11 - Flash point</li> <li>4.22 - Viscosity</li> </ul> | For each record marked as 'key study', under 'Materials and methods'<br>the 'Type of method' must be provided.                                                                                                    | Registration: key study                                                                                         |
| 4.1 – Appearance / physi-<br>cal state / colour, Results<br>and discussion                                                                                                    | For each record marked as 'key study', 'weight of evidence' or 'weight<br>of evidence justification/conclusion', the field 'Physical state at 20°C<br>and 1013 hPa' must be filled in. In addition, the field 'Form' should be<br>filled in if relevant.                                                                                                    | Registration: key study,<br>weight of evidence or<br>weight of evidence jus-<br>tification/conclusion<br>record |
| 4.2 – Melting point /<br>freezing point, Results<br>and discussion                                                                                                    | For each record marked as 'key study', 'weight of evidence' or 'weight<br>of evidence justification/conclusion', at least one of the fields 'Melt-<br>ing/freezing pt.', 'Decomp. temp.' or 'Subl. temp' must be filled in, with<br>unit where such a field is available.                                                                                                    | Registration: key study,<br>weight of evidence or<br>weight of evidence jus-<br>tification/conclusion           |
|                                                                                                    | If a quantitative result was not determined, an explanation must be                                                                                                    | record                                                                                                    |
|                                                                                                    | If a quantitative result was not determined, an explanation must be provided in the field 'Remarks on result'.                                                                                                    | record                                                                                                    |

| and discussion                                                     | of evidence justification/conclusion', the fields 'Boiling. pt.' and 'Atm.<br>press.', or the fields 'Decomposition' and 'Decomp. temp.' must be<br>filled in, with the unit where such a field is available.<br>If a quantitative result was not determined, an explanation must be<br>provided in the field 'Bemarks on result'                                                                                                    | weight of evidence or<br>weight of evidence jus-<br>tification/conclusion<br>record                             |
|--------------------------------------------------------------------|----------------------------------------------------------------------------------------------------|----------------------------------------------------------------------------------------------------|
| 4.3 – Boiling point                                                | If the test is waived based on that the substance is explosive you need to, in addition to the data waiving record in section 4.3 include in section 2.1 at least one record where you provide the appropriate classification for the hazard class 'Explosives'.                                                                                                    | Registration: data waiv-<br>ing                                                                                 |
|                                                                    | If the test is waived based on that the substance is self-reactive you need to, in addition to the data waiving record in section 4.3, include in section 2.1 at least one record where you provide the appropriate classification for the hazard class 'Self-reactive substances and mixtures'.                                                                                                    |                                                                                                    |
| 4.4 – Density, Results and<br>discussion                           | For each record marked as 'key study', 'weight of evidence' or 'weight<br>of evidence justification/conclusion', the fields 'Type', 'Density' and<br>'Temp.' must be provided, with the unit where such a field is available.<br>If a quantitative result was not determined, an explanation must be<br>provided in the field 'Remarks on result'.                                                                                                    | Registration: key study,<br>weight of evidence or<br>weight of evidence jus-<br>tification/conclusion<br>record |
| 4.4 – Density, Results                                             | If the substance is a gas, the information requirement cannot be<br>waived. Instead, an estimation based on calculation must be provided.<br>To report the information, an endpoint study record must be created in<br>IUCLID section 4.4 of your dossier, where 'key study' or 'weight of evi-<br>dence' is selected in the 'Adequacy of study' field and 'Type of infor-<br>mation' is set to '(Q)SAR' or 'calculation (if not (Q)SAR).                                                                                                    | Registration: data waiv-<br>ing                                                                                 |
| 4.5 – Particle size distribu-<br>tion, Results and discus-<br>sion | For each record marked as 'key study', 'weight of evidence' or 'weight<br>of evidence justification/conclusion', one of the following tables must<br>be filled in:<br>- 'Particle size'<br>- 'Particle size distribution at different passages'<br>Under the 'Particle size' heading, the fields 'Percentile', 'Mean' and 'St.<br>dev.' must be filled in with the unit where such a field is available<br>Under the 'Particle size distribution at different passages' heading, the<br>fields 'No.', 'Size' and 'Distribution' must be filled in, with the unit<br>where such a field is available.<br>If a quantitative result was not determined, an explanation must be<br>provided in the field 'Remarks on result' of the appropriate entry. | Registration: key study,<br>weight of evidence or<br>weight of evidence jus-<br>tification/conclusion<br>record |
| 4.6 – Vapour pressure, Re-<br>sults and discussion                 | For each record marked as 'key study', 'weight of evidence' or 'weight<br>of evidence justification/conclusion', under the 'Vapour pressure' head-<br>ing, the fields 'Vapour pressure' and 'Temp.' must be given, with the<br>unit where such a field is available.<br>If a quantitative result was not determined, an explanation must be<br>provided in the field 'Remarks on result'.                                                                                                    | Registration: key study,<br>weight of evidence or<br>weight of evidence jus-<br>tification/conclusion<br>record |
| 4.6 – Vapour pressure                                              | If the test is waived based on that the substance is explosive you need<br>to, in addition to the data waiving record in section 4.6 include in sec-<br>tion 2.1 at least one record where you provide the appropriate classifi-<br>cation for the hazard class 'Explosives'.<br>If the test is waived based on that the substance is self-reactive you<br>need to, in addition to the data waiving record in section 4.6, include in                                                                                                    | Registration: data waiv-<br>ing                                                                                 |

|                                                        | section 2.1 at least one record where you provide the appropriate clas-<br>sification for the hazard class 'Self-reactive substances and mixtures'.                                                                                                    |                                                                                                    |
|--------------------------------------------------------|----------------------------------------------------------------------------------------------------|----------------------------------------------------------------------------------------------------|
|                                                        | If the test is waived based on that the substance is an organic peroxide you need to, in addition to the data waiving record in section 4.6, include in section 2.1 at least one record where you provide the appropriate classification for the hazard class 'Organic peroxides'.                                                                                                    |                                                                                                    |
| 4.7 – Partition coefficient,<br>Results and discussion | For each record marked as 'key study', 'weight of evidence' or 'weight<br>of evidence justification/conclusion', under 'Partition coefficient' head-<br>ing, the fields 'Type', 'Partition coefficient', 'Temp.' and 'pH' must be<br>provided, with the unit, where such a field is available.                                                                                                    | Registration: key study,<br>weight of evidence or<br>weight of evidence jus-<br>tification/conclusion<br>record |
| 4.7 – Partition coefficient                            | If the partition coefficient test cannot be performed, a calculation must<br>be provided. To report the information, an endpoint study record must<br>be created in section 4.7, where 'key study' or 'weight of evidence' is<br>selected in the 'Adequacy of study' field and 'Type of information' is set<br>to '(Q)SAR' or 'calculation (if not (Q)SAR).                                                                                                    | Registration: data waiv-<br>ing                                                                                 |
| 4.8 – Water solubility, Re-<br>sults and discussion    | For each record marked as 'key study', 'weight of evidence' or 'weight<br>of evidence justification/conclusion', one of the following tables must<br>be filled in:<br>- Water solubility<br>- Solubility of metal ions in aqueous media<br>Under the 'Water solubility' heading, the fields 'Water solubility',<br>'Temp.' and 'pH' must be filled in, with the unit where such a field is<br>available.<br>Under the 'Solubility of metal ions in aqueous media' heading, the<br>fields 'Type of test', 'Mean dissolved conc.' and 'Element analysed'<br>must been filled in, with the unit where such a field is available.                                                                                                    | Registration: key study,<br>weight of evidence or<br>weight of evidence jus-<br>tification/conclusion<br>record |
| 4.8 – Water solubility                                 | If the substance appears 'insoluble' in water, a limit test up to the de-<br>tection limit of the analytical method shall be performed. To report the<br>information, an endpoint study record must be created in section 4.8,<br>where 'key study' or 'weight of evidence' is selected in the 'Adequacy<br>of study' field.<br>If the study is waived using the argument that the substance is a metal<br>or a sparingly soluble metal, section 4.8 must also include at least one<br>endpoint study record with the endpoint selection 'transformation/dis-<br>solution of metals and inorganic metal compounds'. The record must<br>be indicated as 'key study' or 'weight of evidence'; all the relevant<br>fields under 'Administrative data', 'Data source', 'Materials and meth-<br>ods' and 'Results and discussion' must be filled in. | Registration: data waiv-<br>ing                                                                                 |
| 4.10 – Surface tension,<br>Results and discussion      | For each record marked as 'key study', 'weight of evidence' or 'weight<br>of evidence justification/conclusion', the fields 'Surface tension',<br>'Temp.' and 'Conc.' must be filled in, with the unit where such a field is<br>available.<br>If a quantitative result was not determined, an explanation must be<br>provided in the field 'Remarks on recult'                                                                                                    | Registration: key study,<br>weight of evidence or<br>weight of evidence jus-<br>tification/conclusion<br>record |
| 4.11 – Flash point, Results<br>and discussion          | For each record marked as 'key study', 'weight of evidence' or 'weight of evidence justification/conclusion', the fields 'Flash point' and 'Atm.                                                                                                    | Registration: key study,<br>weight of evidence or                                                               |

|                                                     | press.' must be filled in, with the unit where such a field is available.<br>If a quantitative result was not determined, an explanation must be                                                                                                    | weight of evidence jus-<br>tification/conclusion<br>record                                                      |
|-----------------------------------------------------|----------------------------------------------------------------------------------------------------|----------------------------------------------------------------------------------------------------|
| 4.11 – Flash point                                  | If the test is waived based on that the substance is explosive you need<br>to, in addition to the data waiving record in section 4.11 include in sec-<br>tion 2.1 at least one record where you provide the appropriate classifi-<br>cation for the hazard class 'Explosives'.<br>If the test is waived based on that the substance is pyrophoric you<br>need to, in addition to the data waiving record in section 4.11, include<br>in section 2.1 at least one record where you provide the appropriate<br>classification for either of the hazard classes 'Pyrophoric solids' or 'Py-<br>rophoric liquide'                                                                                                    | Registration: data waiv-<br>ing                                                                                 |
| 4.12 – Auto flammability,<br>Results and discussion | For each record marked as 'key study', 'weight of evidence' or 'weight<br>of evidence justification/conclusion', one of the following tables must<br>be filled in:<br>- 'Auto-ignition temperature (liquids / gases)'<br>- 'Relative self-ignition temperature (solids)'<br>Under the heading 'Auto-ignition temperature (liquids / gases)', the<br>fields 'Auto-ignition temperature' and 'Atm. press.' must be filled in,<br>with the unit where such a field is available. Under the heading 'Rela-<br>tive self-ignition temperature (solids)', the field 'Relative self-ignition<br>temperature' must be filled in, with the unit where such a field is avail-<br>able.<br>If a quantitative result was not determined, an explanation must be<br>provided in the field 'Remarks on result' of the appropriate entry.                                                                                            | Registration: key study,<br>weight of evidence or<br>weight of evidence jus-<br>tification/conclusion<br>record |
| 4.12 – Auto flammability                            | If the test is waived based on that the substance is explosive you need<br>to, in addition to the data waiving record in section 4.12 include in sec-<br>tion 2.1 at least one record where you provide the appropriate classifi-<br>cation for the hazard class 'Explosives'.<br>If the test is waived based on that the substance is pyrophoric you<br>need to, in addition to the data waiving record in section 4.12, include<br>in section 2.1 at least one record where you provide the appropriate<br>classification for either of the hazard classes 'Pyrophoric solids' or 'Py-<br>rophoric liquids'.                                                                                                    | Registration: data waiv-<br>ing                                                                                 |
| 4.13 – Flammability, Re-<br>sults and discussion    | For each record marked as 'key study', 'weight of evidence' or 'weight<br>of evidence justification/conclusion', the following is checked:<br>For each row created in the table 'Flammable gases (Lower and upper<br>explosion limit)', the fields 'Parameter' and 'Value' must be filled in<br>with the unit where such a field is available. Separate entries must be<br>made for the 'lower explosion limit' and 'upper explosion limit'. If addi-<br>tional parameters are measured, select 'other:' and define the parame-<br>ter in the below field.<br>For each row created in the table 'Flammable solids', the field 'Test pro-<br>cedure' must be provided, and the 'Burning time' indicated, with unit.<br>If for a specified 'Parameter' or 'Test procedure' a quantitative result<br>was not determined, an explanation must be provided in the field 'Re-<br>marks on result' of the appropriate entry. | Registration: key study,<br>weight of evidence or<br>weight of evidence jus-<br>tification/conclusion<br>record |

|                                                               | Note that for solids and gases, the REACH requirement 7.10 Flammabil-<br>ity is reported in section 4.13 - Flammability. Flammability studies on<br>liquids are reported in section 4.11 - Flash point. If the substance is a<br>liquid, you should in section 4.13 select the endpoint for flammable sol-<br>ids or flammable gases, indicate it as a data waiver (study technically<br>not feasible), and select in the field 'Justification for data waiving' the<br>option 'the study does not need to be conducted because the sub-<br>stance is a liquid'.                  |                                                                                                    |
|---------------------------------------------------------------|----------------------------------------------------------------------------------------------------|----------------------------------------------------------------------------------------------------|
| 4.13 – Flammability                                           | If the test is waived based on that the substance is explosive you need to, in addition to the data waiving record in section 4.13 include in section 2.1 at least one record where you provide the appropriate classification for the hazard class 'Explosives'.                                                                                                    | Registration: data waiv-<br>ing                                                                                 |
|                                                               | If the test is waived based on that the substance is self-reactive you need to, in addition to the data waiving record in section 4.13, include in section 2.1 at least one record where you provide the appropriate classification for the hazard class 'Self-reactive substances and mixtures'.                                                                                                    |                                                                                                    |
|                                                               | If the test is waived based on that the substance is an organic peroxide you need to, in addition to the data waiving record in section 4.13, include in section 2.1 at least one record where you provide the appropriate classification for the hazard class 'Organic peroxides'.                                                                                                    |                                                                                                    |
|                                                               | If the test is waived based on that the substance is pyrophoric you<br>need to, in addition to the data waiving record in section 4.13, include<br>in section 2.1 at least one record where you provide the appropriate<br>classification for either of the hazard classes 'Pyrophoric solids' or 'Py-<br>rophoric liquids'.                                                                                                    |                                                                                                    |
| 4.14 – Explosiveness, Re-<br>sults and discussion             | For each record marked as 'key study', 'weight of evidence' or 'weight<br>of evidence justification/conclusion', one of the following entries must<br>contain a result:<br>-'Small-scale preliminary tests'<br>-'Results of test series for explosives'<br>For each row created in the table 'Small-scale preliminary tests', the<br>field 'Parameter' must be provided, and the 'Value' indicated. For each<br>row created in the table 'Results of test series for explosives', the fields<br>'Test series', 'Method', 'Parameter', 'Value' and 'Result' must be pro-<br>vided. | Registration: key study,<br>weight of evidence or<br>weight of evidence jus-<br>tification/conclusion<br>record |
|                                                               | If for a specified 'Parameter' or 'Test series' a quantitative result was<br>not determined, an explanation must be provided in the field 'Remarks<br>on result' of the same entry.                                                                                                    |                                                                                                    |
| 4.14 – Explosiveness                                          | If the test is waived based on the decomposition energy/temperature<br>of the substance you need to provide further details on these proper-<br>ties in the 'Remarks' field next to the field 'Justification for data waiv-<br>ing', or in the field 'Justification for type of information'.                                                                                                    | Registration: data waiv-<br>ing                                                                                 |
| 4.15 – Oxidising proper-<br>ties, Results and discus-<br>sion | For each record marked as 'key study', 'weight of evidence' or 'weight<br>of evidence justification/conclusion', one of the following tables must<br>contain a result:<br>- Test results (Oxidising gases)<br>- Test results (Oxidising liquids)<br>- Test results (Oxidising solids)<br>For each row created in the table 'Test result (Oxidising gases)', the                                                                                                    | Registration: key study,<br>weight of evidence or<br>weight of evidence jus-<br>tification/conclusion<br>record |

|                                                                      | field 'Parameter' must be provided, and the 'Result' indicated.<br>For each row created in the table 'Test result (Oxidising liquids)' , the                                                                                                    |                                                                                                    |
|----------------------------------------------------------------------|----------------------------------------------------------------------------------------------------|----------------------------------------------------------------------------------------------------|
|                                                                      | field 'Parameter' must be provided, and the 'Sample tested' and 'Re-<br>sult' indicated, with unit.                                                                                                    |                                                                                                    |
|                                                                      | For each row created in the table 'Test result (Oxidising solids)', the field 'Parameter' must be provided, and the 'Sample tested' and 'Re-<br>sult' indicated, with unit.                                                                                                    |                                                                                                    |
|                                                                      | If for a specified 'Parameter' a quantitative result was not determined,<br>an explanation must be provided in the field 'Remarks on result'.                                                                                                    |                                                                                                    |
| 4.15 – Oxidising proper-<br>ties                                     | If the test is waived based on that the substance is explosive you need<br>to, in addition to the data waiving record in section 4.15 include in sec-<br>tion 2.1 at least one record where you provide the appropriate classifi-<br>cation for the hazard class 'Explosives'.                                                                                                    | Registration: data waiv-<br>ing                                                                                 |
|                                                                      | If the test is waived based on that the substance is an organic peroxide you need to, in addition to the data waiving record in section 4.15, include in section 2.1 at least one record where you provide the appropriate classification for the hazard class 'Organic peroxides'.                                                                                                    |                                                                                                    |
|                                                                      | If the test is waived based on that the substance is pyrophoric you<br>need to, in addition to the data waiving record in section 4.15, include<br>in section 2.1 at least one record where you provide the appropriate<br>classification for either of the hazard classes 'Pyrophoric solids' or 'Py-<br>rophoric liquids'.                                                                                   |                                                                                                    |
|                                                                      | If the test is waived based on that the substance is flammable you need<br>to, in addition to the data waiving record in section 4.15, include in sec-<br>tion 2.1 at least one record where you provide the appropriate classifi-<br>cation for either of the hazard classes 'Flammable solids', 'Flammable<br>liquids' or 'Flammable gases and chemically unstable gases'.                                   |                                                                                                    |
| 4.17 – Stability in organic<br>solvents, Results and dis-<br>cussion | For each record marked as 'key study', 'weight of evidence' or 'weight<br>of evidence justification/conclusion', a selection must be made in the<br>field 'Test substance stable'.                                                                                                    | Registration: key study,<br>weight of evidence or<br>weight of evidence jus-<br>tification/conclusion<br>record |
| 4.21 – Dissociation con-<br>stant, Results and discus-<br>sion       | For each record marked as 'key study', 'weight of evidence' or 'weight<br>of evidence justification/conclusion', the field 'Dissociating properties'<br>must be filled in. If the value 'yes' is selected in the picklist, then at<br>least one entry must be created under the 'Dissociation constant' head-<br>ing with the fields 'pKa' and 'Temp.' provided, with unit where such a<br>field is available. | Registration: key study,<br>weight of evidence or<br>weight of evidence jus-<br>tification/conclusion<br>record |
|                                                                      | If a quantitative result was not determined for the dissociation con-<br>stant despite indicating that the substance has dissociating properties,<br>an explanation must be provided in the field 'Remarks on result'.                                                                                                    |                                                                                                    |
| 4.22 – Viscosity, Results<br>and discussion                          | For each record marked as 'key study', 'weight of evidence' or 'weight<br>of evidence justification/conclusion', under 'Viscosity' heading, the<br>fields 'Value' and 'Temp.' must be filled in.                                                                                                    | Registration: key study,<br>weight of evidence or<br>weight of evidence jus-<br>tification/conclusion<br>record |
|                                                                      | If a quantitative result was not determined, an explanation must be provided in the field 'Remarks on result'.                                                                                                    | recoru                                                                                                    |

| 1 | 64 |
|---|----|
|---|----|

| Endpoint study record – section 5                                                                                             |                                                                                                    |                                                                                                    |
|----------------------------------------------------------------------------------------------------|----------------------------------------------------------------------------------------------------|----------------------------------------------------------------------------------------------------|
| 5.1.2 – Hydrolysis, Results<br>and discussion                                                                                 | For each endpoint study record marked as 'key study', 'weight of evidence' or 'weight of evidence justification/conclusion', the following information must be provided depending on how the study was performed:<br>- If a preliminary study was carried out, the results should be described in the field 'Preliminary study'. If the preliminary study indicates that the substance is hydrolytically stable and no further study was performed, this should be indicated in the field 'Remarks on result' of the table ' Disappearance time (DT) of parent compound'.<br>- If a full hydrolysis study was carried out, then in the table ' Disappearance time (DT) of parent compound'.<br>- If a full hydrolysis study was carried out, then in the table ' Disappearance time (DT) of parent compound' either the field 'Hydrolysis rate constant' or the fields 'Parameter' and 'Value' must be filled in, with unit. If a quantitative result was not determined in the full hydrolysis test, an explanation must be made in the field 'Remarks on result'.<br>In addition, a selection must be made in the field 'Transformation products'. If 'yes' was selected, the transformation product(s) must be identified in the table 'Identity of transformation product(s) must be identified in the table 'Identity of transformation product(s) must be identified in the table 'Identity of transformation product(s) must be identified in the table 'Identity of transformation product(s) must be identified in the table 'Identity of transformation product(s) must be identified in the table 'Identity of transformation product(s) must be identified in the appropriate reference substance(s) in the field 'Reference substance'.<br>The reference substance can be identified by at least one of the following standard identifiers: EC number, CAS number and/or IUPAC name.<br>If not available, a spectrum must be attached in the 'Overall remarks, attachments' section under the 'Attachments' heading. | Registration: key study,<br>weight of evidence or<br>weight of evidence jus-<br>tification/conclusion<br>record |
| 5.1.2 – Hydrolysis                                                                                                    | If the test is waived based on that the substance is highly insoluble in<br>water you need to, in addition to the data waiving record in section<br>5.1.2, include in section 4.8 at least one endpoint study record indi-<br>cated as 'key study' or 'weight of evidence'.<br>If the test is waived based on ready biodegradability of the substance<br>you need to, in addition to the data waiving record in section 5.1.2, in-<br>clude in section 5.2.1 at least one endpoint study record indicated as<br>'key study' or 'weight of evidence'.                                                                                                    | Registration: data waiv-<br>ing                                                                                 |
| 5.2.1 – Biodegradation in<br>water: screening tests<br>5.2.2 – Biodegradation in<br>water and sediment: sim-<br>ulation tests | For each endpoint study record marked as 'key study' or 'weight of evi-<br>dence', under 'Materials and methods' heading, the field 'Inoculum or<br>test system' must be provided.                                                                                                    | Registration: key study<br>or weight of evidence<br>record                                                      |
| 5.2.1 – Biodegradation in<br>water: screening tests,<br>Results and discussion                                                | For each record marked as 'key study', 'weight of evidence' or 'weight<br>of evidence justification/conclusion', 'under the % Degradation'head-<br>ing, the fields , the fields 'Parameter', 'Value' and 'Sampling time' must<br>be filled in, with unit where such a field is available. Each created entry<br>must be complete.<br>If a quantitative result was not determined, an explanation must be<br>provided in the field 'Remarks on result'.                                                                                                    | Registration: key study,<br>weight of evidence or<br>weight of evidence jus-<br>tification/conclusion<br>record |
| 5.2.2 – Biodegradation in<br>water and sediment: sim-<br>ulation tests, Results and<br>discussion                             | For each endpoint study record marked as 'key study', 'weight of evi-<br>dence' or 'weight of evidence justification/conclusion', at least one of<br>the entries '% Degradation' or 'Disappearance time (DT) of parent com-<br>pound' must be filled in.<br>In the table '% Degradation', the fields 'Sampling time', '% Degr.' and<br>'Parameter' must be filled in, with unit. In the table 'Disappearance<br>time (DT) of parent compound', the fields 'Compartment', 'Parameter',                                                                                                    | Registration: key study,<br>weight of evidence or<br>weight of evidence jus-<br>tification/conclusion<br>record |

Ē

|                                                                             | 'Value' and 'Temp.' must be filled in, with unit. If a quantitative result<br>was not determined, an explanation must be provided in the field 'Re-<br>marks on result'.<br>In addition, a selection must be made in the field 'Transformation prod-<br>ucts'. If 'yes' was selected, the transformation product(s) must be iden-<br>tified in the table 'Transformation products' by linking the appropriate<br>reference substance(s) in the field 'Identity of compound'. The refer-<br>ence substance can be identified by at least one of the following stand-<br>ard identifiers: EC number, CAS number and/or IUPAC name. If not<br>available, a spectrum must be attached in the 'Overall remarks, attach-<br>ments' section under the 'Attachments' heading.                                                                                                    |                                                                                                    |
|-----------------------------------------------------------------------------|----------------------------------------------------------------------------------------------------|----------------------------------------------------------------------------------------------------|
| 5.2.2 – Biodegradation in<br>water and sediment: sim-<br>ulation tests      | If the test on ultimate degradation in surface is waived you need to, in<br>addition to the data waiving record in section 5.2.2, include in section<br>4.8 at least one endpoint study record indicated as 'key study' or<br>'weight of evidence'.<br>If the test is waived based on ready biodegradability of the substance<br>you need to, in addition to the data waiving record in section 5.2.2, in-<br>clude in section 5.2.1 at least one endpoint study record indicated as<br>'key study' or 'weight of evidence'.                                                                                                    | Registration: data waiv-<br>ing                                                                                 |
| 5.2.3 – Biodegradation in<br>soil, Results and discus-<br>sion              | For each record marked as 'key study', 'weight of evidence' or 'weight<br>of evidence justification/conclusion', at least one of the tables '% Deg-<br>radation' or 'Disappearance time (DT) of parent compound' must be<br>filled in. Each created entry must be complete.<br>- Under the '% Degradation' heading, the fields 'Sampling time', '%<br>Degr.' and 'Parameter' must be filled in, with the unit where such a<br>field is available. Under the 'Disappearance time (DT) of parent com-<br>pound', the fields Parameter', 'Value' and 'Temp.' must be filled in,<br>with the unit where such a field is available<br>If a quantitative result was not determined, an explanation must be<br>provided in the field 'Remarks on result'.<br>In addition, a selection must be made in the field 'Transformation prod-<br>ucts'. If 'yes' was selected, the transformation product(s) must be iden-<br>tified under the 'Transformation products' heading by linking the ap-<br>propriate reference substance(s) in the field 'Identity of compound'.<br>The reference substance can be identified by at least one of the follow-<br>ing standard identifiers: EC number, CAS number and/or IUPAC name.<br>If not available, a spectrum must be attached in the 'Overall remarks,<br>attachments' section under the 'Attachments' heading. | Registration: key study,<br>weight of evidence or<br>weight of evidence jus-<br>tification/conclusion<br>record |
| 5.2.3 – Biodegradation in<br>soil                                           | If the test is waived based on ready biodegradability of the substance<br>you need to, in addition to the data waiving record in section 5.2.3, in-<br>clude in section 5.2.1 at least one endpoint study record indicated as<br>'key study' or 'weight of evidence'.                                                                                                    | Registration: data waiv-<br>ing                                                                                 |
| 5.3.1 – Bioaccumulation:<br>aquatic / sediment, Re-<br>sults and discussion | For each record marked as 'key study', 'weight of evidence' or 'weight<br>of evidence justification/conclusion' under the 'Bioaccumulation fac-<br>tor' heading, the fields 'Type' and 'Value' must be filled in, with unit<br>where such a field is available. Each created entry must be complete<br>If a quantitative result was not determined, an explanation must be<br>provided in the field 'Remarks on result'.                                                                                                    | Registration: key study,<br>weight of evidence or<br>weight of evidence jus-<br>tification/conclusion<br>record |
| 5.3.1 – Bioaccumulation:<br>aquatic / sediment                              | If the test is waived based on that the substance has a low potential for<br>bioaccumulation based on its partition coefficient you need to, in addi-<br>tion to the data waiving record in section 5.3.1, include in section 4.7 at                                                                                                    | Registration: data waiv-<br>ing                                                                                 |

|                                                                     | least one endpoint study record indicated as 'key study' or 'weight of evidence'.                                                                                                    |                                                                                                    |
|---------------------------------------------------------------------|----------------------------------------------------------------------------------------------------|----------------------------------------------------------------------------------------------------|
| 5.4.1 – Adsorption / de-<br>sorption, Results and dis-<br>cussion   | For each record marked as 'key study', 'weight of evidence' or 'weight<br>of evidence justification/conclusion', at least one of the entries 'Ad-<br>sorption coefficient' or 'Partition coefficients' must be filled in. Each<br>created entry must be complete.<br>Under the 'Adsorption coefficient', the fields 'Type' and 'Value' must<br>be filled in, with unit. If either 'Kd' or 'log Kd' was selected under<br>'Type', then also the field '% Org. carbon' must be filled in. Under<br>the'Partition coefficients' heading , the fields 'Type' and 'Value' must be<br>filled in, with unit.                                                                                    | Registration: key study,<br>weight of evidence or<br>weight of evidence jus-<br>tification/conclusion<br>record |
|                                                                     | provided in the field 'Remarks on result'.                                                                                                    |                                                                                                    |
| 5.4.1 – Adsorption / de-<br>sorption                                | If the test is waived based on the physicochemical properties of the substance you need to provide further details on these properties and their impact on the adsorption/desorption in the field 'other:' under 'Justification for data waiving'. If needed to further support your justification, the fields 'Remark' and 'Justification for type of information' have longer character limits.<br>If the test is waived based on that the substance decomposes rapidly you need to, in addition to the data waiving record in section 5.4.1, include in section 5.1.2, 5.2.1, 5.2.2 and/or 5.2.3 at least one endpoint study record indicated as "key study' or 'weight of evidence'. | Registration: data waiv-<br>ing                                                                                 |
|                                                                     | If the test is waived based on that the substance has a low octanol wa-<br>ter partition coefficient you need to, in addition to the data waiving<br>record in section 5.4.1, include in section 4.7 at least one endpoint<br>study record indicated as 'key study' or 'weight of evidence'.                                                                                                    |                                                                                                    |
| Endpoint study rec                                                  | ord & section summary – section 6                                                                                                    |                                                                                                    |
| 6 – Ecotoxicological infor-<br>mation                               | An endpoint summary must be created under 'Ecotoxicological infor-<br>mation', and each created summary must be complete. For each of the<br>hazards, a selection must be made in the 'Hazard assessment conclu-<br>sion' picklist. If 'PNEC' was selected, the value and unit must be pro-<br>vided in the fields under the conclusion.                                                                                                    | Registration: individual<br>and lead over 10<br>tonnes/year                                                     |
| 6 – Ecotoxicological infor-<br>mation                               | If an endpoint summary is created under 'Ecotoxicological information',<br>it must be complete. For each of the hazards, a selection must be made<br>in the 'Hazard assessment conclusion' picklist. If 'PNEC' was selected,<br>the value and unit must be provided in the fields under the conclusion.                                                                                                    | Registration: member<br>over 10 tonnes/year                                                                     |
| 6.1.1 – Short-term toxicity<br>to fish, Results and discus-<br>sion | For each record marked as 'key study', 'weight of evidence' or 'weight<br>of evidence justification/conclusion', under 'Effect concentrations'<br>heading, the fields 'Duration', 'Dose descriptor' and 'Effect conc.' must<br>be filled in, with the unit where such a field is available.                                                                                                    | Registration: key study,<br>weight of evidence or<br>weight of evidence jus-<br>tification/conclusion<br>record |
|                                                                     | provided in the field 'Remarks on result'.                                                                                                    |                                                                                                    |
| 6.1.1 – Short-term toxicity<br>to fish                              | If the test is waived based on that the substance is highly insoluble in water you need to, in addition to the data waiving record in section 6.1.1, include in section 4.8 at least one endpoint study record indicated as 'key study' or 'weight of evidence'.<br>If the short-term test is waived based on the availability of a long-term fish toxicity study you need to, in addition to the data waiving record in                                                                                                    | Registration: data waiv-<br>ing                                                                                 |

|                                                                                    | section 6.1.1, include in section 6.1.2 at least one endpoint study rec-<br>ord indicated as 'key study' or 'weight of evidence'.                                                                                                    |                                                                                                    |
|------------------------------------------------------------------------------------|----------------------------------------------------------------------------------------------------|----------------------------------------------------------------------------------------------------|
|                                                                                    | If the short-term test is waived based on that a long-term fish toxicity study will be conducted you need to, in addition to the data waiving record in section 6.1.1, include in section 6.1.2 at least one endpoint study record indicated as a testing proposal.                               |                                                                                                    |
| 6.1.2 – Long-term toxicity<br>to fish, Results and discus-<br>sion                 | For each record marked as 'key study', 'weight of evidence' or 'weight<br>of evidence justification/conclusion', under 'Effect concentrations'<br>heading, the fields 'Duration', 'Dose descriptor' and 'Effect conc.' must<br>be filled in, with the unit where such a field is available.       | Registration: key study,<br>weight of evidence or<br>weight of evidence jus-<br>tification/conclusion<br>record |
|                                                                                    | If a quantitative result was not determined, an explanation must be provided in the field 'Remarks on result'.                                                                                                    |                                                                                                    |
| 6.1.3 – Short-term toxicity<br>to aquatic invertebrates,<br>Results and discussion | For each record marked as 'key study', 'weight of evidence' or 'weight<br>of evidence justification/conclusion', under 'Effect concentrations'<br>heading, the fields 'Duration', 'Dose descriptor' and 'Effect conc.' must<br>be filled in, with the unit where such a field is available.       | Registration: key study,<br>weight of evidence or<br>weight of evidence jus-<br>tification/conclusion<br>record |
|                                                                                    | If a quantitative result was not determined, an explanation must be provided in the field 'Remarks on result'.                                                                                                    |                                                                                                    |
| 6.1.3 – Short-term toxicity<br>to aquatic invertebrates                            | If the test is waived based on that the substance is highly insoluble in water you need to, in addition to the data waiving record in section 6.1.3, include in section 4.8 at least one endpoint study record indicated as 'key study' or 'weight of evidence'.                                  | Registration: data waiv-<br>ing                                                                                 |
|                                                                                    | If the short-term test is waived based on the availability of a long-term aquatic invertebrate toxicity study you need to, in addition to the data waiving record in section 6.1.3, include in section 6.1.4 at least one endpoint study record indicated as 'key study' or 'weight of evidence'. |                                                                                                    |
|                                                                                    | If the short-term test is waived based on that a long-term aquatic in-<br>vertebrate toxicity study will be conducted you need to, in addition to<br>the data waiving record in section 6.1.3, include in section 6.1.4 at least<br>one endpoint study record indicated as a testing proposal.    |                                                                                                    |
| 6.1.4 – Long-term toxicity<br>to aquatic invertebrates,<br>Results and discussion  | For each record marked as 'key study', 'weight of evidence' or 'weight<br>of evidence justification/conclusion', under 'Effect concentrations'<br>heading, the fields 'Duration', 'Dose descriptor' and 'Effect conc.' must<br>be filled in, with the unit where such a field is available.       | Registration: key study,<br>weight of evidence or<br>weight of evidence jus-<br>tification/conclusion<br>record |
|                                                                                    | If a quantitative result was not determined, an explanation must be provided in the field 'Remarks on result'.                                                                                                    |                                                                                                    |
| 6.1.5 – Toxicity to aquatic<br>algae and cyanobacteria,<br>Results and discussion  | For each record marked as 'key study', 'weight of evidence' or 'weight<br>of evidence justification/conclusion', under the 'Effect concentrations'<br>heading, the fields 'Duration', 'Dose descriptor' and 'Effect conc.' must<br>be filled in with unit where such a field is available.        | Registration: key study,<br>weight of evidence or<br>weight of evidence jus-<br>tification/conclusion<br>record |
|                                                                                    | If a quantitative result was not determined, an explanation must be provided in the field 'Remarks on result'.                                                                                                    |                                                                                                    |
| 6.1.6 – Toxicity to aquatic<br>plants other than algae,<br>Results and discussion  | For each record marked as 'key study', 'weight of evidence' or 'weight<br>of evidence justification/conclusion' under the 'Effect concentrations'<br>heading, the fields 'Duration', 'Dose descriptor' and 'Effect conc.' must<br>be filled in with unit where such a field is available.         | Registration: key study,<br>weight of evidence or<br>weight of evidence jus-<br>tification/conclusion<br>record |
|                                                                                    | I a quantitative result was not determined, an explanation must be                                                                                                    |                                                                                                    |

|                                                                                                    | provided in the field 'Remarks on result'.                                                                                                    |                                                                                                    |
|----------------------------------------------------------------------------------------------------|----------------------------------------------------------------------------------------------------|----------------------------------------------------------------------------------------------------|
| 6.1.7 – Toxicity to micro-<br>organisms, Results and<br>discussion                                                                       | For each record marked as 'key study', 'weight of evidence' or 'weight<br>of evidence justification/conclusion', under the 'Effect concentrations'<br>heading, the fields 'Duration', 'Dose descriptor' and 'Effect conc.' must<br>be filled in with unit.                                                                                                    | Registration: key study,<br>weight of evidence or<br>weight of evidence jus-<br>tification/conclusion<br>record |
|                                                                                                    | provided in the field 'Remarks on result'.                                                                                                    |                                                                                                    |
| 6.1.7 – Toxicity to micro-<br>organisms                                                                                                  | If the test is waived based on that the substance is highly insoluble in<br>water you need to, in addition to the data waiving record in section<br>6.1.7, include in section 4.8 at least one endpoint study record indi-<br>cated as 'key study' or 'weight of evidence'.<br>If the test is waived based on ready biodegradability of the substance<br>you need to, in addition to the data waiving record in section 6.1.7, in-<br>clude in section 5.2.1 at least one endpoint study record indicated as<br>'key study' or 'weight of evidence' | Registration: data waiv-<br>ing                                                                                 |
| 6.2 – Sediment toxicity,<br>Results and discussion                                                                                       | For each record marked as 'key study', 'weight of evidence' or 'weight<br>of evidence justification/conclusion', under the 'Effect concentrations'<br>heading, the fields 'Duration', 'Dose descriptor', 'Effect conc.' and 'Basis<br>for effect' must be filled in with unit where such a field is available.<br>If a quantitative result was not determined, an explanation must be<br>provided in the field 'Remarks on result'.                                                                                                    | Registration: key study,<br>weight of evidence or<br>weight of evidence jus-<br>tification/conclusion<br>record |
| 6.3.1 – Toxicity to soil<br>macroorganisms except<br>arthropods, Results and<br>discussion                                               | For each record marked as 'key study', 'weight of evidence' or 'weight<br>of evidence justification/conclusion' under the 'Effect concentrations'<br>heading, the fields 'Duration', 'Dose descriptor', 'Effect conc.' and 'Basis<br>for effect' must be filled in with unit where such a field is available.<br>If a quantitative result was not determined, an explanation must be<br>provided in the field 'Remarks on result'.                                                                                                    | Registration: key study,<br>weight of evidence or<br>weight of evidence jus-<br>tification/conclusion<br>record |
| 6.3.2 – Toxicity to soil ar-<br>thropods, Results and dis-<br>cussion                                                                    | For each record marked as 'key study', 'weight of evidence' or 'weight<br>of evidence justification/conclusion', under the 'Effect concentrations'<br>heading, the fields 'Duration', 'Dose descriptor', 'Effect conc.' and 'Basis<br>for effect' must be filled in with unit where such a field is available.<br>If a quantitative result was not determined, an explanation must be<br>provided in the field 'Remarks on result'.                                                                                                    | Registration: key study,<br>weight of evidence or<br>weight of evidence jus-<br>tification/conclusion<br>record |
| <ul> <li>6.3.1 – Toxicity to soil<br/>macroorganisms except<br/>arthropods</li> <li>6.3.2 – Toxicity to soil ar-<br/>thropods</li> </ul> | If the short-term test is waived based on the availability of a long-term terrestrial organism toxicity study you need to, in addition to the data waiving record, include in section 6.3.1 or 6.3.2 at least one record indicated as 'key study' or 'weight of evidence', with the 'Endpoint' selection corresponding to a long-term study.                                                                                                    | Registration: data waiv-<br>ing                                                                                 |
| 6.3.3 – Toxicity to terres-<br>trial plants, Results and<br>discussion                                                                   | For each record marked as 'key study', 'weight of evidence' or 'weight<br>of evidence justification/conclusion', under the 'Effect concentrations'<br>heading, the fields 'Duration', 'Dose descriptor', 'Effect conc.' and 'Ba-<br>sis for effect' must be filled in with unit where such a field is available.<br>If a quantitative result was not determined, an explanation must be<br>provided in the field 'Remarks on result'.                                                                                                    | Registration: key study,<br>weight of evidence or<br>weight of evidence jus-<br>tification/conclusion<br>record |
| 6.3.3 – Toxicity to terres-<br>trial plants                                                                                              | If the short-term test is waived based on the availability of a long-term terrestrial plant toxicity study you need to, in addition to the data waiv-<br>ing record, include in section 6.3.3 at least one record indicated as 'key study' or 'weight of evidence', with the 'Endpoint' field set to 'toxicity to terrestrial plants: long-term' or 'toxicity to terrestrial plants: short-                                                                                                    | Registration: data waiv-<br>ing                                                                                 |

|                                                                         | term (with study design considered suitable for long-term assessment)'.                                                                                                    |                                                                                                    |
|-------------------------------------------------------------------------|----------------------------------------------------------------------------------------------------|----------------------------------------------------------------------------------------------------|
| 6.3.4 – Toxicity to soil mi-<br>croorganisms, Results and<br>discussion | For each record marked as 'key study', 'weight of evidence' or 'weight<br>of evidence justification/conclusion', under the 'Effect concentrations'<br>heading , the fields 'Duration', 'Dose descriptor', 'Effect conc.' and 'Ba-<br>sis for effect' must be filled in with unit where such a field is available.<br>If a quantitative result was not determined, an explanation must be<br>provided in the field 'Bemarks on result'                                                                                                    | Registration: key study,<br>weight of evidence or<br>weight of evidence jus-<br>tification/conclusion<br>record |
| 6.3.5 – Toxicity to birds,<br>Results and discussion                    | For each record marked as 'key study', 'weight of evidence' or 'weight<br>of evidence justification/conclusion', under the 'Effect levels' heading,<br>the fields 'Duration (if not single dose)', 'Dose descriptor' and 'Effect<br>level' must be filled in with unit where such a field is available.<br>If a quantitative result was not determined, an explanation must be<br>provided in the field 'Remarks on result'.                                                                                                    | Registration: key study,<br>weight of evidence or<br>weight of evidence jus-<br>tification/conclusion<br>record |
| Endpoint study rec                                                      | ord & section summary – section 7                                                                                                    |                                                                                                    |
| 7 – Toxicological infor-<br>mation                                      | An endpoint summary must be created under 'Toxicological infor-<br>mation', and each created summary must be complete. For each of the<br>hazards for 'Workers' and 'General population' a selection must be<br>made in the 'Hazard assessment conclusion' picklist. If 'DNEL', 'DMEL'<br>or 'other toxicological threshold' was selected, the value and unit must<br>be provided in the fields under the conclusion.                                                                                                    | Registration: individual<br>and lead over 10<br>tonnes/year                                                     |
| 7 – Toxicological infor-<br>mation                                      | If an endpoint summary is created under 'Toxicological information', it<br>must be complete. For each of the hazards for 'Workers' and 'General<br>population' a selection must be made in the 'Hazard assessment con-<br>clusion' picklist. If 'DNEL', 'DMEL' or 'other toxicological threshold' was<br>selected, the value and unit must be provided in the fields under the<br>conclusion.                                                                                                    | Registration: member<br>over 10 tonnes/year                                                                     |
| 7.2.1 – Acute toxicity:<br>oral, Results and discus-<br>sion            | For each record marked as 'key study', 'weight of evidence' or 'weight<br>of evidence justification/conclusion', under the 'Effect levels' heading,<br>the fields 'Dose descriptor' and 'Effect level' must be filled in, with the<br>unit where such a field is available.<br>If a quantitative result was not determined, an explanation must be<br>provided in the field 'Remarks on result'.                                                                                                    | Registration: key study,<br>weight of evidence or<br>weight of evidence jus-<br>tification/conclusion<br>record |
| 7.2.1 – Acute toxicity: oral                                            | If the oral acute toxicity test is waived based on the availability of an acute toxicity study by the inhalation route you need to, in addition to the data waiving record in section 7.2.1, include in section 7.2.2 at least one record indicated as 'key study' or 'weight of evidence'.<br>If the test is waived based on the classification of the substance as corrosive to the skin you need to, in addition to the data waiving record in section 7.2.1, include in section 2.1 at least one record where you provide the appropriate classification for the hazard class 'Skin corrosion / irritation'. | Registration: data waiv-<br>ing                                                                                 |
| 7.2.2 – Acute toxicity: in-<br>halation, Results and dis-<br>cussion    | For each record marked as 'key study', 'weight of evidence' or 'weight<br>of evidence justification/conclusion', under the 'Effect levels' heading,<br>the fields 'Dose descriptor' and 'Effect level' must be filled in, with the<br>unit where such a field is available.<br>If a quantitative result was not determined, an explanation must be<br>provided in the field 'Remarks on result'.                                                                                                    | Registration: key study,<br>weight of evidence or<br>weight of evidence jus-<br>tification/conclusion<br>record |
| 7.2.2 – Acute toxicity: in-<br>halation                                 | If the test is waived based on the classification of the substance as corrosive to the skin you need to, in addition to the data waiving record in                                                                                                    | Registration: data waiv-<br>ing                                                                                 |

|                                                                     | section 7.2.2, include in section 2.1 at least one record where you pro-<br>vide the appropriate skin corrosiveness classification for the hazard<br>class 'Skin corrosion / irritation'.                                                                                                    |                                                                                                    |
|---------------------------------------------------------------------|----------------------------------------------------------------------------------------------------|----------------------------------------------------------------------------------------------------|
| 7.2.3 – Acute toxicity: der-<br>mal, Results and discus-<br>sion    | For each record marked as 'key study', 'weight of evidence' or 'weight<br>of evidence justification/conclusion', under the 'Effect levels' heading,<br>the fields 'Dose descriptor' and 'Effect level' must be filled in, with the<br>unit where such a field is available.                                                                                                    | Registration: key study,<br>weight of evidence or<br>weight of evidence jus-<br>tification/conclusion<br>record |
|                                                                     | If a quantitative result was not determined, an explanation must be provided in the field 'Remarks on result'.                                                                                                    |                                                                                                    |
| 7.2.3 – Acute toxicity: der-<br>mal                                 | If the test is waived based on the classification of the substance as corrosive to the skin you need to, in addition to the data waiving record in section 7.2.3, include in section 2.1 at least one record where you provide the appropriate skin corrosiveness classification for the hazard class 'Skin corrosion / irritation'.                                                                                                    | Registration: data waiv-<br>ing                                                                                 |
| 7.3.1 – Skin irritation /<br>corrosion, Results and dis-<br>cussion | For each record marked as 'key study', 'weight of evidence' or 'weight<br>of evidence justification/conclusion', the fields under the 'Results'<br>heading for either 'In vitro' or 'In vivo' must be filled in.<br>Under the 'In vitro - Results' heading, the fields 'Irritation / corrosion<br>parameter' and 'Value' must be filled in. Under the 'In vivo - Results'<br>heading, the fields 'Irritation parameter', 'Time point' and 'Score' must<br>be filled in.<br>If a quantitative result was not determined, an explanation must be<br>provided in the field 'Remarks on result' of the appropriate table.                                                                                                    | Registration: key study,<br>weight of evidence or<br>weight of evidence jus-<br>tification/conclusion<br>record |
| 7.3.1 – Skin irritation /<br>corrosion                              | If the test is waived based on that the substance is spontaneously flam-<br>mable in air or in contact with water or moisture (i.e. the substance is<br>pyrophoric) you need to, in addition to the data waiving record in sec-<br>tion 7.3.1, include in section 2.1 at least one record where you provide<br>the appropriate classification for the hazard class 'Pyrophoric liquids',<br>'Pyrophoric solids', or 'Substances and mixtures which in contact with<br>water emit flammable gases'.<br>If the test is waived based on that the substance is classified as acute<br>toxicity by the dermal route (Category 1) you need to, in addition to<br>the data waiving record in section 7.3.1, include in section 2.1 at least<br>one record where you provide the corresponding classification for the<br>hazard class 'Acute toxicity – dermal'.<br>If the test is waived based on findings from an acute toxicity study by<br>the dermal route you need to, in addition to the data waiving record in<br>section 7.3.1, include in section 7.2.3 at least one record indicated as<br>'key study' or 'weight of evidence'.<br>If the test is waived based on that the substance is classified as corro-<br>sive to the skin you need to, in addition to the data waiving record in<br>section 7.3.1, include in section 2.1 at least one record where you pro-<br>vide the appropriate skin corrosiveness classification for the hazard<br>class 'Skin corrosion / irritation study is waived based on the availability of<br>an in vivo skin irritation study that was carried out before the entry into<br>force of REACH or because the in vitro test methods are not applicable<br>for the substance and therefore an in vivo skin irritation study was con-<br>ducted, you need to, in addition to the data waiving record, include in<br>section 7.3.1 at least one endpoint study record indicated as 'key study' | Registration: data waiv-<br>ing                                                                                 |

|                                                       | or 'weight of evidence' with the 'Endpoint' selection 'skin irritation: in vivo'.                                                                                                    |                                                                                                    |
|-------------------------------------------------------|----------------------------------------------------------------------------------------------------|----------------------------------------------------------------------------------------------------|
| 7.3.2 – Eye irritation, Re-<br>sults and discussion   | For each endpoint study record marked as 'key study', 'weight of evi-<br>dence' or 'weight of evidence justification/conclusion', the 'Results' ta-<br>ble for either 'In vitro / ex vivo / in chemico' or 'In vivo' must be filled<br>in.<br>In the table 'In vitro / ex vivo / in chemico - Results', the fields 'Irritation<br>parameter' and 'Value' must be filled in. In the table 'In vivo - Results',<br>the fields 'Irritation parameter', 'Time point' and 'Score' must be filled<br>in.                                                                                                    | Registration: key study,<br>weight of evidence or<br>weight of evidence jus-<br>tification/conclusion<br>record |
|                                                       | provided in the field 'Remarks on result' of the appropriate entry.                                                                                                    | Desistantiano data main                                                                                         |
| 7.3.2 – Eye irritation                                | If the test is waived based on the classification of the substance as irri-<br>tating to the eyes with risk of serious eye damage you need to, in addi-<br>tion to the data waiving record in section 7.3.2, include in section 2.1 at<br>least one record where you provide the appropriate classification for<br>the hazard class 'Serious eye damage / eye irritation'.<br>If the test is waived based on that the substance is spontaneously flam-<br>mable in air or in contact with water or moisture (i.e. the substance is<br>pyrophoric) you need to, in addition to the data waiving record in sec-<br>tion 7.3.2, include in section 2.1 at least one record where you provide<br>the appropriate classification for the hazard class 'Pyrophoric liquids',<br>'Pyrophoric solids', or 'Substances and mixtures which in contact with<br>water emit flammable gases'.<br>If the in vitro eye irritation study is waived based on the availability of<br>an in vivo eye irritation study that was carried out before the entry into<br>force of REACH or because the in vitro test methods are not applicable<br>for the substance and therefore an in vivo eye irritation study was con-<br>ducted you need to, in addition to the data waiving record, include in<br>section 7.3.2 at least one endpoint study record indicated as 'key study'<br>or 'weight of evidence' with the 'Endpoint' selection 'eye irritation: in<br>vivo'.<br>If the test is waived based on that the available information leads to a<br>classification of the substance as serious eye damage (Category 1) you<br>need to, in addition to the data waiving record in section 7.3.2, include<br>in section 2.1 at least one record where you provide this classification<br>for the hazard class 'Serious eye damage / eye irritation'. | Registration: data waiv-<br>ing                                                                                 |
| 7.4.1 – Skin sensitisation,<br>Materials and methods  | For each endpoint study record marked as 'key study' or 'weight of evi-<br>dence' the field 'Type of study' must be provided.                                                                                                    | Registration: key study<br>or weight of evidence                                                                |
|                                                       | In addition, if the study addresses the ordnoint lekin consistivation in                                                                                                    | record                                                                                                    |
|                                                       | vivo (non-LLNA)', the chosen method must be explained in the field<br>'Justification for non-LLNA method'.                                                                                                    |                                                                                                    |
| 7.4.1 – Skin sensitisation,<br>Results and discussion | For each record marked as 'key study', 'weight of evidence' or 'weight<br>of evidence justification/conclusion', the fields under the 'Results'<br>heading for either 'In vitro / in chemico', 'In vivo (non-LLNA)' or 'In vivo<br>LLNA' must be filled in.                                                                                                    | Registration: key study,<br>weight of evidence or<br>weight of evidence jus-<br>tification/conclusion<br>record |
|                                                       | Under the 'In vitro / in chemico - Results', the fields 'Parameter' and 'Value' must be filled in. The 'Value' field must be filled in with the unit where such a field is available.                                                                                                    |                                                                                                    |
|                                                       | Under 'In vivo (non-LLNA) - Results', the fields 'Reading', 'Dose level'                                                                                                    |                                                                                                    |

|                                                                                                    | 'No. with + reactions' and 'Total no. in group' must be filled in.<br>Under 'In vivo LLNA - Results', the fields 'Parameter' and 'Value' must<br>be filled in.<br>If a quantitative result was not determined, an explanation must be<br>provided in the field 'Remarks on result' of the appropriate table.                                                                                                    |                                                                                                    |
|----------------------------------------------------------------------------------------------------|----------------------------------------------------------------------------------------------------|----------------------------------------------------------------------------------------------------|
| 7.4.1 – Skin sensitisation                                                                                                    | If the test is waived based on that the substance is spontaneously flam-<br>mable in air or in contact with water or moisture (i.e. the substance is<br>pyrophoric) you need to, in addition to the data waiving record in sec-<br>tion 7.4.1, include in section 2.1 at least one record where you provide<br>the appropriate classification for the hazard class 'Pyrophoric liquids',<br>'Pyrophoric solids', or 'Substances and mixtures which in contact with<br>water emit flammable gases'.<br>If the test is waived based on that the substance is classified as corro-<br>sive to the skin you need to, in addition to the data waiving record in<br>section 7.4.1, include in section 2.1 at least one record where you pro-<br>vide the appropriate skin corrosiveness classification for the hazard<br>class 'Skin corrosion / irritation'. | Registration: data waiv-<br>ing                                                                                 |
|                                                                                                    | If the in vitro skin sensitisation study is waived based on the availability<br>of an in vivo skin sensitisation study that was carried out before 2018<br>or because the in vitro test methods are not applicable for the sub-<br>stance and therefore an in vivo skin sensitisation study was conducted<br>you need to, in addition to the data waiving record, include in section<br>7.4.1 at least one endpoint study record indicated as 'key study' or<br>'weight of evidence' with the 'Endpoint' selection 'skin sensitisation: in<br>vivo (LLNA)' or 'skin sensitisation: in vivo (non-LLNA)'.                                                                                                    |                                                                                                    |
| <ul> <li>7.5.1 – Repeated dose<br/>toxicity: oral</li> <li>7.5.2 – Repeated dose<br/>toxicity: inhalation</li> <li>7.5.3 – Repeated dose</li> </ul> | For each record marked as 'key study', 'weight of evidence' or 'weight<br>of evidence justification/conclusion', under the 'Effect levels' heading,<br>the fields 'Dose descriptor', 'Effect level' and 'Basis for effect level' must<br>be provided, with unit.                                                                                                    | Registration: key study,<br>weight of evidence or<br>weight of evidence jus-<br>tification/conclusion<br>record |
| toxicity: dermal,<br>Results and discussion                                                                                                    | If a quantitative result was not determined, an explanation must be provided in the field 'Remarks on result'.                                                                                                    |                                                                                                    |
|                                                                                                    | In addition, under the 'Target system/organ toxicity' heading, a selec-<br>tion must be made in the field 'Critical effects observed'. If 'yes' was se-<br>lected, then the fields 'Lowest effective dose/conc.', 'System', 'Organ'<br>and 'Treatment related' must be filled in, with unit, where such a field<br>is available.                                                                                                    |                                                                                                    |
| 7.5.1 – Repeated dose<br>toxicity: oral<br>7.5.2 – Repeated dose<br>toxicity: inhalation<br>7.5.3 – Repeated dose<br>toxicity: dermal               | If the short-term toxicity study by the oral route is waived based on the availability of an appropriate inhalation study you need to, in addition to the data waiving record in section 7.5.1, include at least one endpoint study record indicated as 'key study' or 'weight of evidence' in section 7.5.2.                                                                                                    | Registration: data waiv-<br>ing                                                                                 |
|                                                                                                    | If the short-term toxicity study by the oral route is waived based on the availability of an appropriate dermal study you need to, in addition to the data waiving record in section 7.5.1, include at least one endpoint study record indicated as 'key study' or 'weight of evidence' in section 7.5.3.                                                                                                    |                                                                                                    |
|                                                                                                    | If the short-term toxicity study is waived based on the availability of a sub-chronic or chronic toxicity study you need to, in addition to the data waiving record, include in section 7.5.1, 7.5.2 or 7.5.3 at least one endpoint study record indicated as 'key study' or 'weight of evidence' with the 'Endpoint' selection 'sub-chronic toxicity:                                                                                                    |                                                                                                    |

|                                                                   | oral/inhalation/dermal' or 'chronic toxicity: oral/inhalation/dermal'.                                                                                                    |                                                                                                    |
|-------------------------------------------------------------------|----------------------------------------------------------------------------------------------------|----------------------------------------------------------------------------------------------------|
|                                                                   | oral/inhalation/dermal' or 'chronic toxicity: oral/inhalation/dermal'.<br>If the short-term toxicity study is waived based on that a sub-chronic or<br>chronic toxicity study will be conducted you need to, in addition to the<br>data waiving record, include in section 7.5.1, 7.5.2 or 7.5.3 at least one<br>endpoint study record indicates as a testing proposal with the 'End-<br>point' selection 'sub-chronic toxicity: oral/inhalation/dermal' or<br>'chronic toxicity: oral/inhalation/dermal'.<br>If the sub-chronic toxicity study by the oral route is waived based on<br>the availability of an appropriate inhalation study you need to, in addi-<br>tion to the data waiving record in section 7.5.1, include at least one<br>endpoint study record indicated as 'key study' or 'weight of evidence'<br>in section 7.5.2 with the 'Endpoint' selection 'sub-chronic toxicity: inha-<br>lation' or 'chronic toxicity study by the oral route is waived based on<br>the availability of an appropriate dermal study you need to, in addition<br>to the data waiving record in section 7.5.1, include at least one end-<br>point study record indicated as 'key study' or 'weight of evidence' in<br>section 7.5.3 with the 'Endpoint' selection 'sub-chronic toxicity: dermal'<br>or 'chronic toxicity: dermal'.<br>If the sub-chronic toxicity study is waived based on that the substance<br>is unreactive, insoluble, not inhalable and there is no evidence of tox-<br>icity from a 28-day 'limit test' and human exposure is limited, then you<br>need to, in addition to the data waiving record, include in section 7.5.1,<br>7.5.2 or 7.5.3 at least one endpoint study record indicated as 'key<br>study' or 'weight of evidence' with the 'Endpoint' selection 'short-term<br>repeated dose toxicity: oral/inhalation/dermal'.<br>If the sub-chronic toxicity study is waived based on the availability of a<br>28-day study that allows a conclusive decision on classification and NO-<br>AEL-90 extrapolation, then you need to, in addition to the data waiving<br>record, include in section 7.5.1, 7.5.2 or 7.5.3 at least one endpoint<br>study record i |                                                                                                    |
|                                                                   | ord, include in section 7.5.1, 7.5.2 or 7.5.3 at least one endpoint study record indicated as 'key study' or 'weight of evidence' with the 'End-point' selection 'chronic toxicity: oral/inhalation/dermal'.                                                                                                    |                                                                                                    |
| 7.6.1 – Genetic toxicity in<br>vitro, Materials and meth-<br>ods  | For each endpoint study record marked as 'key study' or 'weight of evi-<br>dence' the field 'Type of assay' must be provided.                                                                                                    | Registration: key study<br>or weight of evidence<br>record                                                      |
| 7.6.1 – Genetic toxicity in<br>vitro, Results and discus-<br>sion | For each record marked as 'key study', 'weight of evidence' or 'weight<br>of evidence justification/conclusion', under the 'Test results' heading,<br>the fields 'Species/strain', 'Metabolic activation', 'Genotoxicity' and 'Cy-<br>totoxicity / choice of top concentrations' must be filled in.                                                                                                    | Registration: key study,<br>weight of evidence or<br>weight of evidence jus-<br>tification/conclusion<br>record |
|                                                                   | provided in the field 'Remarks on result'.                                                                                                    |                                                                                                    |
| 7.6.1 – Genetic toxicity in                                       | If the in vitro gene mutation study in bacteria is waived based on the                                                                                                    | Registration: data                                                                                              |

| vitro                                                                       | fact that the study is not applicable to your substance, you are required<br>to provide a justification in the field 'Justification for type of infor-<br>mation'. In addition to the data waiving record, you must include in<br>section 7.6.1 at least one endpoint study record indicated as a key<br>study, weight of evidence or data waiving for an in vitro gene mutation<br>study in mammalian cells.                                                                                                    | waiving                                                    |
|-----------------------------------------------------------------------------|----------------------------------------------------------------------------------------------------|------------------------------------------------------------|
|                                                                             | It the in vitro chromosome aberration study in mammalian cells or in<br>vitro micronucleus study is waived based on the fact that the study is<br>not applicable to your substance, you are required to provide a justifi-<br>cation in the field 'Justification for type of information'. In addition to<br>the data waiving record in section 7.6.1, you must include in section<br>7.6.2 at least one endpoint study record indicated as a key study,<br>weight of evidence, data waiving or testing proposal for an in vivo<br>mammalian somatic cell study endpoint. |                                                            |
|                                                                             | If the in vitro gene mutation study in mammalian cells is waived based<br>on the fact that the study is not applicable to your substance, you are<br>required to provide a justification in the field 'Justification for type of<br>information'. In addition to the data waiving record in section 7.6.1,<br>you must include in section 7.6.2 at least one endpoint study record in-<br>dicated as a key study, weight of evidence, data waiving or testing pro-<br>posal for an in vivo mammalian somatic cell study endpoint.                                         |                                                            |
|                                                                             | If the in vitro gene mutation study in mammalian cells is waived based<br>on a positive result from an in vitro chromosome aberration study in<br>mammalian cells or an in vitro micronucleus study, you need to, in ad-<br>dition to the data waiving record, include in section 7.6.1 at least one<br>endpoint study record indicated as 'key study' or 'weight of evidence'<br>with the 'Endpoint' selection 'in vitro chromosome aberration study in<br>mammalian cells' or 'in vitro micronucleus study'.                                                            |                                                            |
|                                                                             | If the in vitro gene mutation study in mammalian cells is waived based<br>on a positive result from an in vitro gene mutation study in bacteria<br>you need to, in addition to the data waiving record, include in section<br>7.6.1 at least one endpoint study record indicated as 'key study' or<br>'weight of evidence' with the 'Endpoint' selection 'in vitro gene muta-<br>tion study in bacteria'.                                                                                                    |                                                            |
|                                                                             | If any in vitro study/ies is/are waived based on the availability of an in<br>vivo study you need to, in addition to the data waiving record(s) in sec-<br>tion 7.6.1, include in section 7.6.2 at least one endpoint study record<br>indicated as 'key study' or 'weight of evidence'.                                                                                                    |                                                            |
|                                                                             | If the in vitro study/ies is/are waived based on a proposed in vivo study you need to, in addition to the data waiving record(s) in section 7.6.1, include in section 7.6.2 at least one endpoint study record indicated as a testing proposal.                                                                                                    |                                                            |
|                                                                             | If any in vitro mutagenicity study is waived based on the fact that the substance is known to be germ cell mutagenic category 1A, 1B or 2, and carcinogenic category 1A or 1B, or germ cell mutagenic category 1A or 1B, then in addition to the data waiving record in section 7.6.1, you must include in section 2.1 at least one record where you provide the appropriate classification for the corresponding hazard class(es).                                                                                                    |                                                            |
| 7.6.1 – Genetic toxicity in<br>vitro/ 7.6.2 – Genetic tox-<br>icity in vivo | If a positive and/or ambiguous result is reported for the in vitro gene<br>mutation study in bacteria, the following is required:<br>In section 7.6.1, at least one endpoint study record indicated as key                                                                                                    | Registration: key study<br>or weight of evidence<br>record |

## How to prepare registration and PPORD dossiers

|                                                                 | study, weight of evidence, or data waiving must be provided for an <i>in vitro chromosome aberration study in mammalian cells</i> , <b>and</b><br>In section 7.6.2, at least one endpoint study record indicated as a key study, weight of evidence, data waiving or testing proposal must be provided for <i>an in vivo mammalian somatic cell study</i> , endpoint.<br>If a positive and/or ambiguous result is reported in section 7.6.1 <i>in vitro gene mutation study in mammalian cells</i> , the following is required:<br>In section 7.6.2, at least one endpoint study record indicated as key study, weight of evidence, or data waiving must be provided for an <i>in vivo mammalian cells</i> , the following is required:<br>In section 7.6.1, at least one endpoint study record indicated as key study, weight of evidence, or data waiving must be provided for an <i>in vitro chromosome aberration study in mammalian cells</i> or <i>in vitro micronucleus study in mammalian cells</i> ; <b>and</b><br>In section 7.6.2, at least one endpoint study record indicated as a key study, weight of evidence, data waiving or testing proposal must be provided for an <i>in vivo mammalian somatic cell study</i> endpoint. |                                                                                                    |
|-----------------------------------------------------------------|----------------------------------------------------------------------------------------------------|----------------------------------------------------------------------------------------------------|
| 7.6.2 Genetic toxicity in vivo                                  | For each endpoint study record marked as 'key study' or 'weight of evi-<br>dence' the field 'Type of assay' must be provided.                                                                                                    | Registration: key study<br>or weight of evidence<br>record                                                      |
| 7.6.2 Genetic toxicity in vivo                                  | If any in vivo genotoxicity study is waived based on the fact that the sub-<br>stance is known to be germ cell mutagenic category 1A, 1B or 2, and<br>carcinogenic category 1A or 1B, <b>or</b> germ cell mutagenic category 1A or<br>1B, then in addition to the data waiving record in section 7.6.2, you must<br>include in section 2.1 at least one record where you provide the appro-<br>priate classification for the corresponding hazard class(es).<br>If any in vivo mammalian genotoxicity study in section 7.6.2 is waived<br>based on no positive result in any in vitro genotoxicity studies, none of<br>the studies reported in section 7.6.1 can have positive results.<br>If an in vivo germ cell genotoxicity study in section 7.6.2 is waived based<br>no positive results in in vivo mammalian somatic cell studies, none of the<br>in vivo mammalian somatic cell studies in section 7.6.2 can have positive<br>results.For Annexes VII – IX dossiers, the second in vivo mammalian gen-<br>otoxicity studies cannot be waived using the argument that no positive<br>result exists in any of the in vitro or in vivo genotoxicity studies. Second<br>in vivo mammalian genotoxicity studies are Annex X requirements.   | Registration: data waiv-<br>ing                                                                                 |
| 7.6.2 Genetic toxicity in vivo, Results and discussion          | For each record marked as 'key study', 'weight of evidence' or 'weight<br>of evidence justification/conclusion', in the table 'Test results', the<br>fields 'Sex', 'Genotoxicity' and 'Toxicity' must be filled in.<br>If a quantitative result was not determined, an explanation must be                                                                                                    | Registration: key study,<br>weight of evidence or<br>weight of evidence jus-<br>tification/conclusion<br>record |
| 7.8.1 – Toxicity to repro-<br>duction, Materials and<br>methods | For each endpoint study record marked as 'key study' or 'weight of evi-<br>dence', or indicated as a testing proposal, which addresses the end-<br>point extended one-generation reproductive toxicity study (EOGRTS),<br>the chosen study design must be explained in the field 'Justification for<br>study design'.                                                                                                    | Registration: key study<br>or weight of evidence<br>record, testing proposal                                    |
| 7.8.1 – Toxicity to                                             | For each record marked as 'key study', 'weight of evidence' or 'weight                                                                                                    | Registration: key study,                                                                                        |

| reproduction, Results and<br>discussion | of evidence justification/conclusion', results must be provided for the relevant generations for the selected study design. As a minimum, results for one parental generation (P0, P1) and one offspring generation (F1, F2) must be given. Under the corresponding 'Effect levels' heading, at least the 'Dose descriptor', 'Effect level', 'Sex' and 'Basis for effect level' must be filled in with the unit where such a field is available.<br>If a quantitative result was not determined, an explanation must be provided in the field 'Remarks on result'.<br>In addition, a selection must be made in the field 'Reproductive effects observed' of the table 'Overall reproductive toxicity'. If 'yes' was selected, then the fields 'Lowest effects' must be provided, with unit, where applicable.                                                                                                    | weight of evidence or<br>weight of evidence jus-<br>tification/conclusion<br>record |
|-----------------------------------------|----------------------------------------------------------------------------------------------------|-------------------------------------------------------------------------------------|
| duction                                 | In the screening test for reproductive toxicity is waived based on other<br>evidence that the substance may be a developmental toxicant you<br>need to, in addition to the data waiving record in section 7.8.1, include<br>in section 7.8.1 or 7.8.2 at least one endpoint study record indicated as<br>'key study' or 'weight of evidence'.<br>If the screening test for reproductive toxicity is waived based on the<br>availability or proposal of an extended one-generation reproductive<br>toxicity study (EOGRTS) you need to, in addition to the data waiving<br>record, include in section 7.8.1 at least one endpoint study record indi-<br>cated as 'key study', 'weight of evidence' or testing proposal with the<br>'Endpoint' selection corresponding to an EOGRTS.<br>If the study is waived based on the availability of a two-, three-, or<br>multi-generation reproductive toxicity study you need to, in addition to<br>the data waiving record, include in section 7.8.1 at least one endpoint<br>study record indicated as 'key study' or 'weight of evidence' with the<br>'Endpoint' selection corresponding to a two-, three-, or multi-genera-<br>tion study.<br>If the screening test for reproductive toxicity is waived based on the<br>availability or proposal of a pre-natal developmental toxicity study you<br>need to, in addition to the data waiving record in section 7.8.1, include<br>in section 7.8.2 at least one record indicated as 'key study', 'weight of<br>evidence' or testing proposal.<br>If the study is waived based on the fact that the substance is known to<br>be germ cell mutagenic category 1A, 1B or 2 and carcinogenic category<br>1A or 1B, or germ cell mutagenic category 1A or 1B, then in addition to<br>the data waiving record in section 7.8.1, you must include in section 2.1<br>at least one record where you provide the appropriate classification for<br>the corresponding hazard class(es).<br>If the study is waived based on the classification of the substance as<br>toxic to reproduction category 1A or 1B you need to, in addition to the<br>data waiving record in section 7.8.1, include in section 2.1 at least one<br>record wh | Registration: data waiv-<br>ing                                                     |

|                                                                               | 'weight of evidence' documenting the results of these repeated dose<br>toxicity studies in sections 7.5.1, 7.5.2, 7.5.3, 7.8.1 and/or 7.8.2, as ap-<br>propriate. This data waiving is only applicable at Annex IX.<br>If the Annex IX information requirements for reproductive toxicity are<br>waived (i.e data waiving for the extended one-generation reproductive<br>toxicity study (EOGRTS) and data waiving for the Developmental tox-<br>icity / teratogenicity study), the Annex VIII requirement must be ad-<br>dressed with at least one endpoint study record indicated as a key<br>study, weight of evidence, or data waiving with the 'Endpoint' selection<br>'screening for reproductive / developmental toxicity'.                                                                                                    |                                                                                                    |
|-------------------------------------------------------------------------------|----------------------------------------------------------------------------------------------------|----------------------------------------------------------------------------------------------------|
| 7.8.2 – Developmental<br>toxicity / teratogenicity,<br>Materials and methods  | For each endpoint study record marked as 'key study' or 'weight of evi-<br>dence', or indicated as a testing proposal, or as a data waiving, under<br>'Test animals' a selection must be made in the field 'Species'.                                                                                                    | Registration: key study<br>or weight of evidence<br>record, testing pro-<br>posal, data waiving                 |
| 7.8.2 – Developmental<br>toxicity / teratogenicity,<br>Results and discussion | For each record marked as 'key study', 'weight of evidence' or 'weight<br>of evidence justification/conclusion', results must be provided in the<br>tables 'Effect levels (maternal animals)'and 'Effect levels (fetuses)'. In<br>each table, at least the fields 'Dose descriptor', 'Effect level' and 'Basis<br>for effect level' must be filled in, with unit where such a field is availa-<br>ble.<br>If a quantitative result was not determined, an explanation must be<br>provided in the field 'Remarks on result'.<br>In addition, under the 'Overall developmental toxicity' heading, a selec-<br>tion must be made in the field 'Developmental effects observed'. If<br>'yes' was selected, then the fields 'Lowest effective dose/conc.', 'Treat-<br>ment related' and 'Relation to maternal toxicity' must be filled in, with<br>the unit, where such a field is available. | Registration: key study,<br>weight of evidence or<br>weight of evidence jus-<br>tification/conclusion<br>record |
| 7.8.2 – Developmental<br>toxicity / teratogenicity                            | If the study is waived based on the fact that the substance is known to<br>be germ cell mutagenic category 1A, 1B or 2 and carcinogenic category<br>1A or 1B, <b>or</b> germ cell mutagenic category 1A or 1B, then in addition to<br>the data waiving record in section 7.8.2, you must include in section 2.1<br>at least one record where you provide the appropriate classification for<br>the corresponding hazard class(es).<br>If the study is waived based on the classification of the substance as<br>toxic to reproduction category 1A or 1B you need to, in addition to the<br>data waiving record in section 7.8.2, include in section 2.1 at least one<br>record where you provide the appropriate classification for the hazard<br>class 'Reproductive toxicity'.                                                                                                    | Registration: data waiv-<br>ing                                                                                 |
| Guidance on safe u                                                            | ise, Chemical safety report, Annex III criteria                                                                                                    |                                                                                                    |
| 11 – Guidance on safe use                                                     | At least one record must be created in section 11. Each record must<br>contain at least the following information related to the guidance on<br>safe use:<br>- First-aid measures<br>- Fire-fighting measures<br>- Accidental release measures<br>- Handling and storage<br>In addition, at Annex VII, where a Chemical safety report is not re-<br>quired, the following additional information must be provided:<br>- Exposure controls / personal protection<br>- Stability and reactivity<br>- Disposal considerations                                                                                                    | All registration dossiers<br>except Art. 17/18 inter-<br>mediates only                                          |

|                                                   | Note for member registrants: if the Guidance on safe use information that applies to your registration has been provided in the joint submission lead dossier, then the corresponding checkbox in the dossier header needs to be selected.                                                                                                    |                                                                                                    |
|---------------------------------------------------|----------------------------------------------------------------------------------------------------|----------------------------------------------------------------------------------------------------|
| 13.1 – Chemical Safety Report (CSR)               | A Chemical safety report (CSR) must be provided, or a justification for<br>why a CSR is not required, must be included.<br>- In order to provide a CSR, create a record in section 13.1 and attach<br>the CSR in the field 'Chemical safety report (CSR)'.<br>- In order to provide a justification for why a CSR is not required, create<br>a record in section 13.1 and provide the justification either in the field<br>''Further information on the CSR attached / remarks' or in the field 'Dis-<br>cussion'. The justification must fall under the reasons listed in Article<br>14(2) of REACH.<br>Note that if you are a member of a joint submission, and the lead regis- | All registration dossiers<br>that require a CSR                                                      |
|                                                   | trant has provided the Chemical safety report on your behalf, you must indicate this in the dossier header under 'Information provided by the lead on behalf of the member(s)'.                                                                                                    |                                                                                                    |
| 13.2 – Other assessment<br>reports                | For each record created in section 13.2, the type of assessment report<br>must be indicated in the field 'Type of report'. If none of the available<br>picklist values apply, select 'other:' and provide a description of the<br>type of report provided in the free-text field below. In addition, the re-<br>port must be attached in the field 'Document / Report', or an explana-<br>tion for not providing the specified type of report must be inserted ei-<br>ther in the field ' Further information on the attachment / remarks' or<br>in the field 'Discussion'.                                                                                                    | All registration dossiers                                                                            |
| 14 – Annex III criteria                           | For registrants that register a phase-in substance in the tonnage band<br>1-10 tonnes by applying the possibility provided by REACH Article 12(b)<br>to submit only information on the physicochemical properties specified<br>in Annex VII, section 7:                                                                                                    | All registration dossiers<br>at 1-10 tonnes/year<br>that apply reduced re-<br>quirements (Annex III) |
|                                                   | create a record in section 14 - 'Annex III criteria' and complete it to<br>demonstrate that you have considered all available information to en-<br>sure that the registered substance does not fulfil the REACH Annex III<br>criteria.                                                                                                    |                                                                                                    |
|                                                   | <ul> <li>Make a selection in each of the questions 1–4 to indicate whether any<br/>of the available data suggest that the substance is likely to fall under<br/>the REACH Annex III(a) criteria.</li> </ul>                                                                                                    |                                                                                                    |
|                                                   | - Make a selection in question 5 to indicate whether wide dispersive or diffuse uses can be excluded. If you indicate 'no', then a selection must be made in each of the questions 6–9 to indicate whether any of the available data suggest that the substance is likely to fall under the REACH Annex III(b) criteria.                                                                                                    |                                                                                                    |
|                                                   | - If you indicate in any of the above questions that there are data avail-<br>able to suggest that the substance meets the Annex III criteria, then<br>you need to provide a justification in the field 'Justification for disre-<br>garding any indication of meeting the criteria of Annex III as declared<br>above' to explain why you consider that the substance can still be reg-<br>istered according to under REACH Article 12(b).                                                                                                    |                                                                                                    |
| 14 - Opt-out information<br>for REACH requirement | First, select the data for opt-out in the field 'Documents'. Then, justify<br>the opt-out in line with REACH Article 11(3) or 19(2). For this, select at<br>least one of the five reasons available in the field 'Justification' and an-<br>swer all the questions associated with the chosen opt-out reason. The<br>reasons with the questions are also available in Annex VII of this                                                                                                    | All registration dossiers<br>opting out either fully<br>or partially                                 |

## How to prepare registration and PPORD dossiers

manual.

## **Annex 3. Overview of endpoints and information requirements**

This table lists the information requirements necessary for the REACH Annex for which the registration is made. The following abbreviations are used: r = required endpoint; o = optional endpoint; (r) = required endpoint for follow-up testing. Some REACH information requirements do not directly translate to one IUCLID section; for these, additional instructions are provided in the column *REACH information requirements which do not have a 1:1 correspondence with a IUCLID section.* In addition, note that according to REACH, all relevant physico-chemical, ecotoxicological and toxicological information that is available shall always be provided, irrespective of whether it is required at the registered tonnage band.

| IUCLID section number | IUCLID section name                      | REACH Annex | REACH Column 1 number | REACH information re-<br>quirements which do<br>not have a 1:1 corre-<br>spondence with a IU-<br>CLID section | 1 – 10T, physicochemical<br>requirements, Annex VII | 1 – 10T, standard require-<br>ments, Annex VII | 10 – 100T, Annex VIII | 100 – 1000T, Annex IX | above 1000T, Annex X | on-site isolated intermedi-<br>ates above 1T | transported isolated inter-<br>mediates 1 – 1000T | transported isolated inter-<br>mediates above 1000T,<br>Annex VII | PPORD |
|-----------------------|------------------------------------------|-------------|-----------------------|----------------------------------------------------------------------------------------------------|-----------------------------------------------------|------------------------------------------------|-----------------------|-----------------------|----------------------|----------------------------------------------|---------------------------------------------------|-------------------------------------------------------------------|-------|
| 4                     | Physical and<br>chemical prop-<br>erties |             |                       |                                                                                                    |                                                     |                                                |                       |                       |                      |                                              |                                                   |                                                                   |       |
| 4.1                   | Appearance / physical<br>state / colour  | 7           | 7.1                   |                                                                                                    | r                                                   | r                                              | r                     | r                     | r                    | 0                                            | 0                                                 | r                                                                 | 0     |
| 4.2                   | Melting point / freezing point           | 7           | 7.2                   |                                                                                                    | r                                                   | r                                              | r                     | r                     | r                    | 0                                            | 0                                                 | r                                                                 | 0     |
| 4.3                   | Boiling point                            | 7           | 7.3                   |                                                                                                    | r                                                   | r                                              | r                     | r                     | r                    | 0                                            | 0                                                 | r                                                                 | 0     |
| IUCLID section number | IUCLID section name                          | REACH Annex | REACH Column 1 number | REACH information re-<br>quirements which do<br>not have a 1:1 corre-<br>spondence with a IU-<br>CLID section                                               | 1 – 10T, physicochemical<br>requirements, Annex VII | 1 – 10T, standard require-<br>ments, Annex VII | 10 – 100T, Annex VIII | 100 – 1000T, Annex IX | above 1000T, Annex X | on-site isolated intermedi-<br>ates above 1T | transported isolated inter-<br>mediates 1 – 1000T | transported isolated inter-<br>mediates above 1000T,<br>Annex VII | PPORD |
|-----------------------|----------------------------------------------|-------------|-----------------------|----------------------------------------------------------------------------------------------------|-----------------------------------------------------|------------------------------------------------|-----------------------|-----------------------|----------------------|----------------------------------------------|---------------------------------------------------|-------------------------------------------------------------------|-------|
| 4.4                   | Density                                      | 7           | 7.4                   |                                                                                                    | r                                                   | r                                              | r                     | r                     | r                    | 0                                            | 0                                                 | r                                                                 | 0     |
| 4.5                   | Particle size distribution<br>(Granulometry) | 7           | 7.14                  |                                                                                                    | r                                                   | r                                              | r                     | r                     | r                    | 0                                            | 0                                                 | r                                                                 | 0     |
| 4.6                   | Vapour pressure                              | 7           | 7.5                   |                                                                                                    | r                                                   | r                                              | r                     | r                     | r                    | 0                                            | 0                                                 | r                                                                 | 0     |
| 4.7                   | Partition coefficient                        | 7           | 7.8                   |                                                                                                    | r                                                   | r                                              | r                     | r                     | r                    | 0                                            | 0                                                 | r                                                                 | 0     |
| 4.8                   | Water solubility                             | 7           | 7.7                   |                                                                                                    | r                                                   | r                                              | r                     | r                     | r                    | 0                                            | 0                                                 | r                                                                 | 0     |
| 4.10                  | Surface tension                              | 7           | 7.6                   | As a minimum, one com-<br>plete endpoint study record<br>must be provided with the<br>'Endpoint' selection 'Sur-<br>face tension of an aqueous<br>solution' | r                                                   | r                                              | r                     | r                     | r                    | 0                                            | 0                                                 | r                                                                 | 0     |
| 4.11                  | Flash point                                  | 7           | 7.9                   |                                                                                                    | r                                                   | r                                              | r                     | r                     | r                    | 0                                            | 0                                                 | r                                                                 | 0     |
| 4.12                  | Auto flammability                            | 7           | 7.12                  |                                                                                                    | r                                                   | r                                              | r                     | r                     | r                    | 0                                            | 0                                                 | r                                                                 | 0     |
| 4.13                  | Flammability                                 | 7           | 7.10                  | As a minimum, one com-<br>plete endpoint study record                                                                                                    | r                                                   | r                                              | r                     | r                     | r                    | 0                                            | 0                                                 | r                                                                 | 0     |

**IUCLID** section number

4.14

4.15

4.17

4.21

4.22

Explosiveness

products

Viscosity

Oxidising properties

Stability in organic sol-

vents and identity of relevant degradation

Dissociation constant

|                     |             |                       | -                                                                                                    |                                                     |                                                |                       |                       |                      |                                              |                                                   |
|---------------------|-------------|-----------------------|----------------------------------------------------------------------------------------------------|-----------------------------------------------------|------------------------------------------------|-----------------------|-----------------------|----------------------|----------------------------------------------|---------------------------------------------------|
| IUCLID section name | REACH Annex | REACH Column 1 number | REACH information re-<br>quirements which do<br>not have a 1:1 corre-<br>spondence with a IU-<br>CLID section          | 1 – 10T, physicochemical<br>requirements, Annex VII | 1 – 10T, standard require-<br>ments, Annex VII | 10 – 100T, Annex VIII | 100 – 1000T, Annex IX | above 1000T, Annex X | on-site isolated intermedi-<br>ates above 1T | transported isolated inter-<br>mediates 1 – 1000T |
|                     |             |                       | must be provided with the<br>'Endpoint' selection 'flam-<br>mable solids' or 'flammable<br>gases'. For liquids, a data |                                                     |                                                |                       |                       |                      |                                              |                                                   |

r

r

0

0

0

r

r

0

ο

0

r

r

0

0

0

r

r

r

r

r

r

r

r

r

r

waiving record should be

provided.

182

PPORD

0

0

0

0

0

transported isolated intermediates above 1000T, Annex VII

r

r

0

0

0

0

0

0

0

0

0

0

0

0

0

7

7

9

9

9

7.11

7.13

7.15

7.16

7.17

| IUCLID section number | IUCLID section name                                            | REACH Annex | REACH Column 1 number | REACH information re-<br>quirements which do<br>not have a 1:1 corre-<br>spondence with a IU-<br>CLID section                                                                                                    | 1 – 10T, physicochemical<br>requirements, Annex VII | 1 – 10T, standard require-<br>ments, Annex VII | 10 – 100T, Annex VIII | 100 – 1000T, Annex IX | above 1000T, Annex X | on-site isolated intermedi-<br>ates above 1T | transported isolated inter-<br>mediates 1 – 1000T | transported isolated inter-<br>mediates above 1000T,<br>Annex VII | PPORD |
|-----------------------|----------------------------------------------------------------|-------------|-----------------------|----------------------------------------------------------------------------------------------------|-----------------------------------------------------|------------------------------------------------|-----------------------|-----------------------|----------------------|----------------------------------------------|---------------------------------------------------|-------------------------------------------------------------------|-------|
| 5                     | Environmental<br>fate and path-<br>ways                        |             |                       |                                                                                                    |                                                     |                                                |                       |                       |                      |                                              |                                                   |                                                                   |       |
| 5.1.2                 | Hydrolysis                                                     | 8           | 9.2.2.1               |                                                                                                    | 0                                                   | 0                                              | r                     | r                     | r                    | 0                                            | 0                                                 | ο                                                                 | 0     |
| 5.2.1                 | Biodegradation in wa-<br>ter: screening tests                  | 7           | 9.2.1.1               | As a minimum, one com-<br>plete endpoint study record<br>must be provided with the<br>'Endpoint' selection 'bio-<br>degradation in water: ready<br>biodegradability' or 'bio-<br>degradation in water:<br>screening test, other'. | 0                                                   | r                                              | r                     | r                     | r                    | 0                                            | Ο                                                 | r                                                                 | 0     |
| 5.2.2                 | Biodegradation in water<br>and sediment: simula-<br>tion tests | 9           | 9.2.1.2<br>(water)    | One complete endpoint<br>study record must be pro-<br>vided with the 'Endpoint'<br>selection 'biodegradation in<br>water: simulation testing<br>on ultimate degradation in<br>surface water'.                                     | 0                                                   | 0                                              | 0                     | r                     | r                    | 0                                            | 0                                                 | 0                                                                 | 0     |
|                       |                                                                |             | 9.2.3                 |                                                                                                    |                                                     |                                                |                       |                       |                      |                                              |                                                   |                                                                   |       |

| IUCLID section number | IUCLID section name                    | REACH Annex | REACH Column 1 number          | REACH information re-<br>quirements which do<br>not have a 1:1 corre-<br>spondence with a IU-<br>CLID section                                              | 1 – 10T, physicochemical<br>requirements, Annex VII | 1 – 10T, standard require-<br>ments, Annex VII | 10 – 100T, Annex VIII | 100 – 1000T, Annex IX | above 1000T, Annex X | on-site isolated intermedi-<br>ates above 1T | transported isolated inter-<br>mediates 1 – 1000T | transported isolated inter-<br>mediates above 1000T,<br>Annex VII | PPORD |
|-----------------------|----------------------------------------|-------------|--------------------------------|----------------------------------------------------------------------------------------------------|-----------------------------------------------------|------------------------------------------------|-----------------------|-----------------------|----------------------|----------------------------------------------|---------------------------------------------------|-------------------------------------------------------------------|-------|
|                       |                                        | 9           | 9.2.1.4<br>(sediment)<br>9.2.3 | One complete endpoint<br>study record must be pro-<br>vided with the 'Endpoint'<br>selection 'biodegradation in<br>water: sediment simulation<br>testing'. | 0                                                   | 0                                              | 0                     | r                     | r                    | 0                                            | 0                                                 | 0                                                                 | 0     |
| 5.2.3                 | Biodegradation in soil                 | 9           | 9.2.1.3<br>9.2.3               |                                                                                                    | 0                                                   | 0                                              | 0                     | r                     | r                    | 0                                            | 0                                                 | 0                                                                 | o     |
| 5.3.1                 | Bioaccumulation:<br>aquatic / sediment | 9           | 9.3.2                          |                                                                                                    | 0                                                   | 0                                              | 0                     | r                     | r                    | 0                                            | 0                                                 | 0                                                                 | 0     |
| 5.4.1                 | Adsorption / desorption                | 8           | 9.3.1                          |                                                                                                    | 0                                                   | 0                                              | r                     | r                     | r                    | 0                                            | 0                                                 | 0                                                                 | ο     |
| 6                     | Ecotoxicologi-<br>cal Information      |             |                                |                                                                                                    |                                                     |                                                |                       |                       |                      |                                              |                                                   |                                                                   |       |
| 6.1.1                 | Short-term toxicity to fish            | 8           | 9.1.3                          |                                                                                                    | 0                                                   | 0                                              | r                     | r                     | r                    | 0                                            | 0                                                 | 0                                                                 | 0     |

| IUCLID section number | IUCLID section name                             | REACH Annex | REACH Column 1 number | REACH information re-<br>quirements which do<br>not have a 1:1 corre-<br>spondence with a IU-<br>CLID section                                              | 1 – 10T, physicochemical<br>requirements, Annex VII | 1 – 10T, standard require-<br>ments, Annex VII | 10 – 100T, Annex VIII | 100 – 1000T, Annex IX | above 1000T, Annex X | on-site isolated intermedi-<br>ates above 1T | transported isolated inter-<br>mediates 1 – 1000T | transported isolated inter-<br>mediates above 1000T,<br>Annex VII | PPORD |
|-----------------------|-------------------------------------------------|-------------|-----------------------|----------------------------------------------------------------------------------------------------|-----------------------------------------------------|------------------------------------------------|-----------------------|-----------------------|----------------------|----------------------------------------------|---------------------------------------------------|-------------------------------------------------------------------|-------|
| 6.1.2                 | Long-term toxicity to fish                      | 9           | 9.1.6                 |                                                                                                    | 0                                                   | 0                                              | 0                     | r                     | r                    | 0                                            | 0                                                 | 0                                                                 | o     |
| 6.1.3                 | Short-term toxicity to aquatic invertebrates    | 7           | 9.1.1                 |                                                                                                    | 0                                                   | r                                              | r                     | r                     | r                    | 0                                            | 0                                                 | r                                                                 | 0     |
| 6.1.4                 | Long-term toxicity to aquatic invertebrates     | 9           | 9.1.5                 |                                                                                                    | 0                                                   | 0                                              | 0                     | r                     | r                    | 0                                            | ο                                                 | 0                                                                 | 0     |
| 6.1.5                 | Toxicity to aquatic algae<br>and cyano-bacteria | 7           | 9.1.2                 | As a minimum, one com-<br>plete endpoint study record<br>must be provided in section                                                                       | 0                                                   | r                                              | r                     | r                     | r                    | 0                                            | 0                                                 | r                                                                 | 0     |
| 6.1.6                 | Toxicity to aquatic plants other than algae     | na          | not req.              | 6.1.5 or in 6.1.6.                                                                                                    | 0                                                   | 0                                              | 0                     | 0                     | 0                    | 0                                            | 0                                                 | 0                                                                 | 0     |
| 6.1.7                 | Toxicity to micro-organ-<br>isms                | 8           | 9.1.4                 |                                                                                                    | 0                                                   | 0                                              | r                     | r                     | r                    | 0                                            | ο                                                 | 0                                                                 | 0     |
| 6.2                   | Sediment toxicity                               | 10          | 9.5.1                 | At >1000T, as a minimum<br>one complete endpoint<br>study record must be pro-<br>vided with the 'Endpoint'<br>selection 'sediment toxicity:<br>long-term'. | Ο                                                   | 0                                              | 0                     | 0                     | r                    | 0                                            | Ο                                                 | Ο                                                                 | Ο     |

| IUCLID section number | IUCLID section name                                         | REACH Annex | REACH Column 1 number | REACH information re-<br>quirements which do<br>not have a 1:1 corre-<br>spondence with a IU-<br>CLID section                                                                                                    | 1 – 10T, physicochemical<br>requirements, Annex VII | 1 – 10T, standard require-<br>ments, Annex VII | 10 – 100T, Annex VIII | 100 – 1000T, Annex IX | above 1000T, Annex X | on-site isolated intermedi-<br>ates above 1T | transported isolated inter-<br>mediates 1 – 1000T | transported isolated inter-<br>mediates above 1000T,<br>Annex VII | PPORD |
|-----------------------|-------------------------------------------------------------|-------------|-----------------------|----------------------------------------------------------------------------------------------------|-----------------------------------------------------|------------------------------------------------|-----------------------|-----------------------|----------------------|----------------------------------------------|---------------------------------------------------|-------------------------------------------------------------------|-------|
| 6.3.1                 | Toxicity to soil macro-<br>organisms except ar-<br>thropods | 9           | 9.4.1<br>(short-term) | At 100-1000T, as a mini-<br>mum one complete end-<br>point study record must be<br>provided in section 6.3.1 or                                                                                                    | 0                                                   | ο                                              | ο                     | r                     | r                    | 0                                            | 0                                                 | 0                                                                 | ο     |
|                       |                                                             | 10          | 9.4.4<br>(long-term)  | t 100-10001, as a mini-       o         num one complete end-       o         oint study record must be       rovided in section 6.3.1 or         n 6.3.2.       o         .t >1000T, as a minimum       o         .ne complete endpoint       o         tudy record must be pro-       o         ided in section 6.3.1 with       o         he 'Endpoint' selection       o | 0                                                   | 0                                              | ο                     | 0                     | r                    | 0                                            | 0                                                 | 0                                                                 | ο     |
| 6.3.2                 | Toxicity to soil arthro-<br>pods                            | 9           | 9.4.1<br>(short-term) | provided in section 6.3.1 or         n 6.3.2.         o         At >1000T, as a minimum         one complete endpoint         study record must be pro-         vided in section 6.3.1 with         the 'Endpoint' selection         toxicity to soil macroorganisms excent arthropods:                                                                                      | 0                                                   | 0                                              | 0                     | r                     | r                    | 0                                            | 0                                                 | 0                                                                 | ο     |
|                       |                                                             | 10          | 9.4.4<br>(long-term)  | 'toxicity to soil macroorgan-<br>isms except arthropods:<br>long-term', or in section<br>6.3.2 with the 'Endpoint'<br>selection 'toxicity to soil ar-<br>thropods: long-term'.                                                                                                    | 0                                                   | 0                                              | 0                     | 0                     | r                    | 0                                            | 0                                                 | 0                                                                 | 0     |
| 6.3.3                 | Toxicity to terrestrial plants                              | 9           | 9.4.3<br>(short-term) | At 100-1000T, as a mini-<br>mum one complete end-<br>point study record must be                                                                                                    | 0                                                   | 0                                              | 0                     | r                     | r                    | 0                                            | 0                                                 | 0                                                                 | 0     |
|                       |                                                             | 10          | 9.4.6<br>(long-term)  | At >1000T, as a minimum<br>one complete endpoint<br>study record must be pro-<br>vided with the 'Endpoint'                                                                                                    | 0                                                   | 0                                              | 0                     | 0                     | r                    | 0                                            | 0                                                 | 0                                                                 | 0     |

Release date April 2024

| IUCLID section number | IUCLID section name                  | REACH Annex | REACH Column 1 number | REACH information re-<br>quirements which do<br>not have a 1:1 corre-<br>spondence with a IU-<br>CLID section                                                                                                    | 1 – 10T, physicochemical<br>requirements, Annex VII | 1 – 10T, standard require-<br>ments, Annex VII | 10 – 100T, Annex VIII | 100 – 1000T, Annex IX | above 1000T, Annex X | on-site isolated intermedi-<br>ates above 1T | transported isolated inter-<br>mediates 1 – 1000T | transported isolated inter-<br>mediates above 1000T,<br>Annex VII | PPORD |
|-----------------------|--------------------------------------|-------------|-----------------------|----------------------------------------------------------------------------------------------------|-----------------------------------------------------|------------------------------------------------|-----------------------|-----------------------|----------------------|----------------------------------------------|---------------------------------------------------|-------------------------------------------------------------------|-------|
|                       |                                      |             |                       | selection 'toxicity to terres-<br>trial plants: long-term' or<br>'toxicity to terrestrial<br>plants: short-term (with<br>study design considered<br>suitable for long-term as-<br>sessment)'.                                                    |                                                     |                                                |                       |                       |                      |                                              |                                                   |                                                                   |       |
| 6.3.4                 | Toxicity to soil micro-<br>organisms | 9           | 9.4.2                 |                                                                                                    | 0                                                   | 0                                              | ο                     | r                     | r                    | 0                                            | 0                                                 | 0                                                                 | ο     |
| 6.3.5                 | Toxicity to birds                    | 10          | 9.6.1                 | At >1000T, as a minimum<br>one complete endpoint<br>study record must be pro-<br>vided with the 'Endpoint'<br>selection 'long-term toxicity<br>to birds: reproduction test',<br>'long-term toxicity to birds',<br>or 'toxicity to birds, other'. | 0                                                   | 0                                              | 0                     | 0                     | r                    | 0                                            | 0                                                 | 0                                                                 | 0     |
| 7                     | Toxicological information            |             |                       |                                                                                                    |                                                     |                                                |                       |                       |                      |                                              |                                                   |                                                                   |       |
| 7.2.1                 | Acute toxicity: oral                 | 7           | 8.5.1                 |                                                                                                    | 0                                                   | r                                              | r                     | r                     | r                    | 0                                            | 0                                                 | r                                                                 | 0     |

| IUCLID section number | IUCLID section name              | REACH Annex | REACH Column 1 number                  | REACH information re-<br>quirements which do<br>not have a 1:1 corre-<br>spondence with a IU-<br>CLID section                                                                                                    | 1 – 10T, physicochemical<br>requirements, Annex VII | 1 – 10T, standard require-<br>ments, Annex VII | 10 – 100T, Annex VIII | 100 – 1000T, Annex IX | above 1000T, Annex X | on-site isolated intermedi-<br>ates above 1T | transported isolated inter-<br>mediates 1 – 1000T | transported isolated inter-<br>mediates above 1000T,<br>Annex VII | PPORD |
|-----------------------|----------------------------------|-------------|----------------------------------------|----------------------------------------------------------------------------------------------------|-----------------------------------------------------|------------------------------------------------|-----------------------|-----------------------|----------------------|----------------------------------------------|---------------------------------------------------|-------------------------------------------------------------------|-------|
| 7.2.2                 | Acute toxicity: inhala-<br>tion  | 8           | 8.5.2                                  |                                                                                                    | 0                                                   | 0                                              | r                     | r                     | r                    | 0                                            | 0                                                 | 0                                                                 | 0     |
| 7.2.3                 | Acute toxicity: dermal           | 8           | 8.5.3                                  |                                                                                                    | 0                                                   | 0                                              | r                     | r                     | r                    | 0                                            | 0                                                 | 0                                                                 | ο     |
| 7.3.1                 | Skin irritation / corro-<br>sion | 7           | 8.1.1<br>(in vitro skin<br>corrosion)  | As a minimum one com-<br>plete endpoint study record                                                                                                    | 0                                                   | r                                              | r                     | r                     | r                    | 0                                            | 0                                                 | r                                                                 | ο     |
|                       |                                  | 7           | 8.1.2<br>(in vitro skin<br>irritation) | 'Endpoint' selection 'skin<br>corrosion: in vitro/ex vivo',<br>'skin irritation: in vitro/ex<br>vivo', or 'skin irritation/cor-<br>rosion, other'.                                                                    | 0                                                   | r                                              | r                     | r                     | r                    | 0                                            | 0                                                 | r                                                                 | 0     |
| 7.3.2                 | Eye irritation                   | 7           | 8.2.1<br>(in vitro)                    | As a minimum, one com-<br>plete endpoint study record<br>must be provided with the<br>'Endpoint' selection 'eye ir-<br>ritation: in vitro / ex vivo',<br>'eye irritation: in chemico',<br>or 'eye irritation, other'. | 0                                                   | r                                              | r                     | r                     | r                    | 0                                            | 0                                                 | r                                                                 | 0     |

| IUCLID section number | IUCLID section name                   | REACH Annex | REACH Column 1 number              | REACH information re-<br>quirements which do<br>not have a 1:1 corre-<br>spondence with a IU-<br>CLID section                                                                                                    | 1 – 10T, physicochemical<br>requirements, Annex VII | 1 – 10T, standard require-<br>ments, Annex VII | 10 – 100T, Annex VIII | 100 – 1000T, Annex IX | above 1000T, Annex X | on-site isolated intermedi-<br>ates above 1T | transported isolated inter-<br>mediates 1 – 1000T | transported isolated inter-<br>mediates above 1000T,<br>Annex VII | PPORD |
|-----------------------|---------------------------------------|-------------|------------------------------------|----------------------------------------------------------------------------------------------------|-----------------------------------------------------|------------------------------------------------|-----------------------|-----------------------|----------------------|----------------------------------------------|---------------------------------------------------|-------------------------------------------------------------------|-------|
| 7.4.1                 | Skin sensitisation                    | 7           | 8.3<br>(in vitro or in<br>chemico) | As a minimum, one com-<br>plete endpoint study record<br>must be provided with the<br>'Endpoint' selection 'skin<br>sensitisation: in vitro', 'skin<br>sensitisation: in chemico',<br>or 'skin sensitisation, oth-<br>er'. | 0                                                   | r                                              | r                     | r                     | r                    | 0                                            | 0                                                 | r                                                                 | 0     |
| 7.5.1                 | Repeated dose toxicity:<br>oral       | 8           | 8.6.1<br>(short-term)              | At 10-100T, as a minimum,<br>one complete endpoint                                                                                                    | 0                                                   | 0                                              | r                     | r                     | r                    | 0                                            | 0                                                 | 0                                                                 | 0     |
|                       |                                       | 9           | 8.6.2<br>(sub-chronic)             | vided in section 7.5.1, 7.5.2<br>or 7.5.3.                                                                                                    | 0                                                   | 0                                              | 0                     | r                     | r                    | 0                                            | 0                                                 | 0                                                                 | 0     |
| 7.5.2                 | Repeated dose toxicity:<br>inhalation | 8           | 8.6.1<br>(short-term)              | At >100T, as a minimum,<br>one complete endpoint<br>study record must be pro-                                                                                                    | 0                                                   | 0                                              | r                     | r                     | r                    | 0                                            | 0                                                 | 0                                                                 | 0     |
|                       |                                       | 9           | 8.6.2<br>(sub-chronic)             | vided in section 7.5.1, 7.5.2<br>or 7.5.3 with another 'End-<br>point' selection than 'short-<br>term repeated dose tox-                                                                                                   | 0                                                   | 0                                              | 0                     | r                     | r                    | 0                                            | 0                                                 | 0                                                                 | 0     |
| 7.5.3                 | Repeated dose toxicity:<br>dermal     | 8           | 8.6.1<br>(short-term)              | icity: oral/inhala-<br>tion/dermal'.                                                                                                    | 0                                                   | 0                                              | r                     | r                     | r                    | 0                                            | 0                                                 | 0                                                                 | ο     |

| IUCLID section number | IUCLID section name       | REACH Annex | REACH Column 1 number                               | REACH information re-<br>quirements which do<br>not have a 1:1 corre-<br>spondence with a IU-<br>CLID section                                                                                                    | 1 – 10T, physicochemical<br>requirements, Annex VII | 1 – 10T, standard require-<br>ments, Annex VII | 10 – 100T, Annex VIII | 100 – 1000T, Annex IX | above 1000T, Annex X | on-site isolated intermedi-<br>ates above 1T | transported isolated inter-<br>mediates 1 – 1000T | transported isolated inter-<br>mediates above 1000T,<br>Annex VII | PPORD |
|-----------------------|---------------------------|-------------|-----------------------------------------------------|----------------------------------------------------------------------------------------------------|-----------------------------------------------------|------------------------------------------------|-----------------------|-----------------------|----------------------|----------------------------------------------|---------------------------------------------------|-------------------------------------------------------------------|-------|
|                       |                           | 9           | 8.6.2<br>(sub-chronic)                              |                                                                                                    | 0                                                   | 0                                              | 0                     | r                     | r                    | 0                                            | 0                                                 | 0                                                                 | 0     |
| 7.6.1                 | Genetic toxicity in vitro | 7           | 8.4.1<br>(in vitro gene<br>mutation in<br>bacteria) | As a minimum, one com-<br>plete endpoint study record<br>must be provided with the<br>'Endpoint' selection 'in vitro<br>gene mutation study in bac-<br>teria'.<br><b>Follow-up testing require-</b><br><b>ments:</b><br>In case of a positive or am-<br>biguous result in 8.4.1, at<br>least one endpoint study<br>record must be provided as<br>per Annex VIII 8.4.2 and<br>one record as per Annex IX<br>8.4.4 (see below in this ta-<br>ble)<br>In case 8.4.1 is not applica-<br>ble for the substance, at<br>least one endpoint study<br>record must be provided as<br>per Annex VIII 8.4.3. If also<br>this study is not applicable, | ο                                                   | r                                              | r                     | r                     | r                    | 0                                            | Ο                                                 | r                                                                 | 0     |

| ion number  | IUCLID section name | lex       | umn 1 number                                                                                         | REACH information re-<br>quirements which do<br>not have a 1:1 corre-<br>spondence with a IU-<br>CLID section                                                                                                    | ysicochemical<br>nts, Annex VII | indard require-<br>iex VII | Annex VIII          | T, Annex IX | JT, Annex X | ated intermedi-<br>1T      | d isolated inter-<br>- 1000T | d isolated inter-<br>bove 1000T,      |       |
|-------------|---------------------|-----------|----------------------------------------------------------------------------------------------------|----------------------------------------------------------------------------------------------------|---------------------------------|----------------------------|---------------------|-------------|-------------|----------------------------|------------------------------|---------------------------------------|-------|
| IUCLID sect |                     | REACH Ann | REACH Coli                                                                                           |                                                                                                    | 1 – 10T, ph<br>requiremeı       | 1 – 10T, sta<br>ments, Anr | 10 – 100T, <i>i</i> | 100 - 1000  | above 1000  | on-site isol<br>ates above | transporte<br>mediates 1     | transporte<br>mediates a<br>Annex VII | PPORD |
|             |                     |           |                                                                                                    | at least one endpoint study<br>record must be provided as<br>per Annex IX 8.4.4 (see be-<br>low in this table)                                                                                                    |                                 |                            |                     |             |             |                            |                              |                                       |       |
|             |                     | 8         | 8.4.2<br>(in vitro<br>chromosome<br>aberration in<br>mammalian<br>cells or in vitro<br>micronucleus) | As a minimum, one com-<br>plete endpoint study record<br>must be provided under<br>8.4.2 and one record under<br>8.4.3.<br>Follow-up testing require-                                                                      | 0                               | 0                          | r                   | r           | r           | 0                          | 0                            | Ο                                     | Ο     |
|             |                     | 8         | 8.4.3<br>(in vitro gene<br>mutation in<br>mammalian<br>cells)                                        | ments:<br>In case of a positive or am-<br>biguous result in 8.4.1 or<br>8.4.2 or 8.4.3, at least one<br>complete endpoint study<br>record must be provided as<br>per Annex IX 8.4.4 or 8.4.5<br>(see below in this table). | 0                               | 0                          | r                   | r           | r           | 0                          | 0                            | 0                                     | 0     |
|             |                     |           |                                                                                                    | In case either 8.4.2 or 8.4.3<br>is not applicable for the<br>substance, at least one<br>complete endpoint study<br>record must be provided as                                                                             |                                 |                            |                     |             |             |                            |                              |                                       |       |

191

| IUCLID section number | IUCLID section name      | REACH Annex | REACH Column 1 number                               | REACH information re-<br>quirements which do<br>not have a 1:1 corre-<br>spondence with a IU-<br>CLID section                                                                                                    | 1 – 10T, physicochemical<br>requirements, Annex VII | 1 – 10T, standard require-<br>ments, Annex VII | 10 – 100T, Annex VIII | 100 – 1000T, Annex IX | above 1000T, Annex X | on-site isolated intermedi-<br>ates above 1T | transported isolated inter-<br>mediates 1 – 1000T | transported isolated inter-<br>mediates above 1000T,<br>Annex VII | PPORD |
|-----------------------|--------------------------|-------------|-----------------------------------------------------|----------------------------------------------------------------------------------------------------|-----------------------------------------------------|------------------------------------------------|-----------------------|-----------------------|----------------------|----------------------------------------------|---------------------------------------------------|-------------------------------------------------------------------|-------|
|                       |                          |             |                                                     | per Annex IX 8.4.4 (see be-<br>low in this table).                                                                                                    |                                                     |                                                |                       |                       |                      |                                              |                                                   |                                                                   |       |
| 7.6.2                 | Genetic toxicity in vivo | 9           | 8.4.4<br>(in vivo mam-<br>malian so-<br>matic cell) | Follow-up testing require-<br>ments:<br>At 1-10T, in case of a posi-<br>tive or ambiguous result or                                                                                                    | 0                                                   | (r)                                            | (r)                   | (r)                   | (r)                  | 0                                            | 0                                                 | (r)                                                               | 0     |
|                       |                          | 9           | 8.4.5<br>(in-vivo<br>mammalian<br>germ cell)        | studies not applicable un-<br>der 8.4.1 or 8.4.3, at least<br>one complete endpoint<br>study record must be pro-<br>vided with the endpoint se-<br>lection relevant to 8.4.4 'In<br>vivo mammalian somatic<br>cell'<br>At >10T, in case of a posi-<br>tive or ambiguous result in<br>any in-vitro study in section<br>7.6.1, at least one complete<br>endpoint study record must<br>be provided with the end-<br>point selection relevant to<br>8.4.4 'In vivo mammalian | 0                                                   | 0                                              | (r)                   | (r)                   | (r)                  | 0                                            | 0                                                 | Ο                                                                 | 0     |

192

Release date April 2024

| IUCLID section number | IUCLID section name      | REACH Annex | REACH Column 1 number                      | REACH information re-<br>quirements which do<br>not have a 1:1 corre-<br>spondence with a IU-<br>CLID section                                                                                                    | 1 – 10T, physicochemical<br>requirements, Annex VII | 1 – 10T, standard require-<br>ments, Annex VII | 10 – 100T, Annex VIII | 100 – 1000T, Annex IX | above 1000T, Annex X | on-site isolated intermedi-<br>ates above 1T | transported isolated inter-<br>mediates 1 – 1000T | transported isolated inter-<br>mediates above 1000T,<br>Annex VII | PPORD |
|-----------------------|--------------------------|-------------|--------------------------------------------|----------------------------------------------------------------------------------------------------|-----------------------------------------------------|------------------------------------------------|-----------------------|-----------------------|----------------------|----------------------------------------------|---------------------------------------------------|-------------------------------------------------------------------|-------|
|                       |                          |             |                                            | somatic cell' or 8.4.5 'In-<br>vivo mammalian germ cell'.<br>In case either 8.4.2 or 8.4.3<br>is not applicable for the<br>substance, at least one<br>complete endpoint study<br>record must be provided as<br>per Annex IX 8.4.4.                                                                                                    |                                                     |                                                |                       |                       |                      |                                              |                                                   |                                                                   |       |
| 7.8.1                 | Toxicity to reproduction | 8           | 8.7.1<br>(screening)                       | At 10-100T, as a minimum,<br>one complete endpoint                                                                                                    | 0                                                   | 0                                              | r                     | r                     | r                    | 0                                            | 0                                                 | 0                                                                 | 0     |
|                       |                          | 9           | 8.7.3<br>(extended<br>one-genera-<br>tion) | <ul> <li>At &gt;100T, as a minimum,<br/>one complete endpoint<br/>study record must be pro-<br/>vided with the "Endpoint"<br/>selection "extended one-<br/>generation reproductive<br/>toxicity".*</li> <li>*Also two-, three- or multi-<br/>generation studies are con-<br/>sidered valid to fulfil the re-<br/>quirement.</li> </ul> | 0                                                   | 0                                              | 0                     | r                     | r                    | 0                                            | 0                                                 | 0                                                                 | 0     |

Release date April 2024

| IUCLID section number | IUCLID section name                        | REACH Annex | REACH Column 1 number    | REACH information re-<br>quirements which do<br>not have a 1:1 corre-<br>spondence with a IU-<br>CLID section                                                                                                    | 1 – 10T, physicochemical<br>requirements, Annex VII | 1 – 10T, standard require-<br>ments, Annex VII | 10 – 100T, Annex VIII | 100 – 1000T, Annex IX | above 1000T, Annex X | on-site isolated intermedi-<br>ates above 1T | transported isolated inter-<br>mediates 1 – 1000T | transported isolated inter-<br>mediates above 1000T,<br>Annex VII | PPORD |
|-----------------------|--------------------------------------------|-------------|--------------------------|----------------------------------------------------------------------------------------------------|-----------------------------------------------------|------------------------------------------------|-----------------------|-----------------------|----------------------|----------------------------------------------|---------------------------------------------------|-------------------------------------------------------------------|-------|
| 7.8.2                 | Developmental toxicity<br>/ teratogenicity | 9           | 8.7.2 (first<br>species) | At 100-1000T, as a mini-<br>mum, one complete end-<br>point study record must be<br>provided.<br>At >1000T, as a minimum,<br>two complete endpoint<br>study record must be pro-<br>vided, for two different<br>species. | o                                                   | 0                                              | o                     | r                     | r                    | 0                                            | 0                                                 | 0                                                                 | 0     |
|                       |                                            | 10          | 8.7.2 (second species)   |                                                                                                    | 0                                                   | 0                                              | ο                     | 0                     | r                    | 0                                            | 0                                                 | 0                                                                 | ο     |

# Annex 4. Minimum information required for updating a registration under previous Directive 67/548/EEC

When updating a registration that was previously a notification under Directive 67/548/EEC (NONS) the following three scenarios have to be taken into account:

- Tonnage band update
- Update to become the lead or a member of a joint submission
- Other updates

Please see the detailed description and the requirements set to these update types below.

## Tonnage band update

According to Article 24(2) of the REACH Regulation, the registration dossier for the previously notified substance must be updated when the manufactured/imported quantity reaches the next tonnage threshold (10, 100 or 1000 tonnes). Moreover, an update is required for notified substances produced in quantities below 1 tonne when reaching the 1 tonne threshold.

The update should contain the information required by REACH that corresponds to that higher tonnage threshold and any information that corresponds to all the lower tonnage thresholds. All the information requirements included in column 1 of REACH Annexes VII-X must be met depending on the tonnage. In this case, the dossier has to be fully in line with REACH requirements in the IUCLID format specified by ECHA. In particular, all of the completeness check requirements referred to in this document must be met without any possibility of making derogations due to the substance being previously notified under Directive 67/548/EEC.

If your update involves a registration at or above the 10 tonnes threshold, a Chemical Safety Report (CSR) should be included in section 13 of your IUCLID dossier, unless not required due to the reasons given in Article 14(2) REACH in which case a justification should be provided in section 13.

Annex 2 of this manual provides more information on the completeness check performed by ECHA on the submitted dossiers.

#### Update to become the lead or a member of a joint submission

According to Article 11 and 19 of REACH, the joint submission obligation also applies to the previously notified substances. Therefore, when another registrant wants to register the same substance, a joint submission must be established and data must be shared.

In such cases, the previous notifier will need to take one of the following courses of action:

• The previous notifier becomes the lead registrant of the joint submission. Based on Article 11(1) of REACH, the lead registrant must submit all the information required to be submitted jointly, which is specified in Article 10(a). Accordingly, the previous notifier, as the lead registrant, will need to create the joint submission in REACH-IT and submit the joint information with the agreement of the other registrant(s), who will then register as member(s) of the joint submission. In this situation, similar to the tonnage band update described above, the lead dossier has to be fully in line with REACH requirements in the IUCLID format specified by ECHA. In particular, all of the completeness check requirements outlined in this manual must be met without any possibility of making derogations due to the substance being previously notified under Directive 67/548/EEC.

• The previous notifier becomes a member of the joint submission. When a new registrant creates a joint submission and becomes the lead of it, the previous notifier will eventually need to join this joint submission as a member registrant. At the latest, this will happen when the previous notifier needs to update the dossier.

As long as the manufactured/imported quantity of the substance does not reach the next tonnage threshold, the previous notifier as a member registrant can make derogations due to the substance being previously notified under Directive 67/548/EEC and exempt from some data requirements (see next paragraph). As soon as the quantity of the substance reaches the next tonnage threshold, the dossier must be fully in line with REACH requirements (see the previous paragraph).

# Other updates

Article 22 of the REACH Regulation lists the cases when the registrant has to update the registration dossier. This also includes updates to include the classification and labelling according to Article 40 of Regulation (EC) No 1272/2008 on classification, labelling and packaging of substances and mixtures (CLP Regulation).

When updating the registration dossier of a NONS (excluding a change of tonnage band and becoming the lead registrant), certain information in your dossier is not required. However, to be considered complete and for REACH-IT to be able to process the dossier, your dossier **must include as a minimum the following information**<sup>17</sup>:

• New and updated information submitted

The new and the updated information submitted as a consequence of the update has to meet all of the completeness check requirements referred to in the present manual, with no special exceptions due to the status as a previously notified substance, e.g. if you are updating your dossier to include the classification and labelling according to the CLP Regulation, IUCLID section 2.1 has to be complete.

Robust study summaries must be provided for any new study and for the studies requested by a Competent Authority under Directive 67/548/EEC and now regarded as Agency decisions according to Article 135 of the REACH Regulation.

Certain types of updates under Article 22 require that the relevant sections of your IUCLID dossier are updated; e.g., to update the consumer uses, the IUCLID section 3.5.5 needs to be updated.

• Section 1 - General Information

Section 1.1 Identification and 1.2 Composition. These sections must meet all of the completeness check requirements. However, structural formulas are optional as they have already

 $<sup>^{17}</sup>$  For more information on how to fill in the specific sections, please refer to the different chapters of this manual

been submitted on paper under Directive 67/548/EEC.

**Section 1.3 Identifiers**. At least the notification number under Directive 67/548/EEC (NCD number) and your registration number under the REACH Regulation (that you received when claiming your registration number via REACH-IT) must be included.

• Section 2 – Classification & Labelling and PBT assessment

**Section 2.1 GHS. Classification and labelling** according to the CLP Regulation (GHS) is compulsory in section 2.1 of your IUCLID dossier. If you have previously submitted a dossier without section 2.1, you should provide this information in a registration update without undue delay.

**Section 2.3 PBT assessment**. It consists of an endpoint summary and endpoint study records. If the updated notification is above 10 tonnes per year, you need to create an endpoint summary in section 2.3 PBT assessment and make sure that a choice has been made in the picklist *PBT status*. If *PBT assessment does not apply* is selected, a *Justification* should be provided in the free text field.

• Section 3 - Manufacture, use and exposure

In case you indicated in IUCLID section 1.1 that your *Role in the supply chain* is (also) *Manufacturer* then the following subsection has to be complete:

**Section 3.3 Sites**. If you indicated in section 1.1 that your *Role in the supply chain* is *Manufacturer*, then you must provide at least one production site in this section. To this end, you must create a record in section 3.3; link a *Site* to it; and link it using the field *Related manufacture/own use* to at least one manufacture record in section 3.5.1. For manufacturing sites, the country of the site is normally expected to be the same as the country of the submitting Legal entity.

**Section 3.5.1 Manufacture**. If the checkbox *Manufacturer* is selected in section 1.1 *Identification*, then at least one record must exist with a manufacture use in section 3.5.1.

• Section 13 - Chemical Safety Report

When the update does not involve a change in tonnage band, the notifier does not normally need to submit a CSR. However, a CSR has to be provided if the updated notification is above 10 tonnes per year and covers new identified uses, or new knowledge arises with regard to the risks of the substance to human health and/or the environment which would lead to changes in the safety data sheet, or there is a change in the classification and labelling of the substance.

If you do not need to submit a CSR, you should select *REACH Chemical safety report (CSR)* from the picklist *Type of report* in IUCLID section 13 and write the justification for not providing the CSR either in the field *Further information on the attached file* or in the field *Discussion*. Please use the following justification:

"A CSR is not submitted because it is a previously notified substance which did not reach the next tonnage threshold and which does not fall within the scope of Articles 22(1)(d), 22(1)(e) and 22(1)(f) of the REACH Regulation."

# • Dossier header - Derogation statement

The following derogation statement in your Dossier header has to be written in the *Dossier submission remark* field:

"This dossier is a registration update of a previously notified substance which did not reach the next tonnage threshold under the REACH regulation. It contains new and updated information."

# **Annex 5. Assessment entities in IUCLID 6**

## Assessment entity definition

If you conclude that several sets of substance properties are needed for carrying out your assessment (see also considerations in the Guidance on Chemical Safety Assessment part D, chapter D.2), you should create assessment entities in IUCLID in order to transparently report those sets of properties.

An assessment entity (AE) is a wrapper [container] for a set of substance property data (physchem/fate/hazard) used for assessment purposes. It enables the assessor to define datasets of properties that are relevant for specific compositions/forms (placed on the market or generated upon use). These datasets are then used to assess the substance over its life cycle, reflecting its behaviour (e.g. in terms of fugacity, water solubility, absorption, degradation or transformation) in the different foreseen uses and potential changes in the hazard profile.

There are several types of AEs defined by their relation to the registered substance dataset. The possible types are:

- 1. Registered substance as such: it may be useful to create an AE for the registered substance as such when the substance as such and certain constituents or transformation products play a role in the assessment. For example, if your substance transforms, you may need the properties of both your substance before it transforms and the transformation product to carry out your assessment. Also, for multi-constituent substances, it may be that some properties depend on the constituents and impurities, but for others it is possible to consider the substance as such. It is a frequent practice to carry out human health assessment for the full substance (if vapour pressure is similar for the different constituents) but to differentiate the environmental assessment according to groups of constituents (having different physicochemical properties). If the registration covers several compositions with different hazard profiles, then the AE for "specific composition/form of the registered substance" should be defined (see below). The AE type "registered substance as such" should not be created if there is no need to group the substance as such property data.
- Specific composition/form of the registered substance: if the registration covers compositions with different phys-chem/fate/hazard profiles, then different AEs may be created to group the relevant properties according to those compositions.
- 3. (group of) constituent in the registered substance: when the fate properties of various constituents/impurities lead to potential exposure of man and/or the environment to a composition different than the composition being used, then one or more sets of properties for (group of) constituents may be relevant for the assessment. For example, if an activity takes place at elevated temperature and the substance is composed of various constituents of various volatilities, the exposure may be to the most volatile constituents. This may also apply if the hazard of, e.g. an impurity would drive the assessment. The selection and potential grouping of constituents/impurities must be well documented.
- 4. **Transformation product of the registered substance**: the registered substance may transform in the environment or when used. Such transformation may be due to:

- i. dissociation
- ii. biotic or abiotic degradation, hydrolysis, photolysis. Ultimate degradation usually considers that transformation products do not need to be taken into account;
- iii. reaction during the use because of the technical function of the substance. When the substance reacts in the manufacturing of another substance which will then be registered on its own (unless exempted), the reaction products do not need to be assessed. When this is not the case, the transformation products must be assessed as part of the registration of the original substance (including for service life when only transformation products remain in the articles).

# Assessment entity data structure

You should define your assessment approach (AE) by:

- An *assessment entity name*: note that this name will not be displayed in the navigation panel. You may re-name the *AE* by clicking on the bar at the top of the record page.
- An *assessment entity composition* (similar to the way compositions are defined in section 1.2 of IUCLID).

The composition of the AE is meant to support the understanding of what the AE consists of.

| Relationship of the AE to the registered substance         | Assessment entity composition                                                                                            |
|------------------------------------------------------------|----------------------------------------------------------------------------------------------------|
| Registered substance as such                               | Same composition as the substance available in section 1.2                                                               |
| Specific composition/form of the regis-<br>tered substance | One or more composition can be selected from the compositions available in section 1.2                                   |
| (group of) constituent in the registered substance         | One or more constituent/additive/impurity which have been reported in any composition(s) - section 1.2 - can be selected |
| Transformation product of the regis-<br>tered substance    | One or more reference substance can be selected                                                                          |

#### Table 18: Assessment entity and composition information

- A link to the composition(s) reported in section 1.2 (reported in the *Related composition* field). Such link is useful in case several compositions exist, used in different uses, to trace back which AE is relevant for which composition.
- Some *additional information*, when it may be needed to provide more explanation on the AE, for example in case the AE is defined for a group of constituents, the assessor may explain how the grouping had been made.

As the AE is a wrapper for sets of substance properties reported in endpoint study records and endpoint summaries in IUCLID, you must set up links to those elements (see sections below).

## Relationship between assessment entity, endpoint study records and endpoint summaries

In order to enable transparency and sorting of the information in the IUCLID data set, and to

reflect this in the CSR generated by the *Report generator*, it is essential to indicate for each AE, which endpoint studies records (ESR) and related conclusions (endpoint summary) are available.

The following links are enabled in IUCLID6:

- Each endpoint study record makes reference to one test material information (TMI);
- All study records considered when assessing a specific endpoint can be linked to the related endpoint summary(EPS);
- Endpoint summaries can be linked to one or more AE. A field exists to explain the link between the endpoint summary(ies) and the AE. In this way it is possible to trace back which study records are relevant for which AE.

#### Figure 60: Dossier creation: Select the endpoint summaries

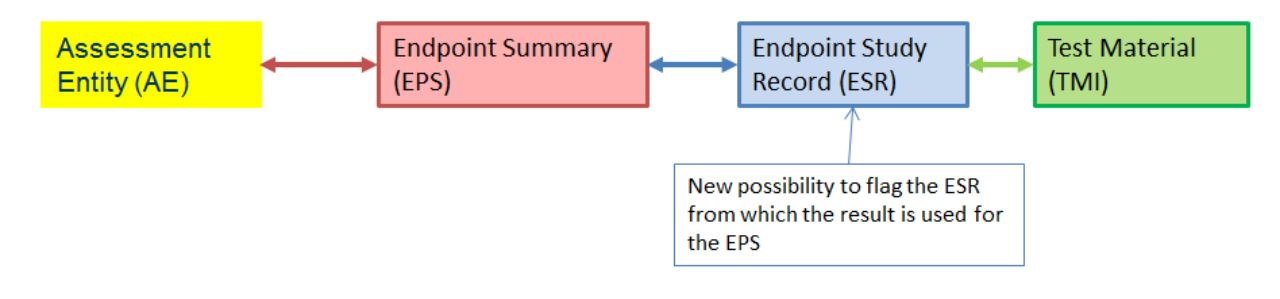

#### Figure 61: More detailed illustration

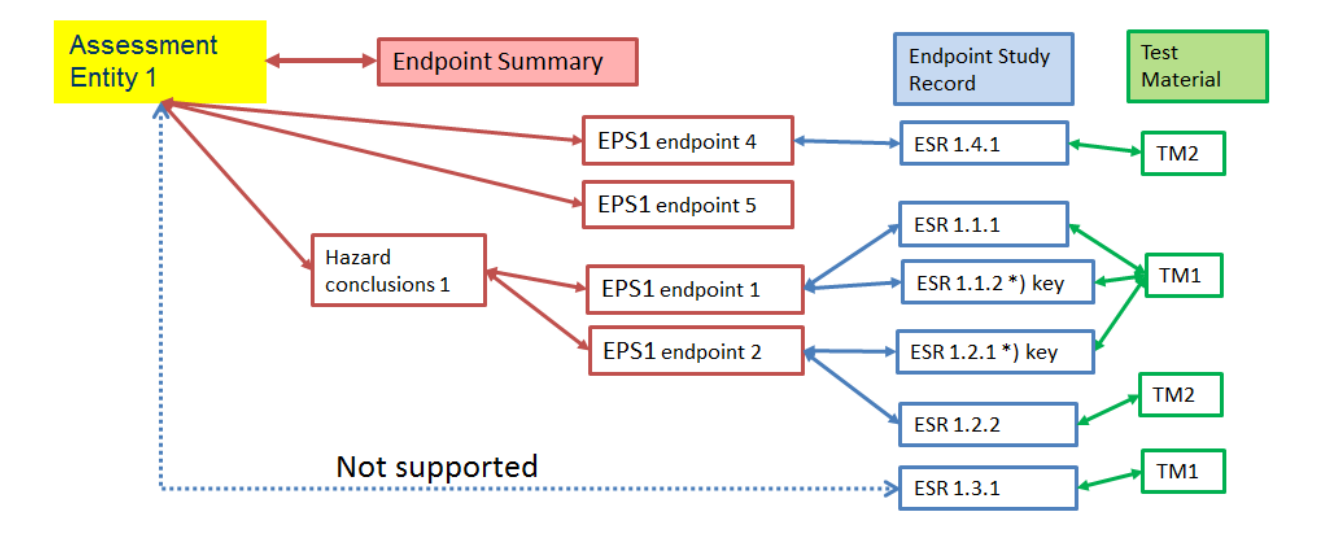

It is possible that the dossier contains study records which are not linked to an endpoint summary. This is the case for i) studies reported under the obligation to provide any relevant available information on the substance properties, but not (directly) used in the assessment (e.g. old study where composition is now different), and ii) ESR used to report waiving of information.

## Link between endpoint summaries and assessment entities

You can link endpoint summaries from an AE reported in section 1.10 of IUCLID. You can select several endpoint summaries in one go and link them to the AE. In this case, an explanation valid for all summaries can be added in the note field.

An AE should be linked to only one summary per specific endpoint (for example, one AE should be linked to one boiling point summary only).

The list of summaries linked to the AE is then displayed in the AE itself.

# Link between endpoint study records and endpoint summaries

In each endpoint summary it is possible to link all relevant studies (endpoint study records) that contribute to the summary itself. This is particularly needed when AEs exist and that several endpoint summaries are created, to ensure transparency on the information basis for the summary.

This Annex provides an overview of the different fields in IUCLID dealing with tonnage information. It describes the field including which kind of tonnage is expected to be reported (individual registrant's tonnage vs EU tonnage) and what is the intended use of the information.

For more information on the fields, consult the help system of IUCLID.

| Section                    | Field(s)                                                                                                    | Individual regis-<br>trant's or total<br>EU tonnage | Explanation                                                                                                    | Use of the reported values                                                                                                    |
|----------------------------|----------------------------------------------------------------------------------------------------|-----------------------------------------------------|----------------------------------------------------------------------------------------------------|----------------------------------------------------------------------------------------------------|
| 3.2 – Estimated quantities | Total tonnage:<br>- manufacture<br>- imported                                                                                                    | Individual regis-<br>trant's                        | Registrant's tonnage manufactured or imported<br>per year.<br>Different entries should be created for each year.                                                                                                    | By registrants: for calculation of three-year<br>average tonnage which defines the infor-<br>mation requirements for registration.<br>By authorities:<br>- for dissemination after aggregating it to the<br>tonnage of other registrants of the same sub-<br>stance and rounded into tonnage bands;<br>- for screening and priority setting after ag-<br>gregating it to the tonnage of other regis-<br>trants. |
| 3.2 – Estimated quantities | Details on tonnages<br>(tonnes/year):<br>- Tonnage directly exported<br>- Tonnage for own use<br>- Tonnage used as intermediate<br>under strictly controlled condi-<br>tions (transported)<br>- Tonnage used as intermediate<br>under strictly controlled | Individual regis-<br>trant's                        | Split the Registrant's tonnage manufactured or imported each year reported above into: how much is (directly) exported, how much is for own use and how much is used as intermediate under SCC (transported or on-site) if relevant.<br>Additional fields are included in section 3.5 to further describe each individual use (including own uses and uses as intermediate under SCC). | By authorities: for screening and prioritisa-<br>tion.                                                                                                    |

|                                                                  | conditions (on site)                                                                                      |                                                                                                    | The field 'tonnage per use' in section 3.5 can be<br>used to further split the tonnage from 3.2 into dif-<br>ferent uses if the registrant reports individual ton-<br>nages there (see below).<br>Different entries should be created for each year.                                                                                                    |                                                                                                    |
|------------------------------------------------------------------|----------------------------------------------------------------------------------------------------|----------------------------------------------------------------------------------------------------|----------------------------------------------------------------------------------------------------|----------------------------------------------------------------------------------------------------|
| 3.2 – Estimated quantities                                       | Details on tonnages<br>(tonnes/year):<br>- Tonnage imported in articles<br>- Tonnage in produced articles | Individual regis-<br>trant's                                                                                                  | In case of registration or notification of substances<br>in articles under article 7; the registrant or notifier<br>should report here the split into how much is<br>brought into the EEA via imported articles and how<br>much is incorporated into produced articles.<br>Different entries should be created for each year.                                                                                                    | By registrants: for calculation of three-year<br>average tonnage which defines the infor-<br>mation requirements for registration.<br>By authorities:<br>- internal statistics and reporting - monitoring<br>the presence of substances of potential con-<br>cern in articles<br>- screening e.g. for potential new restrictions. |
| 3.5.0 Use and exposure in-<br>formation relevant for all<br>uses | Cumulative tonnages<br>(tonnes/year)                                                                      | Individual regis-<br>trant's or EU (if EU<br>tonnage is re-<br>ported, the corre-<br>sponding checkbox<br>should be selected) | The registrant can provide a realistic value of the total tonnage of the substance (per year) that is manufacture or used in each Life cycle stage. When available, reporting the tonnage per use in the sections 3.5.2 to 3.5.6 is preferred (see fields described in rows below).<br>Depending on the information available to him the registrant can report either information from its own supply chain, or information representative of the EU market.<br>If EU tonnage is reported, the corresponding checkbox should be selected.<br>In all cases, details on the tonnage reported (e.g. source of the information) should be provided in the dedicated adjacent field. | By registrants: as basis for environmental as-<br>sessment.<br>By authorities: for screening or prioritisation<br>e.g. importance of widespread uses.                                                                                                    |
| 3.5.1 Manufacture                                                | Tonnage of substance manufac-<br>tured (tonnes/year)                                                      | Individual regis-<br>trant's or EU (if EU<br>tonnage is re-<br>ported, the                                                    | The registrant should provide a realistic market value of the total tonnage of the substance that is manufactured every year.                                                                                                    | By registrants: as basis for environmental as-<br>sessment.                                                                                                    |

|                                                                                                    |                                                    | corresponding<br>checkbox should<br>be selected)                                                                              | Depending on the information available to him the<br>registrant can report either information from its<br>own supply chain, or information representative of<br>the EU market.<br>If EU tonnage is reported, the corresponding<br>checkbox should be selected.<br>If individual registrant's tonnage is reported, it<br>should be consistent with the values reported for<br>different years under section 3.2.<br>In all cases, details on the tonnage reported (e.g.<br>source of the information) should be provided in<br>the dedicated adjacent field.                                                                                                    |                                                                                                    |
|----------------------------------------------------------------------------------------------------|----------------------------------------------------|----------------------------------------------------------------------------------------------------|----------------------------------------------------------------------------------------------------|----------------------------------------------------------------------------------------------------|
| <ul> <li>3.5.2 Formulation or repacking</li> <li>3.5.3 Uses at industrial site</li> <li>3.5.4 Widespread uses by professional workers</li> <li>3.5.5 Consumer uses</li> <li>3.5.6 Service life</li> </ul> | Tonnage of substance for this<br>use (tonnes/year) | Individual regis-<br>trant's or EU (if EU<br>tonnage is re-<br>ported, the corre-<br>sponding checkbox<br>should be selected) | The registrant should provide a realistic market<br>value of the total tonnage of the substance that is<br>used every year in each of the reported uses.<br>Depending on the information available to him the<br>registrant can report either information from its<br>own supply chain, or information representative of<br>the EU market.<br>If EU tonnage is reported, the corresponding<br>checkbox should be selected.<br>For uses as intermediate under SCC, if individual<br>registrant's tonnages are reported, it should be<br>consistent with the values reported for different<br>years under section 3.2.<br>In all cases, details on the tonnage reported (e.g.<br>source of the information) should be provided in | By registrants: as basis for the CSA if one is<br>done e.g. calculation of 'Daily use amount at<br>a site' or 'Daily use amount' in environmental<br>assessments.<br>By authorities:<br>- Internal statistics and reporting;<br>- for screening or prioritisation e.g. tonnage<br>going to uses having specific regulatory sta-<br>tus. |

# Annex 7. Opt-out justification

To facilitate the drafting of your opt-out justification, five reasons are listed in IUCLID section 14 each with dedicated questions. At least one of the reasons must be selected; all associated questions must be answered. This information should not be provided as an attachment.

The five reasons and the associated questions are the following:

# **Reason 1: Disproportionately costly to submit this information jointly**

Article 11(3) and article 19(2) of REACH requires that you submit an explanation as to why the costs would be disproportionate.

- 1. Cost of access to the jointly submitted data (amount, currency)
- 2. Cost of your opt-out (amount/currency)
- 3. Explain why the cost of submitting the relevant information jointly is disproportionate.
- 4. Describe the measures taken to agree on the cost of submitting the relevant information jointly.

# Reason 2: Disclosure of commercially sensitive information is likely to cause you substantial commercial detriment to submit jointly

Article 11(3) and Article 19(2) of REACH requires that you submit, along with the dossier, an explanation as to why disclosure of information was likely to lead to a substantial commercial detriment.

1. Commercially sensitive information that would be disclosed if submitted jointly. Consider that after registration, information from your registration dossier will be made publicly available on ECHA's website in accordance with Article 119 of REACH.

Examples of commercially sensitive information:

- Degree of purity and/or the identity of dangerous impurities or additives
- Tonnage band
- Robust study summary and study summaries
- Uses
- Trade name
- Patent-related issues
- Indication of manufacturing process
- 2. Substantial commercial detriment likely caused

## **Reason 3: Disagreement on the selection of the Annex VII-X information**

Article 11(3) and Article 19(2) of REACH requires that you submit, along with the dossier, an explanation of the nature of the disagreement.

- 1. Disagreement with the lead registrant on the selection of the Annex VII-X information. For example:
- Quality (reliability, adequacy) of data
- Type of data (e.g. bibliographic data or (Q)SARs)
- Relevance of the data selected by the Lead
- Substance with specific compositions / impurity profiles
- Different data is available to fulfil same endpoint
- Disagreement on testing strategy (use of animal testing, alternative testing methods or selection of representative test substance)
- 2. Actions taken to include your data in the Lead dossier.
- 3. Reasons why it was not possible to include this data

# Reason 4: Disagreement on the jointly submitted classification and labelling information

Article 11(3) and Article 19(2) of REACH requires that you submit, along with the dossier, an explanation on the nature of the disagreement.

- 1. Disagreement with the lead registrant on the jointly submitted classification and labelling information. For example, use the following as a basis for your argumentation:
  - Quality (reliability, adequacy) of data used in deriving the classification
  - Difference in interpretation of data for classification

- Difference in concentrations of constituents / impurities / additives influencing classification

- Difference in (nano)forms of the substance influencing classification
- 2. Disagreement with the lead registrant on the jointly submitted classification and labelling information. For each different classification, provide a reference to the data underlying the classification. This reference may be to information submitted in your own dossier as a (robust) study summary, or alternatively, references to publicly available literature may be provided.
- 3. Actions taken to include your classification and labelling in the lead dossier.

# Reason 5: Data sharing dispute

If you have received a positive decision in a data sharing dispute, please provide the data sharing dispute number. The number is in the format DSH-XX-X-XXXX-XXXX.

EUROPEAN CHEMICALS AGENCY P.O. BOX 400, FI-00121 HELSINKI, FINLAND ECHA.EUROPA.EU